# Manual de Usuario del Sistema Integral de Gestión Registral 2.0

Perfil Administrador Nacional.

## Índice

| 1. | Introducción.                                             | 4   |
|----|-----------------------------------------------------------|-----|
| 2. | Descripción del sistema.                                  | 4   |
| 3. | Descripción de los módulos.                               | 5   |
|    | I. Acceso al sistema.                                     | 5   |
|    | II. Administrar opciones usuario.                         | 6   |
|    | III. Crear y modificar usuarios.                          | 9   |
|    | IV. Crear y modificar roles.                              | 13  |
|    | V. Crear grupos de asignación de tareas.                  | 16  |
|    | VI. Configurar pago de derechos.                          | 20  |
|    | VII. Configurar calendario.                               | 34  |
|    | VIII. Configurar calendario de oficina.                   | 38  |
|    | IX. Configurar formas precodificadas y actos mercantiles. | 41  |
|    | X. Agregar versión de formas precodificadas.              | 46  |
|    | XI. Configurar reglas de formas precodificadas.           | 59  |
|    | XII. Configurar valores generales de oficina registral.   | 164 |
|    | XIII. Configurar valores generales nacional.              | 166 |
|    | XIV. Administrar catálogos de la forma precodificada.     | 169 |
|    | XV. Crear y modificar oficina.                            | 173 |
|    | XVI. Crear y modificar fedatario.                         | 178 |
|    | XVII. Configurar catálogo tipo sociedad.                  | 184 |
|    | XVIII. Configurar catálogo tipo de documento.             | 189 |
|    | XIX. Gestionar contenidos portal público.                 | 191 |

|    | XX. Catálogo de descuento por oficina.                     | 194 |
|----|------------------------------------------------------------|-----|
| 4. | Módulos de consulta.                                       | 197 |
|    | I. Consultar FME para público en general.                  | 197 |
|    | II. Consultar solicitud en proceso.                        | 200 |
|    | III. Consultar estado de cuenta en monedero electrónico.   | 203 |
|    | IV. Consultar historial de solicitudes.                    | 206 |
|    | V. Consultar estatus solicitudes.                          | 212 |
|    | VI. Consultar registro de entregas.                        | 214 |
|    | VII. Consultar asignación de solicitudes.                  | 217 |
|    | VIII. Mostrar contenidos portal público.                   | 219 |
|    | IX. Generar estadísticas.                                  | 220 |
|    | X. Boletín de resultados de solicitud.                     | 227 |
|    | XI. Lanzar migración de base de datos local a la nacional. | 230 |
| 5. | Glosario.                                                  | 243 |
| 6. | Contacto.                                                  | 243 |

## 1. Introducción.

El Registro Público de Comercio (RPC), a cargo de la Secretaría de Economía (SE), es la institución que se encarga de brindar seguridad y certeza jurídica a través de la publicidad de los actos jurídicos mercantiles, relacionados con los comerciantes y qué conforme a la ley lo requieran, para surtir efectos contra terceros.

El RPC opera de conformidad con el Código de Comercio, a través, de un programa informático, denominado Sistema Integral de Gestión Registral (SIGER), en el que se realiza la captura, almacenamiento, custodia, seguridad, consulta, reproducción, verificación, administración y transmisión de la información del RPC.

El SIGER 2.0, es la nueva versión del programa informático, que resultó de los esfuerzos de la SE para la modernización del RPC, el cual busca:

- Posicionar al Registro Público de Comercio a través de un sólo sistema.
- Eliminar el rezago tecnológico al no depender de equipo de cómputo y software específico, facilitando la operación a todos los usuarios del sistema.
- Crear un sistema modular, por perfil de usuario, amigable, de fácil uso y acceso a la información en tiempo real.
- Permitir la inscripción inmediata de actos (sin calificación registral) reduciendo tiempos de respuesta a los usuarios finales.

Este manual describe el uso del SIGER 2.0, desde la perspectiva del Perfil Administrador Nacional, que corresponde a usuarios públicos que se registran directamente en el sistema y pueden realizar consultas y solicitar certificaciones.

## 2. Descripción del Sistema.

El SIGER 2.0, permite hacer ágil y eficiente la inscripción de Actos Mercantiles a través de un sistema vía WEB, en una sola Base de Datos, impulsando la seguridad jurídica de las transacciones que se realicen, y que las consultas y certificaciones que se soliciten incluyan la información actualizada en tiempo real en el RPC.

El SIGER 2.0 contempla el perfil de Administrador Nacional:

• Administrador Nacional: Es el administrador general del sistema, tiene control sobre los catálogos a nivel nacional incluyendo la definición de las formas precodificadas y el catálogo de fedatarios.

## 3. Descripción de los módulos.

#### I. Acceso al Sistema.

Para ingresar al SIGER es necesario contar con un usuario y la correspondiente contraseña. El Usuario será generado por el administrador nacional del sistema y la contraseña deberá de llegar al correo registrado.

Ingresar el usuario y contraseña en los respectivos campos de la página principal. El usuario corresponde con el correo electrónico registrado.

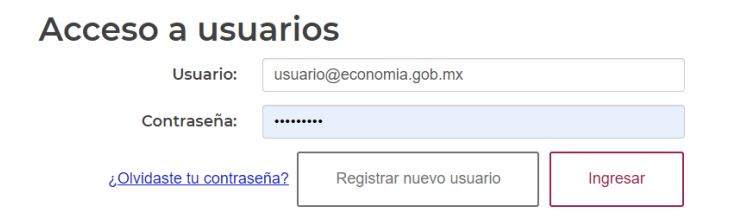

Una vez ingresados se da clic en Ingresar para acceder al sistema.

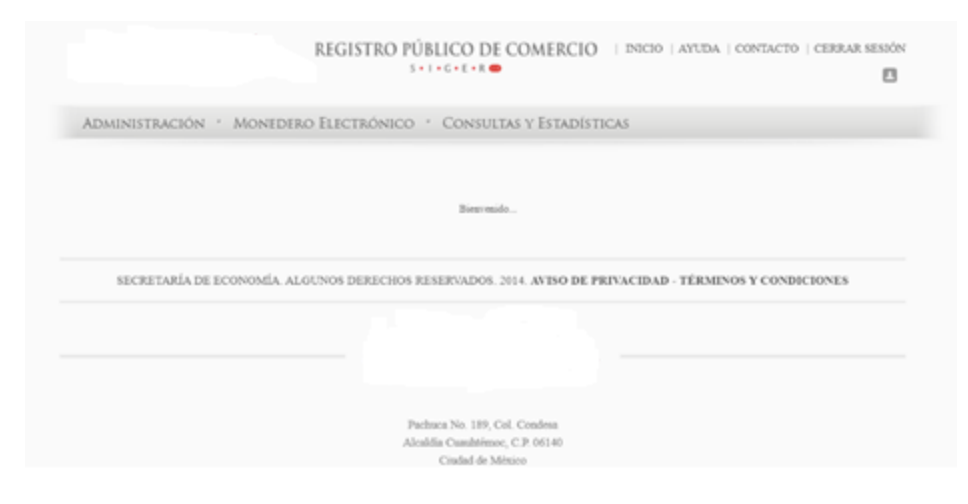

#### Recuperación de Contraseña.

En caso de no recordar la contraseña o que el usuario esté bloqueado, se puede solicitar el restablecimiento de esta, en la opción "Ingresa".

Se debe dar clic en la opción "¿Olvidaste tu contraseña?", el SIGER 2.0, desplegará el cuadro para capturar el usuario (correo electrónico previamente registrado).

| Información                                                 |                        |
|-------------------------------------------------------------|------------------------|
| Se generará una nueva contraseña que se enviará a tu correo | eletrónico registrado. |
| Usuario:                                                    | ]                      |
|                                                             | Cancelar Recuperar     |

En el apartado de usuario se debe colocar el usuario (correo electrónico previamente registrado), y dar clic en la opción "Recuperar". El sistema enviará correo electrónico con la nueva contraseña.

| Información                                                             |                        |
|-------------------------------------------------------------------------|------------------------|
| Se generará una nueva contraseña que se enviará a tu correo<br>Usuario: | eletrónico registrado. |
| usuario@gmail.com                                                       |                        |
|                                                                         | Cancelar Recuperar     |

El sistema debe enviar un mensaje indicando que la contraseña ha sido enviada.

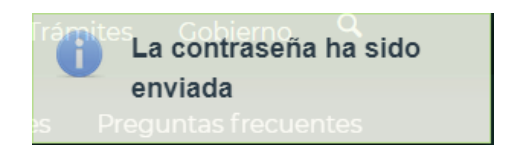

El sistema enviará correo electrónico con la nueva contraseña, este puede llegar a bandeja de entrada, spam o correo no deseado (se recomienda cambiar la contraseña).

SIGER 2.0 - Recuperación de contraseña

| siger.avanzado@economia.gob.mx                           |
|----------------------------------------------------------|
| Estimado usuario, su nueva contraseña es: ng7azotWk8Vf3W |

#### II. Administrar opciones usuario

El usuario Con perfil de Administrador Nacional tiene activos los apartados de "Administracion", "Monedero Electrónico", "Consultas Y Estadísticas", así como, las

opciones de usuario, estas últimas están disponibles en el nombre del usuario, el cual se encuentra en color rojo.

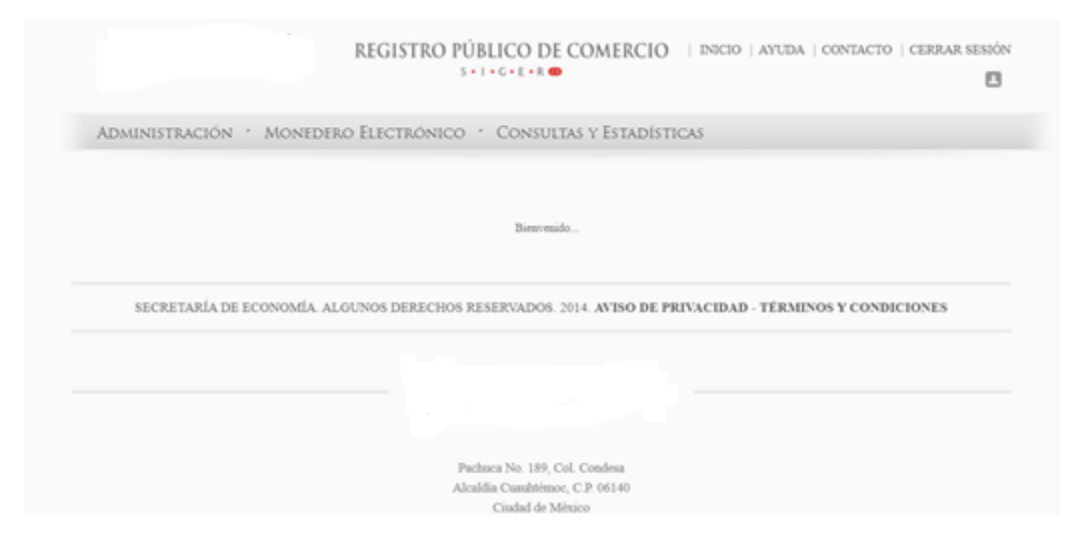

El usuario podrá hacer uso de las opciones de usuario al dar clic sobre su nombre, el SIGER 2.0, debe desplegar la pantalla de opciones de usuario.

| OPCIONES DE USUA | 830 OLR      |                          |                    |                            |            |   |
|------------------|--------------|--------------------------|--------------------|----------------------------|------------|---|
|                  |              |                          |                    |                            |            |   |
|                  |              |                          |                    |                            |            |   |
|                  |              | ₽.                       |                    |                            |            |   |
|                  |              |                          |                    | Usuario:                   | Usuario    |   |
|                  |              |                          |                    | Part.                      | Unumin     |   |
|                  |              |                          |                    | -                          | 0.000      |   |
|                  |              |                          |                    |                            |            |   |
|                  | Cambiar foto | Seleccionar archivo Ning | uno archivo selec. | Huso Horario:              | T.CENTRO - |   |
|                  |              |                          |                    |                            |            |   |
|                  | CAMBIO DI    | E CONTRASEÑA             |                    |                            |            |   |
|                  |              |                          |                    | Contraseña anterior:       |            |   |
|                  |              |                          |                    | Nueva contraseña:          |            |   |
|                  |              |                          |                    | Confirma nueva contraseña: |            |   |
|                  |              |                          |                    | Canada                     | Quarter    |   |
|                  |              |                          |                    |                            |            | - |

Para realizar la selección de la foto, se debe dar clic en la opción "Seleccionar archivo", realizar la búsqueda de la imagen y seleccionarla. La imagen no deberá exceder el límite de 500KB.

| Cambiar foto | Seleccionar archivo | descarga.jpg |
|--------------|---------------------|--------------|
|              |                     |              |

Dar clic en guardar, el SIGER 2.0, debe mostrar la imagen seleccionada.

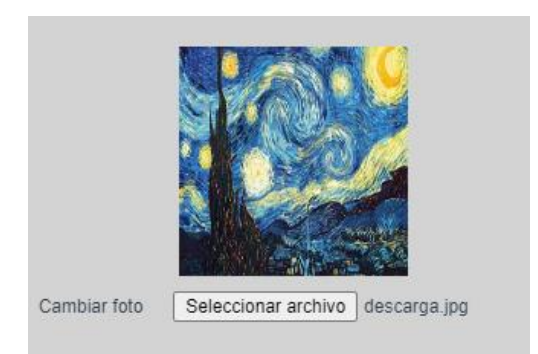

Para seleccionar el Huso Horario en el cual se mostrarán la fecha y hora, se debe dar clic en el combo Huso Horario y seleccionar la opción correspondiente.

| Huso Horario:       | T.CENTRO    | •  |
|---------------------|-------------|----|
|                     | T.CENTRO    | -1 |
|                     | T. NORESTE  |    |
| ontraseña anterior: | T. PACÍFICO |    |
|                     |             |    |

Para realizar el cambio de contraseña se deberá capturar la información:

- Contraseña anterior.
- Nueva contraseña.
- Confirma nueva contraseña.

La contraseña debe tener al menos 8 caracteres, de los cuales deberá incluir al menos una letra mayúscula, un número y un carácter especial (por ejemplo, punto, coma, punto y coma, diagonal, signo de más, signo de menos, paréntesis, o signo de número #).

| Contraseña anterior:       |         |
|----------------------------|---------|
| Nueva contraseña:          |         |
| Confirma nueva contraseña: |         |
| Cancelar                   | Guardar |

Una vez ingresada la información, se deberá seleccionar la opción de "Guardar", el SIGER 2.0, mostrará la leyenda de que "La información ha sido guardada".

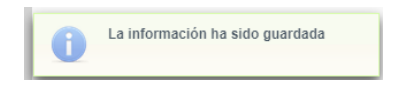

## III. Crear y Modificar Usuarios.

La creación de un usuario se realiza desde la opción de menú: Administración ->Usuario y Grupos -> Usuarios.

|                         | ADMINIS  | TRACION MONED         | ERO ELECTRONICO · CON       |  |
|-------------------------|----------|-----------------------|-----------------------------|--|
|                         | USUARIO  | S Y GRUPOS            |                             |  |
|                         | CATÁLOG  | USUARIOS              |                             |  |
|                         | CONFIGU  | ROLES                 | FICADAS                     |  |
|                         | CALENDA  | GRUPOS DE TRABAJO     |                             |  |
|                         | CALENDA  | RIO OFICINA           |                             |  |
|                         | CALCULA  | DORA                  |                             |  |
|                         | CONFIGU  | RACIÓN DE VALORES GEN | ERALES NACIONAL             |  |
|                         | CONFIGU  | RACIÓN DE VALORES GEN | ERALES DE OFICINA REGISTRAL |  |
|                         | ADMINIST | TRAR ENTORNO CAPACITA | .CIÓN                       |  |
|                         | MIGRAR I | ID                    |                             |  |
|                         |          |                       |                             |  |
| ADMINISTRACIÓN ·        | MONEDERC | Electrónico · Consui  | ltas y Estadísticas         |  |
|                         |          |                       |                             |  |
| ADMINISTRACIÓN USUARIO: | 5        | Nombre :              | P +                         |  |
|                         |          |                       |                             |  |

#### Crear Usuario.

Para la creación de un usuario es mediante el botón con el ícono de más +.

|                                                                                   | Nombre :             |                        | + م |   |
|-----------------------------------------------------------------------------------|----------------------|------------------------|-----|---|
|                                                                                   |                      |                        |     |   |
| INGRESA LOS SIGUIENTES DATOS                                                      | "CAMPOS OBLIGATORIOS |                        |     |   |
| *Nombre:                                                                          |                      |                        |     |   |
| *Apellido Paterno:                                                                |                      | Apellido Materno:      |     |   |
| "RFC:                                                                             |                      | "CURP:                 |     |   |
| *Télefono:                                                                        |                      | Télefono de contacto:  |     |   |
| FEA:                                                                              |                      | *Correo Electrónico:   |     |   |
| Oficina:                                                                          | م                    | Fedatario:             |     | P |
| ESTATUS<br>Selecciona el estatus del usuario<br>Activo Inactivo<br>Justificación: | Bloqueado            |                        |     |   |
| Roles                                                                             |                      |                        |     |   |
|                                                                                   |                      | \$                     |     |   |
|                                                                                   | Ad                   | ministrador Nacional   |     |   |
|                                                                                   |                      | Usuario Publico        |     |   |
|                                                                                   |                      | Autoridad              |     |   |
|                                                                                   | Admi                 | nistrador de migración |     |   |

Se deberán ingresar los datos requeridos para la creación del usuario. El RFC utilizado para el registro de usuario, deberá ser ingresado con homoclave.

| INGRESA LOS SIG    | UIENTES DATOS *CAMPOS | OBLIGATORIOS |                       |                       |   |
|--------------------|-----------------------|--------------|-----------------------|-----------------------|---|
| *Nombre:           | Gabriela              |              |                       |                       |   |
| *Apellido Paterno: | Torres                |              | Apellido Materno:     | González              |   |
| *RFC:              | TOGG8209246R8         |              | *CURP:                | TOGG820924MDFTRD08    |   |
| *Télefono:         | 55163408              |              | Télefono de contacto: |                       |   |
| FEA:               |                       |              | *Correo Electrónico:  | gabriela123@gmail.com | × |
| Oficina:           |                       | Q            | Fedatario:            |                       | p |

## Ingresar Oficina existente.

En caso de conocer el número de Oficina, para la cual se desea crear el usuario se puede escribir en el campo Oficina y al dar tabulador o cambiarse a otro campo automáticamente recuperará del sistema la información correspondiente al número de oficina indicado.

| Oficina: | 1 | Aguascalientes | ρ |
|----------|---|----------------|---|
|          |   |                |   |

En caso de no conocer la clave de la Oficina se puede buscar dando clic en el ícono de lupa P para abrir el Catálogo de Oficina.

| Catálogo de Oficina |                                 |
|---------------------|---------------------------------|
| Clave/Nombr         | re: aguas 🔊                     |
| Clave               | Nombre                          |
| 1                   | Aguascalientes                  |
| م 1                 | Página 1 de 1 (1 registros) 🛛 🔛 |
| Salir               | Seleccionar                     |

#### Estatus.

Se deberá indicar el estatus del usuario que se está creando: Activo, Inactivo o Bloqueado.

Activo: el usuario podrá ingresar al sistema, al crearlo como activo se deberá ingresar la justificación.

Inactivo: en caso de baja de un usuario, justificando la inactivación, sin permitir la eliminación del registro.

Bloqueado: es cuando el usuario bloquea su contraseña por ingresar más de 3 veces de forma errónea su contraseña.

| ESTATUS<br>Selecciona el estatus | del usuario   |        |
|----------------------------------|---------------|--------|
| Activo                           | Inactivo Bloo | jueado |
| Justificación:                   | Nuevo Usuario |        |

## Roles.

Un usuario deberá estar asignado como mínimo a un rol y sólo se podrán asignar roles de oficina, cuando el usuario este asignado a una oficina.

|                     | \$                  |
|---------------------|---------------------|
|                     | Recepcionista       |
|                     | Analista            |
|                     | Calificador         |
|                     | Personal de Entrega |
|                     | Administrador Local |
| HISTORIAL           |                     |
| NO EXISTE HISTORIAL |                     |

#### Grupo de Trabajo.

Una vez ingresados los datos y haber seleccionado el rol, se deberá seleccionar un grupo de trabajo para los roles: Analista y Calificador.

| Roles | Grupos de Trabajo       |
|-------|-------------------------|
|       | \$                      |
|       | Analisis Aguascalientes |
|       | Análisis AGS            |
|       | Calificación AGS        |

#### Historial.

Se muestra el historial de los cambios realizados en el usuario.

| HISTORIAL          |           |                         |                    |                     |
|--------------------|-----------|-------------------------|--------------------|---------------------|
| Fecha Modificación | Estatus   | Justificación           | Fecha Reactivación | Fecha Último Logueo |
| 10/10/2014         | activo    | DESBLOQUEO              |                    | 10/10/2014          |
| 10/10/2014         | bloqueado | DESBLOQUEO              |                    | 10/10/2014          |
| 09/10/2014         | activo    | DESBLOQUEO              |                    | 09/10/2014          |
| 08/10/2014         | activo    | DESBLOQUEO              |                    | 08/10/2014          |
| 07/10/2014         | activo    | DESBLOQUEO              |                    | 07/10/2014          |
| 07/10/2014         | activo    | DESBLOQUEO              |                    | 07/10/2014          |
| 07/10/2014         | activo    | DESBLOQUEO              |                    | 07/10/2014          |
| 07/10/2014         | activo    | DESBLOQUEO              |                    | 06/10/2014          |
| 06/10/2014         | activo    | DESBLOQUEO              |                    | 06/10/2014          |
| 06/10/2014         | bloqueado | DESBLOQUEO              |                    | 06/10/2014          |
|                    | 14        | Página 1 de 3 (26 regis | tros) 🕞 🕬          |                     |
|                    |           |                         | C                  | ancelar Guardar     |

#### Guardar la información del Usuario.

Una vez introducida toda la información requerida para la creación del usuario se selecciona el botón Guardar.

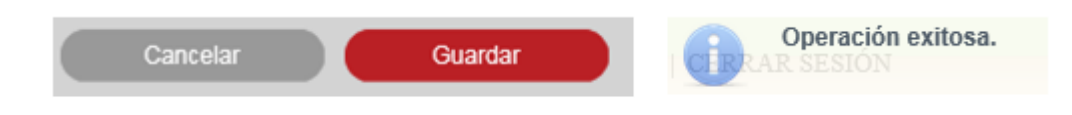

#### **Buscar Usuario.**

Se ingresa el usuario que se quiere consultar seleccionado el ícono de lupa Para abrir la búsqueda del usuario.

| ADMINISTRACIÓN US | UARIOS           |          |                             |      |     |                       |
|-------------------|------------------|----------|-----------------------------|------|-----|-----------------------|
|                   | Nombre :         | Gabriela |                             | ×    | P   | •                     |
| Nombre            | Apellido Paterno |          | Apellido Materno            |      |     | Correo Electrónico    |
| Gabriela          | Torres           |          | González                    |      |     | gabriela123@gmail.com |
|                   | 14               | 4        | Página 1 de 1 (1 registros) | - 10 | D-1 |                       |

Para editar el usuario se posiciona sobre el nombre y se da clic.

| Nombre   | Apellido Paterno | Apellido Materno                | Correo Electrónico    |
|----------|------------------|---------------------------------|-----------------------|
| Gabriela | Torres           | González                        | gabriela123@gmail.com |
|          | 14 <4            | Página 1 de 1 (1 registros) 🕟 🛌 |                       |

Se muestran los datos del usuario los cuales se pueden editar.

| INCRESS LOS SIC                                |                              |                                                                                                    |                              |
|------------------------------------------------|------------------------------|----------------------------------------------------------------------------------------------------|------------------------------|
| INGRESA LOS SIG                                | UIENTES DATOS "CAMPOS OBLIGA | TORIOS                                                                                                    |                              |
| *Nombre:                                       | Gabriela                     |                                                                                                    |                              |
| *Apellido Paterno:                             | Torres                       | Apellido Materno:                                                                                                    | González                     |
| *RFC:                                          | TOGG8209246R8                | *CURP:                                                                                                    | TOGG820924MDFTRD08           |
| *Télefono:                                     | 55163408                     | Télefono de contacto:                                                                                                    |                              |
| FEA:                                           |                              | *Correo Electrónico:                                                                                                    | gabriela123@gmail.com        |
| Oficina:                                       | 1 Aquascalientes A           | Fedatario:                                                                                                    | م                            |
|                                                |                              |                                                                                                    |                              |
| ESTATUS<br>Selecciona el estatus               | del usuario                  |                                                                                                    |                              |
| Activo                                         | Inactivo Biomeario           |                                                                                                    |                              |
| Picaro                                         | Macaro Dioqueato             |                                                                                                    |                              |
| Justificación:                                 | Nuevo Usuano                 |                                                                                                    |                              |
|                                                |                              | Usuario sin admon catal                                                                                                    |                              |
|                                                |                              | Usuario sin admon catal                                                                                                    |                              |
|                                                |                              | Recencionista Oficina Abdiel                                                                                                    |                              |
|                                                |                              |                                                                                                    |                              |
|                                                |                              |                                                                                                    |                              |
|                                                |                              |                                                                                                    |                              |
|                                                |                              |                                                                                                    |                              |
|                                                |                              | Recepcionista                                                                                                    |                              |
|                                                |                              | Recepcionista<br>Analista                                                                                                    |                              |
|                                                |                              | Recepcionista<br>Analista<br>Calificador<br>Persente de Europe                                                                                                    |                              |
|                                                |                              | Recepcionista<br>Anatista<br>Calificador<br>Personal de Entrega<br>Administrador Logal                                                                                                  |                              |
|                                                |                              | Recepcionista<br>Analista<br>Calificador<br>Pensonal de Entrega<br>Administrador Local                                                                                                  |                              |
| -<br>Istorial                                  |                              | Recepcionista<br>Analista<br>Calificador<br>Pensonal de Entrega<br>Administrador Local                                                                                                  |                              |
| ISTORIAL Fecha Modifi                          | cación Estatus               | Recepcionista<br>Analista<br>Galficador<br>Pensonal de Entrega<br>Administrador Local<br>Justificación Fischa Rea<br>an ference                                                         | etración Fecha último Loguno |
| V<br>HISTORIAL<br>Feecha Meelifi<br>10/11/2014 | cación Estatus A<br>activo N | Recepcionista<br>Analista<br>Calificador<br>Personal de Entrega<br>Administrador Local<br>Justificación Fecha Rea<br>avo Usario - Fecha Rea<br>avo Usario - Pacina 1 de 1 (1 recisitos) | stvación Fecha Último Logueo |
| HISTORIAL<br>Fecha Medifi<br>10/11/2014        | casión Estatus Activo N      | Recepcionista<br>Analista<br>Calificador<br>Personal de Entrega<br>Administrador Local                                                                                                  | stvasión Fecha Útimo Loguso  |

## Guardar la información del Usuario.

Una vez editada la información del usuario se deberá seleccionar el botón Guardar.

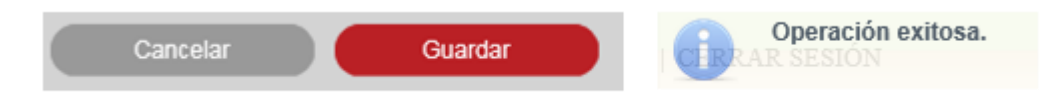

## IV. Crear y Modificar Roles.

La creación de un rol se realiza desde la opción de menú: Administración ->Usuario y Grupos -> Roles.

|          | Administración                    | Monedero Electrónico 🔹 Con                                            |  |
|----------|-----------------------------------|-----------------------------------------------------------------------|--|
|          | USUARIOS Y GRUPOS                 | S                                                                     |  |
|          | CATÁLOG USUARIOS                  | )S                                                                    |  |
|          | CONFIGUI ROLES                    | FICADAS                                                               |  |
|          | CALENDA GRUPOS D                  | DE TRABAJO                                                            |  |
|          | CALENDARIO OFICIN                 | VA                                                                    |  |
|          | CALCULADORA                       |                                                                       |  |
|          | CONFIGURACIÓN DE                  | VALORES GENERALES NACIONAL                                            |  |
|          | CONFIGURACIÓN DE                  | VALORES GENERALES DE OFICINA REGISTRAL                                |  |
|          | ADMINISTRAR ENTOP                 | ORNO CAPACITACIÓN                                                     |  |
|          | MIGRAR BD                         |                                                                       |  |
| ADMIN    | iistración 🔹 Monedero Electr      | rónico · Consultas y Estadísticas                                     |  |
| DMINISTI | VACIÓN ROLES                      |                                                                       |  |
|          | No                                | Nombre del rot: P +                                                   |  |
|          |                                   |                                                                       |  |
| SE       | CRETARÍA DE ECONOMÍA. ALGUNOS DER | RECHOS RESERVADOS. 2014. AVISO DE PRIVACIDAD - TÉRMINOS Y CONDICIONES |  |

#### Crear Rol.

Para la creación de un rol es mediante el botón con el ícono de más + .

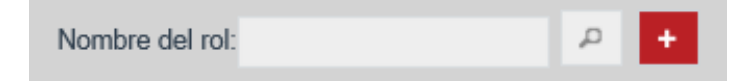

| INGRESA LOS SIGUIENTES DATOS 'CAMPOS OBLIGATORIOS  Nombre del rot: Solo Oficina Solo Fedatario Público  Funcionalidades Administrar Grupos de Administrar Grupos de Administrar catálogos                                                                                                    |
|----------------------------------------------------------------------------------------------------|
| INGRESA LOS SIGUIENTES DATOS 'CAMPOS OBLICATORIOS         "Nombre del rol:       Activo         Solo Oficina       Solo Fedatario Público         Funcionalidades       Asignar usuarios         Administrar Grupos de<br>trabajo                                                                                                    |
| INGRESA LOS SIGUIENTES DATOS 'CAMPOS OBLICATORIOS         'Nombre del rol:       Activo         Solo Oficina       Solo Fedatario Público         Funcionalidades       Asignar usuarios         Administrar Grupos de<br>trabajo                                                                                                    |
| Functionalidades     Asignar usuarios       Administrar Grupos de<br>trabajo     -       Administrar catálogos     -                                                                                                    |
| *Nombre del rot: Activo Solo Oficina Solo Fedatano Público Funcionalidades Asignar usuarios Administrar Grupos de Administrar catálogos                                                                                                    |
| Solo Oficina Solo Fedatario Público  Funcionalidades Asignar usuarios  Administrar Grupos de Administrar catálogos                                                                                                    |
| Solo Cheina Solo Fedatano Público                                                                                                    |
| Funcionalidades     Asignar usuarios       Administrar Grupos de<br>trabajo     Administrar catálogos       Administrar catálogos     →                                                                                                    |
| Administrar catalogos →<br>Administrar catalogos →                                                                                                    |
| Administrar Grupos de<br>trabajo<br>Administrar catálogos                                                                                                    |
| Administrar Grupos de<br>trabajo<br>Administrar catálogos →<br>Administrar contenido nortal                                                                                                    |
| Administrar catalogos →                                                                                                    |
| Administrar contenido portal                                                                                                    |
| nihico                                                                                                    |
| t de la construcción de la construcción de la const |
| Administrar entorno de<br>capacitación inc.                                                                                                    |
| Administrar fedatarios                                                                                                    |
| Administrar oficinas                                                                                                    |
|                                                                                                    |
|                                                                                                    |
| Cancelar Guardar                                                                                                    |

Se deberán ingresar el nombre del Rol que se va a crear.

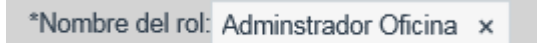

Para que el rol se encuentre activado se deberá seleccionar el checkbox, de lo contrario el rol estará desactivado.

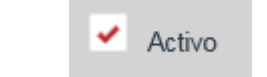

Se deberá seleccionar para qué tipo de usuario podrá ser utilizado, si es para usuario de oficina o Fedatario.

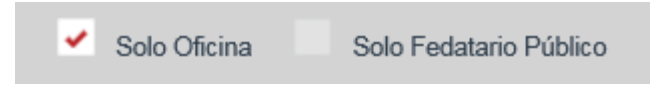

## Funcionalidades.

Se deberá seleccionar la funcionalidad para el rol.

| des Asignar usu                        | arios |     |
|----------------------------------------|-------|-----|
|                                        | p     |     |
| Administrar Grupos de                  | ^     |     |
| Administrar catálogos                  | н     | →   |
| Administrar contenido portal           |       | ÷   |
| Administrar entorno de                 |       | ÷   |
| capacitación<br>Administrar fedatarios |       | 14- |
| Administrar oficinas                   | ~     |     |

## Asignar Usuario.

Se deberá asignar un usuario al rol.

| idades Asignar us               | uarios |                 |
|---------------------------------|--------|-----------------|
|                                 | p      |                 |
| uario Fedatario Testing         | ^      |                 |
| Jsuario Administrador<br>esting |        | <b>→</b>        |
| Admin Test Prueba               |        | $\rightarrow$ I |
| Carlos Jorba Elguero            |        | ~               |
| Recepcionista Analista          | 1      | i <del>ć</del>  |
|                                 | -      |                 |
| Nuevo osuano Abdiel             | - ×    |                 |

## Guardar la información del Rol.

Una vez introducida toda la información requerida para la creación del rol se selecciona el botón Guardar.

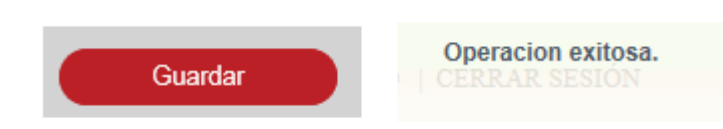

#### **Buscar Rol.**

Se deberá ingresar el rol que se quiere consultar seleccionado el ícono de lupa 🦻 para abrir la búsqueda del rol.

| ADMINISTRACIÓN ROLES |                             |         |  |
|----------------------|-----------------------------|---------|--|
|                      | Nombre del rol: analista    |         |  |
| Resultados           | Nombre del rol              | Estatus |  |
| Analista             |                             | Activo  |  |
|                      | Página 1 de 1 (1 registros) | 64 BL   |  |

Para editar el rol se posiciona sobre el nombre del rol y se da clic.

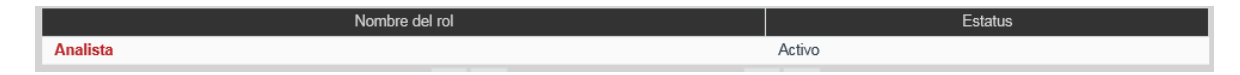

Se muestran los datos del rol, los cuales se pueden editar.

| INGRESA LOS SIGUIENTES DAT                        | 'OS "CA    | mpos Obi | IGATORIOS                                |   |  |          |         |  |
|---------------------------------------------------|------------|----------|------------------------------------------|---|--|----------|---------|--|
| *Nombre del rol: Analista                         |            | ~        | Activo                                   |   |  |          |         |  |
| <ul> <li>Solo Oficina</li> <li>Solo Fe</li> </ul> | edatario F | Público  |                                          |   |  |          |         |  |
| Funcionalidades Asignar usu                       | arios      |          |                                          |   |  |          |         |  |
|                                                   | ρ          |          | Analizar da eolicitudae da               |   |  |          |         |  |
| Administrar Grupos de<br>trabajo                  | ^          |          | inscripción                              | ^ |  |          |         |  |
| Administrar catálogos                             |            |          | Capturar acto mercantil de<br>Incidencia |   |  |          |         |  |
| Administrar contenido portal<br>público           |            | *        | Capturar FME de Acervo<br>Histórico      |   |  |          |         |  |
| Administrar entorno de<br>capacitación            |            | 16-      | Consulta de FME sin pago<br>de derechos  |   |  |          |         |  |
| Administrar fedatarios                            |            |          | Consultar actos mercantiles<br>de AH     | ~ |  |          |         |  |
| Administrar oficinas                              |            |          |                                          |   |  |          |         |  |
|                                                   |            |          |                                          |   |  |          |         |  |
|                                                   |            |          |                                          |   |  | Cancelar | Guardar |  |

## Guardar la información del Rol.

Una vez editada la información del rol se deberá seleccionar el botón Guardar.

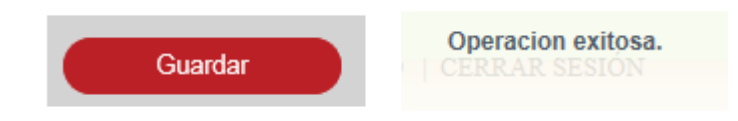

## V. Crear Grupos de Asignación de Tareas.

La creación de un grupo de trabajo se realiza desde la opción de menú: Administración ->Usuario y Grupos -> Grupos de Trabajo.

| Administración 🔹 Monedero Electrónico 🔹 Con             |  |  |  |  |  |  |  |  |
|---------------------------------------------------------|--|--|--|--|--|--|--|--|
| USUARIOS Y GRUPOS                                       |  |  |  |  |  |  |  |  |
| CATÁLOG USUARIOS                                        |  |  |  |  |  |  |  |  |
| CONFIGUI ROLES FICADAS                                  |  |  |  |  |  |  |  |  |
| CALENDA GRUPOS DE TRABAJO                               |  |  |  |  |  |  |  |  |
| CALENDARIO OFICINA                                      |  |  |  |  |  |  |  |  |
| CALCULADORA                                             |  |  |  |  |  |  |  |  |
| CONFIGURACIÓN DE VALORES GENERALES NACIONAL             |  |  |  |  |  |  |  |  |
| CONFIGURACIÓN DE VALORES GENERALES DE OFICINA REGISTRAL |  |  |  |  |  |  |  |  |
| ADMINISTRAR ENTORNO CAPACITACIÓN                        |  |  |  |  |  |  |  |  |
| MIGRAR BD                                               |  |  |  |  |  |  |  |  |

#### Crear Grupo.

Para la creación de un rol es mediante el botón con el ícono de más.

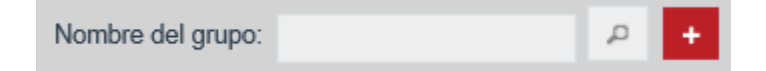

| Alta De Grupo De Trabajo                                                                     | 0                   |
|----------------------------------------------------------------------------------------------|---------------------|
| Nombre del grupo:                                                                            | Etapa: Selecciona 👻 |
| Oficina:                                                                                     | P Activo            |
| Asignar Usuarios Trámites                                                                    |                     |
|                                                                                              | a                   |
| Badiel Ulgo Ocntreras                                                                        |                     |
| Cinthia Recepcionista<br>Recepcionista Pruebas<br>Sistemas Recepcionista<br>Pruebas Sistemas | →<br>→1             |
| Testing Prueba                                                                               | <del>6</del>        |
| Analista Test Prueba                                                                         | I <del>C</del>      |
| Test Testing 1                                                                               |                     |
| Testing Test 1 Prueba                                                                        | ~                   |
|                                                                                              |                     |
|                                                                                              | Cancelar Guardar    |

Se deberá ingresar el nombre del Grupo que se va a crear.

| Nombre del grupo: | Analista | × |
|-------------------|----------|---|
|-------------------|----------|---|

Se despliegan las etapas del proceso: Análisis y Calificación/Certificación, se deberá seleccionar la etapa del proceso.

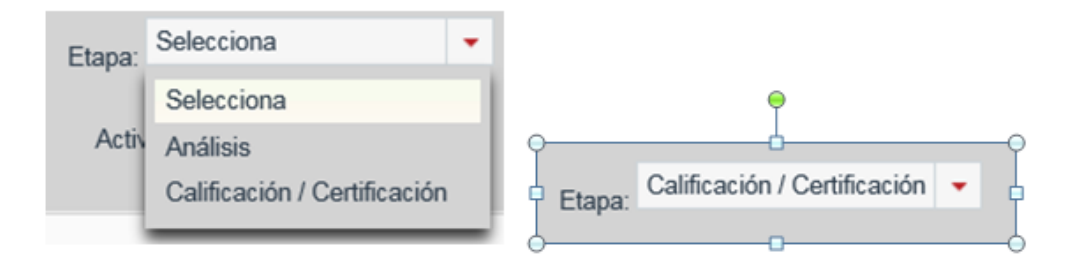

#### Ingresar Oficina existente.

En caso de conocer el número de Oficina, para la cual se desea crear el grupo se puede escribir en el campo Oficina y al dar tabulador o cambiarse a otro campo automáticamente recuperará del sistema la información correspondiente al número de oficina indicado.

| Oficina: 1 Aguascalientes | Oficina: | 1 | Aguascalientes | p |
|---------------------------|----------|---|----------------|---|
|---------------------------|----------|---|----------------|---|

En caso de no conocer la clave de la Oficina se puede buscar dando clic en el ícono de lupa 🧖 para abrir el Catálogo de Oficina.

| Seleccionar Oficina.                                    |                             |
|---------------------------------------------------------|-----------------------------|
| Clave/Nombr                                             | re: aguas                   |
| Clave                                                   | Nombre                      |
| 1                                                       | Aguascalientes              |
| <i 1<="" td=""><td>Página 1 de 1 (1 registros)</td></i> | Página 1 de 1 (1 registros) |
|                                                         | Salir Seleccionar           |

Para que el grupo de trabajo se encuentre activado se deberá seleccionar el checkbox, de lo contrario el grupo de trabajo estará desactivado.

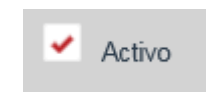

#### Asignar Usuario.

Se deberá ingresar a la pestaña de asignar usuarios y se seleccionarán los usuarios que pertenecerán al grupo de trabajo.

| Xicina: 1     Aguascalientes     P     Activo       Asigner Usuario:     Trainites     P     Activo       Asigner Usuario:     Trainites     P     Activo       Gabriela Torres González     Admin Oficina: 01 Fasting     P     Gabriela Torres González       Usuario Analista Testing     Usuario Analista Testing     Usuario Calificador Tesing     P                                                                                                    | Nombre del grupo: Analista                                                                                                    |       | Etapa: Calificación / Certificación 👻 | Nombre del grupo: Analista                                                                                                    |        |   | Etapa: Calificación / Certificación + |
|----------------------------------------------------------------------------------------------------|----------------------------------------------------------------------------------------------------|-------|---------------------------------------|----------------------------------------------------------------------------------------------------|--------|---|---------------------------------------|
| Adigner Ulsuario Triamites  Adigner Ulsuario Triamites  Adigner Ulsuario Adigner Ulsuario A | icina: 1 Aguascalientes                                                                                                    | ρ     | Activo                                | Oficina: 1 Aguascalientos                                                                                                    |        | ρ | Activo                                |
| Cistnesia Torres González Admin Oficina OS Testing Usuario Recepcionita Testing Usuario Calificador Testing Usuario Calificador Testing Usuario Calificador Testing Usuario Calificador Testing Usuario Calificador Testing Usuario Calificador Testing Usuario Calificador Testing                                                                                                    | Asignar Usuarios Trámites                                                                                                    |       |                                       | Asignar Usuarios Trámitos                                                                                                    |        |   |                                       |
| Usuaro Personal Entrega                                                                                                    | Gabriela Torres González<br>Gabriela Torres González<br>Admin Oficina Ofi Testing<br>Usuario Recepcionista<br>Testing<br>Usuario Calificador Testing<br>Usuario Calificador Testing<br>Usuario Personal Entrega | A 4 4 |                                       | Analista 2 Aguascalientes<br>Aguascalientes Aguas<br>Admin Oficina Ofi Testing<br>Usuario Recepcionista<br>Testing<br>Usuario Analista Testing<br>Usuario Calificador Testing<br>Usuario Descond Entrega | р<br>^ |   | Gabriela Torres González              |

#### Trámites.

Se deberá ingresar a la pestaña de trámites y se seleccionarán los trámites que va a poder realizar el grupo de trabajo.

| icina: 1 Aguascalientes P Activo Oficina: 1 Aguascalientes         |     |     |                    |
|--------------------------------------------------------------------|-----|-----|--------------------|
|                                                                    |     | P   | Activo             |
| Asignar Usuarios Trámites Asignar Usuarios Trámites                |     |     |                    |
| ρ                                                                  | р   |     | Acombios           |
| Forma de Prueba                                                    | ~   |     | Asserblas autoraia |
| prueba CJE prueba CJE                                              |     | +   | Asamblea ordinaria |
| Probando Pruebas Sistemas Probando Pruebas Sistema                 | 5   | -41 |                    |
| Acta de Sesión de Consejo<br>de Administración ~ de Administración |     | -   |                    |
| Asamblea - Constitución de Sociedad                                |     | 10. |                    |
| Asamblea ordinaria Mod                                             |     |     |                    |
| Constitución/Modificación de                                       | · · |     |                    |

## Guardar la información del Grupo.

Una vez introducida toda la información requerida para la creación del Grupo, se seleccionará el botón Guardar.

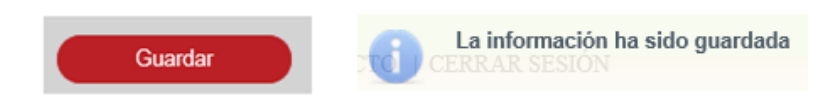

#### Buscar Grupo.

Se deberá ingresar el nombre del grupo que se quiere consultar seleccionado el ícono de lupa 🧧 para buscar.

|           | Nombre del grupo: Analista P + |                |
|-----------|--------------------------------|----------------|
| DECLUTADO |                                |                |
| RESULIADO |                                |                |
| Nombre    | Etapa                          | Oficina        |
| Analista  | Calificación / Certificación   | Aguascalientes |
|           | Página 1 de 1 (1 registros)    |                |

Para editar el grupo de trabajo se posiciona sobre el nombre y se da clic.

| Nombre   | Etapa                        | Oficina        |
|----------|------------------------------|----------------|
| Analista | Calificación / Certificación | Aguascalientes |

Se muestran los datos del grupo de trabajo, los cuales se pueden editar.

| Alta De Grupo De Trabaj                                                                      | 0        |                                       |
|----------------------------------------------------------------------------------------------|----------|---------------------------------------|
| Nombre del grupo: Analista                                                                   |          | Etapa: Calificación / Certificación 👻 |
| Oficina: 1 Aguascalientes                                                                    | p        | Activo 🛩                              |
| Asignar Usuarios Trámites                                                                    |          |                                       |
|                                                                                              |          |                                       |
| Cinthia Recepcionista<br>Recepcionista Pruebas<br>Sistemas Recepcionista<br>Pruebas Sistemas | <b>Λ</b> | Gabriela Torres González              |
| Usuario Analista Testing                                                                     | ->1      |                                       |
| Calificador Aguascalientes<br>AGS AGS                                                        | ÷        |                                       |
| Usuario Personal Entrega<br>Testing                                                          | i÷       |                                       |
| Analista 2 Aguascalientes                                                                    | ~        |                                       |
|                                                                                              |          |                                       |
|                                                                                              | Can      | celar Guardar                         |

## Guardar la información del Grupo de Trabajo.

Una vez editada la información del grupo de trabajo, se deberá seleccionar el botón Guardar.

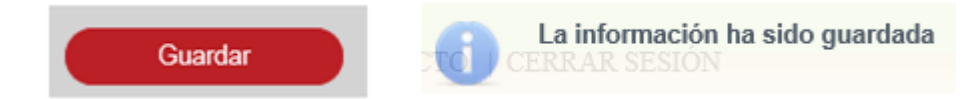

#### VI. Configurar Pago de derechos.

La configuración de pago de derechos se realiza desde la opción de menú: Administración ->Calculadora.

| Administración     | <ul> <li>Monedero Electrónico</li> <li>Con</li> </ul> |
|--------------------|-------------------------------------------------------|
| USUARIOS Y GRUPOS  |                                                       |
| CATÁLOGOS          |                                                       |
| CONFIGURACIÓN DE F | ORMAS PRECODIFICADAS                                  |
| CALENDARIO NACION  | AL                                                    |
| CALENDARIO OFICINA | L                                                     |
| CALCULADORA        |                                                       |
| CONFIGURACIÓN DE V | ALORES GENERALES NACIONAL                             |
| CONFIGURACIÓN DE V | ALORES GENERALES DE OFICINA REGISTRAL                 |
| ADMINISTRAR ENTOR  | NO CAPACITACIÓN                                       |
| MIGRAR BD          |                                                       |

| CALCULADORA |                          |   |                 |                            |
|-------------|--------------------------|---|-----------------|----------------------------|
|             | Entidad Federativa:      |   | Oficina:        | Tipo de pago de derechos:  |
|             | [- Entidad Federativa -] | - | [- Oficina -] 👻 | [- Tipo Pago Derechos -] 🔻 |
|             |                          |   |                 |                            |
|             |                          |   |                 |                            |
|             |                          |   |                 |                            |

#### Búsqueda de Pago de Derechos.

Se deberá seleccionar la entidad federativa, Oficina y Tipo de pago de derechos:

- a. Inscripción.
- b. Certificación.
- c. Consulta.

| Entidad Federativa:           |            | Oficina:       |   | Tipo de pago de dere | chos: |
|-------------------------------|------------|----------------|---|----------------------|-------|
| Aguascalientes                | -          | Aguascalientes | Ŧ | Inscripción          | -     |
| INSCRIPCIÓN                   |            |                |   |                      |       |
| Formas / Actos: [ - SELECCION | IAR - ]    |                |   | *                    |       |
| [-SELECCION                   | AR - ] 🔻 🔎 |                |   |                      |       |
|                               |            |                |   |                      |       |

Si la selección del tipo de pago de derechos es Inscripción, se deberán seleccionar las formas y actos.

| INSCRIPCIO      | ÓN            |   |    |
|-----------------|---------------|---|----|
| Formas / Actos: | M2 - Asamblea |   | *  |
|                 | Escisión      | - | ,p |

Si la selección del tipo de pago de derechos es Certificación, se deberá seleccionar una de las siguientes opciones:

- Existencia o inexistencia de gravamen.
- Inscripción.
- Inscripción con historial registral.
- No inscripción.
- Copia certificada.
- Copia simple.

| CERTIFICACIÓN          | ٧                                      |
|------------------------|----------------------------------------|
| Tipo de Certificación: | [-SELECCIONAR -]                       |
|                        | [-SELECCIONAR-]                        |
|                        | Existencia o inexistencia de gravamen  |
|                        | Inscripción                            |
|                        | Inscripción con historial registral    |
|                        | No inscripción en la oficina registral |
|                        | Copia certificada                      |
|                        | Copia simple                           |

Si la selección del tipo de pago de derechos es Consultas, se deberá seleccionar una de las siguientes opciones:

- Consulta de FME.
- Consulta por Acto.

|                          | CONSULTA                      |            |             |        |          |
|--------------------------|-------------------------------|------------|-------------|--------|----------|
|                          | Tipo de Consulta:             | [-SELEC    | CIONAR - ]  | -      |          |
|                          |                               | [-SELEC    | CIONAR - ]  | п.     |          |
|                          |                               | Consulta d | le FME      |        |          |
|                          |                               | Consulta d | le Acto     |        |          |
|                          |                               |            |             | _      |          |
| VARIABLES                | 5                             |            |             |        |          |
| Norr<br>No se encon      | nbre Descrij                  | pción      | Variable Ed | itar E | liminar  |
|                          |                               |            |             |        | +        |
| Variable Range           | [-SELECCIONAR -] *            |            |             |        |          |
| + Agregar                | Tarifa                        |            |             |        |          |
| IMPUESTO                 | ·S: -                         |            |             |        |          |
| No se encont             | Nombre<br>traron registros    |            | Porcentaje  | Editar | Eliminar |
| CONDON                   | ACIONES: -                    |            |             |        |          |
| Nombre P<br>No se encont | orcentaje<br>traron registros | Aplica en  |             | Editar | Eliminar |
| DESCUENT                 | FOS:                          |            |             |        |          |
| + Agregar                | Descuento                     |            |             |        |          |
|                          |                               |            | Orenting    | Cus    | ordar    |
|                          |                               |            | Cancelar    | Gua    | Ittal    |

## Agregar Variable.

Para agregar una variable, se deberá seleccionar el botón con el ícono de más. +

| Nombre | Descripción | Variable | Editar | Eliminar |
|--------|-------------|----------|--------|----------|
|        |             |          | ✓ ×    | ŵ        |
|        |             |          |        | +        |

Se deberá ingresar el Nombre de la variable.

| Nombre        |  |  |  |
|---------------|--|--|--|
| var1 Escisión |  |  |  |
| var1 Escision |  |  |  |

Se deberá ingresar la Descripción.

| Descripción |  |   |
|-------------|--|---|
| under d     |  | _ |
| variable 1  |  |   |

Se deberá ingresar la Variable.

| Variable |  |  |  |  |
|----------|--|--|--|--|
|          |  |  |  |  |
| var1     |  |  |  |  |

Para guardar la información captura de la variable se dará clic en el botón con ícono de visto bueno 🔽 para aceptar o en el botón con ícono de equis 💌 para cancelar.

Para eliminar una variable previamente agregada se deberá dar clic en el botón con el ícono de bote de basura.

| Nombre        | Descripción | Variable | Editar | Eliminar |
|---------------|-------------|----------|--------|----------|
| var1 Escisión | variable 1  | var1     | ✓ ×    | Ō        |

## Editar Variable.

Se podrá editar la información de la variable seleccionando el botón con ícono de lápiz.

| Nombre        | Descripción | Variable | Editar | Eliminar |
|---------------|-------------|----------|--------|----------|
| var1 Escisión | variable 1  | var1     | ľ      | Ū        |

Para guardar la edición de la variable, se dará clic en el botón con ícono de visto bueno para aceptar o en el botón con ícono de equis se para cancelar.

| Nombre        | Descripción | Variable | Editar | Eliminar |  |
|---------------|-------------|----------|--------|----------|--|
| var1 Escisión | variable 1  | var1     | ✓ ×    | ŵ        |  |

## Eliminar Variable.

Para eliminar una variable previamente agregada se deberá dar clic en el botón con el ícono de bote de basura . No se podrá eliminar una variable que este siendo usada en alguna tarifa del pago de derechos.

#### Variable Rango.

Se deberá seleccionar la variable que se tomará para la evaluación de la condición de rango.

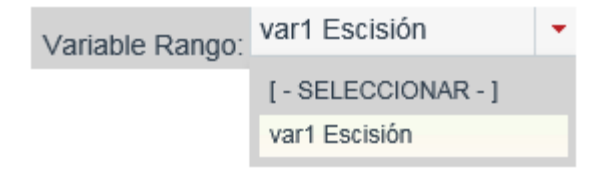

## Agregar Tarifa.

Para agregar una tarifa, se deberá seleccionar el botón con el ícono de más.

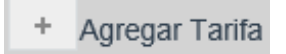

| Nueva Tarifa |                |                  |              |                   |               |       | × |
|--------------|----------------|------------------|--------------|-------------------|---------------|-------|---|
| CONDIC       | ciones d       | DE TARIFA:       |              |                   |               |       |   |
| Inscripció   | on 💿 Salida si | in registro 🔵 Sa | ilida sin re | egistro a petició | n del usuario |       |   |
|              | Rango de:      |                  | а            |                   |               |       |   |
| Concepto:    |                |                  | Condic       | ción de tarifa:   | [-SELECCIO    | NAR - |   |
| FÓRMUI       | .A:            |                  |              |                   |               |       |   |
|              |                |                  |              |                   |               |       | 0 |
|              |                |                  | Calculado    | ra                |               |       |   |
|              |                | Cancelar         |              | Agregar           |               |       |   |

Se deberá seleccionar la Condición de Tarifa:

- Inscripción: la tarifa definida aplica cuando el acto o forma precodificada es inscrita.
- Salida sin registro: la tarifa definida aplica para el pago de derechos de salida sin registro.
- Salida sin registro a petición del usuario: la tarifa definida aplica para el pago de derechos de salida sin registro a petición del usuario.

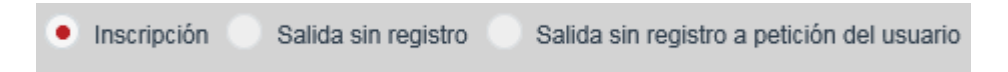

Se deberá ingresar el Rango que se evaluará para la aplicación de la tarifa:

- Valor inicial de rango, tope inferior de la evaluación del rango.
- Valor final de rango, tope superior de la evaluación del rango.
- Variable de rango, variable con base en la cual se evaluará el rango, y que fue definida en la sección de variables.

| Rango de: 1.00 | а | 100.00 |
|----------------|---|--------|
|----------------|---|--------|

Se deberá ingresar el Concepto de la Tarifa.

| Concepto: Alta de actos | × |
|-------------------------|---|
|-------------------------|---|

Se deberá seleccionar una Condición de Tarifa.

| Condición de tarifa: | INAPAN -1 | • |
|----------------------|-----------|---|
|                      |           |   |

Se deberá ingresa la fórmula que será aplicada para el cálculo de derechos.

El cálculo de los pagos de derecho para los diferentes actos se llevará a cabo a través de la siguiente fórmula:

Pago de Derecho de Concepto=

{(Formula\_Calculo\*Impuesto1)+(Formula\_Calculo\*Impuesto2)+(Formula\_Calculo\*Impueston)-([Formula\_Calculo|impueston\_calculo]\*Condonación1)-

([Formula\_Calculo|impueston\_calculo]\*Condonación2)-

([Formula\_Calculo|impueston\_calculo]\*Condonaciónn)}\*Descuento\_Aplicado

| FÓRMULA:    |   |
|-------------|---|
| {var1}*9000 | ^ |
|             | ~ |

#### Calculadora.

Se podrá ingresar la fórmula auxiliándose de los operadores y variables.

- Operadores
  - o Suma "+"
  - o Resta "-"
  - o Multiplicación "\*"
  - o División "/"
  - Agrupador abre paréntesis "("
  - o Agrupador cierra paréntesis ")"
  - o Función MinMax
  - Función ValorInc
- Variables: En la fórmula de la tarifa solo se podrá hacer uso de las variables que fueron definidas para el pago de derechos.

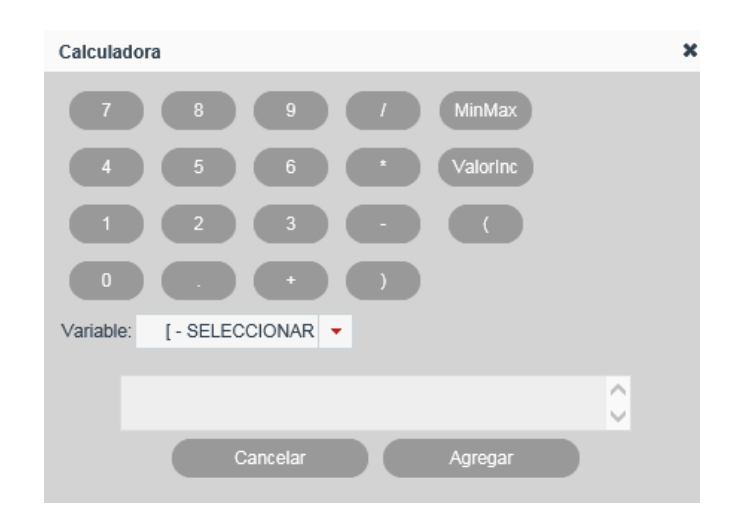

Se deberá seleccionar la variable que se requiere sea agregada como operando a la fórmula.

| Variable: var1 Escisión | • |
|-------------------------|---|
|-------------------------|---|

Se deberá capturar la operación que será agregada como operador a la fórmula.

| (var_1)*100 | ^      | 4 |
|-------------|--------|---|
|             | $\sim$ | P |

#### Función "MinMax"

La función de máximo - mínimo (MaxMin) permite establecer un tope máximo y tope mínimo para el cálculo del pago de derechos, puede ser establecido sobre un cálculo o sobre una variable en específico, y se debe componer de la siguiente manera:

MaxMin {VARIABLE, Tope\_Mínimo, Tope\_Máximo} MaxMin {(fórmula\_pago\_derechos), Tope\_Mínimo, Tope\_Máximo} Los valores de Tope\_Máximo y Tope\_Mínimo deben ser numéricos y el valor de Tope\_Máximo siempre debe ser mayor al Tope\_Mínimo

El cálculo para la resolución de la función es: MaxMin=Tope\_Mínimo si VARIABLE < Tope\_Mínimo MaxMin=Tope\_Máximo si VARIABLE > Tope\_Máximo

MaxMin=Tope\_Mínimo si (fórmula\_pago\_derechos) < Tope\_Mínimo MaxMin=Tope\_Máximo si (fórmula\_pago\_derechos) > Tope\_Máximo

| MaxMin                              | MaxMin                                                           |
|-------------------------------------|------------------------------------------------------------------|
| Variable: [- SELECCIONAR<br>Mínimo: | Variable: var1 Escisión  Mínimo: 1 Máximo: 100  X Cerrar Agregar |
| {var1}MinMax({var1},1,100)          | 0                                                                |

#### Función "ValorInc"

La función incremental del pago de derechos (ValorInc), permite establecer valores escalonados en el cálculo del pago de derechos, la estructura que debe cumplir en el campo de fórmula es:

ValorInc {VARIABLE, Escalón, Valor\_por\_Escalón}

ValorInc {(fórmula\_pago\_derechos), Escalón, Valor\_por\_Escalón}

Los valores de Escalón y Valor\_por\_Escalon deben ser numéricos y Escalón no puede ser cero.

El cálculo para la resolución de la función es: ValorInc= (Variable/Escalón) \*Valor\_por\_Escalon ValorInc= (fórmula\_pago\_derechos/Escalón) \*Valor\_por\_Escalon

| Valorinc              |          |           |                  | ×        | Valorinc              |               |   |         | × |
|-----------------------|----------|-----------|------------------|----------|-----------------------|---------------|---|---------|---|
| Variable:<br>Escalón: | [-SELECO | XIONAR -  |                  |          | Variable:<br>Escalón: | var1 Escisión | Ŧ |         |   |
| Valor Escalón:        |          |           |                  |          | Valor Escalón:        | 18            | × |         |   |
|                       | Cerrar   |           | Agregar          |          |                       | Cerrar        |   | Agregar |   |
|                       |          |           |                  |          |                       |               |   |         |   |
|                       |          | {var1}Mir | 1Max({var1},1,10 | 0)Valori | Inc({var1},2,18)      | ) ^           |   |         |   |

Para agregar la fórmula, se deberá seleccionar el botón agregar dentro de la calculadora.

La fórmula agregada, para valor calculado deberá cumplir con la siguiente estructura:

• Podrá estar conformada solo por un operando, el cual puede ser una constante o una variable definida en el pago de derechos.

• Podrá estar definida por una función máximo - mínimo (MinMax) o valor incremental (ValorInc).

- · Las funciones MaxMin y ValorInc pueden ser utilizadas como operandos en la fórmula
- Después de cada operador deberá existir un operando.

| <ul> <li>PAGO DE DERECHOS   1 - 100   PRUEBAS D</li> </ul>  | De Actos                                       |  |  |  |  |
|-------------------------------------------------------------|------------------------------------------------|--|--|--|--|
| CONDICIONES DE TARIFA:                                      |                                                |  |  |  |  |
| <ul> <li>Inscripción</li> <li>Salida sin registr</li> </ul> | tro Salida sin registro a petición del usuario |  |  |  |  |
| Rango de: 1.00 a 100.0                                      | 00                                             |  |  |  |  |
| Concepto: pruebas de actos                                  | Condición de tarifa: INAPAM cambio *           |  |  |  |  |
| FÓRMULA:                                                    |                                                |  |  |  |  |
| {var1}*9000                                                 | ) =                                            |  |  |  |  |

## Eliminar Tarifa.

Para eliminar una tarifa previamente agregada se deberá dar clic en el botón con el

ícono de bote de basura 💼, se mostrará un mensaje solicitando la confirmación de la eliminación de tarifa con las opciones: Aceptar y Cancelar.

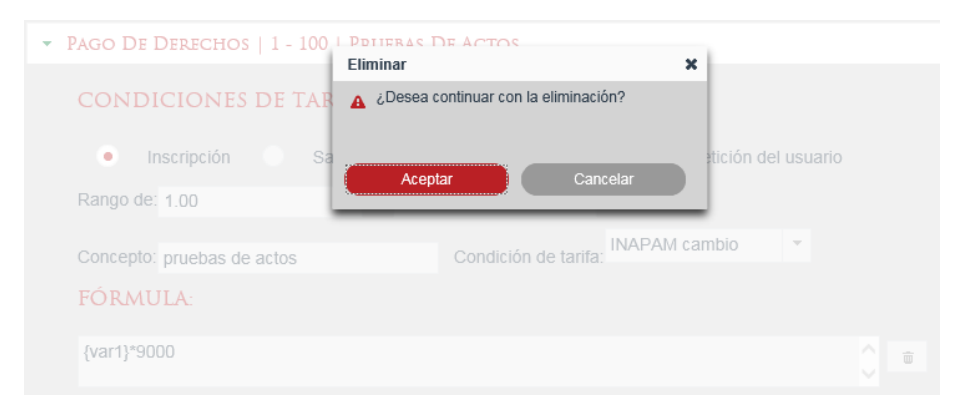

#### Agregar Impuesto.

Para agregar un impuesto, se deberá seleccionar el botón con el ícono de más.

| IMPUESTOS: |        |            |        |          |
|------------|--------|------------|--------|----------|
|            | Nombre | Porcentaje | Editar | Eliminar |
|            |        |            |        | +        |
| -          |        |            |        |          |
| IMPUESTOS: |        |            |        |          |
|            | Nombre | Porcentaje | Editar | Eliminar |
| [          |        |            | ~ ×    | Ō        |

Se deberá capturar el nombre del impuesto.

|                         | Nombre |  |
|-------------------------|--------|--|
| Impuesto valor agregado |        |  |

Se deberá capturar el porcentaje.

| Porcentaje |
|------------|
| 10         |
| 12         |

Para guardar la información captura del impuesto se dará clic en el botón con ícono de visto bueno 🔽 para aceptar o en el botón con ícono de equis 💌 para cancelar.

Para eliminar un impuesto previamente agregado se deberá dar clic en el botón con el ícono de bote de basura.

| Nombre                  | Porcentaje | Editar | Eliminar |
|-------------------------|------------|--------|----------|
| Impuesto valor agregado | 12         | √ ×    | Ū        |

## Editar Impuesto.

Se podrá editar la información del impuesto, seleccionando el botón con ícono de lápiz.

| IMPUESTOS:              |            |        |          |
|-------------------------|------------|--------|----------|
| Nombre                  | Porcentaje | Editar | Eliminar |
| Impuesto valor agregado | 12         | i      | Ē        |

Para guardar la edición del impuesto, se dará clic en el botón con ícono de visto bueno

💌 para aceptar o en el botón con ícono de equis 💌 para cancelar.

| Nombre                  | Porcentaje | Editar | Eliminar |
|-------------------------|------------|--------|----------|
| Impuesto valor agregado | 15         | ✓ ×    | Ō        |

#### Eliminar Impuesto.

Para eliminar un impuesto previamente agregado se deberá dar clic en el botón con el ícono de bote de basura <a>
 </a>. Solo se podrá eliminar un impuesto que no esté siendo usado en alguna condonación de la tarifa.</a>

| IMPUESTOS: -            |                                     |            |        |          |
|-------------------------|-------------------------------------|------------|--------|----------|
|                         | Eliminar 🗙                          |            |        |          |
|                         | Desea continuar con la eliminación? | Porcentaje | Editar | Eliminar |
| Impuesto valor agregado |                                     | 12         | 1°     |          |
|                         | Aceptar Cancelar                    |            |        | +        |

## Agregar Condonación.

C

Para agregar una condonación, se deberá seleccionar el botón con el ícono de más.

| CONDO     | NACIONE        | S:     |           |            |         |          |         |      |
|-----------|----------------|--------|-----------|------------|---------|----------|---------|------|
| Nombre    | Porcentaje     |        | Aplica en |            |         | Editar   | Elimina | ar   |
| No se end | ontraron regis | tros   |           |            |         |          |         |      |
|           |                |        |           |            |         |          | +       |      |
|           |                |        |           |            |         |          |         |      |
| ONDONA    | CIONES:        |        |           |            |         |          |         |      |
|           |                | Nombre |           | Porcentaje | Apli    | ca en    | Editar  | Elin |
|           |                |        |           |            | [-SELEC | CIONAR 🔻 | ✓ ×     | Ū    |

Se deberá capturar el nombre de la Condonación.

|                  | Nombre |  |
|------------------|--------|--|
|                  |        |  |
| Pago de derechos |        |  |
|                  |        |  |

Se deberá capturar el porcentaje.

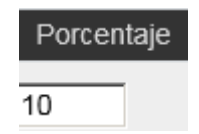

Se deberá seleccionar un impuesto, el cual ya fue definido previamente en el pago de derechos.

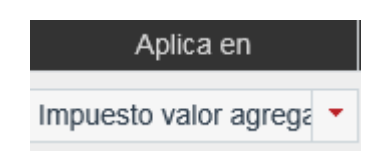

Para guardar la información captura de la condonación se dará clic en el botón con ícono de visto bueno 🔽 para aceptar o en el botón con ícono de equis 💌 para cancelar.

Para eliminar una condonación previamente agregada se deberá dar clic en el botón con el ícono de bote de basura.

| Nombre           | Porcentaje | Aplica en               | Editar     | Eliminar |
|------------------|------------|-------------------------|------------|----------|
| Pago de derechos | 10         | Impuesto valor agrega 🔻 | <b>√</b> × | Ō        |

## Editar Condonación.

Se podrá editar la información de la condonación, se deberá seleccionar el botón con ícono de lápiz.

| CONDONACIONES:   |            |                         |        |          |  |  |  |
|------------------|------------|-------------------------|--------|----------|--|--|--|
| Nombre           | Porcentaje | Aplica en               | Editar | Eliminar |  |  |  |
| Pago de derechos | 10         | Impuesto valor agregado | ı      | ŧ        |  |  |  |

Para guardar la edición del impuesto, se dará clic en el botón con ícono de visto bueno Para aceptar o en el botón con ícono de equis 💌 para cancelar.

| Nombre           | Porcentaje | Aplica en               | Editar | Eliminar |
|------------------|------------|-------------------------|--------|----------|
| Pago de derechos | 12         | Impuesto valor agrega 🔻 | ✓ ×    | Ū        |

#### Eliminar Condonación.

Para eliminar una condonación previamente agregada se deberá dar clic en el botón con el ícono de bote de basura.

| CONDONACIC       | NES: -     | Eliminar                             | ×  | 1 |        |          |
|------------------|------------|--------------------------------------|----|---|--------|----------|
| Nombre           | Porcentaje | ¿Desea continuar con la eliminación? |    |   | Editar | Eliminar |
| Pago de derechos | 12         | m                                    |    |   | 1      | Î        |
|                  |            | Aceptar Cancela                      | ar |   |        | +        |

#### Agregar Descuento.

Para agregar un descuento, se deberá seleccionar el botón con el ícono de más.

|                         | + Agregar Descuento |   |
|-------------------------|---------------------|---|
| Nuevo Descuento         |                     | × |
| Nombre:                 |                     |   |
| Valor de descuento:     | [-SELECCIONAR 👻     |   |
| Descripcion:            |                     |   |
| Condición de descuento: | [-SELECCIONAR -     |   |
| c                       | ancelar Agregar     |   |

Se deberá capturar el nombre del Descuento.

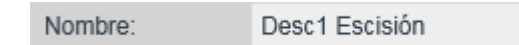

Se deberá capturar el valor de descuento y seleccionar la unidad en que se aplica el descuento:

- Porcentaje
- SMGD
- Pesos

| Valor de descuento: | 15.00 | Pesos | Ŧ |
|---------------------|-------|-------|---|
|---------------------|-------|-------|---|

Se deberá capturar la descripción del descuento.

| Descripcion: | Descuento 1 |
|--------------|-------------|
|--------------|-------------|

Se deberá seleccionar la condición de descuento.

| Condición de descuento: | INAPAN -1 | + |  |
|-------------------------|-----------|---|--|
|-------------------------|-----------|---|--|

Para agregar el descuento se deberá seleccionar la opción de Agregar.

| <ul> <li>Descuento   Desc 1 Escisión</li> </ul> |                 |                            |          |       |  |
|-------------------------------------------------|-----------------|----------------------------|----------|-------|--|
| Nombre:                                         | Desc 1 Escisión | Valor de descuento:        | 15.00    | Pe: * |  |
| Descripcion:                                    | Desuento        | Condición de<br>descuento: | INAPAN * | Ô     |  |

#### Eliminar Descuento.

Para eliminar un descuento previamente agregado se deberá dar clic en el botón con

el ícono de bote de basura.

| DESCUENTOS:                   |                        |                    |                 |   |       |   |
|-------------------------------|------------------------|--------------------|-----------------|---|-------|---|
| <ul> <li>Descuento</li> </ul> | Desc1 Escisión5\$      |                    |                 |   |       |   |
|                               |                        | Valor do           |                 |   |       |   |
| Nombre:                       | Desc1 Escisión5\$      | descuento:         | 5.00            |   | Pesos | ~ |
|                               |                        | Condición          |                 |   |       |   |
| Descripcion:                  | Desc1 Escisión5 Elimin | ar                 | 1               | ĸ | Ť.    |   |
|                               | ۵۵ 🗛                   | esea continuar con | la eliminación? |   |       |   |
| <ul> <li>Descuento</li> </ul> | Desc 1 Escisió         |                    |                 |   |       |   |
|                               |                        | Aceptar            | Cancelar        |   |       |   |
| + Agregar Descu               | Jento                  |                    |                 |   |       |   |

#### Guardar la Configuración de la Calculadora.

Una vez introducida toda la información para la configuración de pago de derechos se deberá seleccionar la opción de Guardar.

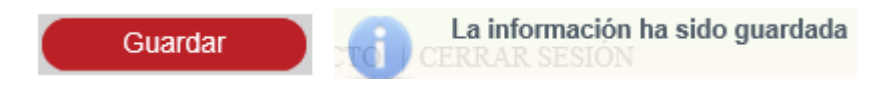

#### VII. Configurar Calendario.

La configuración del calendario se realiza desde la opción de menú: Administración - >Calendario Nacional.

| Administración * Monedero I                             | Electrónico * Cons |  |  |  |  |
|---------------------------------------------------------|--------------------|--|--|--|--|
| USUARIOS Y GRUPOS                                       |                    |  |  |  |  |
| CATÁLOGOS                                               |                    |  |  |  |  |
| CONFIGURACIÓN DE FORMAS PRECODIFIC                      | ADAS               |  |  |  |  |
| CALENDARIO NACIONAL                                     |                    |  |  |  |  |
| CALENDARIO OFICINA                                      |                    |  |  |  |  |
| CALCULADORA                                             |                    |  |  |  |  |
| CONFIGURACIÓN DE VALORES GENERALES NACIONAL             |                    |  |  |  |  |
| CONFIGURACIÓN DE VALORES GENERALES DE OFICINA REGISTRAL |                    |  |  |  |  |
| ADMINISTRAR ENTORNO CAPACITACIÓN                        |                    |  |  |  |  |
| MIGRAR BD                                               |                    |  |  |  |  |

Se puede realizar la configuración del Calendario Nacional marcando los días como Inhábiles o de Contingencia.

| ADMINISTRACIÓN CALENDARIO NACIONAL |                      |                               |  |  |  |
|------------------------------------|----------------------|-------------------------------|--|--|--|
| <# 2016 #>                         |                      |                               |  |  |  |
| Sábados Inhá                       | biles: 📄 🔍 Inhábil   | ardar                         |  |  |  |
| Domingos Inh                       | abiles: Contingencia |                               |  |  |  |
| Enero                              | Fabraro              | Marzo                         |  |  |  |
| LI KG M JI V (D (D) LE             | N3 N8 JU V8 D3 D0    | 00 63 N 4 10 00               |  |  |  |
|                                    |                      |                               |  |  |  |
|                                    |                      |                               |  |  |  |
|                                    |                      |                               |  |  |  |
|                                    |                      |                               |  |  |  |
|                                    |                      |                               |  |  |  |
|                                    | Mayo                 |                               |  |  |  |
| Abril La                           | NA NE JU VE DA DO    | Junio<br>La Ma Mi Ja Mi Sa Do |  |  |  |
| 000                                | •                    | 00000                         |  |  |  |
| 000000                             |                      |                               |  |  |  |
|                                    |                      |                               |  |  |  |
|                                    |                      |                               |  |  |  |
|                                    |                      |                               |  |  |  |
| •••••                              |                      |                               |  |  |  |
| Julio                              | Agosto               | Septembre                     |  |  |  |
| La Ma Mi A Vi Sa Do La             |                      | Li 102 10 JJ 10 50 00         |  |  |  |
|                                    |                      |                               |  |  |  |
|                                    |                      |                               |  |  |  |
|                                    |                      |                               |  |  |  |
|                                    |                      |                               |  |  |  |
|                                    |                      |                               |  |  |  |
| Octubre                            |                      |                               |  |  |  |
|                                    | Ma Mi Ja Vi Sa Do    | La Ma Mi Ju Vi Sa Do          |  |  |  |
| 000000                             |                      |                               |  |  |  |
|                                    |                      |                               |  |  |  |
|                                    |                      |                               |  |  |  |
|                                    |                      |                               |  |  |  |
|                                    |                      |                               |  |  |  |

#### Sábados Inhábiles.

Se podrán marcar los días sábados como Inhábiles seleccionado el checkbox de sábados inhábiles.

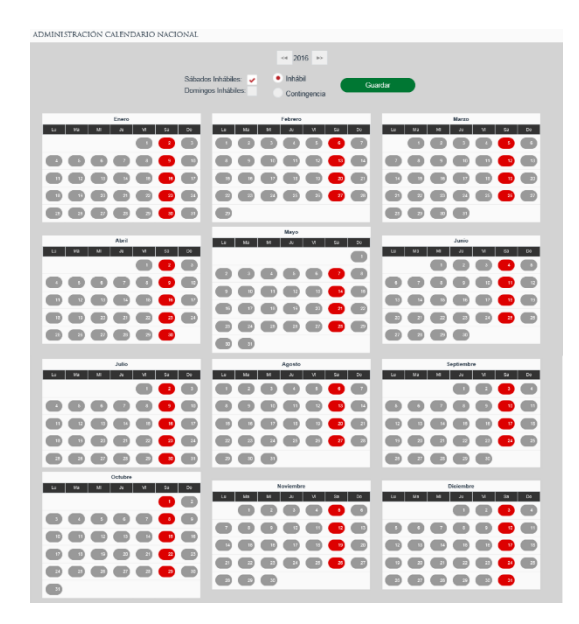

#### Domingos Inhábiles.

Se podrán marcar los días domingos como Inhábiles seleccionado el checkbox de domingos inhábiles.

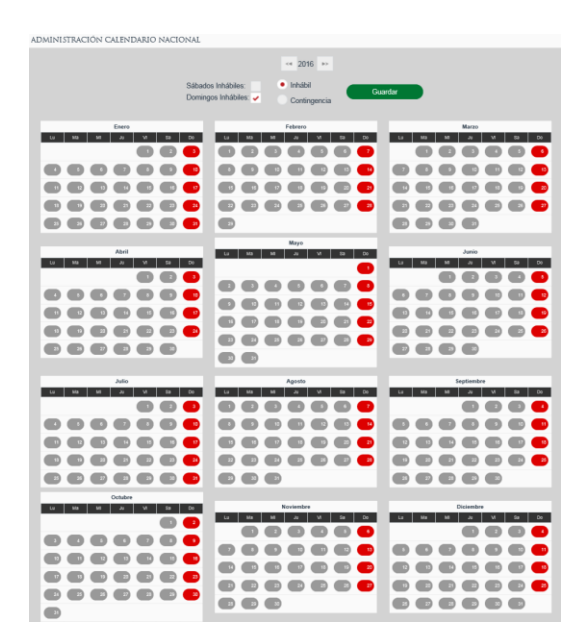

#### Días Inhábiles.

Se podrán marcar días como Inhábiles seleccionados el checkbox Inhábil y se deberán seleccionar los días que se van a marcar como Inhábiles, se podrán desmarcar los días como Inhábiles, dando clic en el día que se desea marcar como hábil.
No se podrán modificar días hábiles o no hábiles de fechas anteriores a la fecha de modificación a menos que sea por contingencia.

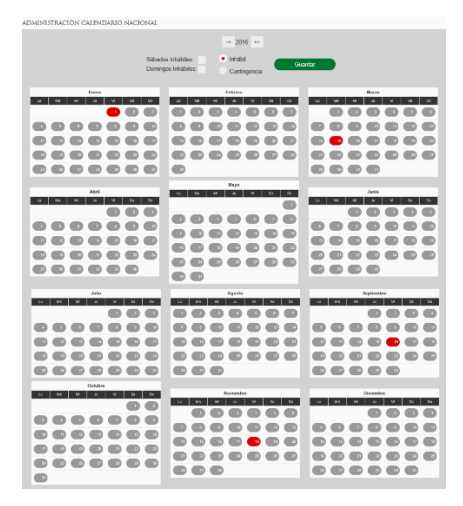

## Días Contingencia.

Se podrán marcar días de Contingencia seleccionado el checkbox de contingencia y se deberán seleccionar los días que se van a marcar como de contingencia, se podrán desmarcar los días como Contingencia dando clic en el día que se desea marcar como hábil. Una vez marcados los días como Contingencia, se realiza el recalculo de la fecha límite de atención y fecha límite para presentar subsanación de todas aquellas solicitudes que puedan ser afectadas.

| ADMINISTRACIÓN CALENDARIO NACIONAL |                              |                          |
|------------------------------------|------------------------------|--------------------------|
|                                    | ·* 2016 >>                   |                          |
| Sába                               | dos Inhábiles:               |                          |
| Domi                               | rgos Inhábiles: Continuencia | rdr                      |
|                                    |                              |                          |
| Enere                              | Fabraro                      | Marzo                    |
| La Ma Mi A VI Sa Do                | LU MA M JU VI SA DO          | Lo 199 M Jo VI Si De     |
|                                    |                              |                          |
|                                    |                              |                          |
|                                    |                              | e e e e <del>e</del> e e |
|                                    |                              |                          |
|                                    |                              |                          |
|                                    | Mayo                         |                          |
| Abri                               | 20 مة 14 مة متر س            | Junio                    |
|                                    |                              |                          |
|                                    |                              |                          |
| 0000000                            |                              |                          |
|                                    |                              |                          |
|                                    |                              |                          |
|                                    |                              |                          |
|                                    |                              |                          |
| La 194 Mil Ju Vi Sa De             | La Via Hill Ja Vi Da Do      | La Ma MI Ja MI Sa Do     |
|                                    | 0000000                      | 0000                     |
|                                    |                              |                          |
|                                    |                              |                          |
|                                    |                              |                          |
|                                    |                              |                          |
| Ostatra                            |                              |                          |
| LU 99 MI JU VI 50 DO               | Noviembre                    | Diciembre                |
|                                    |                              |                          |
|                                    |                              |                          |
|                                    |                              |                          |
|                                    |                              |                          |
|                                    |                              |                          |
|                                    |                              |                          |
|                                    |                              |                          |

## Guardar la información configurada para el Calendario Nacional.

Para guardar la configuración del Calendario Nacional, se deberá seleccionar el botón Guardar. Los días no hábiles o de contingencia configurados a nivel nacional, no podrán ser configurados como días hábiles a nivel oficina.

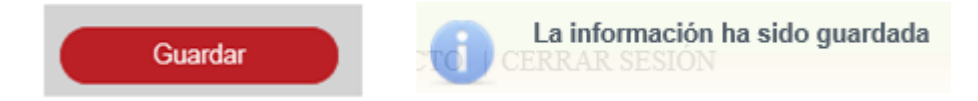

## VIII. Configurar Calendario de Oficina.

La configuración del calendario de oficina se realiza desde la opción de menú: Administración ->Calendario Oficina.

| Administración      | <ul> <li>Consultas y Estadísticas</li> </ul> |
|---------------------|----------------------------------------------|
| CATÁLOGOS           |                                              |
| CALENDARIO OFICINA  |                                              |
| CALCULADORA         |                                              |
| GESTIÓN DE GRUPOS E | DE TRABAJO                                   |
| CONFIGURACIÓN DE V  | ALORES GENERALES DE OFICINA REGISTRAI        |

Se puede realizar la configuración del Calendario de Oficina marcando los días como Inhábiles o de Contingencia, así como también el Horario de Apertura y Cierre de la oficina. El horario de apertura de oficina no podrá ser mayor al horario de cierre de oficina.

| ADMINISTRACIÓN CALENDARIO OFICINA |                                                                                                    |            |
|-----------------------------------|----------------------------------------------------------------------------------------------------|------------|
|                                   | 2017                                                                                                    |            |
|                                   | Olcina 1 Aquescaliones P                                                                                                    |            |
| Sabados Inhábiles                 | behabel Hora de Apertura: 06.03 far -                                                                                                    |            |
| Domingos Inhábiles                | Controgencia Hora de Cierre 23.58 hr +                                                                                                    | Garder     |
|                                   |                                                                                                    |            |
|                                   | Falrero                                                                                                    | Harm       |
| •                                 |                                                                                                    |            |
|                                   | 000000                                                                                                    |            |
|                                   | 0000000                                                                                                    |            |
|                                   | 0000000                                                                                                    | 0000000    |
|                                   | 0000000                                                                                                    | 000000     |
|                                   |                                                                                                    | 00000      |
| April                             | Rept                                                                                                    | Jana       |
|                                   | 0000000                                                                                                    |            |
|                                   | 0000000                                                                                                    |            |
|                                   | 0000000                                                                                                    |            |
|                                   |                                                                                                    |            |
| 0000000                           | 000                                                                                                    | 00000      |
|                                   |                                                                                                    |            |
|                                   | Agenta                                                                                                    | Inglishing |
| 00                                | 000000                                                                                                    |            |
|                                   |                                                                                                    |            |
|                                   |                                                                                                    |            |
|                                   |                                                                                                    |            |
|                                   |                                                                                                    |            |
| •                                 |                                                                                                    |            |
| Celubar                           | And and a second second s | Distanting |
| 0                                 |                                                                                                    |            |
|                                   |                                                                                                    |            |
|                                   |                                                                                                    |            |
|                                   |                                                                                                    |            |
|                                   |                                                                                                    |            |
|                                   |                                                                                                    |            |
|                                   |                                                                                                    |            |

#### Sábados Inhábiles.

Se podrán marcar los días sábados como Inhábiles seleccionado el checkbox de sábados inhábiles.

| ADMINISTRACIÓN CALENDARIO OFICINA |                                         |                         |
|-----------------------------------|-----------------------------------------|-------------------------|
|                                   | <# 2017 >>                              |                         |
|                                   | Olicite: 1 Aguascaliantes P             |                         |
| Sdbades Inhábiles: 🖌              | Inhábil Hora de Apertura: 06:03 hr -    |                         |
| Domingos Inhábiles:               | Contingencia Hora de Cierra: 23.56 hr + | Cuardar                 |
|                                   |                                         |                         |
| La Ma Mi Ja Vi Sa De              | Febrero                                 | Marzo                   |
| •                                 |                                         |                         |
|                                   |                                         | 000000                  |
|                                   |                                         |                         |
|                                   |                                         |                         |
|                                   |                                         | 00000                   |
|                                   |                                         | 00000                   |
| Abel                              | Nayo                                    | Janio                   |
|                                   |                                         |                         |
| 000000                            |                                         | 0000000                 |
|                                   |                                         |                         |
|                                   |                                         |                         |
|                                   |                                         |                         |
|                                   |                                         |                         |
|                                   | Ageste                                  | Beptembre               |
| •                                 |                                         |                         |
|                                   |                                         |                         |
|                                   |                                         |                         |
|                                   |                                         |                         |
|                                   |                                         |                         |
|                                   |                                         |                         |
| Octuber                           |                                         |                         |
| <u>ы ал м ж м 50 ол</u>           | La Ma Mi Ja Ni Sa Do                    | Lo bin bil Jo vil Sa Co |
| 0000000                           |                                         | • • •                   |
|                                   |                                         |                         |
|                                   | C C C C C C C                           |                         |
|                                   |                                         |                         |
|                                   |                                         |                         |

### Domingos Inhábiles.

Se podrán marcar los días domingos como Inhábiles seleccionado el checkbox de domingos inhábiles.

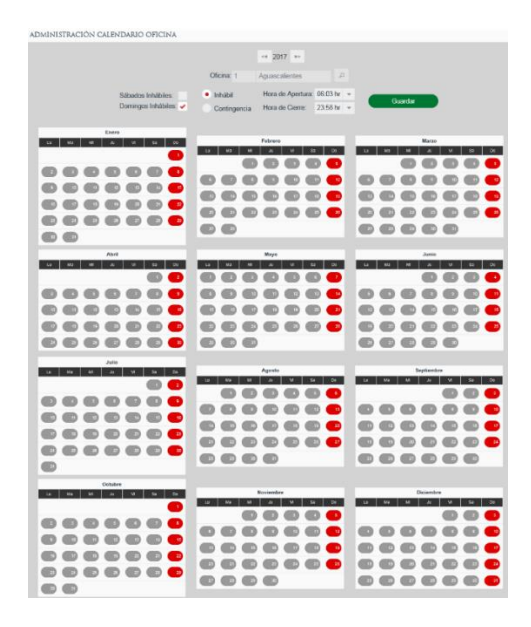

## Días Inhábiles.

Se podrán marcar días como Inhábiles seleccionados el checkbox Inhábil y se deberán seleccionar los días que se van a marcar como Inhábiles, se podrán desmarcar los días como Inhábiles, dando clic en el día que se desea marcar como hábil.

No se podrán modificar días hábiles o no hábiles de fechas anteriores a la fecha de modificación a menos que sea por contingencia.

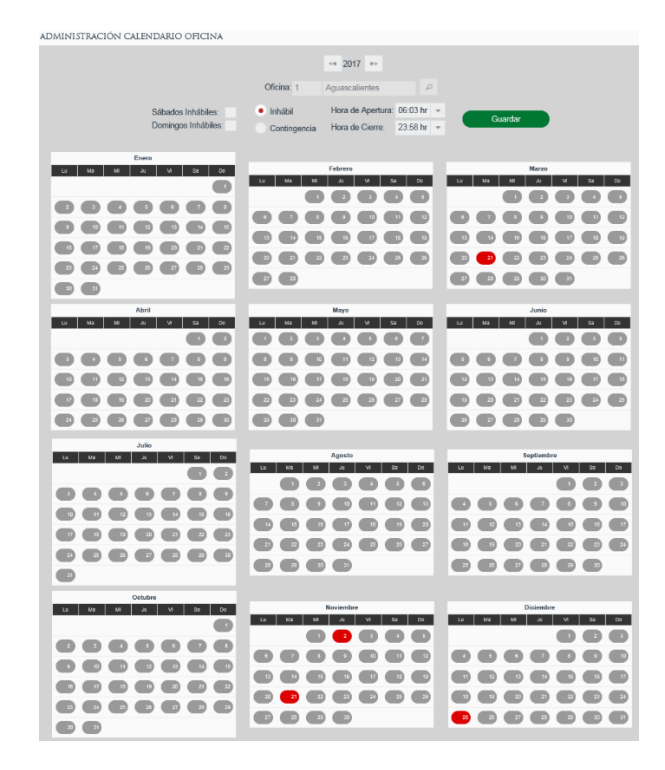

## Días Contingencia.

Se podrán marcar días de Contingencia seleccionado el checkbox de Contingencia y se deberán seleccionar los días que se van a marcar como de contingencia, se podrán desmarcar los días como Contingencia dando clic en el día que se desea marcar como hábil. Una vez marcados los días como Contingencia, se realiza el recalculo de la fecha límite de atención y fecha límite para presentar subsanación de todas aquellas solicitudes que puedan ser afectadas.

| ADMINISTRACIÓN CALENDARIO OFICINA |                                         |                     |
|-----------------------------------|-----------------------------------------|---------------------|
|                                   | <4 2017 >>                              |                     |
|                                   | Oficina: 1 Aguascalientes P             |                     |
| Sábados Inhábiles:                | Inhábil Hora de Apertura: 05.03 hr 👻    | Constan             |
| Domingos Inhábiles:               | Contingencia Hora de Cierre: 23.58 hr + | Citaligae           |
| Free                              |                                         |                     |
| U Ma Mi Ja Mi Sa Do               | Febrero                                 | Marzo               |
| •                                 | 00000                                   | 00000               |
| 6666666                           |                                         |                     |
|                                   |                                         |                     |
|                                   |                                         |                     |
|                                   |                                         |                     |
|                                   |                                         |                     |
| Abril                             | Mayo                                    | Junio               |
| 00                                | 0000000                                 | 0000                |
|                                   |                                         |                     |
|                                   |                                         | CCCCCCC             |
|                                   | CCCCCCC                                 |                     |
|                                   |                                         |                     |
| - Julio                           |                                         |                     |
| LE MA 14 JU VI DE 00              | Agosto                                  | Septiernbre         |
| 00                                | 000000                                  | 000                 |
| 0000000                           |                                         |                     |
|                                   |                                         | CCCCCCC             |
|                                   |                                         |                     |
|                                   |                                         | CCCCCC              |
|                                   |                                         |                     |
| Octubre<br>La Ma Hit Ju Vit Sa Do | Naviambra                               | Diciembre           |
|                                   | Lo Ma Mi Ju Vi Sa Do                    | U Ma Mi Ja Vi Sa Oo |
|                                   |                                         | 000                 |
|                                   |                                         |                     |
|                                   |                                         |                     |
|                                   |                                         |                     |
|                                   |                                         |                     |

## Guardar la información configurada para el Calendario de Oficina.

Para guardar la configuración del Calendario de Oficina, se deberá seleccionar el botón Guardar.

Los días no hábiles o de contingencia configurados a en el calendario a nivel nacional, no podrán ser configurados como días hábiles a nivel oficina.

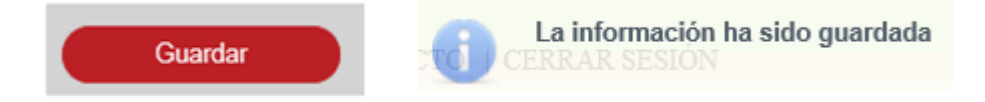

## IX. Configurar Formas Precodificadas y Actos Mercantiles.

La configuración de Formas Precodificadas y Actos Mercantiles se realiza desde la opción de menú: Administración ->Catálogos->Formas y Actos.

| Administración * Monedero Electrónico * Co. |                   |                                                  |                              |  |  |  |
|---------------------------------------------|-------------------|--------------------------------------------------|------------------------------|--|--|--|
|                                             | USUARIOS Y GRUPOS |                                                  |                              |  |  |  |
|                                             | CATÁLOGOS         |                                                  |                              |  |  |  |
|                                             | CONFIGUI          | FORMAS Y ACTOS                                   |                              |  |  |  |
|                                             | CALENDA           | FEDATARIOS                                       |                              |  |  |  |
|                                             | CALENDA           | DESCUENTOS OFICINA                               |                              |  |  |  |
|                                             | CALCULA           | OFICINAS                                         |                              |  |  |  |
|                                             | CONFIGUI          | GIROS                                            |                              |  |  |  |
|                                             | CONFIGUI          | TIPOS DE DOCUMENTO                               | REGISTRAL                    |  |  |  |
|                                             | ADMINIST          | TIPOS DE SOCIEDAD                                |                              |  |  |  |
|                                             | MIGRARE           | CATÁLOGOS DE FORMAS PRECODIFICADAS               |                              |  |  |  |
|                                             |                   |                                                  |                              |  |  |  |
| Administración *                            | Monedero          | Electrónico 🔹 Consultas y Estadísticas           |                              |  |  |  |
|                                             |                   |                                                  |                              |  |  |  |
| administración formas p                     | RECODIFICAD       | AS Y ACTOS                                       |                              |  |  |  |
|                                             |                   | Forma precodificada:                             |                              |  |  |  |
|                                             |                   |                                                  |                              |  |  |  |
| SECRETARÍA DE ECO                           | NOMÍA. ALGUN      | IOS DERECHOS RESERVADOS. 2014. AVISO DE PRIVACIE | DAD - TÉRMINOS Y CONDICIONES |  |  |  |
|                                             |                   |                                                  |                              |  |  |  |

# Agregar Forma Precodificada.

Para agregar una forma precodificada es mediante el botón con el ícono de más. +

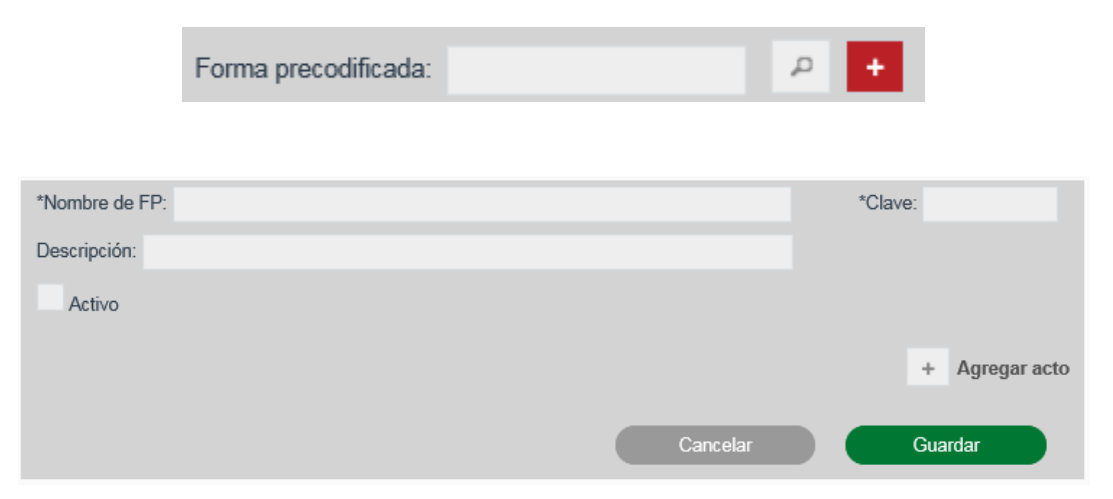

Se deberán ingresar el Nombre de la Forma Precodificada que se va a crear.

\*Nombre de FP: Asamblea de Obligaciones

Se deberán ingresar la Clave de la Forma Precodificada que se va a crear.

\*Clave: M2

Se deberán ingresar la Clave de la Forma Precodificada que se va a crear.

Descripción: Nueva Forma

Para que la forma precodificada se encuentre activada se deberá seleccionar el checkbox, de lo contrario la forma precodificada estará desactivada.

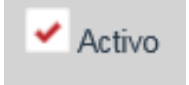

#### Agregar Acto.

Para agregar un acto a la forma precodificada es mediante el botón con el ícono de más. +

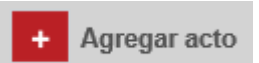

| *Nombre de FP: Asamblea de Obligacione | es             |          | *                          | Clave: M2      |
|----------------------------------------|----------------|----------|----------------------------|----------------|
| Descripción: Nueva Forma               |                |          |                            |                |
| <ul> <li>Activo</li> </ul>             |                |          |                            |                |
| <ul> <li>NUEVO ACTO</li> </ul>         |                |          |                            |                |
| *Nombre del acto:                      |                |          | *Nombre corto:             |                |
| *Tipo de acto: Ninguno                 |                | <b>~</b> | <ul> <li>Activo</li> </ul> | Abre folio     |
| Cierre disolución                      |                |          |                            |                |
| Anotación acto                         |                |          |                            |                |
| Cambio oficina                         | $\rightarrow$  |          |                            |                |
| Cierre temporal                        | ⇒I             |          |                            |                |
| Fusión FME                             |                |          |                            |                |
|                                        | ~              |          |                            |                |
|                                        | I <del>C</del> |          |                            |                |
|                                        |                |          |                            |                |
|                                        |                |          |                            |                |
|                                        |                |          |                            |                |
|                                        |                |          |                            | + Agregar acto |
|                                        |                | Cancela  | ar 🖉                       | Guardar        |

Se deberán ingresar el Nombre del Acto.

| *Nombre del acto: |  |
|-------------------|--|
| Emisión de cargos |  |

Se deberán ingresar un Nombre Corto.

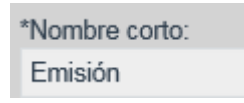

Se deberá seleccionar el tipo de acto, las siguientes opciones son excluyentes:

- Gravamen / anotación.
- Cancelación de gravamen / anotación.

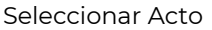

Para que el acto se encuentre activo se deberá seleccionar el checkbox, de lo contrario el acto estará desactivado.

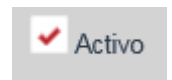

Cuando se selecciona la opción Abre Folio se estará indicando que el acto puede abrir un folio nuevo, sin que se solicite un folio existente para el ingreso de una solicitud.

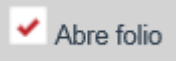

Se deberá seleccionar una función para el acto.

| erre disolución |     | Cierre disolución |     |
|-----------------|-----|-------------------|-----|
| notación acto   |     | Cambio oficina    |     |
| Cambio oficina  | →   | Cierre temporal   | →   |
| Cierre temporal | ->1 | Fusión FME        | ->1 |
| Fusión FME      |     |                   |     |
|                 | ÷   |                   | ÷   |
|                 | 16- |                   | I÷- |
|                 |     |                   |     |
|                 |     |                   |     |

## Guardar la información.

Una vez introducida toda la información requerida para la creación del rol se selecciona el botón Guardar.

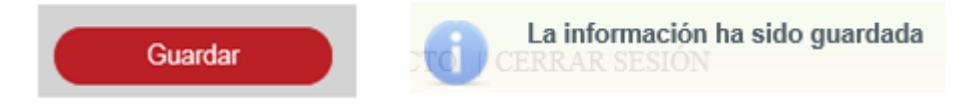

### Buscar Forma Precodificada.

Se deberá ingresar la clave o nombre de la forma precodificada que se quiere consultar seleccionado el ícono de lupa 🔎 para abrir los resultados de la búsqueda.

| administración formas precodificadas y actos   |                 |                                               |         |  |  |
|------------------------------------------------|-----------------|-----------------------------------------------|---------|--|--|
| Fc                                             | orma precodific | cada: M10 P +                                 |         |  |  |
|                                                |                 |                                               |         |  |  |
| Resultado                                      |                 |                                               |         |  |  |
| Forma precodificada                            |                 | Actos                                         | Estatus |  |  |
| M10 - Poder por Persona Moral o Representación |                 | Otorgamiento, Revocación, Sustitución, prueba | Activo  |  |  |
|                                                | 14 <4           | Página 1 de 1 (1 registros) 🔛 🔛               |         |  |  |

Se deberá seleccionar la forma precodificada que se quiere consultar o editar, se posiciona sobre el nombre de la forma precodificada y se da clic.

| Forma precodificada             |                                                                                        | Actos                     |                                                | Estatus |
|---------------------------------|----------------------------------------------------------------------------------------|---------------------------|------------------------------------------------|---------|
| M10 - Poder por Persona Moral o | Representación                                                                         | Otorgamiento, Revocac     | ión , Sustitución , prueba                     | Activo  |
|                                 | 14 <4                                                                                  | Página 1 de 1 (1 registro | \$) ⊨> ⊨⊺                                      |         |
|                                 | *Nombre de FP: Poder por Persona Mora                                                  | l o Representación        | *Clave: M10                                    |         |
|                                 | Descripción:                                                                           |                           |                                                |         |
|                                 | <ul> <li>Activo</li> </ul>                                                             |                           |                                                |         |
|                                 | <ul> <li>Otorgamiento De Poder.</li> </ul>                                             |                           |                                                |         |
|                                 | *Nombre del acto:<br>Otorgamiento de poder                                             |                           | *Nombre corto:<br>Otorgamiento                 |         |
|                                 | *Tipo de acto: Ninguno                                                                 | V                         | <ul> <li>Activo</li> <li>Abre folio</li> </ul> |         |
|                                 | Cierre disolución<br>Anotación acto<br>Cambio oficina<br>Cierre temporal<br>Fusión FME | <br>                      |                                                |         |
|                                 | Revocación De Poder.                                                                   |                           |                                                |         |
|                                 | <ul> <li>SUSTITUCIÓN DE PODER.</li> </ul>                                              |                           |                                                |         |
|                                 | <ul> <li>PRUEBA SISTEMAS</li> </ul>                                                    |                           |                                                |         |
|                                 |                                                                                        | Ca                        | + Agregar acto                                 |         |

## Guardar la información.

Al finalizar la edición de la información de la forma precodificada, se deberá seleccionar el botón Guardar.

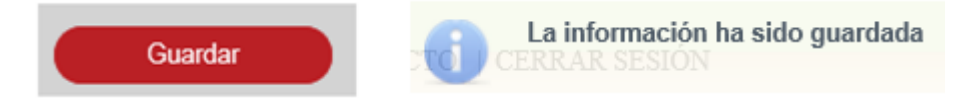

### X. Agregar Versión de Formas Precodificadas.

La creación de una versión de Forma Precodificada se realiza desde la opción de menú: Administración ->Configuración de Formas Precodificadas.

| Administración * Monedero Electrónico * Com                      |
|------------------------------------------------------------------|
| USUARIOS Y GRUPOS                                                |
| CATÁLOGOS                                                        |
| CONFIGURACIÓN DE FORMAS PRECODIFICADAS                           |
| CALENDARIO NACIONAL                                              |
| CALENDARIO OFICINA                                               |
| CALCULADORA                                                      |
| CONFIGURACIÓN DE VALORES GENERALES NACIONAL                      |
| CONFIGURACIÓN DE VALORES GENERALES DE OFICINA REGISTRAL          |
| ADMINISTRAR ENTORNO CAPACITACIÓN                                 |
| MIGRAR BD                                                        |
|                                                                  |
| Administración · Monedero Electrónico · Consultas y Estadísticas |
| Versiones de forma precodificada                                 |
| Forma precodificada:                                             |

### Agregar Versión de Forma Precodificada.

Para agregar una versión de la forma precodificada es mediante el botón con el ícono de más.

| Forma precodificada:        |                | p Versión |
|-----------------------------|----------------|-----------|
| *Inicio de<br>vigencia:     | <b>D</b>       |           |
| Instrucciones<br>Generales: |                | ¢         |
|                             | Cancelar Regia | s Guardar |

Se deberá ingresar la clave o nombre de la forma precodificada a la cual se le dará de

alta la versión seleccionado el ícono de lupa 🧖 para abrir los resultados de la búsqueda.

| Forma<br>precodificada: | M10 | Poder por Persona Moral o Representación | p |  |
|-------------------------|-----|------------------------------------------|---|--|
|                         |     |                                          |   |  |

En caso de no conocer la clave de la forma precodificada se puede realizar la búsqueda dando clic en el ícono de lupa 🧖 para abrir el Catálogo de Formas Precodificadas.

| Catálogo de formas precodificadas |                                                       |  |  |
|-----------------------------------|-------------------------------------------------------|--|--|
|                                   | Clave/Nombre: m                                       |  |  |
| Clave                             | Nombre                                                |  |  |
| P99                               | Forma de Prueba                                       |  |  |
| MX                                | Probando Pruebas Sistemas                             |  |  |
| M1                                | Acta de Sesión de Consejo de Administración           |  |  |
| M2                                | Asamblea                                              |  |  |
| M3                                | Asamblea ordinaria                                    |  |  |
| M4                                | Constitución de Sociedad Mod                          |  |  |
| M5                                | Constitución/Modificación de Sociedad Microindustrial |  |  |
| M6                                | Depósito de estados financieros                       |  |  |
| M7                                | Depósito de Firmas                                    |  |  |
| M8                                | Enajenación de acciones                               |  |  |
| <=                                | 1 2 3 4 5 Página 1 de 5 (49 registros)                |  |  |
|                                   | <b>b&gt;</b>                                          |  |  |
|                                   | Salir Seleccionar                                     |  |  |

El campo de Versión su llenado será en automático, la versión inicial será 1 y aumentará una unidad en las versiones subsecuentes.

| Versión |  |
|---------|--|
|---------|--|

Se deberá seleccionar la fecha de Inicio de Vigencia.

| *Inicio de | 30/11/2014 | m |
|------------|------------|---|
| vigencia:  | 50/11/2014 |   |

Se deberá capturar las instrucciones generales de la forma precodificada.

| Instrucciones | versionamiento de la forma precodificada | ^ |
|---------------|------------------------------------------|---|
| Generales:    |                                          | ~ |

## Guardar la Versión de la Forma Precodificada.

Una vez introducida toda la información para la versión de la Forma Precodificada se deberá seleccionar la opción de Guardar.

| IGRESA LOS               | SIGUIENTES DATOS    | *Campos obligato     | rios              |                     |                  |               |            |         |            |
|--------------------------|---------------------|----------------------|-------------------|---------------------|------------------|---------------|------------|---------|------------|
| .rma<br>ecodificada:     | M10                 | Poder por Persona    | Moral o Represent | ación               |                  |               |            | Versión | 7          |
| iicio de<br>jencia:      | 30/11/2014 (2)      |                      |                   |                     |                  |               |            |         |            |
| strucciones<br>enerales: | versionamiento de l | a forma precodificad | a                 |                     |                  |               |            |         |            |
|                          |                     |                      |                   | Cancelar            | Previsualiza     |               | Reglas     |         | Guardar    |
| EMENTO.                  | S                   |                      |                   |                     |                  |               |            |         |            |
|                          | Nombre              | Tip                  | •                 | Código              |                  | De            | escripción |         |            |
| o se encontrar           | ron registros       |                      | ia ka Pá          | igina 1 de 1 (0 reg | istros) 🕞 🕬      |               |            |         |            |
|                          |                     |                      | •                 | Componente          | + Campo          |               | Tabla      |         | Sección    |
| JNCIONE                  | S                   |                      |                   |                     |                  |               |            |         |            |
|                          | Acto                |                      | Función           | Nom                 | ore de parámetro | Clave de pará | metro      | ۷       | 'alor      |
|                          |                     |                      |                   |                     |                  |               |            | •       | Configurar |
| AND THEFT A              | S                   |                      |                   |                     |                  |               |            |         |            |
| ANTILLA                  |                     |                      |                   |                     | Documento        |               |            |         |            |
| ANTILA:                  | Tipo de de          | ocumento             |                   |                     | Browse           |               |            | 8 3     |            |

## Agregar Campo.

Para agregar un campo a la forma precodificada es mediante la opción.

Campo

| INGRESA LOS SIGUIE | ENTES DATOS *Campos | obligatorios |                |                    |
|--------------------|---------------------|--------------|----------------|--------------------|
| *Nombre campo:     |                     |              | *Código:       |                    |
| Texto de ayuda:    |                     |              | Inscribe Acto: |                    |
| *Tipo:             | [-SELECCIONAR-]     | ×            | *Acto:         | [-SELECCIONAR -] 💌 |
| Requerido:         |                     |              | Editable:      | ✓                  |
| Oculto:            |                     |              |                |                    |
|                    |                     |              | Cancelar       | Guardar            |

Se deberá ingresar el nombre del campo.

| Nombre campo: |  |
|---------------|--|

Porcentaje Numérico

Se deberá ingresar el Código. El código ingresado para elemento, deberá ser único dentro de la forma precodificada, y deberá estar conformado por caracteres alfanuméricos sin acentos permitiendo el uso de "\_" y "-"

Se deberá ingresar el texto de ayuda.

| Texto de ayuda: | Numérico |
|-----------------|----------|
| ,               |          |

Si se selecciona la opción de Inscribe Acto, será obligatorio seleccionar el acto que dicho campo se inscribe.

| Inscribe Acto: 🗸 | *Acto: | Otorgamiento de poder | • |  |
|------------------|--------|-----------------------|---|--|
|------------------|--------|-----------------------|---|--|

Se deberá seleccionar el tipo de campo:

Al seleccionar el tipo de texto corto se deberá ingresar el tamaño máximo de caracteres.

• Texto Corto (Los campos de texto corto podrán tener una longitud de 1 a 4000 caracteres).

|    | *Tipo:            | Texto corto | Ψ           |      |  |
|----|-------------------|-------------|-------------|------|--|
|    | Requerido:        |             |             |      |  |
|    | Oculto:           |             |             |      |  |
|    | CONFIGURA         | CIÓN        |             |      |  |
|    | Máximo de Caracte | eres:       |             | 4000 |  |
| Te | xto Largo.        |             |             |      |  |
|    |                   | *Tipo:      | Texto largo | -    |  |

• Numérico: El valor máximo ingresado en los campos de cantidad, debe ser mayor al valor ingresado en el valor mínimo.

| *Tipo:                                               | Numérico | *        |
|------------------------------------------------------|----------|----------|
| Requerido:                                           |          |          |
| Oculto:                                              |          |          |
| CONFIGURACIÓ<br>Acepta comas 🗸<br>Acepta decimales 🗸 | N        |          |
| Valor Máximo:                                        |          | 3,000.00 |
| Valor Mínimo:                                        |          | 2,000.00 |

• Numérico Porcentaje: El valor máximo ingresado en los campos de cantidad, debe ser mayor al valor ingresado en el valor mínimo.

| *Tipo:                             | Numérico porcentaje | *    |
|------------------------------------|---------------------|------|
| Requerido:                         |                     |      |
| Oculto:                            |                     |      |
| CONFIGURACIÓ<br>Acepta decimales 🗸 | N                   |      |
| Valor Máximo:                      |                     | 15.0 |
| Valor Mínimo:                      |                     | 10.0 |

• Numérico Moneda: El valor máximo ingresado en los campos de cantidad, debe ser mayor al valor ingresado en el valor mínimo.

| *Tipo:                                               | Numérico moneda | *        |
|------------------------------------------------------|-----------------|----------|
| Requerido:                                           |                 |          |
| Oculto:                                              |                 |          |
| CONFIGURACIÓ<br>Acepta comas 🗸<br>Acepta decimales 🗸 | N               |          |
| Valor Máximo:                                        |                 | 5,000.00 |
| Valor Mínimo:                                        |                 | 2,000.00 |

• Fecha: El formato de fechas manejado en el sistema será DD/MM/AAAA.

\*Tipo: Fecha 🝷

• Opción Verdadero – Falso.

| *Tipo:           | Opción verdadero/falso 🔻 |    |
|------------------|--------------------------|----|
| Requerido:       |                          |    |
| Oculto:          |                          |    |
| CONFIGURACIÓ     | N                        |    |
| Valor Verdadero: |                          | 10 |
| Valor Falso:     |                          | 02 |

• Opción Check.

| *Tipo:         | Opción check | <b>v</b> |  |
|----------------|--------------|----------|--|
| Requerido:     |              |          |  |
| Oculto:        |              |          |  |
| CONFIGURACIÓ   | N            |          |  |
| Leyenda Check: |              | Check    |  |

• Lista de Selección Única: Se deberá seleccionar el "Catálogo" que se utilizará para poblar la lista.

| *Tipo:                                | Lista de selección única 💌 |   |                                 |                            |   |
|---------------------------------------|----------------------------|---|---------------------------------|----------------------------|---|
| Requerido:<br>Oculto:<br>CONFIGURACIÓ | N                          |   | *Tipo:<br>Requerido:<br>Oculto: | Lista de selección única 👻 |   |
| Catálogo:                             | [-SELECCIONAR-]            | - | CONFIGURACIÓ                    | N                          |   |
|                                       | Giro                       |   | Catálogo:                       | Estados                    | • |
|                                       | Tipo Social                |   |                                 |                            |   |
|                                       | Estados                    |   |                                 |                            |   |
|                                       | Municipios                 |   |                                 |                            |   |

• Opción múltiple

| *Tipo:         | Opción múltiple | * |   |
|----------------|-----------------|---|---|
| Requerido:     |                 |   |   |
| Oculto:        |                 |   |   |
| CONFIGURACIÓ   | N               |   |   |
| Catálogo:      | Giro            |   | * |
| 🖲 Múltiple 🔵 E | xcluyente       |   |   |

## Guardar la configuración ingresada para el elemento "Campo".

Una vez introducida toda la información se deberá seleccionar la opción de Guardar.

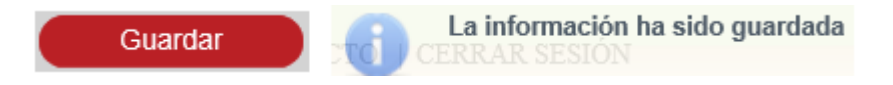

## Agregar Tabla.

| Para | a agregar        | una   | tabla      | а     | la    | forma  | precodifi | cada     | es      | mediante | la     | opción. |
|------|------------------|-------|------------|-------|-------|--------|-----------|----------|---------|----------|--------|---------|
| +    | Tabla            |       |            |       |       |        |           |          |         |          |        |         |
|      | NGRESA LOS SIGUI | ENTES | OATOS *Cam | pos o | bliga | torios |           |          |         |          |        |         |
| ×    | Nombre de Tabla: |       |            |       |       |        |           | *Código: |         |          |        |         |
| ٦    | lexto de ayuda:  |       |            |       |       |        |           | Inscribe | Acto:   |          |        |         |
| *    | Acto:            | [-S   | ELECCIONAF | R - ] | Ŧ     |        |           | Oculto:  |         |          |        |         |
| F    | Requerido:       |       |            |       |       |        |           | Editable |         | ×        |        |         |
|      |                  |       |            |       |       |        |           | С        | ancelar | G        | uardar |         |

Se deberá ingresar la información requerida para crear la tabla.

| *Nombre de Tabla: | Forma Precodificada    | *Código:       | 120      |
|-------------------|------------------------|----------------|----------|
| Texto de ayuda:   | Actos                  | Inscribe Acto: | <b>~</b> |
| *Acto:            | Sustitución de poder 🔹 | Oculto:        |          |
| Requerido:        | ×                      | Editable:      | ×        |
|                   |                        | Cancelar       | Guardar  |

## Guardar la información de la tabla.

Una vez introducida toda la información se deberá seleccionar la opción de Guardar.

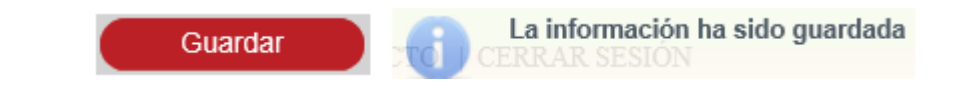

### Agregar Sección.

Para agregar una sección a la forma precodificada es mediante la opción.

| INGRESA LOS SIGUIENTES DATOS *Campos ob | ligatorios             |                   |
|-----------------------------------------|------------------------|-------------------|
| *Nombre sección:                        | *Código:               |                   |
| Texto de ayuda:                         | Sección autoactivable: |                   |
| Inscribe Acto:                          | *Acto:                 | [-SELECCIONAR-] 👻 |
| Requerido:                              | Editable:              | <b>v</b>          |
|                                         | Cancelar               | Guardar           |

Se deberán capturar los datos requeridos para la creación de la sección.

| *Nombre sección: | Actos | *Código:       |          | 130             |   |
|------------------|-------|----------------|----------|-----------------|---|
| Texto de ayuda:  |       | Sección autoac | tivable: |                 |   |
| Inscribe Acto:   | ¥     | *Acto:         |          | Prueba Sistemas | - |
| Requerido:       |       | Editable:      |          | <b>~</b>        |   |
|                  |       |                | Cancelar | Guarda          | r |

#### Guardar la información de la sección.

Una vez introducida toda la información se deberá seleccionar la opción de Guardar.

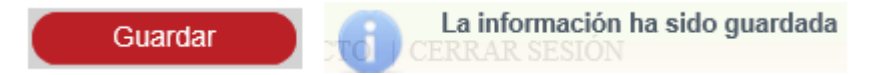

#### Agregar Componente.

Para agregar un componente a la forma precodificada es mediante la opción.

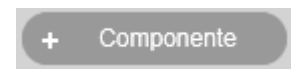

| ALTA DE COMPONENTE        |                         |    |           |                   |
|---------------------------|-------------------------|----|-----------|-------------------|
| INGRESA LOS SIGUIENTES D/ | ATOS *Campos obligatori | 05 |           |                   |
| *Nombre de componente:    |                         |    | *Código:  |                   |
| Texto de ayuda:           |                         |    | *Tipo:    | [-SELECCIONAR-] 🔻 |
| Requerido:                |                         |    | Editable: | <b>~</b>          |
| Oculto:                   |                         |    |           |                   |
|                           |                         |    | Cancelar  | Guardar           |

Se deberá ingresar el Nombre del componente.

| *Nombre de componente: | Tipo Componente |
|------------------------|-----------------|
|------------------------|-----------------|

Se deberá capturar el Código.

| *Código: | 140 |
|----------|-----|
|----------|-----|

Se deberá seleccionar el tipo de componente:

• Fedatario: se deberá seleccionar el tipo de fedatario que se mostrará en el componente.

| Texto de ayuda:              | Componente | *Tipo:    | Fedatario | * |
|------------------------------|------------|-----------|-----------|---|
| Requerido:                   |            | Editable: | <b>~</b>  |   |
| Oculto:                      |            |           |           |   |
| CONFIGURACIÓN                |            |           |           |   |
| Tipo de fedatario a mostrar: |            |           |           |   |
| 🗸 Notario                    |            |           |           |   |
| Corredor                     |            |           |           |   |
| Particular                   |            |           |           |   |
| Autoridad                    |            |           |           |   |

• Dirección: Se deberá seleccionar los campos a mostrar del componente

| Texto de ayuda:   | Componente                      |         | *Tipo:    | Dirección | - |
|-------------------|---------------------------------|---------|-----------|-----------|---|
| Requerido:        |                                 |         | Editable: | <b>~</b>  |   |
| Oculto:           |                                 |         |           |           |   |
| CONFIGURACIÓN     |                                 |         |           |           |   |
| Campos a mostrar: | [-SELECCIONAR-]                 | -       |           |           |   |
|                   | [-SELECCIONAR -]                |         |           |           |   |
|                   | Entidad Fedarativa              |         |           |           |   |
|                   | Entidad Fedarativa\Municipio    |         |           |           |   |
|                   | Entidad Fedarativa\Municipio\Di | rección |           |           |   |

• Búsqueda de Acto.

| Texto de ayuda: | Componente | *Tipo:    | Búsqueda de Acto | • |
|-----------------|------------|-----------|------------------|---|
| Requerido:      |            | Editable: | <b>~</b>         |   |
| Oculto:         |            |           |                  |   |

• Carátula.

Se deberá seleccionar la funcionalidad:

- Poblar de carátula (opcional, excluyente con poblar de solicitud)
- Poblar de solicitud (opcional, excluyente con poblar de carátula)

| Texto de ayuda:     | Componente |           |              |   |   | *Tipo:    | Carátula | Ŧ |
|---------------------|------------|-----------|--------------|---|---|-----------|----------|---|
| Requerido:          |            |           |              |   |   | Editable: | ¥        |   |
| Oculto:             |            |           |              |   |   |           |          |   |
| CONFIGURACIÓN       |            |           |              |   |   |           |          |   |
| *Campo de carátula: |            | Estatus   | FME          |   | Ŧ |           |          |   |
| *Funcionalidad:     |            | Poblar d  | le carátula  | Ŧ |   |           |          |   |
|                     |            | Actualiza | a carátula 🧹 |   |   |           |          |   |

#### Guardar la información del componente.

Una vez introducida toda la información se deberá seleccionar la opción de Guardar.

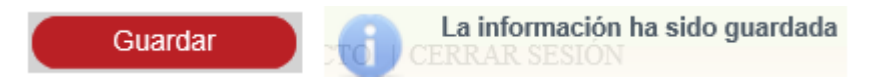

#### Configurar Función.

Para configurar una función de la forma precodificada es mediante el botón con.

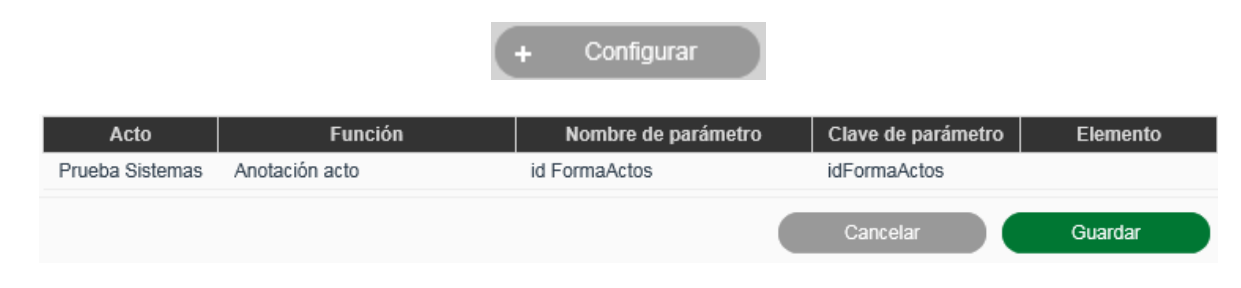

#### Guardar Información.

Una vez configurada toda la información se deberá seleccionar la opción de Guardar.

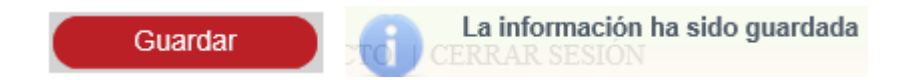

#### Agregar Plantilla.

| PLANTILLAS                            |           |     |
|---------------------------------------|-----------|-----|
| Tipo de documento                     | Documento |     |
| Copia certificada                     | Browse    | ✓   |
| Copia simple                          | Browse    | ✓ Î |
| Existencia o inexistencia de gravamen | Browse    | ✓ Î |

Se deberá realizar la búsqueda de un archivo local, para ingresar la plantilla:

| Tipo de documento | Documento                      |   |
|-------------------|--------------------------------|---|
| Copia certificada | C:\Users\Guadalupe Sotc Browse | ✓ |

Para guardar la plantilla se dará clic en el botón con ícono de visto bueno 🗹 para aceptar o en el botón con ícono de bote de basura 💿 para eliminar o verificar plantilla.

### Guardar Información.

Una vez agregada la plantilla se deberá seleccionar la opción de Guardar.

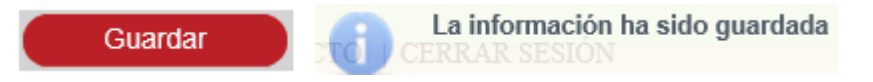

## Buscar Forma Precodificada.

Se deberá ingresar la clave o nombre de la forma precodificada seleccionado el ícono de lupa 🧧 para abrir los resultados de la búsqueda.

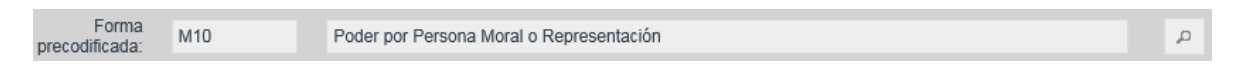

En caso de no conocer la clave de la forma precodificada se puede realizar la búsqueda

dando clic en el ícono de lupa 🧖 para abrir el Catálogo de Formas Precodificadas.

#### Catálogo de formas precodificadas

|       | Clave/Nombre: m                                       |  |  |  |  |
|-------|-------------------------------------------------------|--|--|--|--|
| Clave | Nombre                                                |  |  |  |  |
| P99   | Forma de Prueba                                       |  |  |  |  |
| MX    | Probando Pruebas Sistemas                             |  |  |  |  |
| M1    | Acta de Sesión de Consejo de Administración           |  |  |  |  |
| M2    | Asamblea                                              |  |  |  |  |
| M3    | Asamblea ordinaria                                    |  |  |  |  |
| M4    | Constitución de Sociedad Mod                          |  |  |  |  |
| M5    | Constitución/Modificación de Sociedad Microindustrial |  |  |  |  |
| M6    | Depósito de estados financieros                       |  |  |  |  |
| M7    | Depósito de Firmas                                    |  |  |  |  |
| M8    | Enajenación de acciones                               |  |  |  |  |
| <4    | 1 2 3 4 5 Página 1 de 5 (49 registros)                |  |  |  |  |
|       | •                                                     |  |  |  |  |
|       | Salir Seleccionar                                     |  |  |  |  |

Para editar la versión de la forma precodificada se deberá posicionarse sobre la clave y se da clic.

| RESULTA | DOS                                      |                     |                             |                          |
|---------|------------------------------------------|---------------------|-----------------------------|--------------------------|
| Clave   | Nombre                                   | Versión             | Fecha de inicio de vigencia | Fecha de fin de vigencia |
| M10     | Poder por Persona Moral o Representación | 1                   | 14/10/2014                  | 16/10/2014               |
| M10     | Poder por Persona Moral o Representación | 2                   | 15/10/2014                  | 14/10/2014               |
| M10     | Poder por Persona Moral o Representación | 3                   | 16/10/2014                  |                          |
| M10     | Poder por Persona Moral o Representación | 4                   | 31/03/2015                  |                          |
| M10     | Poder por Persona Moral o Representación | 5                   | 17/10/2014                  |                          |
| M10     | Poder por Persona Moral o Representación | 6                   | 31/12/2015                  |                          |
| M10     | Poder por Persona Moral o Representación | 7                   | 30/11/2014                  |                          |
|         | 14 <4                                    | Página 1 de 1 (7 re | gistros) 🕞 🕬                |                          |

| INGRESA LOS                 | SIGUIENTES DATOS      | *Campos obligatorios |                                                                               |                              |                  |                |
|-----------------------------|-----------------------|----------------------|-------------------------------------------------------------------------------|------------------------------|------------------|----------------|
| Forma precodificada:        | M10                   | Versión 7            |                                                                               |                              |                  |                |
| *Inicio de<br>vigencia:     | 30/11/2014            |                      |                                                                               |                              |                  |                |
| Instrucciones<br>Generales: | versionamiento de la  | forma precodificada  |                                                                               |                              |                  | $\sim$         |
|                             |                       |                      |                                                                               | Cancelar Previsualizar       | Reglas           | Guardar        |
| ELEMENTOS                   | S                     |                      |                                                                               |                              |                  |                |
|                             | Nombre                | Тіро                 | Códi                                                                          | go Descripción               |                  |                |
| Porcentaje Nun              | nérico                | Catálogo             | 129                                                                           | <ul> <li>Numérico</li> </ul> | Û                | T L            |
| Forma Precodif              | ficada                | Tabla                | 120                                                                           | Contiene los campos:         | Ű                | T I            |
| Actos                       |                       | Sección              | 130                                                                           | Contiene los campos:         | Ũ                | Ť I            |
| Tipo Componer               | nte                   | Componente           | 140                                                                           | Componente                   | Ű                | Ť I            |
|                             |                       | 14                   | <a página<="" td=""><td>a 1 de 1 (4 registros) 🔛 🔛</td><td></td><td></td></a> | a 1 de 1 (4 registros) 🔛 🔛   |                  |                |
|                             |                       |                      | + 0                                                                           | omponente + Campo            | + Tabla          | + Sección      |
| FUNCIONE:                   | S                     |                      |                                                                               |                              |                  |                |
| Daugha Cistana              | Acto                  | An ete cián .        | Función                                                                       | Nombre de parámetro Cla      | eve de parámetro | Valor          |
| Frueba bistema              | 5                     | Anotacion            | acto                                                                          | id FormaActos id For         | naActos No c     | t Configuratio |
| DIANTILLAS                  | :                     |                      |                                                                               |                              |                  | + comigator    |
| TERRITEERS                  |                       |                      |                                                                               |                              |                  |                |
| Casia and Fred              | l ipo de do           | cumento              |                                                                               | Documento                    |                  |                |
| Copia certificada           | 1                     |                      |                                                                               | Browse                       | ~                |                |
| Copia simple                |                       |                      |                                                                               | Browse                       | 4                | ji D           |
| Existencia o ines           | xistencia de gravamen |                      |                                                                               | Browse                       | ~                | 10             |

### **Bajar Posición.**

Para bajar la posición de un elemento se dará clic en el botón con ícono de flecha hacia abajo. 📧

| Nombre              | Tipo     | Código | Descripción                  |   |   |   |
|---------------------|----------|--------|------------------------------|---|---|---|
| Porcentaje Numérico | Catálogo | 129    | <ul> <li>Numérico</li> </ul> | Ē | Ť | 4 |

## Subir Posición.

Para Subir la posición de un elemento se dará clic en el botón con ícono de flecha hacia

arriba. 🕇

| Nombre              | Tipo     | Código | Descripción |              |
|---------------------|----------|--------|-------------|--------------|
| Porcentaje Numérico | Catálogo | 129    | Numérico    | <b>⊕ ↑</b> ↓ |

### Eliminar Elemento.

Para eliminar un elemento se dará clic en el botón con ícono de bote de basura 🔳

No se podrá eliminar un elemento de la forma precodificada que se encuentre asociado o tenga una dependencia de una regla.

## Guardar Información

Una vez editada la versión de la forma precodificada se deberá seleccionar la opción de Guardar.

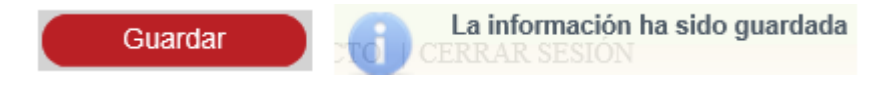

## XI. Configurar Reglas de Formas Precodificadas.

La creación de una versión de Forma Precodificada se realiza desde la opción de menú: Administración ->Configuración de Formas Precodificadas.

|                           | Administración 🔹 Monedero Electrónico 🔹 Con                                          |
|---------------------------|--------------------------------------------------------------------------------------|
|                           | USUARIOS Y GRUPOS                                                                    |
|                           | CATÁLOGOS                                                                            |
|                           | CONFIGURACIÓN DE FORMAS PRECODIFICADAS                                               |
|                           | CALENDARIO NACIONAL                                                                  |
|                           | CALENDARIO OFICINA                                                                   |
|                           | CALCULADORA                                                                          |
|                           | CONFIGURACIÓN DE VALORES GENERALES NACIONAL                                          |
|                           | CONFIGURACIÓN DE VALORES GENERALES DE OFICINA REGISTRAL                              |
|                           | ADMINISTRAR ENTORNO CAPACITACIÓN                                                     |
|                           | MIGRAR BD                                                                            |
|                           |                                                                                      |
| Administración * N        | onedero Electrónico 🕐 Consultas y Estadísticas                                       |
|                           |                                                                                      |
| versiones de forma precoi | IFICADA                                                                              |
| Forma precodificada:      | <i>۴</i>                                                                             |
|                           |                                                                                      |
|                           |                                                                                      |
| SECRETARÍA DE ECON        | MÍA. ALGUNOS DERECHOS RESERVADOS. 2014. AVISO DE PRIVACIDAD - TÉRMINOS Y CONDICIONES |
|                           |                                                                                      |

### Buscar Forma Precodificada.

Se deberá ingresar la clave o nombre de la forma precodificada seleccionado el ícono de lupa 🖻 para abrir los resultados de la búsqueda.

| Forma<br>precodificada: | M10 | Poder por Persona Moral o Representación | P |
|-------------------------|-----|------------------------------------------|---|
|                         |     |                                          |   |

En caso de no conocer la clave de la forma precodificada se puede realizar la búsqueda dando clic en el ícono de lupa 🖻 para abrir el Catálogo de Formas Precodificadas.

| Catálogo | Catálogo de formas precodificadas                   |    |  |  |  |  |  |
|----------|-----------------------------------------------------|----|--|--|--|--|--|
|          | Clave/Nombre: m                                     |    |  |  |  |  |  |
| Clave    | Nombre                                              |    |  |  |  |  |  |
| P99      | Forma de Prueba                                     |    |  |  |  |  |  |
| MX       | Probando Pruebas Sistemas                           |    |  |  |  |  |  |
| M1       | Acta de Sesión de Consejo de Administración         |    |  |  |  |  |  |
| M2       | Asamblea                                            |    |  |  |  |  |  |
| M3       | Asamblea ordinaria                                  |    |  |  |  |  |  |
| M4       | Constitución de Sociedad Mod                        |    |  |  |  |  |  |
| M5       | Constitución/Modificación de Sociedad Microindustri | al |  |  |  |  |  |
| M6       | Depósito de estados financieros                     |    |  |  |  |  |  |
| M7       | Depósito de Firmas                                  |    |  |  |  |  |  |
| M8       | Enajenación de acciones                             |    |  |  |  |  |  |
| <=       | 1 2 3 4 5 Página 1 de 5 (49 registros)              |    |  |  |  |  |  |
|          | •>                                                  |    |  |  |  |  |  |
|          | Salir Seleccionar                                   |    |  |  |  |  |  |

Para seleccionar una forma precodificada se deberá posicionarse sobre la clave y dar clic.

| RESULTA | RESULTADOS                                                                      |                   |                             |                          |  |  |  |  |
|---------|---------------------------------------------------------------------------------|-------------------|-----------------------------|--------------------------|--|--|--|--|
| Clave   | Nombre                                                                          | Versión           | Fecha de inicio de vigencia | Fecha de fin de vigencia |  |  |  |  |
| M10     | Poder por Persona Moral o Representación                                        | 1                 | 14/10/2014                  | 16/10/2014               |  |  |  |  |
| M10     | Poder por Persona Moral o Representación                                        | 2                 | 15/10/2014                  | 14/10/2014               |  |  |  |  |
| M10     | Poder por Persona Moral o Representación                                        | 3                 | 16/10/2014                  |                          |  |  |  |  |
| M10     | Poder por Persona Moral o Representación                                        | 4                 | 31/03/2015                  |                          |  |  |  |  |
| M10     | Poder por Persona Moral o Representación                                        | 5                 | 17/10/2014                  |                          |  |  |  |  |
| M10     | Poder por Persona Moral o Representación                                        | 6                 | 31/12/2015                  |                          |  |  |  |  |
| M10     | Poder por Persona Moral o Representación                                        | 7                 | 30/11/2014                  |                          |  |  |  |  |
|         | ia <a pá<="" th=""><th>gina 1 de 1 (7 re</th><th>gistros) 🕞 📄</th><th></th></a> | gina 1 de 1 (7 re | gistros) 🕞 📄                |                          |  |  |  |  |

| Forma<br>precodificada:     | M10 Pod                   | der por Persona Moral o Re | epresentación |                                         |                    | Versió     | n 7        |
|-----------------------------|---------------------------|----------------------------|---------------|-----------------------------------------|--------------------|------------|------------|
| *Inicio de<br>vigencia:     | 30/11/2014                |                            |               |                                         |                    |            |            |
| Instrucciones<br>Generales: | versionamiento de la form | ma precodificada           |               |                                         |                    |            | $\sim$     |
|                             |                           |                            | Cancelar      | Previsuali                              | zar Regla          | 15         | Guardar    |
| FLEMENTOS                   | ;                         |                            |               |                                         |                    |            |            |
|                             | Nombre                    | Тіро                       | Código        | Descr                                   | ripción            |            |            |
| Porcentaje Num              | iérico                    | Catálogo                   | 129           | <ul> <li>Numérico</li> </ul>            |                    | Û Î        | 1          |
| Forma Precodif              | icada                     | Tabla                      | 120           | <ul> <li>Contiene los campos</li> </ul> | ε.                 | Û Î        | 1          |
| Actos                       |                           | Sección                    | 130           | <ul> <li>Contiene los campos</li> </ul> | c                  | Û Î        | 1          |
| Tipo Componer               | ite                       | Componente                 | 140           | Componente                              |                    | Û Î        | 1          |
|                             |                           | 141 -44                    | Página 1 de 1 | (4 registros)                           | ы                  |            |            |
|                             |                           |                            | + Compone     | nte (+ Camp                             | o (+ Tab           | la (       | + Sección  |
| FUNCIONES                   | 5                         |                            |               |                                         |                    |            |            |
|                             | Acto                      | Fu                         | ınción        | Nombre de parámetro                     | Clave de parámetro |            | Valor      |
| Prueba Sistema:             | 3                         | Anotación acto             |               | d FormaActos                            | idFormaActos       | No configu | rado       |
|                             |                           |                            |               |                                         |                    |            | Configurar |
| PLANTILLAS                  |                           |                            |               |                                         |                    |            |            |
| _                           | Tipo de docun             | nento                      |               | Documento                               |                    |            |            |
| Copia certificada           |                           |                            |               | Browse                                  | J                  | ¥ 0        | 0          |
| Copia simple                |                           |                            |               | Browse                                  |                    | ¥ Ü        | 0          |
| Existencia o inex           | cistencia de gravamen     |                            |               | Browse                                  |                    | ¥ 8        | B          |

## Crear Regla.

Para ingresar a crear una regla es mediante el botón.

|                             |                     | Reglas                 |              |               |                 |
|-----------------------------|---------------------|------------------------|--------------|---------------|-----------------|
| MAPA DE REGLAS              |                     |                        |              |               |                 |
| M10 Poder por Persona Mor   | al o Representación |                        |              |               |                 |
| Cancelar                    | Crear regla         |                        |              |               |                 |
| Campo mandante              | Condición           | Valor de comparación   | Acción       | Campo destino | Fórmula/Mensaje |
| No se encontraron registros |                     |                        |              |               |                 |
|                             |                     | 🗔 🛹 Página 1 de 1 (0 i | registros) 🕞 | - H           |                 |

Se mostrarán los elementos de la forma precodificada.

| IAPA DE REGLAS                                 |
|------------------------------------------------|
| * M10 Poder por Persona Moral o Representación |
| Campo Txt Corto                                |
| Campo Txt Largo                                |
| Campo numerico                                 |
| Campo numerico porcentaje                      |
| Campo numerico moneda                          |
| Campo fecha                                    |
| Campo Verdadero Falso                          |
| Campo Check                                    |
| Campo Lista                                    |
| Campo Opcion Mul                               |
| Campo Opcion Ex                                |
| Inscribe Acto                                  |
| Cancelar Crear regla                           |

Se deberá seleccionar la forma precodificada para que se muestre el árbol, donde se deberá seleccionar el campo Mandante al cual se le va a crear la regla.

| MAPA DE REGLAS          |                        |       |          |       |    |  |  |
|-------------------------|------------------------|-------|----------|-------|----|--|--|
| M10 Poder por Persona N | Moral o Representación |       |          |       |    |  |  |
| Campo Txt Corto         |                        |       |          |       |    |  |  |
| Campo Txt Largo         |                        |       |          |       |    |  |  |
| Campo numerico          |                        |       |          |       |    |  |  |
| Campo numerico po       | rcentaje               |       |          |       |    |  |  |
| Campo numerico mo       | neda                   |       |          |       |    |  |  |
| Campo fecha             |                        |       |          |       |    |  |  |
| Campo Verdadero Fa      | Campo Verdadero Falso  |       |          |       |    |  |  |
| Campo Check             |                        |       |          |       |    |  |  |
| Campo Lista             |                        |       |          |       |    |  |  |
| Campo Opcion Mul        |                        |       |          |       |    |  |  |
| Campo Opcion Ex         |                        |       |          |       |    |  |  |
| Inscribe Acto           |                        |       |          |       |    |  |  |
| Cancelar                | Crear regla            |       |          |       |    |  |  |
|                         | orodi rogid            |       |          |       |    |  |  |
| NUEVA REGLA             |                        |       |          |       |    |  |  |
| Elemento mandante:      | Campo Txt Corto        |       |          |       |    |  |  |
| Condición:              | [-SELECCIONAR-]        |       |          |       |    |  |  |
| Valor:                  | Número                 | Campo |          |       |    |  |  |
| Elemento destino:       | Campo                  |       |          |       |    |  |  |
| Acción:                 | [Selecciona] 🔻         |       |          |       |    |  |  |
|                         |                        |       |          |       |    |  |  |
| Mensaje de error:       |                        |       |          |       |    |  |  |
|                         |                        |       |          |       |    |  |  |
| Fórmula:                |                        |       |          |       | 0  |  |  |
|                         |                        |       |          |       |    |  |  |
|                         |                        |       | Cancelar | Guard | ar |  |  |

Se deberá crear la regla 1, de acuerdo a la siguiente tabla:

| Regla | Campo<br>Mandante                                       | Condición          | Campo Valor | Acción       | Elemento<br>destino                                     | Descripción                                                                                                | Validación                                                                                                    |
|-------|---------------------------------------------------------|--------------------|-------------|--------------|---------------------------------------------------------|----------------------------------------------------------------------------------------------------|----------------------------------------------------------------------------------------------------|
| 1     | Campo de tipo<br>texto (texto<br>corto y texto<br>lago) | Sin<br>comparación | N/A         | Copiar texto | Campo de tipo<br>texto (texto<br>corto y texto<br>lago) | Esta regla se<br>utiliza para<br>copiar el texto<br>que se ingrese<br>en un campo a<br>un segundo<br>campo | La acción de<br>copiar de un<br>campo a otro,<br>solo se podrá<br>llevar acabo<br>entre campos<br>tipo texto. |

Se deberá seleccionar la Condición:

Condición:

Sin comparación

Se deberá seleccionar el elemento Destino, seleccionando el botón Campo.

| ner | ito destino                                 |
|-----|---------------------------------------------|
| - 1 | M10 Poder por Persona Moral o Representació |
|     | Campo Txt Corto                             |
|     | Campo Txt Largo                             |
|     | Campo numerico                              |
|     | Campo numerico porcentaje                   |
|     | Campo numerico moneda                       |
|     | Campo fecha                                 |
|     | Campo Verdadero Falso                       |
|     | Campo Check                                 |
|     | Campo Lista                                 |
|     | Campo Opcion Mul                            |
|     | Campo Opcion Ex                             |
|     | Cmp Bsq Act Abdiel                          |
|     | Componente Fedatario                        |
|     | Componente Direccion                        |
|     | Componente Caratula                         |
|     | > Tabla 1                                   |
|     | > Tabla 2                                   |

Se deberá seleccionar la acción Copiar Texto.

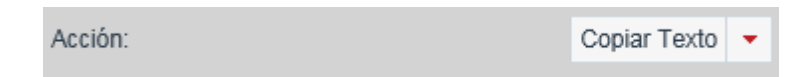

### Guardar la información.

Al finalizar la creación de la regla, se deberá seleccionar el botón Guardar.

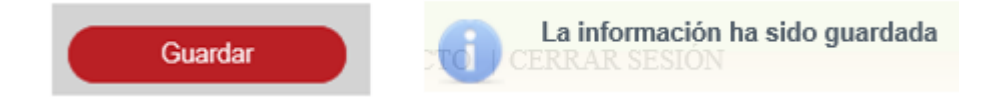

Se deberá crear la regla 2, de acuerdo a la siguiente tabla:

| Regla | Campo<br>Mandante                                       | Condición | Campo Valor | Acción      | Elemento<br>destino                                                                                   | Descripción                                                                                                    | Validación                                                                                                    |
|-------|---------------------------------------------------------|-----------|-------------|-------------|----------------------------------------------------------------------------------------------------|----------------------------------------------------------------------------------------------------|----------------------------------------------------------------------------------------------------|
| 2     | Campo de tipo<br>texto (texto<br>corto y texto<br>lago) | No vacío  | N/A         | obligatorio | Campo<br>Texto/Campo<br>Combo/Campo<br>Numérico/Secci<br>on/Tabla/Camp<br>o Fecha/Campo<br>Componente | El tipo de<br>campo que se<br>seleccione del<br>Elemento<br>Destino, será<br>obligatorio de<br>cumplirse la<br>condición<br>Campo Texto<br>Corto No vacio | El campo<br>destino se<br>definirá como<br>obligatorio, si<br>el campo<br>mandante<br>contiene<br>información |

Tabla Regla 2

Se deberá seleccionar el Campo Mandante.

|                            | MAPA DE REGLAS                                 |
|----------------------------|------------------------------------------------|
|                            | ✓ M10 Poder por Persona Moral o Representación |
|                            | Campo Txt Corto                                |
|                            | Campo Txt Largo                                |
|                            | Campo numerico                                 |
|                            | Campo numerico porcentaje                      |
|                            | Campo numerico moneda                          |
|                            | Campo fecha                                    |
|                            | Campo Verdadero Falso                          |
|                            | Campo Check                                    |
|                            | Campo Lista                                    |
|                            | Campo Opcion Mul                               |
|                            | Campo Opcion Ex                                |
|                            | Inscribe Acto                                  |
|                            | Cancelar Crear regla                           |
| UEVA REGLA                 |                                                |
| emento mandante:           | Campo Txt Corto                                |
| ndición:                   | [-SELECCIONAR-]                                |
| ler                        |                                                |
| IOI.                       | Numero Campo                                   |
| emento destino:            | Campo                                          |
| ción:                      | [Selecciona]                                   |
|                            |                                                |
|                            |                                                |
| nacio do orror             |                                                |
| nsaje de error:            |                                                |
| ensaje de error:<br>rmula: |                                                |

Se deberá seleccionar la Condición:

| Condición: | No vacio | • |
|------------|----------|---|
|------------|----------|---|

Se deberá seleccionar el elemento Destino, seleccionando el botón Campo.

| Elemento destino                            |
|---------------------------------------------|
| M10 Poder por Persona Moral o Representació |
| Campo Txt Corto                             |
| Campo Txt Largo                             |
| Campo numerico                              |
| Campo numerico porcentaje                   |
| Campo numerico moneda                       |
| Campo fecha                                 |
| Campo Verdadero Falso                       |
| Campo Check                                 |
| Campo Lista                                 |
| Campo Opcion Mul                            |
| Campo Opcion Ex                             |
| Cmp Bsq Act Abdiel                          |
| Componente Fedatario                        |
| Componente Direccion                        |
| Componente Caratula                         |
| ► Tabla 1                                   |
| → Tabla 2                                   |
| Inscribe Acto                               |

Se deberá seleccionar el tipo de acción como Obligatorio.

| Acción: | Obligatorio | • |
|---------|-------------|---|
|         |             |   |

### Guardar la información.

Al finalizar la creación de la regla, se deberá seleccionar el botón Guardar.

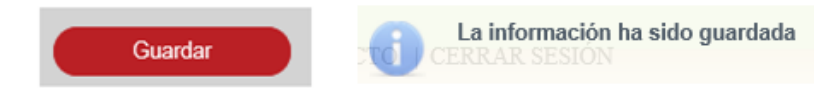

Se deberá crear la regla 3, de acuerdo a la siguiente tabla:

| Regla | Campo<br>Mandante                                       | Condición | Campo Valor | Acción    | Elemento<br>destino                                                                | Descripción                                                                                   |
|-------|---------------------------------------------------------|-----------|-------------|-----------|------------------------------------------------------------------------------------|-----------------------------------------------------------------------------------------------|
| 3     | Campo de tipo<br>texto (texto<br>corto y texto<br>lago) | No vacío  | N/A         | habilitar | Campo<br>Texto/CampoC<br>ombo/Campo-<br>Numérico/Secci<br>on/Tabla/Camp<br>o Fecha | Esta regla se<br>utiliza para<br>habilitar un<br>campo cuando<br>el mandante no<br>esta vacio |

Se deberá seleccionar el Campo Mandante.

| MA                 | PA DE REGLAS                                 |   |
|--------------------|----------------------------------------------|---|
|                    | M10 Poder por Persona Moral o Representación |   |
|                    | Campo Txt Corto                              |   |
|                    | Campo Txt Largo                              |   |
|                    | Campo numerico                               |   |
|                    | Campo numerico porcentaje                    |   |
|                    | Campo numerico moneda                        |   |
|                    | Campo fecha                                  |   |
|                    | Campo Verdadero Falso                        |   |
|                    | Campo Check                                  |   |
|                    | Campo Lista                                  |   |
|                    | Campo Opcion Mul                             |   |
|                    | Campo Opcion Ex                              |   |
|                    | Inscribe Acto                                |   |
|                    | Cancelar Crear regla                         |   |
| NUEVA REGLA        |                                              |   |
| Elemento mandante: | Campo Txt Largo                              |   |
| Condición:         | [-SELECCIONAR-] -                            |   |
| Valor:             | Número Campo                                 |   |
| Elemento destino:  | Campo                                        |   |
| Acción:            | [Selecciona]                                 |   |
| Mensaje de error:  |                                              |   |
| Fórmula:           | 0                                            |   |
|                    |                                              |   |
|                    | Cancelar Guardar                             | 1 |

Se deberá seleccionar la Condición como No Vació.

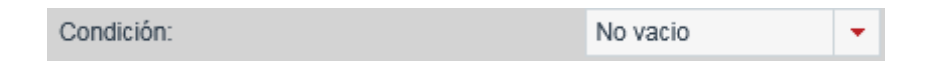

Se deberá seleccionar el elemento Destino, seleccionando el botón Campo.

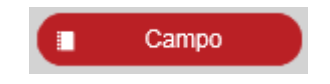

| M | 10 Poder por Persona Moral o Representació |
|---|--------------------------------------------|
|   | Campo Txt Corto                            |
|   | Campo Txt Largo                            |
|   | Campo numerico                             |
|   | Campo numerico porcentaje                  |
|   | Campo numerico moneda                      |
|   | Campo fecha                                |
|   | Campo Verdadero Falso                      |
|   | Campo Check                                |
|   | Campo Lista                                |
|   | Campo Opcion Mul                           |
|   | Campo Opcion Ex                            |
|   | Cmp Bsq Act Abdiel                         |
|   | Componente Fedatario                       |
|   | Componente Direccion                       |
|   | Componente Caratula                        |
|   | Tabla 1                                    |
| • | Tabla 2                                    |
|   | Inscribe Acto                              |

Se deberá seleccionar el tipo de Acción como Habilitar.

| Acci | ón: | Habilitar | • |
|------|-----|-----------|---|
|      |     |           |   |

## Guardar la información.

Al finalizar la creación de la regla, se deberá seleccionar el botón Guardar.

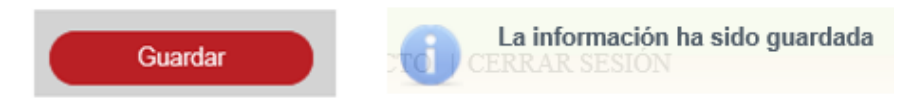

Se deberá crear la regla 4, de acuerdo a la siguiente tabla:

| Regla | Campo<br>Mandante                                       | Condición | Campo Valor | Acción      | Elemento<br>destino                                                               | Descripción                                                                                     |
|-------|---------------------------------------------------------|-----------|-------------|-------------|-----------------------------------------------------------------------------------|-------------------------------------------------------------------------------------------------|
| 4     | Campo de tipo<br>texto (texto<br>corto y texto<br>lago) | No vacío  | N/A         | inhabilitar | CampoTexto/C<br>ampo<br>Combo/Campo<br>Numérico/Secci<br>on/Tabla/Camp<br>o Fecha | Esta regla se<br>utiliza para<br>inhabilitar un<br>campo cuando<br>el mandante no<br>esta vacio |

Se deberá seleccionar el campo mandante.

| <ul> <li>M10 Poder por Persona Moral o Representación</li> <li>Campo Txt Corto</li> <li>Campo Txt Largo</li> <li>Campo numerico</li> <li>Campo numerico porcentaje</li> <li>Campo numerico moneda</li> <li>Campo fecha</li> <li>Campo Verdadero Falso</li> </ul> |
|----------------------------------------------------------------------------------------------------|
| Campo Txt Corto<br>Campo Txt Largo<br>Campo numerico<br>Campo numerico porcentaje<br>Campo numerico moneda<br>Campo fecha<br>Campo Verdadero Falso                                                                                                    |
| Campo Txt Largo<br>Campo numerico<br>Campo numerico porcentaje<br>Campo numerico moneda<br>Campo fecha<br>Campo Verdadero Falso                                                                                                    |
| Campo numerico<br>Campo numerico porcentaje<br>Campo numerico moneda<br>Campo fecha<br>Campo Verdadero Falso                                                                                                    |
| Campo numerico porcentaje<br>Campo numerico moneda<br>Campo fecha<br>Campo Verdadero Falso                                                                                                    |
| Campo numerico moneda<br>Campo fecha<br>Campo Verdadero Falso                                                                                                    |
| Campo fecha<br>Campo Verdadero Falso                                                                                                    |
| Campo Verdadero Falso                                                                                                    |
|                                                                                                    |
| Campo Check                                                                                                    |
| Campo Lista                                                                                                    |
| Campo Opcion Mul                                                                                                    |
| Campo Opcion Ex                                                                                                    |
| Inscribe Acto                                                                                                    |
| Cancelar Crear regla                                                                                                    |
|                                                                                                    |
| Campo Txt Largo                                                                                                    |
| [-SELECCIONAR-]                                                                                                    |
| Número Campo                                                                                                    |
| Campo                                                                                                    |
| [Selecciona]                                                                                                    |
|                                                                                                    |
|                                                                                                    |
|                                                                                                    |

Se deberá seleccionar la condición como No Vació.

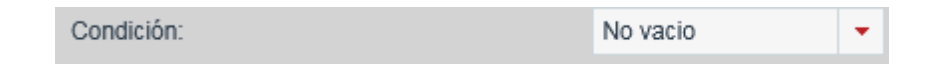

Se deberá seleccionar el elemento Destino, seleccionando el botón Campo.

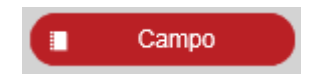

| emento destino                                                  |
|-----------------------------------------------------------------|
| <ul> <li>M10 Poder por Persona Moral o Representació</li> </ul> |
| Campo Txt Corto                                                 |
| Campo Txt Largo                                                 |
| Campo numerico                                                  |
| Campo numerico porcentaje                                       |
| Campo numerico moneda                                           |
| Campo fecha                                                     |
| Campo Verdadero Falso                                           |
| Campo Check                                                     |
| Campo Lista                                                     |
| Campo Opcion Mul                                                |
| Campo Opcion Ex                                                 |
| Cmp Bsq Act Abdiel                                              |
| Componente Fedatario                                            |
| Componente Direccion                                            |
| Componente Caratula                                             |
| > Tabla 1                                                       |
| > Tabla 2                                                       |
| Inscribe Acto                                                   |
| Salir Seleccionar                                               |

Se deberá seleccionar el tipo de Acción como Inhabilitar.

| Acción: | Inhabilitar | + |
|---------|-------------|---|
|         |             |   |

### Guardar la información.

Al finalizar la creación de la regla, se deberá seleccionar el botón Guardar.

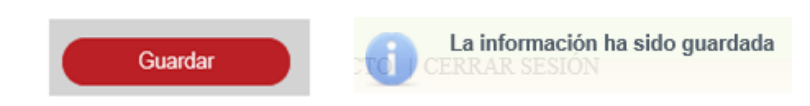

Se deberá crear la regla 5, de acuerdo a la siguiente tabla:

| Regla | Campo<br>Mandante         | Condición | Campo Valor | Acción      | Elemento<br>destino                                                                  | Descripción                                                                                                | Validación                                                                                                    |
|-------|---------------------------|-----------|-------------|-------------|--------------------------------------------------------------------------------------|----------------------------------------------------------------------------------------------------|----------------------------------------------------------------------------------------------------|
| 5     | Campo de tipo<br>Numérico | No vacío  | N/A         | obligatorio | Cx-texto/Cx-<br>combo/Cx-<br>numerico/Sx-<br>Seccion/Tx-<br>Tabla//Cx-<br>Componente | Esta regla se<br>utiliza para<br>hacer un campo<br>obligarotorio<br>cuando el<br>mandante no<br>esta vacio | El campo<br>destino se<br>definirá como<br>obligatorio, si<br>el campo<br>mandante<br>contiene<br>información. |

Tabla Regla 5

Se deberá seleccionar el campo mandante.

|                               | MAPA DE REGLAS                                 |
|-------------------------------|------------------------------------------------|
|                               | * M10 Poder por Persona Moral o Representación |
|                               | Campo Txt Corto                                |
|                               | Campo Txt Largo                                |
|                               | Campo numerico                                 |
|                               | Campo numerico porcentaje                      |
|                               | Campo numerico moneda                          |
|                               | Campo fecha                                    |
|                               | Campo Verdadero Faiso                          |
|                               | Campo Lista                                    |
|                               | Campo Opcion Mul                               |
|                               | Campo Opcion Ex                                |
|                               | Inscribe Acto                                  |
|                               |                                                |
|                               | Cancelar Crear regla                           |
|                               |                                                |
| NUEVA REGLA                   |                                                |
| Elemento mandante:            | Campo numerico                                 |
|                               |                                                |
| Condición:                    | [-SELECCIONAR -] 🔻                             |
| Valor                         | Número                                         |
| raioi.                        | Numero Campo                                   |
| Elemento destino:             | Campo                                          |
|                               |                                                |
| Acción:                       | [Selecciona]                                   |
|                               |                                                |
|                               |                                                |
|                               |                                                |
| Mensaje de error:             |                                                |
| Mensaje de error:             |                                                |
| Mensaje de error:<br>Fórmula: |                                                |
| Mensaje de error:<br>Fórmula: |                                                |

Se deberá seleccionar el tipo de Condición No Vació.

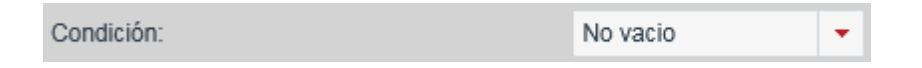

Se deberá seleccionar el elemento Destino, seleccionando el botón Campo.

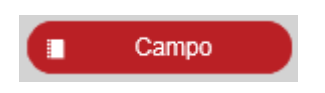

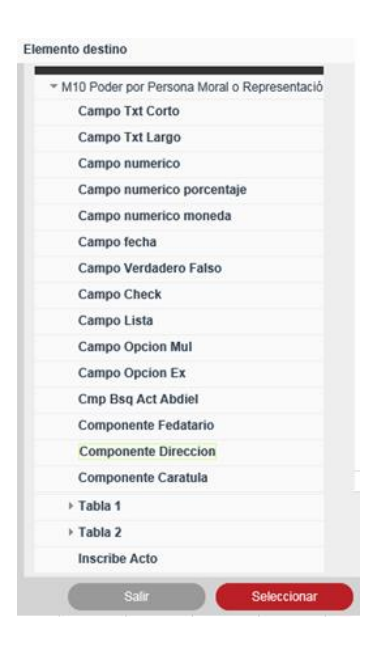

Se deberá seleccionar el tipo de Acción como Obligatorio.

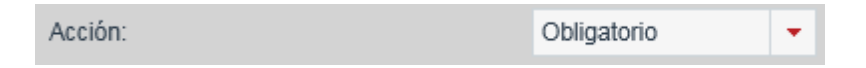

## Guardar la información.

Al finalizar la creación de la regla, se deberá seleccionar el botón Guardar.

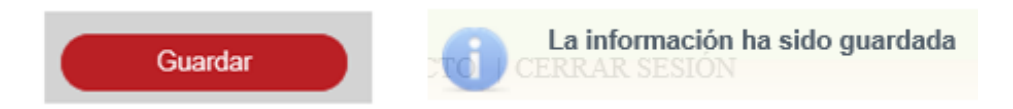

Se deberá crear la regla 6, de acuerdo a la siguiente tabla:

| Regla | Campo<br>Mandante         | Condición | Campo Valor | Acción    | Elemento<br>destino                                                        | Descripción                                                                                   |
|-------|---------------------------|-----------|-------------|-----------|----------------------------------------------------------------------------|-----------------------------------------------------------------------------------------------|
| 6     | Campo de tipo<br>Numérico | No vacío  | N/A         | habilitar | Cx-Texto/Cx-<br>Combo/Cx-<br>Numerico/Sx-<br>Seccion/Tx-<br>Tabla/Cx-Fecha | Esta regla se<br>utiliza para<br>habilitar un<br>campo cuando<br>el mandante no<br>esta vacio |

Se deberá seleccionar el campo mandante:

|                     | MAPA DE REGLAS                               |
|---------------------|----------------------------------------------|
|                     | M10 Poder por Persona Moral o Representación |
|                     | Campo Txt Corto                              |
|                     | Campo Txt Largo                              |
|                     | Campo numerico                               |
|                     | Campo numerico porcentaje                    |
|                     | Campo numerico moneda                        |
|                     | Campo fecha                                  |
|                     | Campo Verdadero Falso                        |
|                     | Campo Check                                  |
|                     | Campo Lista                                  |
|                     | Campo Opcion Mul                             |
|                     | Campo Opcion Ex                              |
|                     | Inscribe Acto                                |
|                     | Cancelar Crear regla                         |
|                     |                                              |
| NULEVA DEGLA        |                                              |
| Elemento mandante:  | Campo numerico porcentaio                    |
| Lieniento mandante. | Campo numenco porcentaje                     |
| Condición:          | [-SELECCIONAR-] *                            |
| Valar               |                                              |
| valor.              | Numero Campo                                 |
| Elemento destino:   | Campo                                        |
| Acción:             | [Selecciona]                                 |
|                     |                                              |
| Mensaie de error:   |                                              |
|                     |                                              |
| Fórmula:            | 0                                            |
|                     |                                              |
|                     | Cancelar Guardar                             |

Se deberá seleccionar el tipo de Condición No Vació.

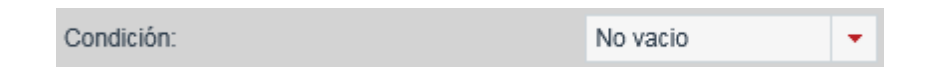

Se deberá seleccionar el elemento Destino, seleccionando el botón Campo.

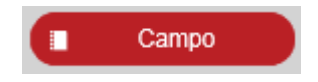
| M1 | D Poder por Persona Moral o Representació |
|----|-------------------------------------------|
| (  | Campo Txt Corto                           |
| (  | Campo Txt Largo                           |
|    | Campo numerico                            |
| (  | Campo numerico porcentaje                 |
| (  | Campo numerico moneda                     |
| (  | Campo fecha                               |
|    | Campo Verdadero Falso                     |
|    | Campo Check                               |
|    | Campo Lista                               |
|    | Campo Opcion Mul                          |
|    | Campo Opcion Ex                           |
|    | Cmp Bsq Act Abdiel                        |
| (  | Componente Fedatario                      |
| 1  | Componente Direccion                      |
| (  | Componente Caratula                       |
| F  | Tabla 1                                   |
| +  | Tabla 2                                   |
| 1  | inscribe Acto                             |

Se deberá seleccionar el tipo de Acción como Obligatorio.

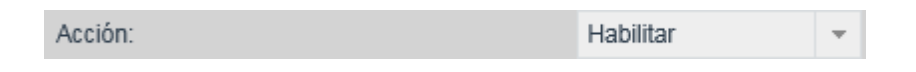

#### Guardar la información.

Al finalizar la creación de la regla, se deberá seleccionar el botón Guardar.

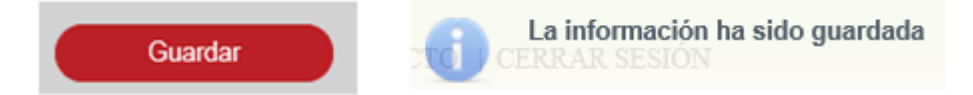

Se deberá crear la regla 7, de acuerdo a la siguiente tabla:

| Regla | Campo<br>Mandante         | Condición | Campo Valor | Acción      | Elemento<br>destino                                                        | Descripción                                                                                     |
|-------|---------------------------|-----------|-------------|-------------|----------------------------------------------------------------------------|-------------------------------------------------------------------------------------------------|
| 7     | Campo de tipo<br>Numérico | No vacío  | N/A         | inhabilitar | Cx-Texto/Cx-<br>Combo/Cx-<br>Numerico/Sx-<br>Seccion/Tx-<br>Tabla/Cx-Fecha | Esta regla se<br>utiliza para<br>inhabilitar un<br>campo cuando<br>el mandante no<br>esta vacio |

| In the Order por Persona Maral o Representación   Campo Int Cargo   Campo Interiono   Campo Checia   Campo Opcion Mai   Campo Opcion Mai   Campo Opcion Mai   Campo Opcion Mai   Campo Opcion Mai   Campo Opcion Mai   Campo Opcion Mai   Campo Checia   Inscribe Actoino   Campo Checia   Campo Opcion Mai   Campo Opcion Mai   Campo Checia   Inscribe Actoino   Campo Checia   Campo Checia   Campo Opcion Mai   Campo Opcion Mai                                                                                                    | Image: State State Stat |                 | MAPA DE REGLAS                                                                            |
|----------------------------------------------------------------------------------------------------|----------------------------------------------------------------------------------------------------|-----------------|-------------------------------------------------------------------------------------------|
| Campo TxL targo   Campo TxL targo   Campo numerico porcentaje   Campo Insta   Campo Check   Campo Check   <                                                                                                    | Campo TXI Largo         Campo numerico         Campo numerico         Campo Techa         Campo Orecha         Campo Orecha         Indición:         [Selecciona]         ensaje de error:         mula:                                                                                                    |                 | <ul> <li>M10 Poder por Persona Moral o Representación</li> <li>Campo Txt Corto</li> </ul> |
| Campo numerico   Campo numerico   Campo numerico   Campo Check   Campo Opcion Rui   Campo Opcion Rui   Campo Opcion Rui   Inscribe Acto   Cancior   Campo numerico   Condición:   Campo numerico   Condición:   Campo numerico   Valor:   Número   Campo   Remento destino:   Acción:   Selecciona]                                                                                                    | Campo numerico   Campo numerico   Campo numerico porcentaje   Campo Ista   Campo Check:   Campo Opcion Mul   Campo Opcion Ex   Inscribe Acto   Indición:   [-SELECCIONAR -] •   Ior:   Número   Campo   emento destino:   ción:   [Selecciona] •   Ansaje de error: mula:                                                                                                    |                 | Campo Txt Largo                                                                           |
| Campo numerico porcentaje   Campo numerico monedia   Campo Check   Campo Opcion Nui   Campo Opcion Ex   Inscribe Acto   Elemento mandante:   Campo Inumerico   Condición:   Campo Inumerico   Número   Campo   Remento destino:   Acción:   Iselecciona]                                                                                                    | Campo numerico porcentaje   Campo numerico moneda   Campo Check   Campo Opcion Mul   Campo Opcion Mul   Campo Opcion Mul   Campo Acto   Inscribe Acto   Indición:   [-SELECCIONAR -]    tor:   Número   Campo   emento destino:   ción:   [Selecciona]   Ansaje de error: mula:                                                                                                    |                 | Campo numerico                                                                            |
| Campo numerico moneda   Campo Checka   Campo Opcion Falso   Campo Opcion RX   Darodor   Campo Opcion RX   Inscribe Acto   Campo numerico   Condición:   [- SELECCIONAR -] •   Valor:   Número   Campo   Elemento destino:   [Selecciona]   Hensaje de error: Fórmula:                                                                                                    | Campo numerico moneda   Campo Verdadoro Falso   Campo Ocion Kui   Campo Opcion Kui   Campo Opcion Kui   Campo Opcion Ex   Inscribe Acto   Campo numerico   indición:   [- SELECCIONAR -] •   ior:   Número   Campo   ior:   Número   Campo   amento destino:   [Selecciona] •   Iseleccional •                                                                                                    |                 | Campo numerico porcentaje                                                                 |
| Campo Creck   Campo Octock   Campo Octock   Campo Octoc Ex   Campo Octor Ex   Inscribe Acto   Condición:   [-SELECCIONAR-] •   Valor:   Número   Campo   Acción:   [Selecciona] •                                                                                                    | Campo Techa   Campo Verdadero Falso   Campo Ofeck   Campo Opcion Mul   Campo Opcion Mul   Campo Opcion Ex   Inscribe Acto   mento mandante:   Campo numerico   indición:   [- SELECCIONAR -] •   ior:   Número   Campo   emento destino:   ción:   [Selecciona]   Inscribe Acto Campo Camp                                                                                                    |                 | Campo numerico moneda                                                                     |
| Campo Check   Campo Opcion Mul   Campo Opcion Ex   Inscribe Acto                                                                                                    | Campo Verdadero Falso   Campo Check   Campo Opcion Mul   Campo Opcion Ex   Inscribe Acto   mento mandante:   Cancelar   Orear regia     VEVA REGLA   amento mandante:   Cancelar   Orear regia     Verdadero Falso   Campo Opcion Ex   Inscribe Acto   Inscribe Acto   Indición:   [-SELECCIONAR -] •   Idor:   Número   Campo   amento destino:   [Selecciona] •     Insaje de error:   rmula:     Cancelar     Cancelar                                                                                                    |                 | Campo fecha                                                                               |
| Campo Check   Campo Opcion Mul   Campo Opcion Exita   Inscribe Acto   Inscribe Acto   Candición:   [-SELECCIONAR-]   Valor:   Número   Campo   Acción:   Selecciona]                                                                                                    | Campo Check   Campo Opcion Mul   Campo Opcion Ex   Inscribe Acto   Cancelar   Orear regia                                                                                                    |                 | Campo Verdadero Falso                                                                     |
| Campo Decion Mul   Campo Opcion Ex   Inscribe Acto     Cear regla     NUFVA REGLA     Elemento mandante:   Condición:   [- SELECCIONAR -] •   Valor:   Número   Campo     Acción:   Selecciona]     Mensaje de error:   Fórmula:     Condet     Campo     Campo     C                                                                                                    | Campo Dista   Campo Opcion Mul   Campo Opcion Ex   Inscribe Acto   Cancelar   Crear regia   UEVA REGLA  amento mandante:  Campo numerico  andición:  [-SELECCIONAR -] •  Idor: Número Campo  amento destino:  [Selecciona] •  ción:   [Selecciona] •  Cancelar Cuarta                                                                                                    |                 | Campo Check                                                                               |
| Campo Opcion Mul   Campo Opcion EX   Inscribe Acto   Cancelar   Crear regis     NUEVA REGLA   Elemento mandante:  Campo numerico   Condición:   [- SELECCIONAR -] •   Valor:   Número   Campo   Elemento destino:  Acción:   [Selecciona]      Mensaje de error:   Fórmula:                                                                                                    | Campo Opcion Mul   Campo Opcion Ex   Inscribe Acto   Cancelar   Crear regla   UEVA REGLA  emento mandante:   Campo numerico   andición:   [-SELECCIONAR -] •   Idor:   Número   Campo   emento destino:   ción:   [Selecciona] •    ensaje de error:   rmula:     Cancelar    Cancelar   Cancelar                                                                                                    |                 | Campo Lista                                                                               |
| Campo Opcion Ex   Inscribe Acto   Cancetar   Cear regin                                                                                                    | Campo Opcion Ex   Inscribe Acto   Cancelar   Crear regin                                                                                                    |                 | Campo Opcion Mul                                                                          |
| Inscribe Acto   Cancetar   Cear regin                                                                                                    | UFVA REGLA emento mandante: Campo numerico ndición: [- SELECCIONAR -]  Ilor: Número Campo emento destino: [Selecciona] ensaje de error: rmula:                                                                                                    |                 | Campo Opcion Ex                                                                           |
| Cancelar Crear regit   NUEVA REGLA   Elemento mandante: Campo   Condición: [-SELECCIONAR -] •   Valor: Número   Número Campo   Elemento destino: [Selecciona]   Acción: [Selecciona]                                                                                                    | Cancelar       Crear regia         UFVA REGLA       Campo numerico         andición:       [- SELECCIONAR - ] •         I/or:       Número       Campo         amento destino:       • Campo         ción:       [Selecciona]       •         ansaje de error:       •       •         rmula:       •       Cancelar       Guarda                                                                                                    |                 | Inscribe Acto                                                                             |
| NUEVA REGLA   Elemento mandante:   Condición:   [-SELECCIONAR -] •   Valor:   Número   Campo   Elemento destino:   Acción:   [Selecciona] •                                                                                                    | UEVA REGIA         emento mandante:       Campo numerico         undición:       [-SELECCIONAR -]] •         ulor:       Número       Campo         emento destino:       Campo         ción:       [Selecciona]       •         ensaje de error:       •       •         rmula:       Cancelar       Guarda                                                                                                    |                 | Cancelar Croar regia                                                                      |
| NUEVA REGLA   Elemento mandante:   Condición:   [-SELECCIONAR -] •   Valor:   Número   Campo   Elemento destino:   Acción:   [Selecciona]                                                                                                    | UEVA REGLA         amento mandante:       Campo numerico         indición:       [-SELECCIONAR -] •         ilor:       Número Campo         amento destino:       • Campo         ción:       [Selecciona] •         ansaje de error:       •         rmula:       Cancelar Guarda                                                                                                    |                 |                                                                                           |
| Elemento mandante: Campo numerico   Condición: [- SELECCIONAR -] •   Valor: Número   Campo   Elemento destino:   Acción:   [Selecciona]    Mensaje de error:  Fórmula:  Campo Campo Camp | emento mandante: Campo numerico<br>ondición: [-SELECCIONAR -] •<br>ulor: Número Campo<br>emento destino: Campo<br>ción: [Selecciona] •<br>ensaje de error:<br>rmula:                                                                                                    | UEVA REGLA      |                                                                                           |
| Condición: [-SELECCIONAR -]  Valor: Número Campo Elemento destino: Campo Acción: [Selecciona]  Mensaje de error: Fórmula:                                                                                                    | andición: [-SELECCIONAR-]  Idor: Número Campo amento destino: [Selecciona] ción: [Selecciona]  ansaje de error: rmula: Cancelar Guarda                                                                                                    | mento mandante: | Campo numerico                                                                            |
| Valor:     Número     Campo       Elemento destino:     Campo       Acción:     [Selecciona]       Mensaje de error:     Image: Campo       Fórmula:     Campo                                                                                                    | alor: Número Campo<br>emento destino: Campo<br>ción: [Selecciona] •<br>ensaje de error:<br>rmula:                                                                                                    | ndición:        | [-SELECCIONAR -]                                                                          |
| Elemento destino: Campo Acción: [Selecciona] Mensaje de error: Fórmula:                                                                                                    | emento destino: Campo cción: [Selecciona]  ensaje de error: rmula: Cancelar Guarda                                                                                                    | or:             | Número Campo                                                                              |
| Acción: [Selecciona]  Mensaje de error: Fórmula:                                                                                                    | rmula:                                                                                                    | mento destino:  | Campo                                                                                     |
| Mensaje de error:                                                                                                    | ensaje de error:<br>rmula:<br>Cancelar Guarda                                                                                                    | sión:           | [Selecciona]                                                                              |
| Mensaje de error:                                                                                                    | ensaje de error:<br>rmula:<br>Cancelar Guarda                                                                                                    |                 |                                                                                           |
| Fórmula:                                                                                                    | rmula:<br>Cancelar Guarda                                                                                                    | nsaje de error: |                                                                                           |
| Consulta                                                                                                    | Cancelar Guarda                                                                                                    |                 |                                                                                           |
| Canada                                                                                                    | Cancelar Guarda                                                                                                    | mula:           | 0                                                                                         |
|                                                                                                    | Cancelar Guarda                                                                                                    | mula:           | 0                                                                                         |

Se deberá seleccionar el tipo de Condición No Vació.

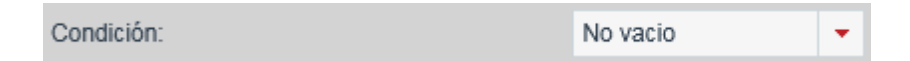

Se deberá seleccionar el elemento Destino, seleccionando el botón Campo.

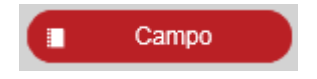

| * M1 | 0 Poder por Persona Moral o Representació |
|------|-------------------------------------------|
|      | Campo Txt Corto                           |
|      | Campo Txt Largo                           |
|      | Campo numerico                            |
|      | Campo numerico porcentaje                 |
|      | Campo numerico moneda                     |
|      | Campo fecha                               |
|      | Campo Verdadero Falso                     |
|      | Campo Check                               |
|      | Campo Lista                               |
|      | Campo Opcion Mul                          |
|      | Campo Opcion Ex                           |
|      | Cmp Bsq Act Abdiel                        |
|      | Componente Fedatario                      |
|      | Componente Direccion                      |
|      | Componente Caratula                       |
| Þ    | Tabla 1                                   |
| •    | Tabla 2                                   |
|      | Inscribe Acto                             |

Seleccionar la Acción como Inhabilitar.

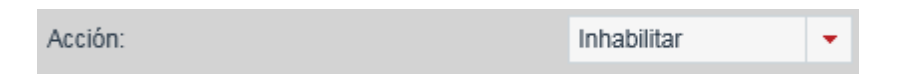

# Guardar la información.

Al finalizar la creación de la regla, se deberá seleccionar el botón Guardar.

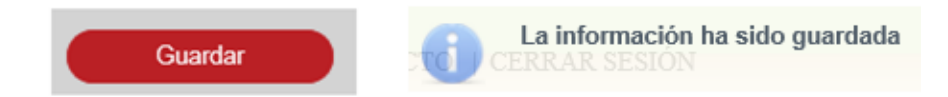

Se deberá crear la regla 8, de acuerdo a la siguiente tabla:

| Regla | Campo<br>Mandante         | Condición | Campo Valor      | Acción                 | Elemento<br>destino | Descripción                                                                                           |
|-------|---------------------------|-----------|------------------|------------------------|---------------------|----------------------------------------------------------------------------------------------------|
| 8     | Campo de tipo<br>Numérico | Igual que | Número/Camp<br>o | validación<br>numérico | N/A                 | Esta regla se<br>utiliza para<br>realizar una<br>validacion<br>numerica sobre<br>el campor<br>destino |

|                    | MAPA DE REGLAS                              |                  |
|--------------------|---------------------------------------------|------------------|
|                    | M10 Poder por Persona Moral o Representació | n                |
|                    | Campo Txt Corto                             |                  |
|                    | Campo Txt Largo                             |                  |
|                    | Campo numerico                              |                  |
|                    | Campo numerico porcentaje                   |                  |
|                    | Campo numerico moneda                       |                  |
|                    | Campo fecha                                 |                  |
|                    | Campo Verdadero Falso                       |                  |
|                    | Campo Check                                 |                  |
|                    | Campo Lista                                 |                  |
|                    | Campo Opcion Mul                            |                  |
|                    | Campo Opcion Ex                             |                  |
|                    | Inscribe Acto                               |                  |
|                    | Cancelar Crear regla                        |                  |
|                    | Cited Togic                                 |                  |
|                    |                                             |                  |
|                    |                                             |                  |
| NUEVA REGLA        |                                             |                  |
| Elemento mandante. | Campo numerico porcentaje                   |                  |
| Condición:         | [-SELECCIONAR -] 🔻                          |                  |
| Valar              | N/                                          |                  |
| valui.             | Numero Campo                                |                  |
| Elemento destino:  | Campo                                       |                  |
|                    |                                             |                  |
| Acción:            | [Selecciona]                                |                  |
|                    |                                             |                  |
| Mensaje de error:  |                                             |                  |
|                    |                                             | ~                |
| Formula:           |                                             |                  |
|                    |                                             |                  |
|                    |                                             | Cancelar Guardar |

Se deberá seleccionar el tipo de Condición Igual Que.

|     |               | Condición: |   |        |       | Igual Que |         | •  |  |
|-----|---------------|------------|---|--------|-------|-----------|---------|----|--|
| Ing | resar el Valo | r Número.  |   |        |       |           |         |    |  |
|     | Valor:        |            | • | Número | Campo |           | Número: | 12 |  |

Se deberá seleccionar la Acción Validación Numérica.

| Acción: | Validación Numérica | • |
|---------|---------------------|---|
|         |                     |   |

## Guardar la información

Al finalizar la creación de la regla, se deberá seleccionar el botón Guardar.

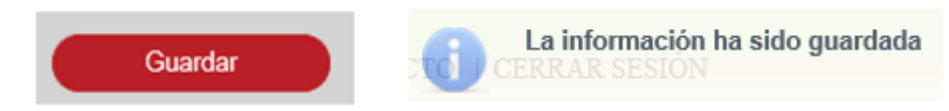

Se deberá crear la regla 9, de acuerdo a la siguiente tabla:

| Regla | Campo<br>Mandante         | Condición | Campo Valor      | Acción      | Elemento<br>destino                                                        | Descripción                                                                                                    |
|-------|---------------------------|-----------|------------------|-------------|----------------------------------------------------------------------------|----------------------------------------------------------------------------------------------------|
| 9     | Campo de tipo<br>Numérico | Igual que | Número/Camp<br>o | obligatorio | Cx-Texto/Cx-<br>Combo/Cx-<br>Numerico/Sx-<br>Seccion/Tx-<br>Tabla/Cx-Fecha | Esta regla se<br>utiliza para<br>hacer un campo<br>obligarotorio<br>cuando el<br>mandante es<br>igual a un valor |

| MAPA DE REGLAS                                                   |
|------------------------------------------------------------------|
| <ul> <li>M10 Poder por Persona Moral o Representación</li> </ul> |
| Campo Txt Corto                                                  |
| Campo Txt Largo                                                  |
| Campo numerico                                                   |
| Campo numerico porcentaje                                        |
| Campo numerico moneda                                            |
| Campo fecha                                                      |
| Campo Verdadero Falso                                            |
| Campo Check                                                      |
| Campo Lista                                                      |
| Campo Opcion Mul                                                 |
| Campo Opcion Ex                                                  |
| Inscribe Acto                                                    |
| Cancelar Crear regla                                             |

| NUEVA REGLA        |                       |
|--------------------|-----------------------|
| Elemento mandante: | Campo numerico moneda |
| Condición:         | [-SELECCIONAR-] *     |
| Valor:             | Número Campo          |
| Elemento destino:  | Campo                 |
| Acción:            | [Selecciona] -        |
|                    |                       |
| Mensaje de error:  |                       |
| Fórmula:           | 0                     |
|                    | Cancelar Guardar      |

Se deberá seleccionar la condición Igual que.

|                                                         | Condición:                                | Igual Que          | *           |
|---------------------------------------------------------|-------------------------------------------|--------------------|-------------|
| Se deberá selecciona                                    | r el valor Número.                        |                    |             |
| Valor:                                                  | Número                                    | Campo              | Número: 9   |
| Se deberá selecciona                                    | r la acción Obligatorio.                  |                    |             |
|                                                         | Acción:                                   | Obligatorio        | •           |
| <b>Guardar la informaci</b><br>Al finalizar la creaciór | <b>ión.</b><br>1 de la regla, se deberá s | seleccionar el bot | ón Guardar. |

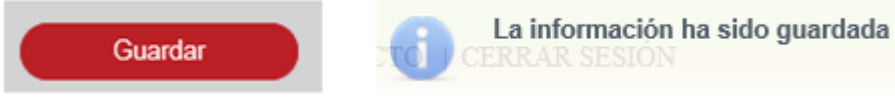

Se deberá crear la regla 10, de acuerdo a la siguiente tabla:

| Regla | Campo<br>Mandante         | Condición | Campo Valor      | Acción    | Elemento<br>destino                                                        | Descripción                                                                                         |
|-------|---------------------------|-----------|------------------|-----------|----------------------------------------------------------------------------|----------------------------------------------------------------------------------------------------|
| 10    | Campo de tipo<br>Numérico | Igual que | Número/Camp<br>o | habilitar | Cx-Texto/Cx-<br>Combo/Cx-<br>Numerico/Sx-<br>Seccion/Tx-<br>Tabla/Cx-Fecha | Esta regla se<br>utiliza para<br>habilitar un<br>campo cuando<br>el mandante es<br>igual a un valor |

Se deberá seleccionar el campo mandante:

|                    | MAPA DE REGLAS                                                   |
|--------------------|------------------------------------------------------------------|
|                    | <ul> <li>M10 Poder por Persona Moral o Representación</li> </ul> |
|                    | Campo Txt Corto                                                  |
|                    | Campo Txt Largo                                                  |
|                    | Campo numerico                                                   |
|                    | Campo numerico porcentaje                                        |
|                    | Campo numerico moneda                                            |
|                    | Campo fecha                                                      |
|                    | Campo Verdadero Falso                                            |
|                    | Campo Check                                                      |
|                    | Campo Lista                                                      |
|                    | Campo Opcion Mul                                                 |
|                    | Campo Opcion Ex                                                  |
|                    | Inscribe Acto                                                    |
|                    |                                                                  |
|                    | Cancelar Crear regla                                             |
|                    |                                                                  |
| NUEVA REGLA        |                                                                  |
| Elemento mandante: | Campo numerico porcentaje                                        |
| Condición:         | [-SELECCIONAR-] *                                                |
| Valor:             | Número Campo                                                     |
| Elemento destino:  | Campo                                                            |
| Acción:            | [Selecciona]                                                     |
| Mensaie de error:  |                                                                  |
|                    |                                                                  |
| Fórmula:           |                                                                  |
|                    | Cancelar Guardar                                                 |
|                    | Gancelai                                                         |

Se deberá seleccionar el tipo de Condición Igual Que.

| Condición: |
|------------|
|------------|

Ingresar el Valor Número.

| Valor: • Número | Campo | Número: 12 |  |
|-----------------|-------|------------|--|
|-----------------|-------|------------|--|

Se deberá seleccionar la Acción Habilitar.

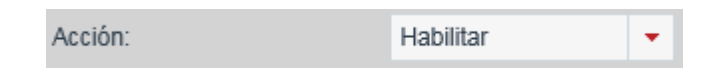

### Guardar la información.

Al finalizar la creación de la regla, se deberá seleccionar el botón Guardar.

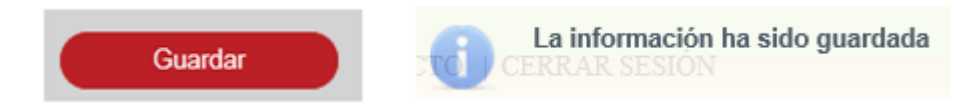

Se deberá crear la regla 11, de acuerdo a la siguiente tabla:

| Regla | Campo<br>Mandante         | Condición | Campo Valor      | Acción      | Elemento<br>destino                                                        | Descripción                                                                                           |
|-------|---------------------------|-----------|------------------|-------------|----------------------------------------------------------------------------|----------------------------------------------------------------------------------------------------|
| 11    | Campo de tipo<br>Numérico | Igual que | Número/Camp<br>o | inhabilitar | Cx-Texto/Cx-<br>Combo/Cx-<br>Numerico/Sx-<br>Seccion/Tx-<br>Tabla/Cx-Fecha | Esta regla se<br>utiliza para<br>inhabilitar un<br>campo cuando<br>el mandante es<br>igual a un valor |

|                    | MAPA DE REGLAS                               |
|--------------------|----------------------------------------------|
|                    | M10 Poder por Persona Moral o Representación |
|                    | Campo Txt Corto                              |
|                    | Campo Txt Largo                              |
|                    | Campo numerico                               |
|                    | Campo numerico porcentaje                    |
|                    | Campo numerico moneda                        |
|                    | Campo fecha                                  |
|                    | Campo Verdadero Falso                        |
|                    | Campo Check                                  |
|                    | Campo Lista                                  |
|                    | Campo Opcion Mul                             |
|                    | Campo Opcion Ex                              |
|                    | Inscribe Acto                                |
|                    |                                              |
|                    | Cancelar Crear regla                         |
|                    |                                              |
| NUEVA REGLA        |                                              |
| Elemento mandante: | Campo numerico moneda                        |
| Condición:         | [-SELECCIONAR-] 👻                            |
| Valor:             | Número Campo                                 |
| Elemento destino:  | Campo                                        |
| Acción             | [Selecciona]                                 |
| 7 00001.           | [concertaint]                                |
| Mensaje de error:  |                                              |
| Fórmula:           | 0                                            |
|                    |                                              |
|                    | Cancelar Guardar                             |

Se deberá seleccionar la condición Igual que.

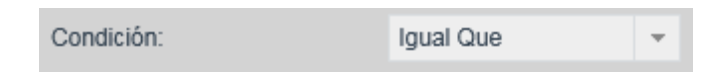

Se deberá seleccionar el valor Número.

| Mullelo | Campo | Humoro. J |  |
|---------|-------|-----------|--|
|         |       |           |  |

Se deberá seleccionar la acción Inhabilitar.

| Acción: | Inhabilitar | • |
|---------|-------------|---|
|         |             |   |

## Guardar la información

Al finalizar la creación de la regla, se deberá seleccionar el botón Guardar.

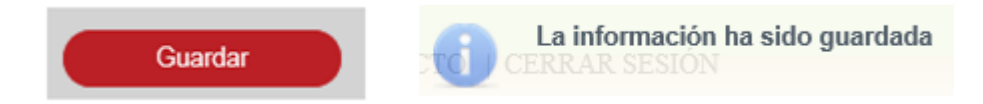

Se deberá crear la regla 12, de acuerdo a la siguiente tabla:

|                    | MAPA DE REGLAS                                                   |
|--------------------|------------------------------------------------------------------|
|                    | <ul> <li>M10 Poder por Persona Moral o Representación</li> </ul> |
|                    | Campo Txt Corto                                                  |
|                    | Campo Txt Largo                                                  |
|                    | Campo numerico                                                   |
|                    | Campo numerico porcentaje                                        |
|                    | Campo numerico moneda                                            |
|                    | Campo fecha                                                      |
|                    | Campo Verdadero Falso                                            |
|                    | Campo Check                                                      |
|                    | Campo Lista                                                      |
|                    | Campo Opcion Mul                                                 |
|                    | Campo Opcion Ex                                                  |
|                    | Inscribe Acto                                                    |
|                    | Cancelar Crear regla                                             |
| NUEVA REGLA        |                                                                  |
| Elemento mandante: | Campo numerico                                                   |
| Condición:         | [-SELECCIONAR-] 💌                                                |
| Valor:             | Número Campo                                                     |
| Elemento destino:  | Campo                                                            |
| Acción:            | [Selecciona] -                                                   |
| Mensaje de error:  |                                                                  |
| Fórmula:           | 0                                                                |
|                    | Cancelar Guardar                                                 |

Se deberá seleccionar la condición Menor que.

| Condición: | Menor Que | - |  |
|------------|-----------|---|--|
|------------|-----------|---|--|

Se deberá seleccionar el Valor.

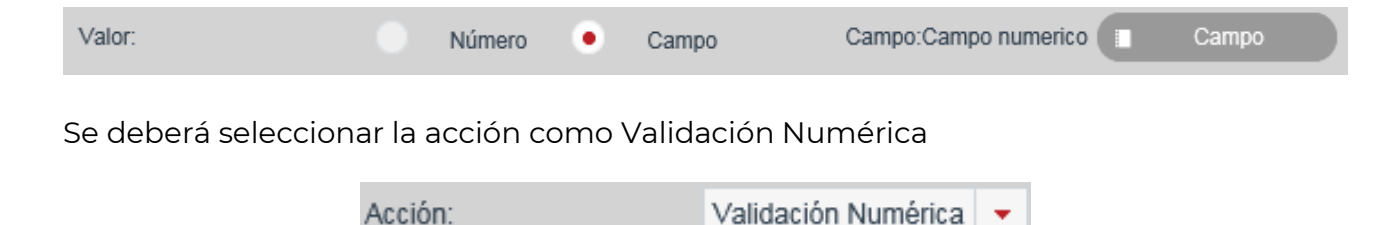

#### Guardar la información.

Al finalizar la creación de la regla, se deberá seleccionar el botón Guardar.

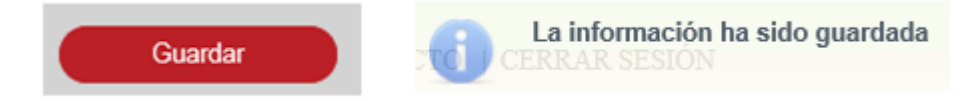

Se deberá crear la regla 13, de acuerdo a la siguiente tabla:

| Regla | Campo<br>Mandante         | Condición | Campo Valor      | Acción      | Elemento<br>destino                                                        | Descripción                                                                                                    |
|-------|---------------------------|-----------|------------------|-------------|----------------------------------------------------------------------------|----------------------------------------------------------------------------------------------------|
| 13    | Campo de tipo<br>Numérico | Menor que | Número/Camp<br>o | obligatorio | Cx-Texto/Cx-<br>Combo/Cx-<br>Numerico/Sx-<br>Seccion/Tx-<br>Tabla/Cx-Fecha | Esta regla se<br>utiliza para<br>hacer un campo<br>obligarotorio<br>cuando el<br>mandante es<br>menor a un<br>valor |

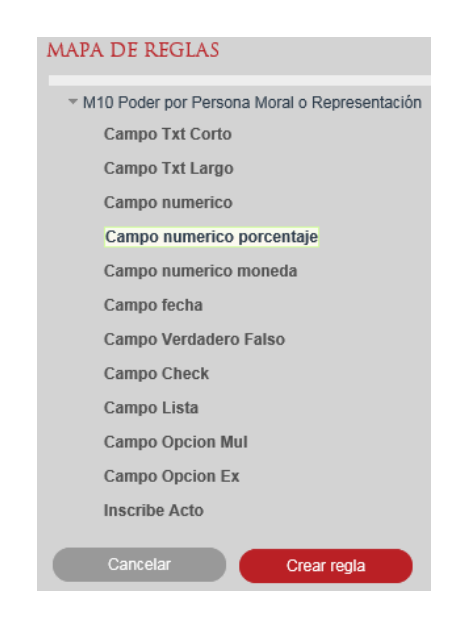

| NUEVA REGLA        |                           |
|--------------------|---------------------------|
| Elemento mandante: | Campo numerico porcentaje |
| Condición:         | [-SELECCIONAR-] *         |
| Valor:             | Número Campo              |
| Elemento destino:  | Campo                     |
| Acción:            | [Selecciona]              |
|                    |                           |
| Mensaje de error:  |                           |
| Fórmula:           | 0                         |
|                    | Cancelar Guardar          |

Se deberá seleccionar el tipo de Condición Menor que.

|                                                                                                    |                           | Condición: | :       |        | Menor Que   | *      |      |  |
|----------------------------------------------------------------------------------------------------|---------------------------|------------|---------|--------|-------------|--------|------|--|
| Ing                                                                                                    | Ingresar el Valor Número. |            |         |        |             |        |      |  |
|                                                                                                    | Valor:                    | •          | Número  |        | Campo       | Número | : 12 |  |
| Se                                                                                                    | deberá seleccionar        | la Acciór  | n Oblig | atorio | Э.          |        |      |  |
|                                                                                                    |                           | Acción:    |         |        | Obligatorio | -      |      |  |
|                                                                                                    |                           |            |         |        |             |        |      |  |
| <b>Guardar la información.</b><br>Al finalizar la creación de la regla, se deberá seleccionar el botón Guardar. |                           |            |         |        |             |        |      |  |

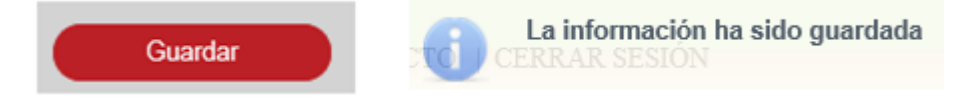

Se deberá crear la regla 14, de acuerdo a la siguiente tabla:

| Regla | Campo<br>Mandante         | Condición | Campo Valor      | Acción    | Elemento<br>destino                                                        | Descripción                                                                                            |
|-------|---------------------------|-----------|------------------|-----------|----------------------------------------------------------------------------|----------------------------------------------------------------------------------------------------|
| 14    | Campo de tipo<br>Numérico | Menor que | Número/Camp<br>o | habilitar | Cx-Texto/Cx-<br>Combo/Cx-<br>Numerico/Sx-<br>Seccion/Tx-<br>Tabla/Cx-Fecha | Esta regla se<br>utiliza para<br>habilitar un<br>campo cuando<br>el mandante es<br>menor a un<br>valor |

Se deberá seleccionar el campo mandante:

| • M10 Poder por Persona Moral o Representación         Campo Txt Corto         Campo Txt Largo         Campo numerico         Campo numerico porcentaje         Campo Verdadero Falso         Campo Opcion Mul         Campo Opcion Mul         Campo Opcion Ex         Inscribe Acto         Cantelar       Cear regla                                    |        |
|----------------------------------------------------------------------------------------------------|--------|
| Campo Txt Corto         Campo Txt Largo         Campo numerico         Campo numerico porcentaje         Campo numerico moneda         Campo Verdadero Falso         Campo Opcion Mul         Campo Opcion Mul         Campo numerico porcentaje         Campo Opcion Mul         Campo Opcion Ex         Inscribe Acto         Cancelar       Crear regla |        |
| Campo Txt Largo   Campo numerico   Campo numerico porcentaje   Campo Verdadero Falso   Campo Check   Campo Opcion Mul   Campo Opcion Ex   Inscribe Acto   Cancelar   Crear regla                                                                                                    |        |
| Campo numerico   Campo numerico   Campo numerico porcentaje   Campo Verdadero Falso   Campo Oreck   Campo Opcion Mul   Campo Opcion Ex   Inscribe Acto                                                                                                    |        |
| Campo numerico porcentaje   Campo numerico moneda   Campo Verdadero Falso   Campo Check   Campo Opcion Mul   Campo Opcion Ex   Inscribe Acto   Cancelar   Crear regla   NUFVA REGLA   Elemento mandante:   Campo numerico porcentaje   Condición:   [- SELECCIONAR -] •   Valor:   Número   Campo   Acción:   [Selecciona]   Wensaje de error:             |        |
| Campo numerico moneda   Campo fecha   Campo Verdadero Falso   Campo Check   Campo Opcion Mul   Campo Opcion Ex   Inscribe Acto   Cancelar   Crear regla   NUEVA REGLA   Elemento mandante:   Cango numerico porcentaje   Condición:   [- SELECCIONAR -] •   Valor:   Número   Campo   Acción:   [Selecciona]   Wensaje de error:                           |        |
| Campo fecha   Campo Verdadero Falso   Campo Check   Campo Opcion Mul   Campo Opcion Ex   Inscribe Acto   Cancelar   Crear regla     NUEVA REGLA   Elemento mandante:   Canpo numerico porcentaje   Condición:   [- SELECCIONAR -] •   Valor:   Número   Campo   Acción:   [Selecciona]     Wensaje de error:                                               |        |
| Campo Verdadero Falso   Campo Check   Campo Opcion Mul   Campo Opcion Ex   Inscribe Acto   Cancelar   Crear regla     NUEVA REGLA     Elemento mandante:   Campo numerico porcentaje   Condición:   [- SELECCIONAR -] •   Valor:   Número   Campo   Acción:   [Selecciona]     Mensaje de error:                                                           |        |
| Campo Check   Campo Lista   Campo Opcion Mul   Campo Opcion Ex   Inscribe Acto   Cancelar   Crear regla     NUEVA REGLA   Elemento mandante:  Cancelar Crear regla   Condición: [- SELECCIONAR -] •   Valor: Número   Campo   Acción:   [Selecciona]   Wensaje de error:                                                                                   |        |
| Campo Lista   Campo Opcion Mul   Campo Opcion Ex   Inscribe Acto   Cancelar   Crear regla     NUEVA REGLA   Elemento mandante:  Condición: <ul> <li>[- SELECCIONAR -] •</li> <li>Valor: <ul> <li>Número</li> <li>Campo</li> </ul>  Acción:  <ul> <li>[Selecciona] •</li> <li>Hensaje de error:</li> </ul></li></ul>                                        |        |
| Campo Opcion Mul   Campo Opcion Ex   Inscribe Acto   Cancelar   Crear regla     NUEVA REGLA   Elemento mandante:   Campo numerico porcentaje   Condición:   [- SELECCIONAR -] ~   valor:   Número   Campo   elemento destino:   Campo   Acción:   [Selecciona]                                                                                             |        |
| Campo Opcion Ex   Inscribe Acto   Cancelar   Crear regla     NUEVA REGLA   Elemento mandante:   Condición:   [- SELECCIONAR -] ~   Valor:   Número   Campo   Acción:   [Selecciona]      Wensaje de error:                                                                                                    |        |
| Inscribe Acto   Cancelar   Crear regla     NUEVA REGLA     Elemento mandante:   Campo numerico porcentaje   Condición:   [- SELECCIONAR -] •   Valor:   Número   Campo   Elemento destino:   Campo   Acción:   [Selecciona]                                                                                                    |        |
| Cancelar Crear regla     NUEVA REGLA     Elemento mandante:   Campo numerico porcentaje   Condición:   [- SELECCIONAR -] •   Valor:   Número Campo   Elemento destino:   Acción:   [Selecciona] •   Hensaje de error:                                                                                                    |        |
| NUEVA REGLA         Elemento mandante:       Campo numerico porcentaje         Condición:       [- SELECCIONAR -] •         Valor:       Número Campo         Elemento destino:       Campo         Acción:       [Selecciona] •                                                                                                    |        |
| Elemento mandante:     Campo numerico porcentaje       Condición:     [-SELECCIONAR -] •       Valor:     Número     Campo       Elemento destino:     Campo       Acción:     [Selecciona] •                                                                                                    |        |
| Condición:     [-SELECCIONAR -] •       Valor:     Número Campo       Elemento destino:     Campo       Acción:     [Selecciona] •                                                                                                    |        |
| Valor:     Número     Campo       Elemento destino:     Campo       Acción:     [Selecciona]                                                                                                    |        |
| Elemento destino: Campo Acción: [Selecciona]  Vensaje de error:                                                                                                    |        |
| Acción: [Selecciona]  v                                                                                                    |        |
| vlensaje de error:                                                                                                    |        |
|                                                                                                    |        |
| ármula:                                                                                                    | ^      |
| unnula.                                                                                                    | $\sim$ |

Se deberá seleccionar el tipo de Condición Menor que.

|     |                     | Condición: |  | Menor Que | •          |
|-----|---------------------|------------|--|-----------|------------|
| Ing | resar el Valor Núme | ero.       |  |           |            |
|     | Valor:              | Número     |  | Campo     | Número: 12 |

Se deberá seleccionar la Acción Habilitar.

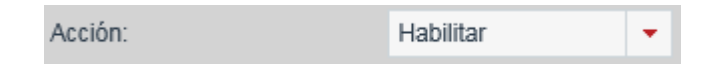

#### Guardar la información.

Al finalizar la creación de la regla, se deberá seleccionar el botón Guardar.

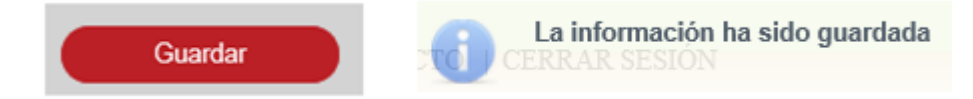

Se deberá crear la regla 15, de acuerdo a la siguiente tabla:

| Regla | Campo<br>Mandante         | Condición | Campo Valor      | Acción      | Elemento<br>destino                                                        | Descripción                                                                                              |
|-------|---------------------------|-----------|------------------|-------------|----------------------------------------------------------------------------|----------------------------------------------------------------------------------------------------|
| 15    | Campo de tipo<br>Numérico | Menor que | Número/Camp<br>o | inhabilitar | Cx-Texto/Cx-<br>Combo/Cx-<br>Numerico/Sx-<br>Seccion/Tx-<br>Tabla/Cx-Fecha | Esta regla se<br>utiliza para<br>inhabilitar un<br>campo cuando<br>el mandante es<br>menor a un<br>valor |

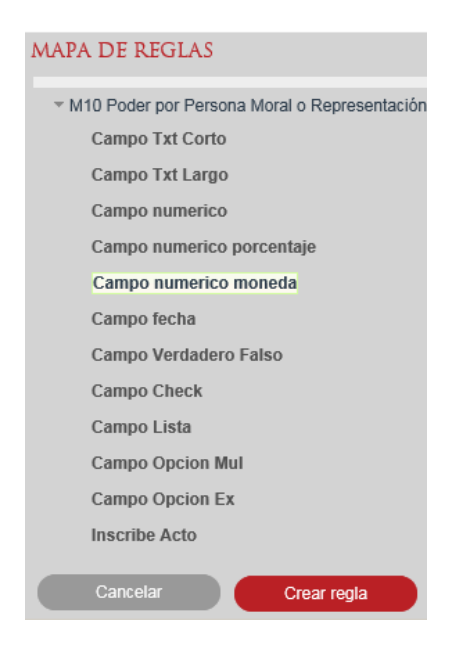

| NUEVA REGLA        |                       |
|--------------------|-----------------------|
| Elemento mandante: | Campo numerico moneda |
| Condición:         | [-SELECCIONAR-] *     |
| Valor:             | Número Campo          |
| Elemento destino:  | Campo                 |
| Acción:            | [Selecciona]          |
| Mensaje de error:  |                       |
| Fórmula:           | 0                     |
|                    | Cancelar Guardar      |

Se deberá seleccionar la condición Igual que.

|                                              | Condició | n:                   |  | Menor Que   | - |          |
|----------------------------------------------|----------|----------------------|--|-------------|---|----------|
| Se deberá seleccionar                        | el valor | <sup>r</sup> Número. |  |             |   |          |
| Valor:                                       | ٠        | Número               |  | Campo       | N | úmero: 9 |
| Se deberá seleccionar la acción Inhabilitar. |          |                      |  |             |   |          |
|                                              | Acción:  |                      |  | Inhabilitar | - |          |

# Guardar la información.

Al finalizar la creación de la regla, se deberá seleccionar el botón Guardar.

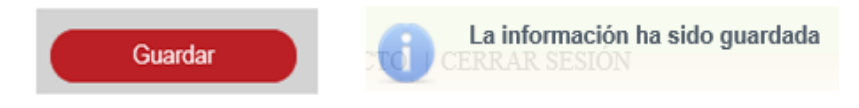

Se deberá crear la regla 16, de acuerdo a la siguiente tabla:

| Regla | Campo<br>Mandante         | Condición | Campo Valor      | Acción                 | Elemento<br>destino | Descripción                                                                                           |
|-------|---------------------------|-----------|------------------|------------------------|---------------------|----------------------------------------------------------------------------------------------------|
| 16    | Campo de tipo<br>Numérico | Mayor que | Número/Camp<br>o | validación<br>numérica | N/A                 | Esta regla se<br>utiliza para<br>realizar una<br>validacion<br>numerica sobre<br>el campor<br>destino |

Se deberá seleccionar el Campo mandante:

|                    | MAPA DE REGLAS                   |
|--------------------|----------------------------------|
|                    | MAPA DE REGLAS                   |
|                    | Campo Opcion Ex<br>Inscribe Acto |
|                    | Cancelar Crear regla             |
| NUEVA REGLA        |                                  |
| Elemento mandante: | Campo numerico                   |
| Condición:         | [-SELECCIONAR-] *                |
| Valor:             | Número Campo                     |
| Elemento destino:  | Campo                            |
| Acción:            | [Selecciona]                     |
| Mensaje de error:  |                                  |
| Fórmula:           | ÷                                |
|                    |                                  |
|                    | Cancelar Guardar                 |

Se deberá seleccionar la condición Mayor que.

| Condición: | Mayor Que | - |
|------------|-----------|---|
|------------|-----------|---|

Se deberá seleccionar el Valor.

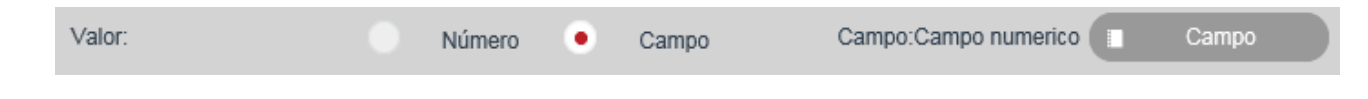

Se deberá seleccionar la acción como Validación Numérica.

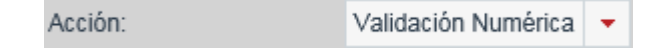

#### Guardar la información.

Al finalizar la creación de la regla, se deberá seleccionar el botón Guardar.

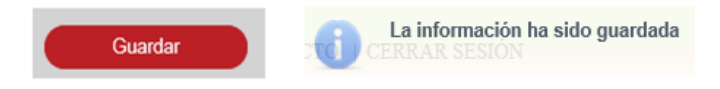

Se deberá crear la regla 17, de acuerdo a la siguiente tabla:

| Regla | Campo<br>Mandante         | Condición | Campo Valor      | Acción               | Elemento<br>destino                                                        | Descripción                                                                                                    |
|-------|---------------------------|-----------|------------------|----------------------|----------------------------------------------------------------------------|----------------------------------------------------------------------------------------------------|
| 17    | Campo de tipo<br>Numérico | Mayor que | Número/Camp<br>o | obligato <i>ri</i> o | Cx-Texto/Cx-<br>Combo/Cx-<br>Numerico/Sx-<br>Seccion/Tx-<br>Tabla/Cx-Fecha | Esta regla se<br>utiliza para<br>hacer un campo<br>obligarotorio<br>cuando el<br>mandante es<br>mayor a un<br>valor |

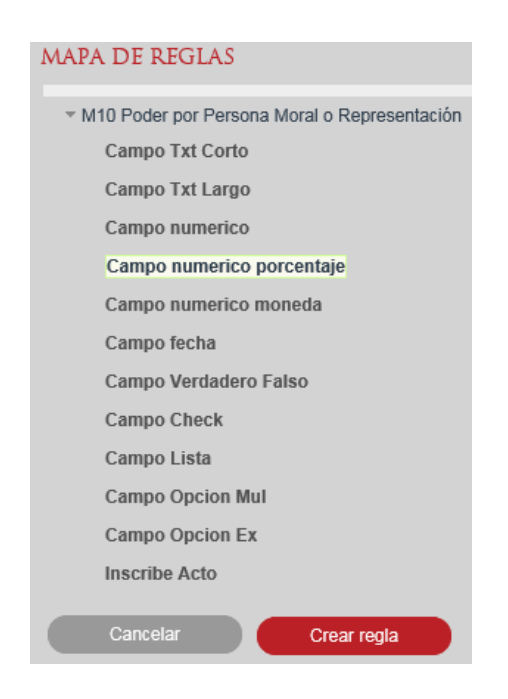

| NUEVA REGLA        |                           |
|--------------------|---------------------------|
| Elemento mandante: | Campo numerico porcentaje |
| Condición:         | [-SELECCIONAR-] *         |
| Valor:             | Número Campo              |
| Elemento destino:  | Campo                     |
| Acción:            | [Selecciona]              |
|                    |                           |
| Mensaje de error:  |                           |
| Fórmula:           | 0                         |
|                    |                           |
|                    | Cancelar Guardar          |

Se deberá seleccionar el tipo de Condición Mayor que.

|                   | Condición:      |            | Mayor Que   | -          |  |
|-------------------|-----------------|------------|-------------|------------|--|
| Ingresar el Valor | Número.         |            |             |            |  |
| Valor:            | • N             | úmero      | Campo       | Número: 12 |  |
| Se deberá selecc  | ionar la Acción | Obligatori | 0.          |            |  |
|                   | Acción:         |            | Obligatorio | -          |  |

# Guardar la información.

Al finalizar la creación de la regla, se deberá seleccionar el botón Guardar

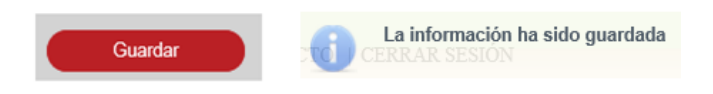

Se deberá crear la regla 18, de acuerdo a la siguiente tabla:

| Regla | Campo<br>Mandante         | Condición | Campo Valor      | Acción    | Elemento<br>destino                                                        | Descripción                                                                                            |
|-------|---------------------------|-----------|------------------|-----------|----------------------------------------------------------------------------|----------------------------------------------------------------------------------------------------|
| 18    | Campo de tipo<br>Numérico | Mayor que | Número/Camp<br>o | habilitar | Cx-Texto/Cx-<br>Combo/Cx-<br>Numerico/Sx-<br>Seccion/Tx-<br>Tabla/Cx-Fecha | Esta regla se<br>utiliza para<br>habilitar un<br>campo cuando<br>el mandante es<br>mayor a un<br>valor |

Se deberá seleccionar el campo mandante:

| • M10 Poder por Persona Moral o Representación<br>Campo Txt Corto<br>Campo numerico<br>Campo numerico<br>Campo numerico porcentaje<br>Campo numerico moneda<br>Campo Perdadero Fatso<br>Campo Check<br>Campo Check<br>Campo Opcion Ex<br>Inscribe Acto         VUEVA REGLA         VUEVA REGLA         Cancetar         Crear regla                          |                                                                                       |                                                                                  |
|----------------------------------------------------------------------------------------------------|---------------------------------------------------------------------------------------|----------------------------------------------------------------------------------|
| Campo Txt Corto   Campo Txt Largo   Campo numerico   Campo numerico porcentaje   Campo Nerdadero Falso   Campo Check   Campo Opcion Mul   Campo Opcion Ex   Inscribe Acto   Cancelar   Crear regla                                                                                                    |                                                                                       | v M10 Poder por Persona Moral o Representación                                   |
| Campo Txt Largo   Campo numerico   Campo numerico porcentaje   Campo numerico moneda   Campo Verdadero Falso   Campo Opcion Mul   Campo Opcion Ex   Inscribe Acto   Cancelar   Crear regla                                                                                                    |                                                                                       | Campo Txt Corto                                                                  |
| Campo numerico   Campo numerico porcentaje   Campo numerico moneda   Campo fecha   Campo Check   Campo Opcion Mul   Campo Opcion Ex   Inscribe Acto   Cancelar   Crear regla                                                                                                    |                                                                                       | Campo Txt Largo                                                                  |
| Campo numerico porcentaje   Campo numerico moneda   Campo Verdadero Falso   Campo Oheck   Campo Opcion Mul   Campo Opcion Ex   Inscribe Acto   Cancelar   Crear regla                                                                                                    |                                                                                       | Campo numerico                                                                   |
| Campo numerico moneda   Campo fecha   Campo Verdadero Falso   Campo Opcion Mul   Campo Opcion Ex   Inscribe Acto   Cancelar   Crear regla     NUEVA REGIA   Elemento mandante:   Campo numerico porcentaje   Condición:   [-SELECCIONAR-] •   valor:   Número   Campo   elemento destino:   Acción:   [Selecciona]     Vensaje de error:   Fórmula:          |                                                                                       | Campo numerico porcentaje                                                        |
| Campo fecha   Campo Verdadero Falso   Campo Decok   Campo Opcion Mul   Campo Opcion Ex   Inscribe Acto   Cancelar   Crear regla     NUFVA REGIA     Puertento mandante:   Cancelar   Crear regla     Cantol Campo   Candición:   [- SELECCIONAR -] •   valor:   Número   Campo   Remento destino:   Acción:   [Selecciona]     Vensaje de error:   -formula: |                                                                                       | Campo numerico moneda                                                            |
| Campo Verdadero Falso   Campo Check   Campo Opcion Mul   Campo Opcion Ex   Inscribe Acto   Cancelar   Crear regla     NUEVA REGLA   Elemento mandante:  Cancelar Crear regla   Condición: [- SELECCIONAR - ]    valor: Número   Campo   elemento destino:   Acción:   [Selecciona]        Vensaje de error:                                                  |                                                                                       | Campo fecha                                                                      |
| Campo Check   Campo Lista   Campo Opcion Mul   Campo Opcion Ex   Inscribe Acto     Cancelar   Crear regla     NUEVA REGLA     Elemento mandante:   Campo numerico porcentaje   Condición:   [- SELECCIONAR -]   valor:   Número   Campo   Acción:   [Selecciona]     vensaje de error:     -órmula:                                                          |                                                                                       | Campo Verdadero Falso                                                            |
| Campo Lista   Campo Opcion Mul   Campo Opcion Ex   Inscribe Acto     Cancelar   Crear regla     NUEVA REGLA     Elemento mandante:   Campo numerico porcentaje   Condición:   [-SELECCIONAR-] •   valor:   Número   Campo   elemento destino:   Acción:   [Selecciona]     vensaje de error:   -órmula:                                                      |                                                                                       | Campo Check                                                                      |
| Campo Opcion Mul   Campo Opcion Ex   Inscribe Acto   Cancelar   Crear regla     NUEVA REGLA   Elemento mandante:   Campo numerico porcentaje   Condición:   [- SELECCIONAR -] •   valor:   Número   Campo   elemento destino:   Iselecciona]   Vensaje de error:   -órmula:                                                                                  |                                                                                       | Campo Lista                                                                      |
| Campo Opcion Ex   Inscribe Acto   Cancelar   Crear regla     NUFVA REGLA     Elemento mandante:   Campo numerico porcentaje   Condición:   (- SELECCIONAR - ] •   valor:   Número   Campo   ección:   [Selecciona]     Vensaje de error:   Érmula:                                                                                                    |                                                                                       | Campo Opcion Mul                                                                 |
| Inscribe Acto   Cancelar   Crear regla     NUFVA REGLA     Elemento mandante:   Campo numerico porcentaje   Condición:   (- SELECCIONAR - ] •   Valor:   Número   Campo   Acción:   (Selecciona)     érmula:                                                                                                    |                                                                                       | Campo Opcion Ex                                                                  |
| Cancelar Crear regla     NUFVA REGLA     Elemento mandante:   Campo numerico porcentaje   Condición:   (- SELECCIONAR - ] •   Valor:   Número   Campo   Acción:   (Selecciona)     Valor:     Campo     Acción:     (Selecciona)     Córnula:                                                                                                    |                                                                                       | Inscribe Acto                                                                    |
| NUEVA REGLA         Elemento mandante:       Campo numerico porcentaje         Condición:       [-SELECCIONAR -] •         valor:       Número Campo         Elemento destino:       Campo         Acción:       [Selecciona] •         Vensaje de error:       •         Éórmula:       •                                                                   |                                                                                       | Cancelar Crear regla                                                             |
| Elemento mandante: Campo numerico porcentaje   Condición: [-SELECCIONAR -] •   Valor: Número Campo   Elemento destino: Campo   Acción: [Selecciona] •                                                                                                    | NUEVA REGLA                                                                           |                                                                                  |
| Condición: [-SELECCIONAR -] •   Valor: Número Campo   Elemento destino: Campo   Acción: [Selecciona] •                                                                                                    | Elemento mandante:                                                                    |                                                                                  |
| Valor: Número Campo                                                                                                    |                                                                                       | Campo numerico porcentaje                                                        |
| Elemento destino:       Campo       Acción:     [Selecciona]       Vensaje de error:       Fórmula:                                                                                                    | Condición:                                                                            | Campo numerico porcentaje [- SELECCIONAR -]                                      |
| Acción: [Selecciona]  Vensaje de error: Fórmula:                                                                                                    | Condición:<br>Valor:                                                                  | Campo numerico porcentaje [- SELECCIONAR - ]  Número Campo                       |
| Vensaje de error:                                                                                                    | Condición:<br>Valor:<br>Elemento destino:                                             | Campo numerico porcentaje [- SELECCIONAR -]  Número Campo Campo                  |
| Fórmula:                                                                                                    | Condición:<br>Valor:<br>Elemento destino:<br>Acción:                                  | Campo numerico porcentaje  [- SELECCIONAR -]  Número Campo Campo [Selecciona]    |
|                                                                                                    | Condición:<br>Valor:<br>Elemento destino:<br>Acción:<br>Mensaje de error:             | Campo numerico porcentaje  [- SELECCIONAR -]   Número Campo  Campo  [Selecciona] |
|                                                                                                    | Condición:<br>Valor:<br>Elemento destino:<br>Acción:<br>Mensaje de error:<br>Fórmula: | Campo numerico porcentaje [-SELECCIONAR -]  Número Campo Campo [Selecciona]      |

Se deberá seleccionar el tipo de Condición Mayor que.

|                       | Condición:                 | Mayor Que | -          |  |
|-----------------------|----------------------------|-----------|------------|--|
| Ingresar el Valor Núm | ero.                       |           |            |  |
| Valor:                | <ul> <li>Número</li> </ul> | Campo     | Número: 12 |  |

Se deberá seleccionar la Acción Habilitar.

| Acción: | Habilitar | • |
|---------|-----------|---|
|         |           |   |

## Guardar la información.

Al finalizar la creación de la regla, se deberá seleccionar el botón Guardar.

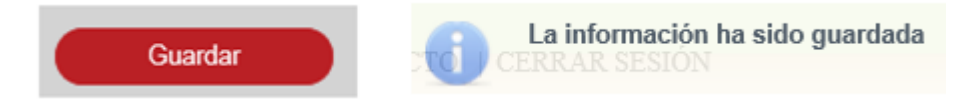

Se deberá crear la regla 19, de acuerdo a la siguiente tabla:

| Regla | Campo<br>Mandante         | Condición | Campo Valor      | Acción      | Elemento<br>destino                                                        | Descripción                                                                                              |
|-------|---------------------------|-----------|------------------|-------------|----------------------------------------------------------------------------|----------------------------------------------------------------------------------------------------|
| 19    | Campo de tipo<br>Numérico | Mayor que | Número/Camp<br>o | inhabilitar | Cx-Texto/Cx-<br>Combo/Cx-<br>Numerico/Sx-<br>Seccion/Tx-<br>Tabla/Cx-Fecha | Esta regla se<br>utiliza para<br>inhabilitar un<br>campo cuando<br>el mandante es<br>mayor a un<br>valor |

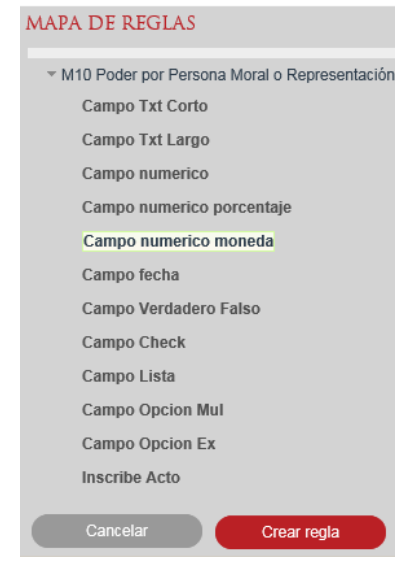

| NUEVA REGLA        |                       |
|--------------------|-----------------------|
| Elemento mandante: | Campo numerico moneda |
| Condición:         | [-SELECCIONAR-] 💌     |
| Valor:             | Número Campo          |
| Elemento destino:  | Campo                 |
| Acción:            | [Selecciona] -        |
|                    |                       |
| Mensaje de error:  |                       |
| Fórmula:           | 0                     |
|                    | Cancelar Guardar      |

Se deberá seleccionar la condición Mayor que.

| Condición: | Mayor Que | • |
|------------|-----------|---|
|            |           |   |

Se deberá seleccionar el valor Número.

| Valor: • Número | Campo | Número: 9 |  |
|-----------------|-------|-----------|--|
|-----------------|-------|-----------|--|

Se deberá seleccionar la acción Inhabilitar.

| Acción: | Inhabilitar | - |
|---------|-------------|---|
| Accion. | maoma       |   |

#### Guardar la información.

Al finalizar la creación de la regla, se deberá seleccionar el botón Guardar.

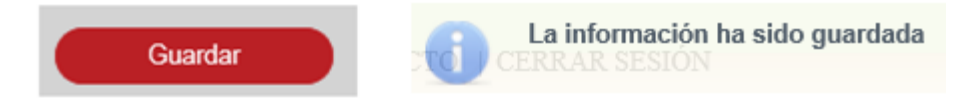

Se deberá crear la regla 20, de acuerdo a la siguiente tabla:

| Regla | Campo<br>Mandante         | Condición            | Campo Valor      | Acción                 | Elemento<br>destino | Descripción                                                                                           |
|-------|---------------------------|----------------------|------------------|------------------------|---------------------|----------------------------------------------------------------------------------------------------|
| 20    | Campo de tipo<br>Numérico | Menor o igual<br>que | Número/Camp<br>o | validación<br>numérica | N/A                 | Esta regla se<br>utiliza para<br>realizar una<br>validacion<br>numerica sobre<br>el campor<br>destino |

Se deberá seleccionar el Campo mandante:

|                    | MAPA DE REGLAS                               |
|--------------------|----------------------------------------------|
|                    | M10 Poder por Persona Moral o Representación |
|                    | Campo Txt Corto                              |
|                    | Campo Txt Largo                              |
|                    | Campo numerico                               |
|                    | Campo numerico porcentaje                    |
|                    | Campo numerico moneda                        |
|                    | Campo fecha                                  |
|                    | Campo Verdadero Falso                        |
|                    | Campo Check                                  |
|                    | Campo Lista                                  |
|                    | Campo Opcion Mul                             |
|                    | Campo Opcion Ex                              |
|                    | Inscribe Acto                                |
|                    | Cancelar Crear regla                         |
| NUEVA REGLA        |                                              |
| Elemento mandante: | Campo numerico                               |
| Condición:         | [-SELECCIONAR-] *                            |
| Valor:             | Número Campo                                 |
| Elemento destino:  | Campo                                        |
|                    |                                              |
| Accion:            | [Selecciona]                                 |
|                    |                                              |
| Mensaje de error:  |                                              |
| Fórmula:           | ^                                            |
|                    |                                              |
|                    |                                              |

Se deberá seleccionar la condición Menor o igual que.

|                       | Condición: |       | Menor Igual Que | •                |    |       |
|-----------------------|------------|-------|-----------------|------------------|----|-------|
| Se deberá seleccionar | el Valor.  |       |                 |                  |    |       |
| Valor:                | Número     | • Cam | oo Cam          | po:Campo numerio | :0 | Campo |

Se deberá seleccionar la acción como Validación Numérica.

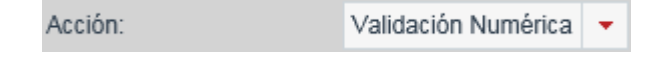

## Guardar la información.

Al finalizar la creación de la regla, se deberá seleccionar el botón Guardar.

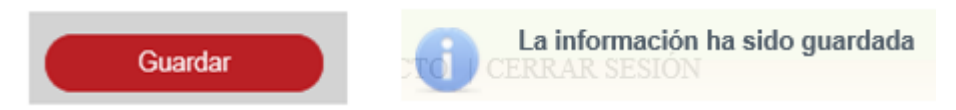

Se deberá crear la regla 21, de acuerdo a la siguiente tabla:

| Regla | Campo<br>Mandante         | Condición            | Campo Valor      | Acción      | Elemento<br>destino                                                        | Descripción                                                                                                    |
|-------|---------------------------|----------------------|------------------|-------------|----------------------------------------------------------------------------|----------------------------------------------------------------------------------------------------|
| 21    | Campo de tipo<br>Numérico | Menor o igual<br>que | Número/Camp<br>o | obligatorio | Cx-Texto/Cx-<br>Combo/Cx-<br>Numerico/Sx-<br>Seccion/Tx-<br>Tabla/Cx-Fecha | Esta regla se<br>utiliza para<br>hacer un campo<br>obligarotorio<br>cuando el<br>mandante es<br>menor o igual a<br>un valor |

MAPA DE REGLAS

| M10 Poder por Persona Moral o Representación  |
|-----------------------------------------------|
| who house point ersona worar o representacion |
| Campo Txt Corto                               |
| Campo Txt Largo                               |
| Campo numerico                                |
| Campo numerico porcentaje                     |
| Campo numerico moneda                         |
| Campo fecha                                   |
| Campo Verdadero Falso                         |
| Campo Check                                   |
| Campo Lista                                   |
| Campo Opcion Mul                              |
| Campo Opcion Ex                               |
| Inscribe Acto                                 |
|                                               |
| Cancelar Crear regla                          |

| NUEVA REGLA        |                           |
|--------------------|---------------------------|
| Elemento mandante: | Campo numerico porcentaje |
| Condición:         | [-SELECCIONAR-] 💌         |
| Valor:             | Número Campo              |
| Elemento destino:  | Campo                     |
| Acción:            | [Selecciona] ·            |
|                    |                           |
| Mensaje de error:  |                           |
| Fórmula:           | 0                         |
|                    |                           |
|                    | Cancelar Guardar          |

Nueva Regla

Se deberá seleccionar el tipo de Condición Menor igual que.

|     |                                              | Condición: | Menor Igual Que | •          |  |  |  |  |
|-----|----------------------------------------------|------------|-----------------|------------|--|--|--|--|
| Ing | resar el Valor Núme                          | ero.       |                 |            |  |  |  |  |
|     | Valor:                                       | Número     | Campo           | Número: 12 |  |  |  |  |
| Se  | Se deberá seleccionar la Acción Obligatorio. |            |                 |            |  |  |  |  |
|     |                                              | Acción:    | Obligatorio     | *          |  |  |  |  |

#### Guardar la información.

Al finalizar la creación de la regla, se deberá seleccionar el botón Guardar.

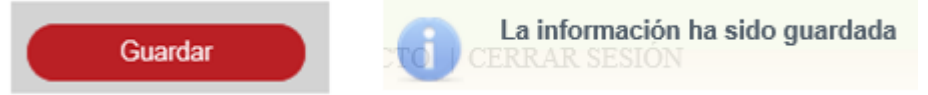

Se deberá crear la regla 22, de acuerdo a la siguiente tabla:

| Regla | Campo<br>Mandante         | Condición            | Campo Valor      | Acción    | Elemento<br>destino                                                        | Descripción                                                                                                    |
|-------|---------------------------|----------------------|------------------|-----------|----------------------------------------------------------------------------|----------------------------------------------------------------------------------------------------|
| 22    | Campo de tipo<br>Numérico | Menor o igual<br>que | Número/Camp<br>o | habilitar | Cx-Texto/Cx-<br>Combo/Cx-<br>Numerico/Sx-<br>Seccion/Tx-<br>Tabla/Cx-Fecha | Esta regla se<br>utiliza para<br>habilitar un<br>campo cuando<br>el mandante es<br>menor o igual a<br>un valor |

| Se deberá seleccionar e | l campo mandante: |
|-------------------------|-------------------|
|-------------------------|-------------------|

|                    | MAPA DE REGLAS                               |
|--------------------|----------------------------------------------|
|                    | M10 Poder por Persona Moral o Representación |
|                    | Campo Txt Corto                              |
|                    | Campo Txt Largo                              |
|                    | Campo numerico                               |
|                    | Campo numerico porcentaje                    |
|                    | Campo numerico moneda                        |
|                    | Campo fecha                                  |
|                    | Campo Verdadero Falso                        |
|                    | Campo Check                                  |
|                    | Campo Lista                                  |
|                    | Campo Opcion Mul                             |
|                    | Campo Opcion Ex                              |
|                    | Inscribe Acto                                |
|                    | Cancelar Crear regla                         |
|                    |                                              |
| NUEVA REGLA        |                                              |
| Elemento mandante: | Campo numerico porcentaje                    |
| Condición:         | [-SELECCIONAR-] 🔻                            |
| Valor:             | Número Campo                                 |
| Elemento destino:  | Campo                                        |
| Acción:            | [Selecciona] -                               |
| Mensaje de error:  |                                              |
| Fórmula:           | 0                                            |
|                    | Cancelar Guardar                             |

Se deberá seleccionar el tipo de Condición Menor igual que.

|     |                                            | Condició | n:     |  | Menor Igual Que | •          |  |  |
|-----|--------------------------------------------|----------|--------|--|-----------------|------------|--|--|
| Ing | resar el Valor Núme                        | ero.     |        |  |                 |            |  |  |
|     | Valor:                                     | ٠        | Número |  | Campo           | Número: 12 |  |  |
| Se  | Se deberá seleccionar la Acción Habilitar. |          |        |  |                 |            |  |  |
|     | F                                          | Acción:  |        |  | Habilitar       | •          |  |  |

## Guardar la información.

Al finalizar la creación de la regla, se deberá seleccionar el botón Guardar.

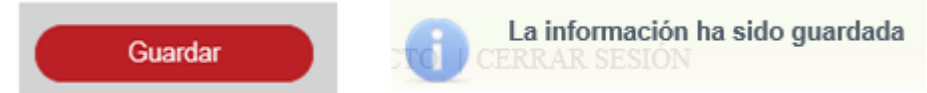

Se deberá crear la regla23, de acuerdo a la siguiente tabla:

| Regla | Campo<br>Mandante         | Condición            | Campo Valor      | Acción      | Elemento<br>destino                                                        | Descripción                                                                                                    |
|-------|---------------------------|----------------------|------------------|-------------|----------------------------------------------------------------------------|----------------------------------------------------------------------------------------------------|
| 23    | Campo de tipo<br>Numérico | Menor o igual<br>que | Número/Camp<br>o | inhabilitar | Cx-Texto/Cx-<br>Combo/Cx-<br>Numerico/Sx-<br>Seccion/Tx-<br>Tabla/Cx-Fecha | Esta regla se<br>utiliza para<br>inhabilitar un<br>campo cuando<br>el mandante es<br>menor o igual a<br>un valor |

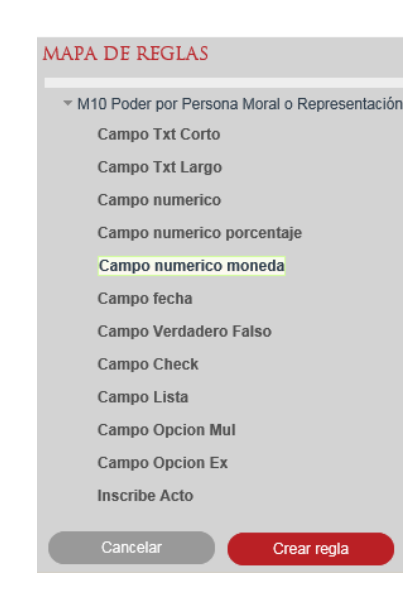

| NUEVA REGLA        |                       |
|--------------------|-----------------------|
| Elemento mandante: | Campo numerico moneda |
| Condición:         | [-SELECCIONAR-] 💌     |
| Valor:             | Número Campo          |
| Elemento destino:  | Campo                 |
| Acción:            | [Selecciona] ·        |
|                    |                       |
| Mensaje de error:  |                       |
| Fórmula:           | 0                     |
|                    | Cancelar Guardar      |

Se deberá seleccionar la condición Menor igual que.

|                                              | Condició | ón:      |    | Menor Igual Que | • |           |  |  |
|----------------------------------------------|----------|----------|----|-----------------|---|-----------|--|--|
| Se deberá seleccionar                        | el valo  | r Númerc | ). |                 |   |           |  |  |
| Valor:                                       | ٠        | Número   |    | Campo           | 1 | lúmero: 9 |  |  |
| Se deberá seleccionar la acción Inhabilitar. |          |          |    |                 |   |           |  |  |

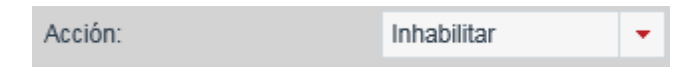

# Guardar la información.

Al finalizar la creación de la regla, se deberá seleccionar el botón Guardar.

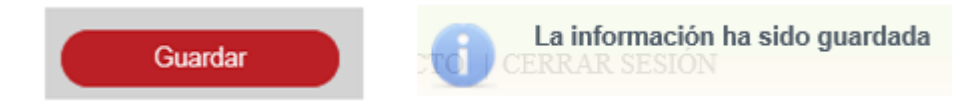

Se deberá crear la regla 24, de acuerdo a la siguiente tabla:

| Regla | Campo<br>Mandante         | Condición            | Campo Valor      | Acción                 | Elemento<br>destino | Descripción                                                                                           |
|-------|---------------------------|----------------------|------------------|------------------------|---------------------|----------------------------------------------------------------------------------------------------|
| 24    | Campo de tipo<br>Numérico | Mayor o igual<br>que | Número/Camp<br>o | validación<br>numérica | N/A                 | Esta regla se<br>utiliza para<br>realizar una<br>validacion<br>numerica sobre<br>el campor<br>destino |

Se deberá seleccionar el Campo mandante:

|                                   | MAPA DE REGLAS                                                   |
|-----------------------------------|------------------------------------------------------------------|
|                                   | <ul> <li>M10 Poder por Persona Moral o Representación</li> </ul> |
|                                   | Campo Txt Corto                                                  |
|                                   | Campo Txt Largo                                                  |
|                                   | Campo numerico                                                   |
|                                   | Campo numerico porcentaje                                        |
|                                   | Campo numerico moneda                                            |
|                                   | Campo fecha                                                      |
|                                   | Campo Verdadero Falso                                            |
|                                   | Campo Check                                                      |
|                                   | Campo Lista                                                      |
|                                   | Campo Opcion Mul                                                 |
|                                   | Campo Opcion Ex                                                  |
|                                   | Inscribe Acto                                                    |
|                                   | Cancelar Creat reals                                             |
|                                   | Circai regia                                                     |
|                                   |                                                                  |
| NUEVA REGLA<br>Elemento mandante: | Campo numerico                                                   |
| Condición                         |                                                                  |
|                                   |                                                                  |
| valor.                            | Numero Campo                                                     |
| Elemento destino:                 | Campo                                                            |
| Acción:                           | [Selecciona]                                                     |
| Mensaje de error:                 |                                                                  |
|                                   |                                                                  |
| Fórmula:                          | 0                                                                |
| Fórmula:                          | Ô                                                                |

Se deberá seleccionar la condición Mayor o igual que.

|                       | Condición: |        | Mayor Igual Que | •            |       |
|-----------------------|------------|--------|-----------------|--------------|-------|
| Se deberá seleccionar | el Valor.  |        |                 |              |       |
| Valor:                | Número     | • Camp | o Campo:Car     | mpo numerico | Campo |
|                       |            |        |                 |              |       |

Se deberá seleccionar la acción como Validación Numérica.

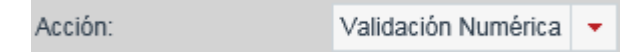

## Guardar la información.

Al finalizar la creación de la regla, se deberá seleccionar el botón Guardar.

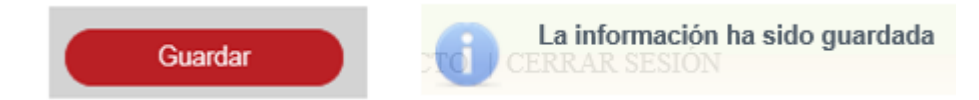

Se deberá crear la regla 25, de acuerdo a la siguiente tabla:

| Regla | Campo<br>Mandante         | Condición            | Campo Valor      | Acción      | Elemento<br>destino                                                        | Descripción                                                                                                    |
|-------|---------------------------|----------------------|------------------|-------------|----------------------------------------------------------------------------|----------------------------------------------------------------------------------------------------|
| 25    | Campo de tipo<br>Numérico | Mayor o igual<br>que | Número/Camp<br>o | obligatorio | Cx-Texto/Cx-<br>Combo/Cx-<br>Numerico/Sx-<br>Seccion/Tx-<br>Tabla/Cx-Fecha | Esta regla se<br>utiliza para<br>hacer un campo<br>obligarotorio<br>cuando el<br>mandante es<br>mayor o igual a<br>un valor |

| MAPA DE REGLAS                                                   |
|------------------------------------------------------------------|
| <ul> <li>M10 Poder por Persona Moral o Representación</li> </ul> |
| Campo Txt Corto                                                  |
| Campo Txt Largo                                                  |
| Campo numerico                                                   |
| Campo numerico porcentaje                                        |
| Campo numerico moneda                                            |
| Campo fecha                                                      |
| Campo Verdadero Falso                                            |
| Campo Check                                                      |
| Campo Lista                                                      |
| Campo Opcion Mul                                                 |
| Campo Opcion Ex                                                  |
| Inscribe Acto                                                    |
| Cancelar Crear regla                                             |

| NUEVA REGLA        |                           |
|--------------------|---------------------------|
| Elemento mandante: | Campo numerico porcentaje |
| Condición:         | [-SELECCIONAR-] *         |
| Valor:             | Número Campo              |
| Elemento destino:  | Campo                     |
| Acción:            | [Selecciona]              |
|                    |                           |
| Mensaje de error:  |                           |
| Fórmula:           | 0                         |
|                    |                           |
|                    | Cancelar Guardar          |

Se deberá seleccionar el tipo de Condición Mayor igual que.

|     |                     | Condició | n:       |        | Mayor Igual Que | •          |
|-----|---------------------|----------|----------|--------|-----------------|------------|
| Ing | resar el Valor Núme | ero.     |          |        |                 |            |
|     | Valor:              | ٠        | Número   |        | Campo           | Número: 12 |
| Se  | deberá seleccionar  | la Accio | ón Oblig | atorio | Э.              |            |

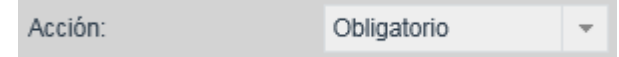

# Guardar la información.

Al finalizar la creación de la regla, se deberá seleccionar el botón Guardar.

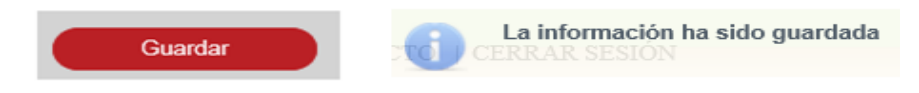

Se deberá crear la regla 26, de acuerdo a la siguiente tabla:

| Regla | Campo<br>Mandante         | Condición            | Campo Valor      | Acción    | Elemento<br>destino                                                        | Descripción                                                                                                    |
|-------|---------------------------|----------------------|------------------|-----------|----------------------------------------------------------------------------|----------------------------------------------------------------------------------------------------|
| 26    | Campo de tipo<br>Numérico | Mayor o igual<br>que | Número/Camp<br>o | habilitar | Cx-Texto/Cx-<br>Combo/Cx-<br>Numerico/Sx-<br>Seccion/Tx-<br>Tabla/Cx-Fecha | Esta regla se<br>utiliza para<br>habilitar un<br>campo cuando<br>el mandante es<br>mayor o igual a<br>un valor |

Se deberá seleccionar el campo mandante:

| <ul> <li>M10 Poder por Persona Moral o Representación<br/>Campo Txt Corto<br/>Campo numerico<br/>Campo numerico<br/>Campo numerico porcentaje<br/>Campo numerico porcentaje<br/>Campo Opcion Bal<br/>Campo Opcion Ex<br/>Inscribe Acto</li> <li>Campo Opcion Ex<br/>Inscribe Acto</li> <li>Cancelar Crear regla</li> <li>Número Campo numerico porcentaje</li> <li>Cango Númerico porcentaje</li> <li>Cango Numerico porcentaje</li> <li>Cango numerico porcentaje</li> <li>Cango numerico porcentaje</li> <li>Cango Opcion Ex<br/>Inscribe Acto</li> <li>Cango numerico porcentaje</li> <li>Cango numerico porcentaje</li> <li>Cango numerico porcentaje</li> <li>Cango numerico porcentaje</li> <li>Cango numerico porcentaje</li> <li>Cango numerico porcentaje</li> <li>Cango Número Campo</li> <li>Remento destino:</li> <li>Cango</li> <li>Reineaje de erro:</li> <li>Formula:</li> </ul> |                    | MAPA DE REGLAS                                 |
|----------------------------------------------------------------------------------------------------|--------------------|------------------------------------------------|
| Campo Txt Corto   Campo numerico   Campo numerico porcentaje   Campo numerico moneda   Campo numerico moneda   Campo Check   Campo Check   Campo Opcion Mul   Campo Opcion Ex   Inscribe Acto   Cancelar   Crear regla                                                                                                    |                    | ✓ M10 Poder por Persona Moral o Representación |
| Campo Txt Largo   Campo numerico   Campo numerico porcentaje   Campo numerico moneda   Campo Verdadero Falso   Campo Opcion Mul   Campo Opcion Mul   Campo Opcion Ex   Inscribe Acto   Cancelar   Crear regla                                                                                                    |                    | Campo Txt Corto                                |
| Campo numerico   Campo numerico porcentaje   Campo numerico moneda   Campo Verdadero Falso   Campo Check   Campo Opcion Mul   Campo Opcion Ex   Inscribe Acto   Cancelar   Crear regla                                                                                                    |                    | Campo Txt Largo                                |
| Campo numerico porcentaje   Campo numerico moneda   Campo fecha   Campo Verdadero Falso   Campo Check   Campo Opcion Mul   Campo Opcion Ex   Inscribe Acto   Cancelar   Crear regla   NUEVA REGLA   Elemento mandante:   Candición:   [-SELECCIONAR-] •   Valor:   Número •   Campo   Elemento destino:   Acción:   Selecciona] •   Fórmula:                                                                                                    |                    | Campo numerico                                 |
| Campo numerico moneda   Campo fecha   Campo Verdadero Falso   Campo Check   Campo Opcion Mul   Campo Opcion Ex   Inscribe Acto   Cancelar   Crear regla   NUEVA REGLA   Elemento mandante:   Cango numerico porcentaje   Condición:   [-SELECCIONAR-] •   Valor:   Número   Campo   Acción:   [Selecciona] •   Hensaje de error:   Fórmula:                                                                                                    |                    | Campo numerico porcentaje                      |
| Campo techa   Campo Verdadero Falso   Campo Check   Campo Opcion Mul   Campo Opcion Ex   Inscribe Acto                                                                                                    |                    | Campo numerico moneda                          |
| Campo Verdadero Falso   Campo Check   Campo Opcion Mul   Campo Opcion Ex   Inscribe Acto                                                                                                    |                    | Campo fecha                                    |
| Campo Check   Campo Lista   Campo Opcion Mul   Campo Opcion Ex   Inscribe Acto   Cancelar   Crear regla     NUEVA REGLA   Elemento mandante:   Condición:   [- SELECCIONAR -] •   Valor:   Número   Campo   Acción:   [Selecciona]   Fórmula:                                                                                                    |                    | Campo Verdadero Falso                          |
| Campo Lista   Campo Opcion Mul   Campo Opcion Ex   Inscribe Acto   Cancelar   Crear regla     NUEVA REGLA   Elemento mandante:   Campo numerico porcentaje   Condición:   [- SELECCIONAR -] •   Valor:   Número   Campo   Elemento destino:   Acción:   [Selecciona]   Vanala error:   Fórmula:                                                                                                    |                    | Campo Check                                    |
| Campo Opcion Mul   Campo Opcion Ex   Inscribe Acto   Cancelar   Crear regla     NUFVA REGLA     Elemento mandante:   Cancolión:   [-SELECCIONAR-] •   Valor:   Número   Campo   Elemento destino:   Acción:   [Selecciona] •     Mensaje de error:   Fórmula:                                                                                                    |                    | Campo Lista                                    |
| Campo Opcion Ex   Inscribe Acto   Cancelar   Crear regla     NUEVA REGLA   Elemento mandante:   Campo numerico porcentaje   Condición:   [- SELECCIONAR -] •   Valor:   Número   Campo   Acción:   [Selecciona] •     Mensaje de error:   Fórmula:                                                                                                    |                    | Campo Opcion Mul                               |
| Inscribe Acto   Cancelar   Crear regla     NUFVA REGLA     Elemento mandante:   Campo numerico porcentaje   Condición:   [-SELECCIONAR -] •   Valor:   Número   Campo   Acción:   [Selecciona]     Kensaje de error:   Fórmula:                                                                                                    |                    | Campo Opcion Ex                                |
| Cancelar Crear regla     NUEVA REGLA     Elemento mandante:   Campo   Condición:   [-SELECCIONAR-] •   Valor:   Número   Campo   Acción:   [Selecciona] •     Hensaje de error:   Fómula:                                                                                                    |                    | Inscribe Acto                                  |
| NUEVA REGIA   Elemento mandante:   Campo numerico porcentaje   Condición:   [-SELECCIONAR-] •   Valor:   Número   Campo   Elemento destino:   Acción:   [Selecciona]                                                                                                    |                    | Cancelar Crear regla                           |
| NUEVA REGLA         Elemento mandante:       Campo numerico porcentaje         Condición:       [-SELECCIONAR-] •         Valor:       Número Campo         Elemento destino:       Campo         Acción:       [Selecciona] •         Mensaje de error:       Image: Campo         Fórmula:       Image: Campo                                                                                                    |                    |                                                |
| Elemento mandante: Campo numerico porcentaje   Condición: [-SELECCIONAR -] •   Valor: Número Campo   Elemento destino: Campo   Acción: [Selecciona] •                                                                                                    | NUEVA REGLA        |                                                |
| Condición: [-SELECCIONAR-] •   Valor: Número Campo   Elemento destino: Campo   Acción: [Selecciona]                                                                                                    | Elemento mandante: | Campo numerico porcentaje                      |
| Valor:     Número     Campo       Elemento destino:     Campo       Acción:     [Selecciona]       Mensaje de error:     Image: Campo       Fórmula:     Image: Campo                                                                                                    | Condición:         | [-SELECCIONAR-]                                |
| Elemento destino: Campo Acción: [Selecciona] Mensaje de error: Fórmula:                                                                                                    | Valor:             | Número Campo                                   |
| Acción: [Selecciona]  Mensaje de error: Fórmula:                                                                                                    | Elemento destino:  | Campo                                          |
| Mensaje de error:                                                                                                    | Acción:            | [Selecciona]                                   |
| Fórmula:                                                                                                    | Mensaje de error:  |                                                |
| V                                                                                                    | Fórmula:           | ^                                              |
|                                                                                                    |                    | V                                              |
|                                                                                                    |                    |                                                |

Se deberá seleccionar el tipo de Condición Mayor igual que.

|     |                      | Condició | n:     | Mayor Igual Que | • |           |
|-----|----------------------|----------|--------|-----------------|---|-----------|
| Ing | gresar el Valor Núme | ero.     |        |                 |   |           |
|     | Valor:               | ٠        | Número | Campo           | N | imero: 12 |

Se deberá seleccionar la Acción Habilitar.

| Acción: | Habilitar | • |
|---------|-----------|---|
|         |           |   |

#### Guardar la información.

Al finalizar la creación de la regla, se deberá seleccionar el botón Guardar.

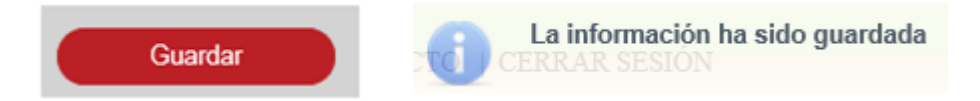

Se deberá crear la regla 27, de acuerdo a la siguiente tabla:

| Regla | Campo<br>Mandante         | Condición            | Campo Valor      | Acción      | Elemento<br>destino                                                        | Descripción                                                                                                    |
|-------|---------------------------|----------------------|------------------|-------------|----------------------------------------------------------------------------|----------------------------------------------------------------------------------------------------|
| 27    | Campo de tipo<br>Numérico | Mayor o igual<br>que | Número/Camp<br>o | inhabilitar | Cx-Texto/Cx-<br>Combo/Cx-<br>Numerico/Sx-<br>Seccion/Tx-<br>Tabla/Cx-Fecha | Esta regla se<br>utiliza para<br>inhabilitar un<br>campo cuando<br>el mandante es<br>mayor o igual a<br>un valor |

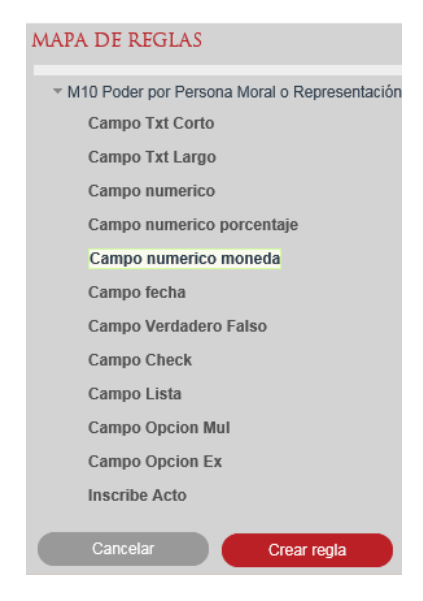

| NUEVA REGLA        |                       |                        |
|--------------------|-----------------------|------------------------|
| Elemento mandante: | Campo numerico moneda |                        |
| Condición:         | [-SELECCIONAR -]      |                        |
| Valor:             | Número Campo          |                        |
| Elemento destino:  | Campo                 |                        |
| Acción:            | [Selecciona] v        |                        |
|                    |                       |                        |
| Mensaje de error:  |                       |                        |
| Fórmula:           |                       | $\hat{\boldsymbol{Q}}$ |
|                    |                       |                        |
|                    | Cancelar Guardar      |                        |

Se deberá seleccionar la condición Mayor igual que.

|  | Condición: | Mayor Igual Que | • |
|--|------------|-----------------|---|
|--|------------|-----------------|---|

Se deberá seleccionar el valor Número.

| Valor: | • | Número | Campo | Número: 9 |
|--------|---|--------|-------|-----------|
|        |   |        |       |           |

Se deberá seleccionar la acción Inhabilitar.

| Acción: Inhabilitar 🝷 |
|-----------------------|
|-----------------------|

## Guardar la información.

Al finalizar la creación de la regla, se deberá seleccionar el botón Guardar.

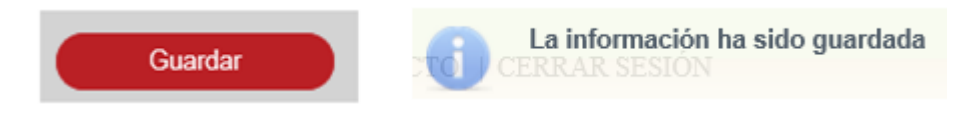

Se deberá crear la regla 28, de acuerdo a la siguiente tabla:

| Regla | Campo<br>Mandante         | Condición          | Campo Valor | Acción          | Elemento<br>destino | Descripción                                                                              |
|-------|---------------------------|--------------------|-------------|-----------------|---------------------|------------------------------------------------------------------------------------------|
| 28    | Campo de tipo<br>Numérico | Sin<br>comparación | N/A         | valor calculado | C1-numerico         | Esta regla se<br>utiliza para<br>incluir un valor<br>calculado a un<br>campo<br>numerico |

| M                  | APA DE REGLAS                                                                                                    |
|--------------------|----------------------------------------------------------------------------------------------------|
|                    | <ul> <li>M10 Poder por Persona Moral o Representación</li> </ul>                                                                                                    |
|                    | Campo Txt Corto                                                                                                    |
|                    | Campo Txt Largo                                                                                                    |
|                    | Campo numerico                                                                                                    |
|                    | Campo numerico porcentaje                                                                                                    |
|                    | Campo numerico moneda                                                                                                    |
|                    | Campo fecha                                                                                                    |
|                    | Campo Verdadero Falso                                                                                                    |
|                    | Campo Check                                                                                                    |
|                    | Campo Lista                                                                                                    |
|                    | Campo Opcion Mul                                                                                                    |
|                    | Campo Opcion Ex                                                                                                    |
|                    | Inscribe Acto                                                                                                    |
|                    | Output to Constant and Constant and Constant |
|                    |                                                                                                    |
|                    |                                                                                                    |
| NUEVA REGLA        |                                                                                                    |
| Elemento mandante: | Campo numerico porcentaje                                                                                                    |
| Condición:         | [-SELECCIONAR-] *                                                                                                    |
|                    |                                                                                                    |
| Valor:             | Número Campo                                                                                                    |
| Elemento destino:  | Campo                                                                                                    |
|                    |                                                                                                    |
| Accion:            | [Selecciona]                                                                                                    |
|                    |                                                                                                    |
| Mensaje de error:  |                                                                                                    |
| Fórmula:           | Ô                                                                                                    |
|                    | · · · · · · · · · · · · · · · · · · ·                                                                                                    |
|                    |                                                                                                    |

Se deberá seleccionar el tipo de Condición Sin Comparación.

| Condición: S | Sin comparación | • |  |
|--------------|-----------------|---|--|
|--------------|-----------------|---|--|

Se deberá seleccionar el Elemento destino Numérico.

| Elemento destino: Campo numerico ( |  | Campo |  |
|------------------------------------|--|-------|--|
|------------------------------------|--|-------|--|

Se deberá seleccionar la Acción Valor Calculado

| NUEVA REGLA                                 |                              | Fórmula         |
|---------------------------------------------|------------------------------|-----------------|
| Elemento mandante:                          | Campo numerico porcentaj     | 7 8 9 / Sumat   |
| Condición:                                  | Sin comparación 🔹            |                 |
| Valor:                                      | Número                       | 4 5 6 * Prom    |
|                                             |                              | 1 2 3 - MinMax  |
| Elemento destino:                           | Campo numerico               | 0 . + ( ) Campo |
| Acción:                                     | Valor calculado 🔹            |                 |
|                                             |                              | U               |
| Mensaje de error:                           |                              | Calir Agrogor   |
| Fármula                                     |                              | Salli Agregal   |
| Fomula.                                     |                              |                 |
| El campo mandante Campo numerico porcentaie | estará definido por el valor | CHICUMANT THE   |

## Se deberá ingresar una fórmula y seleccionar el botón Agregar

|                    | Fórmula                   |                                                        |            |
|--------------------|---------------------------|--------------------------------------------------------|------------|
|                    | 78                        | 9 / Sumat                                              |            |
|                    | 4 5                       | 6 * Prom                                               |            |
|                    |                           | 3 - MinMax                                             |            |
|                    |                           |                                                        | ampo       |
|                    | MinMax(120,1,120)         |                                                        | 0          |
|                    |                           | Salir Agregar                                          | Ť          |
|                    |                           |                                                        |            |
| lemento mandante:  |                           | Campo numerico porcentaje                              |            |
| ondición:          |                           | Sin comparación 👻                                      |            |
| alor:              |                           | Número Campo                                           |            |
| lemento destino:   |                           | Campo numerico 🔲 Campo                                 |            |
| cción:             |                           | Valor calculado 👻                                      |            |
| lensaje de error:  |                           |                                                        |            |
| órmula:            |                           | MinMax(120,1,120)                                      | 0          |
| l campo mandante C | Campo numerico porcentaje | estará definido por el valor calculado MinMax(120,1,12 | 20).       |
|                    |                           | Cancela                                                | ar Guardar |

## Guardar la información.

E

Al finalizar la creación de la regla, se deberá seleccionar el botón Guardar.

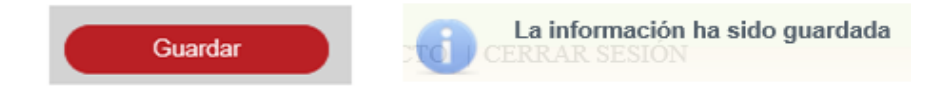

Se deberá crear la regla 29, de acuerdo a la siguiente tabla:

| Regla | Campo<br>Mandante      | Condición | Campo Valor | Acción      | Elemento<br>destino                                                                               | Descripción                                                                                                |
|-------|------------------------|-----------|-------------|-------------|---------------------------------------------------------------------------------------------------|----------------------------------------------------------------------------------------------------|
| 29    | Campo de tipo<br>Lista | No vacio  | N/A         | obligatorio | Cx-Texto/Cx-<br>Combo/Cx-<br>Numerico/Sx-<br>Seccion/Tx-<br>Tabla/Cx-<br>Fecha//Cx-<br>Componente | Esta regla se<br>utiliza para<br>hacer un campo<br>obligarotorio<br>cuando el<br>mandante no<br>esta vacio |

| MAPA DE REGLAS                                                   |
|------------------------------------------------------------------|
| <ul> <li>M10 Poder por Persona Moral o Representación</li> </ul> |
| Campo Txt Corto                                                  |
| Campo Txt Largo                                                  |
| Campo numerico                                                   |
| Campo numerico porcentaje                                        |
| Campo numerico moneda                                            |
| Campo fecha                                                      |
| Campo Verdadero Falso                                            |
| Campo Check                                                      |
| Campo Lista                                                      |
| Campo Opcion Mul                                                 |
| Campo Opcion Ex                                                  |
| Inscribe Acto                                                    |
| Cancelar Crear regla                                             |

| NUEVA REGLA        |                   |          |         |
|--------------------|-------------------|----------|---------|
| Elemento mandante: | Campo Lista       |          |         |
| Condición:         | [-SELECCIONAR-] 🔻 |          |         |
| Valor:             | Migración         | *        |         |
| Elemento destino:  | Campo             |          |         |
| Acción:            | [Selecciona] 👻    |          |         |
|                    |                   |          |         |
| Mensaje de error:  |                   |          |         |
| Fórmula:           |                   |          | 0       |
|                    |                   |          |         |
|                    |                   | Cancelar | Guardar |
Se deberá seleccionar la Condición No Vació.

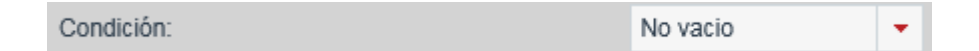

Se deberá seleccionar el Elemento destino Campo Fecha.

| Elemento destino: | Campo fecha | Campo |  |
|-------------------|-------------|-------|--|
|                   |             |       |  |

Se deberá seleccionar la acción Obligatorio.

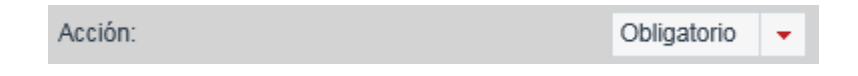

#### Guardar la información.

Al finalizar la creación de la regla, se deberá seleccionar el botón Guardar.

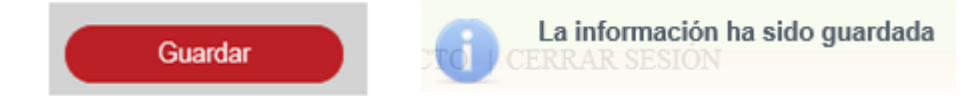

Se deberá crear la regla 30, de acuerdo a la siguiente tabla:

| Regla | Campo<br>Mandante      | Condición | Campo Valor | Acción    | Elemento<br>destino                                                        | Descripción                                                                                   |
|-------|------------------------|-----------|-------------|-----------|----------------------------------------------------------------------------|-----------------------------------------------------------------------------------------------|
| 30    | Campo de tipo<br>Lista | No vacio  | N/A         | habilitar | Cx-Texto/Cx-<br>Combo/Cx-<br>Numerico/Sx-<br>Seccion/Tx-<br>Tabla/Cx-Fecha | Esta regla se<br>utiliza para<br>habilitar un<br>campo cuando<br>el mandante no<br>esta vacio |

| <ul> <li>M10 Poder por Persona Moral o Representación</li> <li>Campo Txt Corto</li> <li>Campo Txt Largo</li> <li>Campo numerico</li> <li>Campo numerico porcentaje</li> <li>Campo numerico moneda</li> <li>Campo fecha</li> <li>Campo Opecha</li> <li>Campo Opecha</li> <li>Campo Opecion Mul</li> <li>Campo Opecion Ex</li> <li>Inscribe Acto</li> </ul> Cancelar Crear regla           VUEVA REGLA           Elemento mandante:         Campo Lista           Condición:         [-SELECCIONAR -] *           Valor:         Migración         * |
|----------------------------------------------------------------------------------------------------|
| Campo Txt Corto         Campo Txt Largo         Campo numerico         Campo numerico porcentaje         Campo numerico moneda         Campo Verdadero Falso         Campo Check         Campo Opcion Mul         Campo Opcion Mul         Cancelar         Crear regla                                                                                                    |
| Campo Txt Largo         Campo numerico         Campo numerico porcentaje         Campo numerico moneda         Campo Verdadero Falso         Campo Check         Campo Opcion Mul         Campo Opcion Ex         Inscribe Acto         Cancelar         Crear regla                                                                                                    |
| Campo numerico   Campo numerico porcentaje   Campo numerico moneda   Campo Verdadero Falso   Campo Opcion Falso   Campo Opcion Mul   Campo Opcion Ex   Inscribe Acto     Cancelar   Crear regla     NUEVA REGLA     Elemento mandante:   Campo Lista   Condición:   [-SELECCIONAR -] •   Valor:   Migración   •     Campo     Campo                                                                                                    |
| Campo numerico porcentaje   Campo numerico moneda   Campo Verdadero Falso   Campo Check   Campo Opcion Mul   Campo Opcion Ex   Inscribe Acto     Cancelar   Crear regla     NUEVA REGLA     Elemento mandante:   Campo Lista   Condición:   [- SELECCIONAR -] •   Valor:   Migración     Campo                                                                                                    |
| Campo numerico moneda         Campo fecha         Campo Verdadero Falso         Campo Check         Campo Opcion Mul         Campo Opcion Ex         Inscribe Acto         Cancelar         Crear regla                                                                                                    |
| Campo fecha<br>Campo Verdadero Falso<br>Campo Check<br>Campo Dista<br>Campo Opcion Mul<br>Campo Opcion Ex<br>Inscribe Acto<br>Cancelar Crear regla                                                                                                    |
| Campo Verdadero Falso<br>Campo Check<br>Campo Dista<br>Campo Opcion Mul<br>Campo Opcion Ex<br>Inscribe Acto<br>Cancelar Crear regla                                                                                                    |
| Campo Check<br>Campo Lista<br>Campo Opcion Mul<br>Campo Opcion Ex<br>Inscribe Acto<br>Cancelar Crear regla<br>NUEVA REGLA<br>Elemento mandante: Campo Lista<br>Condición: [- SELECCIONAR -] •<br>Valor: Migración •                                                                                                    |
| Campo Dista<br>Campo Opcion Mul<br>Campo Opcion Ex<br>Inscribe Acto<br>Cancelar Crear regla<br>NUEVA REGLA<br>Elemento mandante: Campo Lista<br>Condición: [-SELECCIONAR -] •<br>Valor: Migración •                                                                                                    |
| Campo Opcion Mul<br>Campo Opcion Ex<br>Inscribe Acto<br>Cancelar Crear regla                                                                                                    |
| Campo Opcion Ex<br>Inscribe Acto<br>Cancelar Crear regla<br>NUEVA REGLA<br>Elemento mandante: Campo Lista<br>Condición: [- SELECCIONAR -] ~<br>Valor: Migración ~<br>Elemento destino: Campo                                                                                                    |
| Inscribe Acto Cancelar Crear regla  NUEVA REGLA Elemento mandante: Campo Lista Condición: [- SELECCIONAR -]  Valor: Migración Elemento destino: Campo                                                                                                    |
| Cancelar     Crear regla       NUEVA REGLA       Elemento mandante:       Campo Lista       Condición:       [ - SELECCIONAR - ] ▼       Valor:       Migración       Elemento destino:                                                                                                    |
| NUEVA REGLA<br>Elemento mandante: Campo Lista<br>Condición: [- SELECCIONAR -]<br>Valor: Migración<br>Elemento destino: Campo                                                                                                    |
| NUEVA REGLA<br>Elemento mandante: Campo Lista<br>Condición: [- SELECCIONAR -] •<br>Valor: Migración •<br>Elemento destino: Campo                                                                                                    |
| NUEVA REGLA         Elemento mandante:       Campo Lista         Condición:       [- SELECCIONAR -] •         Valor:       Migración •         Elemento destino:       Campo                                                                                                    |
| Elemento mandante: Campo Lista<br>Condición: [-SELECCIONAR -]<br>Valor: Migración<br>Elemento destino: Campo                                                                                                    |
| Condición: [- SELECCIONAR - ]  Valor: Migración  Elemento destino: Campo                                                                                                    |
| Valor: Migración -                                                                                                    |
| Elemento destino:                                                                                                    |
| Elemento destino: Campo                                                                                                    |
|                                                                                                    |
| Acción: [Selecciona] -                                                                                                    |
|                                                                                                    |
| Manazia da arran                                                                                                    |
|                                                                                                    |
| Fórmula:                                                                                                    |
|                                                                                                    |
| Cancelar Guardar                                                                                                    |

Se deberá seleccionar la Condición No Vació.

| Condición: | No vacio | - |
|------------|----------|---|
|------------|----------|---|

Se deberá seleccionar el Elemento destino Campo Fecha.

|          | Elemento destino:                  | Campo fecha |          | Campo |
|----------|------------------------------------|-------------|----------|-------|
| Se deber | á seleccionar la acción Habilitar. |             |          |       |
|          | Acción:                            | Н           | abilitar | -     |

Al finalizar la creación de la regla, se deberá seleccionar el botón Guardar.

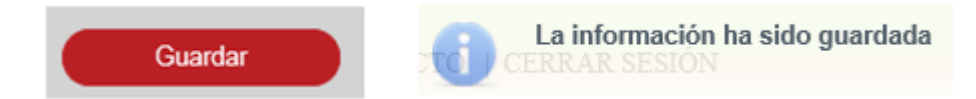

Se deberá crear la regla 31, de acuerdo a la siguiente tabla:

| Regla | Campo<br>Mandante      | Condición | Campo Valor | Acción      | Elemento<br>destino                                                        | Descripción                                                                                     |
|-------|------------------------|-----------|-------------|-------------|----------------------------------------------------------------------------|-------------------------------------------------------------------------------------------------|
| 31    | Campo de tipo<br>Lista | No vacio  | N/A         | inhabilitar | Cx-Texto/Cx-<br>Combo/Cx-<br>Numerico/Sx-<br>Seccion/Tx-<br>Tabla/Cx-Fecha | Esta regla se<br>utiliza para<br>inhabilitar un<br>campo cuando<br>el mandante no<br>esta vacio |

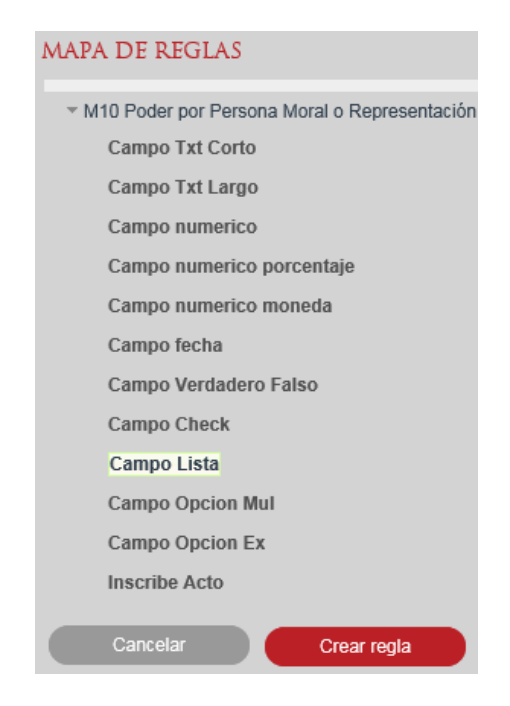

| Campo Lista       |                                                              |                                                                                     |
|-------------------|--------------------------------------------------------------|-------------------------------------------------------------------------------------|
| [-SELECCIONAR-] 🔻 |                                                              |                                                                                     |
| Migración         | <b>*</b>                                                     |                                                                                     |
| Campo             |                                                              |                                                                                     |
| [Selecciona] 👻    |                                                              |                                                                                     |
|                   |                                                              |                                                                                     |
|                   |                                                              |                                                                                     |
|                   |                                                              | 0                                                                                   |
|                   | Cancelar Guardar                                             |                                                                                     |
|                   | Campo Lista [- SELECCIONAR - ]  Migración Campo [Selecciona] | Campo Lista  [- SELECCIONAR -]   Migración  Campo  [Selecciona]   Cancelar  Guardar |

Se deberá seleccionar la Condición No Vació.

| Condición: | No vacio | - |
|------------|----------|---|
|------------|----------|---|

Se deberá seleccionar el Elemento destino Campo numérico.

| Elemento destino: | Campo numerico |  | Campo |  |
|-------------------|----------------|--|-------|--|
|-------------------|----------------|--|-------|--|

Se deberá seleccionar la Acción Inhabilitar.

| Acción: | Inhabilitar | + |  |
|---------|-------------|---|--|
|---------|-------------|---|--|

## Guardar la información.

Al finalizar la creación de la regla, se deberá seleccionar el botón Guardar.

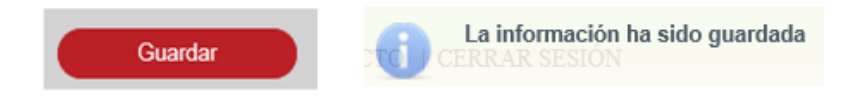

Se deberá crear la regla 32, de acuerdo a la siguiente tabla:

| Regla | Campo<br>Mandante      | Condición | Campo Valor                                                      | Acción    | Elemento<br>destino                                                        | Descripción                                                                                         |
|-------|------------------------|-----------|------------------------------------------------------------------|-----------|----------------------------------------------------------------------------|----------------------------------------------------------------------------------------------------|
| 32    | Campo de tipo<br>Lista | Igual que | selección de<br>valor a<br>comparar (de<br>atalogo C1-<br>combo) | habilitar | Cx-Texto/Cx-<br>Combo/Cx-<br>Numerico/Sx-<br>Seccion/Tx-<br>Tabla/Cx-Fecha | Esta regla se<br>utiliza para<br>habilitar un<br>campo cuando<br>el mandante es<br>igual a un valor |

Se deberá seleccionar el Campo mandante.

|                                                                                                    | MAPA DE REGLAS                                                                               |
|----------------------------------------------------------------------------------------------------|----------------------------------------------------------------------------------------------|
|                                                                                                    | M10 Poder por Persona Moral o Representación                                                 |
|                                                                                                    | Campo Txt Corto                                                                              |
|                                                                                                    | Campo Txt Largo                                                                              |
|                                                                                                    | Campo numerico                                                                               |
|                                                                                                    | Campo numerico porcentaje                                                                    |
|                                                                                                    | Campo numerico moneda                                                                        |
|                                                                                                    | Campo fecha                                                                                  |
|                                                                                                    | Campo Verdadero Falso                                                                        |
|                                                                                                    | Campo Check                                                                                  |
|                                                                                                    | Campo Lista                                                                                  |
|                                                                                                    | Campo Opcion Mul                                                                             |
|                                                                                                    | Campo Opcion Ex                                                                              |
|                                                                                                    | Inscribe Acto                                                                                |
|                                                                                                    |                                                                                              |
|                                                                                                    |                                                                                              |
|                                                                                                    | Cancelar Crear regla                                                                         |
| NUEVA REGLA                                                                                                    | Cancelar Crear regla                                                                         |
| NUEVA REGLA<br>Elemento mandante:                                                                              | Cancelar Crear regla<br>Campo Lista                                                          |
| NUEVA REGLA<br>Elemento mandante:<br>Condición:                                                                | Cancelar Crear regla Campo Lista [- SELECCIONAR -] *                                         |
| NUEVA REGLA<br>Elemento mandante:<br>Condición:<br>Valor:                                                      | Cancelar Crear regla Campo Lista [- SELECCIONAR -]  Migración                                |
| NUEVA REGLA<br>Elemento mandante:<br>Condición:<br>Valor:<br>Elemento destino:                                 | Cancelar Crear regla Campo Lista [- SELECCIONAR - ]  Migración Campo                         |
| NUEVA REGLA<br>Elemento mandante:<br>Condición:<br>Valor:<br>Elemento destino:<br>Acción:                      | Cancelar Crear regla Campo Lista [- SELECCIONAR -]  Migración Campo [Selecciona]             |
| NUEVA REGLA<br>Elemento mandante:<br>Condición:<br>Valor:<br>Elemento destino:<br>Acción:                      | Cancelar Crear regla<br>Campo Lista<br>[- SELECCIONAR - ] •<br>Migración •<br>[Selecciona] • |
| NUEVA REGLA<br>Elemento mandante:<br>Condición:<br>Valor:<br>Elemento destino:<br>Acción:<br>Mensaje de error: | Cancelar Crear regla<br>Campo Lista<br>[- SELECCIONAR -] •<br>Migración •<br>[Selecciona] •  |

Se deberá seleccionar la Condición Igual que.

|             | Condición:                     | Igual Que        | * |   |
|-------------|--------------------------------|------------------|---|---|
| Se deberá s | eleccionar un valor del combo. |                  |   |   |
|             |                                |                  |   |   |
|             | Valor:                         | Distrito Federal |   | ٣ |

Se deberá seleccionar la Acción Habilitar.

| Acción: | Habilitar | + |
|---------|-----------|---|
|         |           |   |

Al finalizar la creación de la regla, se deberá seleccionar el botón Guardar.

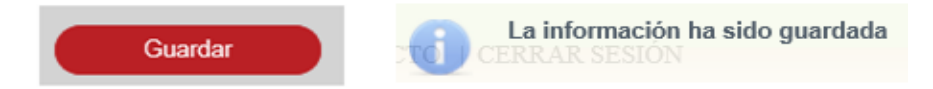

Se deberá crear la regla 33, de acuerdo a la siguiente tabla:

| Regla | Campo<br>Mandante      | Condición | Campo Valor                                                      | Acción      | Elemento<br>destino                                                        | Descripción                                                                                           |
|-------|------------------------|-----------|------------------------------------------------------------------|-------------|----------------------------------------------------------------------------|----------------------------------------------------------------------------------------------------|
| 33    | Campo de tipo<br>Lista | Igual que | selección de<br>valor a<br>comparar (de<br>atalogo C1-<br>combo) | inhabilitar | Cx-Texto/Cx-<br>Combo/Cx-<br>Numerico/Sx-<br>Seccion/Tx-<br>Tabla/Cx-Fecha | Esta regla se<br>utiliza para<br>inhabilitar un<br>campo cuando<br>el mandante es<br>igual a un valor |

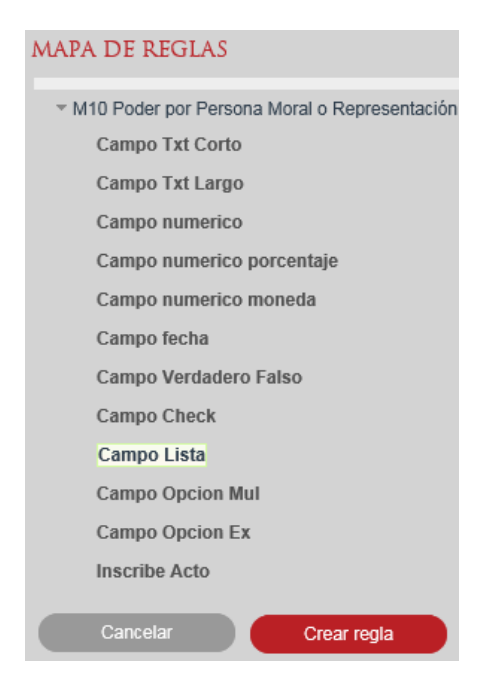

| NUEVA REGLA        |                    |
|--------------------|--------------------|
| Elemento mandante: | Campo Lista        |
| Condición:         | [-SELECCIONAR -] * |
| Valor:             | Migración 👻        |
| Elemento destino:  | Campo              |
| Acción:            | [Selecciona] 👻     |
|                    |                    |
| Mensaje de error:  |                    |
| Fórmula:           | 0                  |
|                    | Canadar Quardar    |
|                    | Calicelai          |

Se deberá seleccionar la Condición Igual que.

| Condición: | Igual Que | - |
|------------|-----------|---|
|            |           |   |

Se deberá seleccionar un valor del combo.

| Valor: Dis | strito Federal | -  |
|------------|----------------|----|
| valor: Dis | strito Federal | ٢. |

Se deberá seleccionar la Acción Inhabilitar.

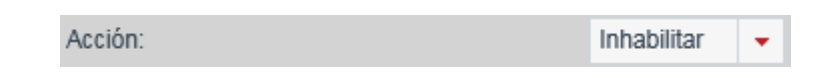

#### Guardar la información.

Al finalizar la creación de la regla, se deberá seleccionar el botón Guardar.

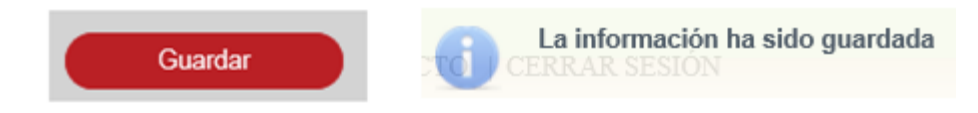

Se deberá crear la regla 34, de acuerdo a la siguiente tabla:

| Regla | Campo<br>Mandante      | Condición | Campo Valor                                                      | Acción      | Elemento<br>destino                                                        | Descripción                                                                                                    |
|-------|------------------------|-----------|------------------------------------------------------------------|-------------|----------------------------------------------------------------------------|----------------------------------------------------------------------------------------------------|
| 34    | Campo de tipo<br>Lista | Igual que | selección de<br>valor a<br>comparar (de<br>atalogo C1-<br>combo) | obligatorio | Cx-Texto/Cx-<br>Combo/Cx-<br>Numerico/Sx-<br>Seccion/Tx-<br>Tabla/Cx-Fecha | Esta regla se<br>utiliza para<br>hacer un campo<br>obligarotorio<br>cuando el<br>mandante es<br>igual a un valor |

Se deberá seleccionar el Campo mandante.

| MAPA DE REGLAS                                                   |
|------------------------------------------------------------------|
| <ul> <li>M10 Poder por Persona Moral o Representación</li> </ul> |
| Campo Txt Corto                                                  |
| Campo Txt Largo                                                  |
| Campo numerico                                                   |
| Campo numerico porcentaje                                        |
| Campo numerico moneda                                            |
| Campo fecha                                                      |
| Campo Verdadero Falso                                            |
| Campo Check                                                      |
| Campo Lista                                                      |
| Campo Opcion Mul                                                 |
| Campo Opcion Ex                                                  |
| Inscribe Acto                                                    |
| Cancelar Crear regla                                             |
|                                                                  |
|                                                                  |
| Campo Lista                                                      |
|                                                                  |

|                   |                    |   | Cancelar | Guardar |        |
|-------------------|--------------------|---|----------|---------|--------|
|                   |                    |   |          |         |        |
| Formula:          |                    |   |          |         | $\sim$ |
| <b>F</b> /        |                    |   |          |         | ~      |
| Mensaje de error: |                    |   |          |         |        |
|                   |                    |   |          |         |        |
| Acción:           | [Selecciona] 👻     |   |          |         |        |
|                   |                    |   |          |         |        |
| Elemento destino: | Campo              |   |          |         |        |
| Valor:            | Migración          | Ŧ |          |         |        |
| Condición:        | [-SELECCIONAR -] V |   |          |         |        |
| Condición         | I SELECCIONAD 1 -  |   |          |         |        |

Se deberá seleccionar la Condición Igual que.

NUEVA REGLA Elemento mandante:

| Cond | ición: | Igual Que | - |  |
|------|--------|-----------|---|--|
|      |        |           |   |  |

Se deberá seleccionar un valor del combo.

| Valor: |       | Distrito Federal |  |
|--------|-------|------------------|--|
|        | Valor |                  |  |

Se deberá seleccionar acción Obligatorio.

| Acción: | Obligatorio | + |  |
|---------|-------------|---|--|
|---------|-------------|---|--|

## Guardar la información.

Al finalizar la creación de la regla, se deberá seleccionar el botón Guardar.

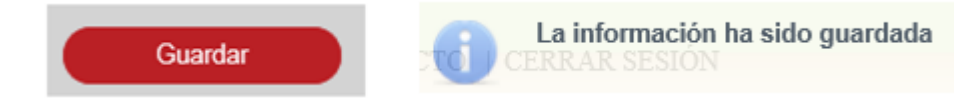

Se deberá crear la regla 35, de acuerdo a la siguiente tabla:

| Regla | Campo<br>Mandante      | Condición | Campo Valor                                                      | Acción | Elemento<br>destino | Descripción                                                                                                    |
|-------|------------------------|-----------|------------------------------------------------------------------|--------|---------------------|----------------------------------------------------------------------------------------------------|
| 35    | Campo de tipo<br>Lista | Igual que | selección de<br>valor a<br>comparar (de<br>atalogo C1-<br>combo) | filtra | Cx-combo            | Esta regla se<br>utiliza para<br>filtrar un<br>combo en base<br>a que el campo<br>mandante es<br>igual a un valor |

|                    | MAPA DE REGLAS                                                   |
|--------------------|------------------------------------------------------------------|
|                    |                                                                  |
|                    | <ul> <li>M10 Poder por Persona Moral o Representación</li> </ul> |
|                    | Campo Txt Corto                                                  |
|                    | Campo Txt Largo                                                  |
|                    | Campo numerico                                                   |
|                    | Campo numerico porcentaje                                        |
|                    | Campo numerico moneda                                            |
|                    | Campo fecha                                                      |
|                    | Campo Verdadero Falso                                            |
|                    | Campo Check                                                      |
|                    | Campo Lista                                                      |
|                    | Campo Opcion Mul                                                 |
|                    | Campo Opcion Ex                                                  |
|                    | Inscribe Acto                                                    |
|                    |                                                                  |
|                    | Cancelar Crear regla                                             |
| NUEVA REGLA        |                                                                  |
| Elemento mandante: | Campo Lista                                                      |
| Condición:         | [-SELECCIONAR-] 💌                                                |
| Valor:             | Migración 👻                                                      |
| Flemento destino:  | Campo                                                            |
| Liemento desuno.   | Campo                                                            |
| Acción:            | [Selecciona] v                                                   |
|                    |                                                                  |
| Mensaje de error:  |                                                                  |
| Fórmula:           | 0                                                                |
|                    |                                                                  |
|                    | Cancelar Guardar                                                 |

Se deberá seleccionar la Condición Igual que.

| Condición: Igual Que 👻 | Condición: | Igual Que | Ŧ |
|------------------------|------------|-----------|---|
|------------------------|------------|-----------|---|

Se deberá seleccionar el Elemento destino tipo combo.

| Elemento destino: | Campo Lista | Campo |  |
|-------------------|-------------|-------|--|
|                   |             |       |  |

Se deberá seleccionar Acción Filtrar.

| Acción: | Filtrar | * |
|---------|---------|---|
|---------|---------|---|

Al finalizar la creación de la regla, se deberá seleccionar el botón Guardar.

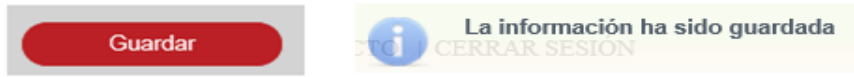

Se deberá crear la regla 36, de acuerdo a la siguiente tabla:

| Regla | Campo<br>Mandante      | Condición | Campo Valor | Acción      | Elemento<br>destino                                                                                            | Descripción                                                                                                |
|-------|------------------------|-----------|-------------|-------------|----------------------------------------------------------------------------------------------------|----------------------------------------------------------------------------------------------------|
| 36    | Campo de tipo<br>Fecha | No vacio  | N/A         | obligatorio | Cx-Texto/Cx-<br>Combo/Cx-<br>Numerico/Sx-<br>Seccion/Tx-<br>Tabla/Cx-<br>Tabla/Cx-<br>Fecha//Cx-<br>Componente | Esta regla se<br>utiliza para<br>hacer un campo<br>obligarotorio<br>cuando el<br>mandante no<br>esta vacio |

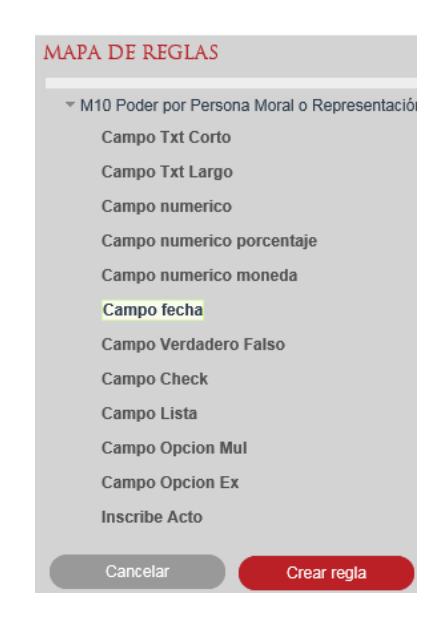

| NUEVA REGLA        |                    |
|--------------------|--------------------|
| Elemento mandante: | Campo fecha        |
| Condición:         | [-SELECCIONAR -] * |
| Valor:             | Número Campo       |
| Elemento destino:  | Campo              |
| Acción:            | [Selecciona]       |
|                    |                    |
| Mensaje de error:  |                    |
| Fórmula:           | 0                  |
|                    |                    |
|                    | Cancelar Guardar   |

Se deberá seleccionar la Condición No vació.

| Condición: | No vacio | - |
|------------|----------|---|
|------------|----------|---|

Se deberá seleccionar el Elemento destino.

|           | Eleme | ento destino:                  | Campo | ) fecha |       | Camp | 0 |  |
|-----------|-------|--------------------------------|-------|---------|-------|------|---|--|
| Se deberá | seleo | ccionar la Acción Obligatorio. |       |         |       |      |   |  |
|           |       | Acción:                        |       | Obligat | torio |      | * |  |

#### Guardar la información.

Al finalizar la creación de la regla, se deberá seleccionar el botón Guardar.

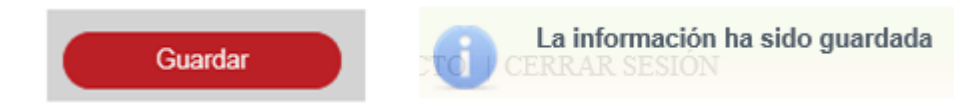

Se deberá crear la regla 37, de acuerdo a la siguiente tabla:

| Regla | Campo<br>Mandante      | Condición | Campo Valor | Acción    | Elemento<br>destino                                                        | Descripción                                                                                   |
|-------|------------------------|-----------|-------------|-----------|----------------------------------------------------------------------------|-----------------------------------------------------------------------------------------------|
| 37    | Campo de tipo<br>Fecha | No vacio  | N/A         | habilitar | Cx-Texto/Cx-<br>Combo/Cx-<br>Numerico/Sx-<br>Seccion/Tx-<br>Tabla/Cx-Fecha | Esta regla se<br>utiliza para<br>habilitar un<br>campo cuando<br>el mandante no<br>esta vacio |

Se deberá seleccionar el Campo Mandante.

|                    | MAPA DE REGLAS                               |
|--------------------|----------------------------------------------|
|                    | M10 Poder por Persona Moral o Representación |
|                    | Campo Txt Corto                              |
|                    | Campo Txt Largo                              |
|                    | Campo numerico                               |
|                    | Campo numerico porcentaje                    |
|                    | Campo numerico moneda                        |
|                    | Campo fecha                                  |
|                    | Campo Verdadero Falso                        |
|                    | Campo Check                                  |
|                    | Campo Lista                                  |
|                    | Campo Opcion Mul                             |
|                    | Campo Opcion Ex                              |
|                    | Inscribe Acto                                |
|                    | Cancelar Crear regla                         |
|                    |                                              |
| NUEVA REGLA        |                                              |
| Elemento mandante: | Campo fecha                                  |
| Condición:         | [-SELECCIONAR-] *                            |
| Valor:             | Número Campo                                 |
| Elemento destino:  | Campo                                        |
| Acción:            | [Selecciona]                                 |
|                    |                                              |
| Mensaje de error:  |                                              |
| Fórmula:           | 0                                            |
|                    |                                              |
|                    | Cancelar Guardar                             |

Se deberá seleccionar la Condición No vació.

| Condición: No vacio | * |
|---------------------|---|
|---------------------|---|

Se deberá seleccionar el Elemento destino.

|           | Elemento destino:                | Campo | fecha     | Campo |  |
|-----------|----------------------------------|-------|-----------|-------|--|
| Se deberá | seleccionar la Acción Habilitar. |       |           |       |  |
|           | Acción:                          |       | Habilitar | -     |  |

Al finalizar la creación de la regla, se deberá seleccionar el botón Guardar.

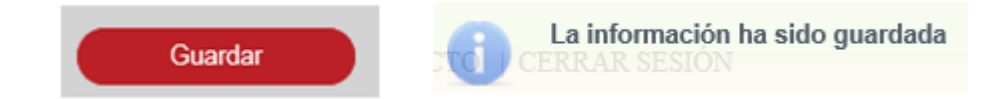

Se deberá crear la regla 38, de acuerdo a la siguiente tabla:

| Regla | Campo<br>Mandante      | Condición | Campo Valor | Acción      | Elemento<br>destino                                                        | Descripción                                                                                     |
|-------|------------------------|-----------|-------------|-------------|----------------------------------------------------------------------------|-------------------------------------------------------------------------------------------------|
| 38    | Campo de tipo<br>Fecha | No vacio  | N/A         | inhabilitar | Cx-Texto/Cx-<br>Combo/Cx-<br>Numerico/Sx-<br>Seccion/Tx-<br>Tabla/Cx-Fecha | Esta regla se<br>utiliza para<br>inhabilitar un<br>campo cuando<br>el mandante no<br>esta vacio |

| MAPA DE REGLAS                               |
|----------------------------------------------|
| M10 Poder por Persona Moral o Representación |
| Campo Txt Corto                              |
| Campo Txt Largo                              |
| Campo numerico                               |
| Campo numerico porcentaje                    |
| Campo numerico moneda                        |
| Campo fecha                                  |
| Campo Verdadero Falso                        |
| Campo Check                                  |
| Campo Lista                                  |
| Campo Opcion Mul                             |
| Campo Opcion Ex                              |
| Inscribe Acto                                |
| Cancelar Crear regla                         |

| NUEVA REGLA        |                   |
|--------------------|-------------------|
| Elemento mandante: | Campo fecha       |
| Condición:         | [-SELECCIONAR-] * |
| Valor:             | Número Campo      |
| Elemento destino:  | Campo             |
| Acción:            | [Selecciona] V    |
|                    |                   |
| Mensaje de error:  |                   |
| Fórmula:           | 0                 |
|                    | Cancelar Guardar  |

Se deberá seleccionar la Condición No vació.

|           |       | Condición:                     |       | No vacio    | -     |
|-----------|-------|--------------------------------|-------|-------------|-------|
| Se deberá | seleo | ccionar el Elemento destino.   |       |             |       |
|           | Elem  | ento destino:                  | Campo | fecha       | Campo |
| Se deberá | seleo | ccionar la Acción Inhabilitar. |       |             |       |
|           |       | Acción:                        |       | Inhabilitar | -     |

### Guardar la información.

Al finalizar la creación de la regla, se deberá seleccionar el botón Guardar.

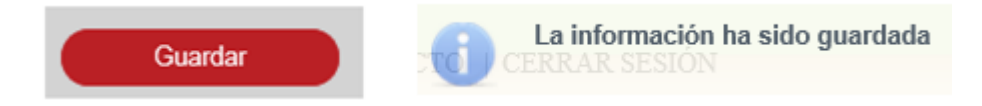

Se deberá crear la regla 39, de acuerdo a la siguiente tabla:

| Regla | Campo<br>Mandante      | Condición | Campo Valor | Acción                 | Elemento<br>destino | Descripción                                                                          |
|-------|------------------------|-----------|-------------|------------------------|---------------------|--------------------------------------------------------------------------------------|
| 39    | Campo de tipo<br>Fecha | Igual que | Cx-fecha    | validación de<br>fecha | N/A                 | Esta regla es<br>para valira que<br>una fecha tenga<br>un valor igual a<br>una fecha |

| M                  | APA DE REGLAS                                                    |
|--------------------|------------------------------------------------------------------|
|                    | <ul> <li>M10 Poder por Persona Moral o Representación</li> </ul> |
|                    | Campo Txt Corto                                                  |
|                    | Campo Txt Largo                                                  |
|                    | Campo numerico                                                   |
|                    | Campo numerico porcentaje                                        |
|                    | Campo numerico moneda                                            |
|                    | Campo fecha                                                      |
|                    | Campo Verdadero Falso                                            |
|                    | Campo Check                                                      |
|                    | Campo Lista                                                      |
|                    | Campo Opcion Mul                                                 |
|                    | Campo Opcion Ex                                                  |
|                    | Inscribe Acto                                                    |
|                    | Cancelar Crear regla                                             |
|                    |                                                                  |
| NUEVA REGLA        |                                                                  |
| Elemento mandante: | Campo fecha                                                      |
| Condición:         | [-SELECCIONAR -]                                                 |
| Valor:             | Número Campo                                                     |
| Elemento destino:  | Campo                                                            |
| Acción:            | [Selecciona]                                                     |
|                    |                                                                  |
| Mensaje de error:  |                                                                  |
| Fórmula:           | ^                                                                |
|                    | v                                                                |
|                    | Cancelar Guardar                                                 |
|                    |                                                                  |

Se deberá seleccionar la Condición Igual que.

|                 | Condición:                     |                             | Igual Que 🗸            |       |
|-----------------|--------------------------------|-----------------------------|------------------------|-------|
| Se deberá selec | cionar el Valor cam            | po fecha.                   |                        |       |
| Valor:          | Número                         | • Campo                     | Campo:Campo fecha      | Campo |
| Se deberá selec | cionar la Acción Va<br>Acción: | lidación por fec<br>Validac | ha.<br>ión por fecha 🔻 |       |

Al finalizar la creación de la regla, se deberá seleccionar el botón Guardar.

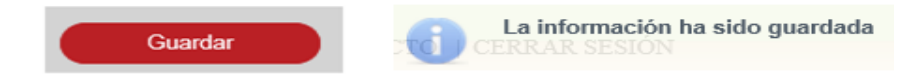

Se deberá crear la regla 40, de acuerdo a la siguiente tabla:

| Regla | Campo<br>Mandante      | Condición | Campo Valor | Acción      | Elemento<br>destino                                                        | Descripción                                                                                                    |
|-------|------------------------|-----------|-------------|-------------|----------------------------------------------------------------------------|----------------------------------------------------------------------------------------------------|
| 40    | Campo de tipo<br>Fecha | Igual que | Cx-fecha    | obligatorio | Cx-Texto/Cx-<br>Combo/Cx-<br>Numerico/Sx-<br>Seccion/Tx-<br>Tabla/Cx-Fecha | Esta regla se<br>utiliza para<br>hacer un campo<br>obligarotorio<br>cuando el<br>mandante es<br>igual a un valor |

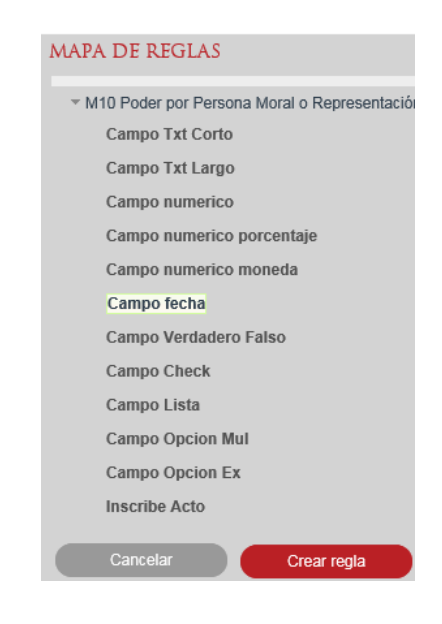

| NUEVA REGLA        |                  |
|--------------------|------------------|
| Elemento mandante: | Campo fecha      |
| Condición:         | [-SELECCIONAR -] |
| Valor:             | Número Campo     |
| Elemento destino:  | Campo            |
| Acción:            | [Selecciona]     |
|                    |                  |
| Mensaje de error:  |                  |
| Fórmula:           | 0                |
|                    | Cancelar Guardar |

Se deberá seleccionar la Condición Igual que.

Se deberá seleccionar el Valor campo fecha.

| Valor: | Número | • | Campo | Campo:Campo fecha | Campo |
|--------|--------|---|-------|-------------------|-------|
|        |        |   |       |                   |       |

Se deberá seleccionar el Elemento destino.

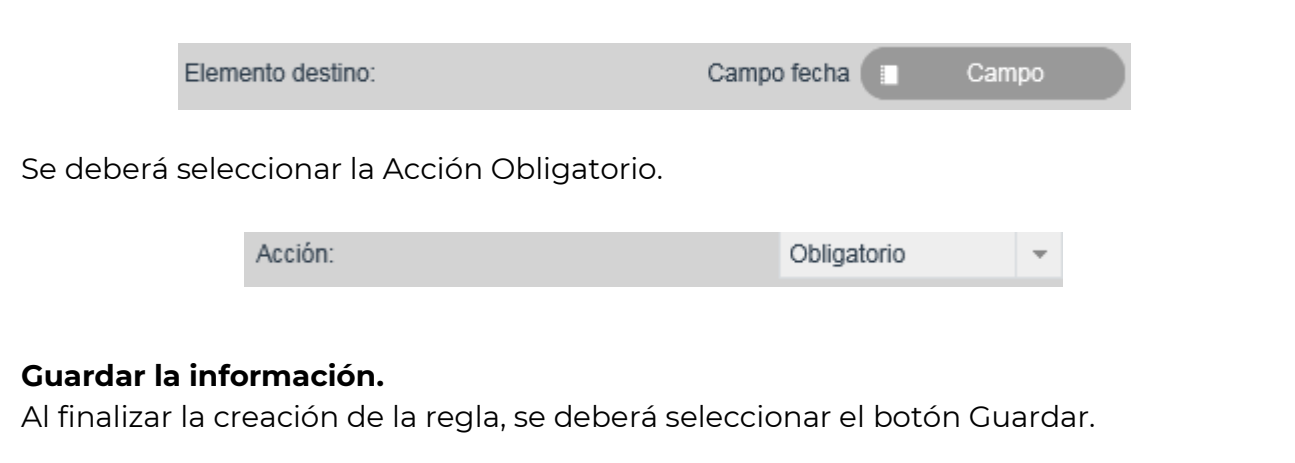

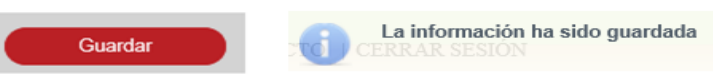

Se deberá crear la regla 41, de acuerdo a la siguiente tabla:

| Regla | Campo<br>Mandante      | Condición | Campo Valor | Acción    | Elemento<br>destino                                                        | Descripción                                                                                         |
|-------|------------------------|-----------|-------------|-----------|----------------------------------------------------------------------------|----------------------------------------------------------------------------------------------------|
| 41    | Campo de tipo<br>Fecha | Igual que | Cx-fecha    | habilitar | Cx-Texto/Cx-<br>Combo/Cx-<br>Numerico/Sx-<br>Seccion/Tx-<br>Tabla/Cx-Fecha | Esta regla se<br>utiliza para<br>habilitar un<br>campo cuando<br>el mandante es<br>igual a un valor |

Se deberá seleccionar el Campo Mandante.

|                    | MAPA DE REGLAS                                                   |
|--------------------|------------------------------------------------------------------|
|                    | <ul> <li>M10 Poder por Persona Moral o Representación</li> </ul> |
|                    | Campo Txt Corto                                                  |
|                    | Campo Txt Largo                                                  |
|                    | Campo numerico                                                   |
|                    | Campo numerico porcentaje                                        |
|                    | Campo numerico moneda                                            |
|                    | Campo fecha                                                      |
|                    | Campo Verdadero Falso                                            |
|                    | Campo Check                                                      |
|                    | Campo Lista                                                      |
|                    | Campo Opcion Mul                                                 |
|                    | Campo Opcion Ex                                                  |
|                    | Inscribe Acto                                                    |
|                    | Cancelar Crear regla                                             |
|                    |                                                                  |
|                    |                                                                  |
| NUEVA REGLA        |                                                                  |
| Elemento mandante: | Campo fecha                                                      |
| Condición:         | [-SELECCIONAR-] *                                                |
| Valor:             | Número Campo                                                     |
|                    |                                                                  |
| Elemento destino:  | Campo                                                            |
| Acción:            | [Selecciona]                                                     |
|                    |                                                                  |
| Mensaje de error:  |                                                                  |
| Fórmula:           | 0                                                                |
|                    | ·                                                                |
|                    | Cancelar Guardar                                                 |
|                    |                                                                  |

Se deberá seleccionar la Condición Igual que.

| Condición: | Igual Que | • |
|------------|-----------|---|
|            |           |   |

Se deberá seleccionar el Valor campo fecha.

| Valor:                              |                       |                           | Número                    | ٠      | Campo   |         | Campo:Ca    | ampo fec | ha 💽  |     | Campo |  |
|-------------------------------------|-----------------------|---------------------------|---------------------------|--------|---------|---------|-------------|----------|-------|-----|-------|--|
| Se deberá s                         | selec                 | cionar e                  | el Elemento               | o des  | tino.   |         |             |          |       |     |       |  |
|                                     | Eleme                 | ento destino              | Σ                         |        |         | Campo   | o fecha 🔲   | Car      | npo   |     |       |  |
| Se deberá s                         | selec                 | cionar la                 | a Acción H                | abilit | ar.     |         |             |          |       |     |       |  |
|                                     |                       | Acción:                   |                           |        |         |         | Habilitar   |          | -     |     |       |  |
|                                     |                       |                           |                           |        |         |         |             |          |       |     |       |  |
| <b>Guardar la</b><br>Al finalizar l | <b>info</b><br>la cre | <b>rmació</b><br>eación d | <b>1.</b><br>le la regla, | se de  | berá se | eleccio | onar el bot | :ón Gu   | ıarda | ar. |       |  |

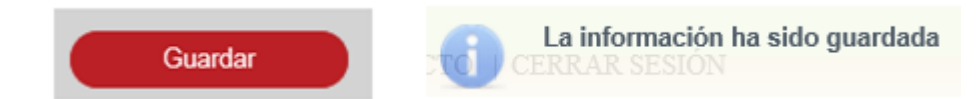

Se deberá crear la regla 42, de acuerdo a la siguiente tabla:

| Regla | Campo<br>Mandante      | Condición | Campo Valor | Acción      | Elemento<br>destino                                                        | Descripción                                                                                           |
|-------|------------------------|-----------|-------------|-------------|----------------------------------------------------------------------------|----------------------------------------------------------------------------------------------------|
| 42    | Campo de tipo<br>Fecha | Igual que | Cx-fecha    | inhabilitar | Cx-Texto/Cx-<br>Combo/Cx-<br>Numerico/Sx-<br>Seccion/Tx-<br>Tabla/Cx-Fecha | Esta regla se<br>utiliza para<br>inhabilitar un<br>campo cuando<br>el mandante es<br>igual a un valor |

|                    | MAPA DE REGLAS                               |
|--------------------|----------------------------------------------|
|                    | M10 Poder por Persona Moral o Representación |
|                    | Campo Txt Corto                              |
|                    | Campo Txt Largo                              |
|                    | Campo numerico                               |
|                    | Campo numerico porcentaje                    |
|                    | Campo numerico moneda                        |
|                    | Campo fecha                                  |
|                    | Campo Verdadero Falso                        |
|                    | Campo Check                                  |
|                    | Campo Lista                                  |
|                    | Campo Opcion Mul                             |
|                    | Campo Opcion Ex                              |
|                    | Inscribe Acto                                |
|                    | Cancelar Crear regla                         |
|                    |                                              |
| NUEVA DECLA        |                                              |
| Elemento mandante: | Campo fecha                                  |
| Oradialián         |                                              |
| Condition.         | [-SELECCIONAR-] *                            |
| Valor:             | Número Campo                                 |
| Elemento destino:  | Campo                                        |
| Anniém             | [Oplossional                                 |
| Accion.            | [Selectiona]                                 |
| Mensaie de error:  |                                              |
| monoujo do orror.  |                                              |
| Fórmula:           | 0                                            |
|                    |                                              |
|                    | Cancelar Guardar                             |

Se deberá seleccionar la Condición Igual que.

|           | Condi        | ción:   |           |        |       | Igual     | Que        | •        | • |       |  |
|-----------|--------------|---------|-----------|--------|-------|-----------|------------|----------|---|-------|--|
| Se deberá | selecciona   | ar el \ | /alor can | זµס f€ | echa. |           |            |          |   |       |  |
| Valor:    |              |         | Número    | ٠      | Campo |           | Campo:Camp | po fecha |   | Campo |  |
| Se deberá | selecciona   | ar el E | Elemento  | ) dest | ino.  |           |            |          |   |       |  |
|           | Elemento des | stino:  |           |        |       | Campo fec | ha 🔲       | Campo    | D |       |  |

Se deberá seleccionar la Acción Inhabilitar.

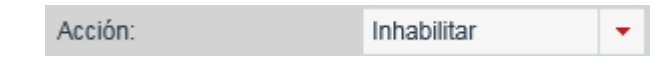

#### Guardar la información.

Al finalizar la creación de la regla, se deberá seleccionar el botón Guardar.

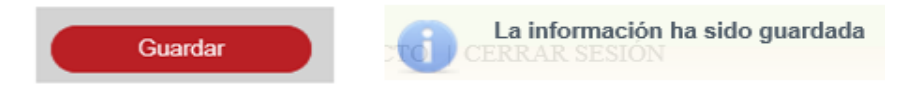

Se deberá crear la regla 43, de acuerdo a la siguiente tabla:

| Regla | Campo<br>Mandante      | Condición | Campo Valor | Acción                 | Elemento<br>destino | Descripción                                                                              |
|-------|------------------------|-----------|-------------|------------------------|---------------------|------------------------------------------------------------------------------------------|
| 43    | Campo de tipo<br>Fecha | Mayor que | Cx-fecha    | validación de<br>fecha | N/A                 | Esta regla es<br>para validar<br>que una fecha<br>tenga un valor<br>mayor a una<br>fecha |

| MAPA DE REGLAS                                                   |
|------------------------------------------------------------------|
| <ul> <li>M10 Poder por Persona Moral o Representación</li> </ul> |
| Campo Txt Corto                                                  |
| Campo Txt Largo                                                  |
| Campo numerico                                                   |
| Campo numerico porcentaje                                        |
| Campo numerico moneda                                            |
| Campo fecha                                                      |
| Campo Verdadero Falso                                            |
| Campo Check                                                      |
| Campo Lista                                                      |
| Campo Opcion Mul                                                 |
| Campo Opcion Ex                                                  |
| Inscribe Acto                                                    |
| Cancelar Crear regla                                             |

| NUEVA REGLA        |                   |
|--------------------|-------------------|
| Elemento mandante: | Campo fecha       |
| Condición:         | [-SELECCIONAR-] * |
| Valor:             | Número Campo      |
| Elemento destino:  | Campo             |
| Acción:            | [Selecciona]      |
|                    |                   |
| Mensaje de error:  |                   |
| Fórmula:           | 0                 |
|                    | Cancelar Guardar  |

Se deberá seleccionar la Condición Mayor que.

|                       | Condición:    |           | Mayor Que | -                |       |  |
|-----------------------|---------------|-----------|-----------|------------------|-------|--|
| Se deberá seleccionar | el Valor camp | oo fecha. |           |                  |       |  |
| Valor:                | Número        | • Camp    | o Ca      | ampo:Campo fecha | Campo |  |
| Se deberá seleccionar | la Acción Val | idación p | or fecha. |                  |       |  |

| Validación por fecha 🔻 | Validación por fecha 🔻 |
|------------------------|------------------------|
|------------------------|------------------------|

## Guardar la información.

Al finalizar la creación de la regla, se deberá seleccionar el botón Guardar.

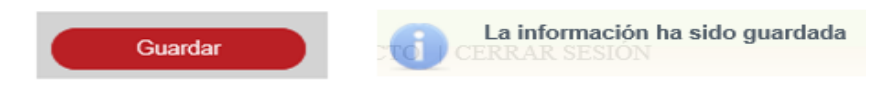

Se deberá crear la regla 44, de acuerdo a la siguiente tabla:

| Regla | Campo<br>Mandante      | Condición | Campo Valor | Acción      | Elemento<br>destino                                                        | Descripción                                                                                           |
|-------|------------------------|-----------|-------------|-------------|----------------------------------------------------------------------------|----------------------------------------------------------------------------------------------------|
| 44    | Campo de tipo<br>Fecha | Mayor que | Cx-fecha    | obligatorio | Cx-Texto/Cx-<br>Combo/Cx-<br>Numerico/Sx-<br>Seccion/Tx-<br>Tabla/Cx-Fecha | Esta regla es<br>para hacer<br>obligatorio un<br>campo cuando<br>el destino es<br>mayor a un<br>valor |

Se deberá seleccionar el Campo Mandante.

|                                                                                                    | <ul> <li>M10 Poder por Persona Moral o Representación</li> </ul> |
|----------------------------------------------------------------------------------------------------|------------------------------------------------------------------|
|                                                                                                    | Campo Txt Corto                                                  |
|                                                                                                    | Campo Txt Largo                                                  |
|                                                                                                    | Campo numerico                                                   |
|                                                                                                    | Campo numerico porcentaje                                        |
|                                                                                                    | Campo numerico moneda                                            |
|                                                                                                    | Campo fecha                                                      |
|                                                                                                    | Campo Verdadero Falso                                            |
|                                                                                                    | Campo Check                                                      |
|                                                                                                    | Campo Lista                                                      |
|                                                                                                    | Campo Opcion Mul                                                 |
|                                                                                                    | Campo Opcion Ex                                                  |
|                                                                                                    | Inscribe Acto                                                    |
|                                                                                                    | Cancelar Crear regla                                             |
|                                                                                                    |                                                                  |
| NUEVA REGLA                                                                                                    |                                                                  |
| NUEVA REGLA<br>Elemento mandante:                                                                                          | Campo fecha                                                      |
| NUEVA REGLA<br>Elemento mandante:<br>Condición:                                                                            | Campo fecha<br>[- SELECCIONAR - ] 🔻                              |
| NUEVA REGLA<br>Elemento mandante:<br>Condición:<br>Valor:                                                                  | Campo fecha<br>[- SELECCIONAR - ]<br>Número Campo                |
| NUEVA REGLA<br>Elemento mandante:<br>Condición:<br>Valor:<br>Elemento destino:                                             | Campo fecha [- SELECCIONAR -]  Número Campo Campo                |
| NUEVA REGLA<br>Elemento mandante:<br>Condición:<br>Valor:<br>Elemento destino:<br>Acción:                                  | Campo fecha  [-SELECCIONAR -] Número Campo  [Selecciona]         |
| NUEVA REGLA<br>Elemento mandante:<br>Condición:<br>Valor:<br>Elemento destino:<br>Acción:<br>Mensaje de error:             | Campo fecha  [-SELECCIONAR -] Número Campo  [Selecciona]         |
| NUEVA REGLA<br>Elemento mandante:<br>Condición:<br>Valor:<br>Elemento destino:<br>Acción:<br>Mensaje de error:<br>Fórmula: | Campo fecha  [-SELECCIONAR -] Número Campo  [Selecciona]         |

Se deberá seleccionar la Condición Mayor que.

Condición: Mayor Que 🔻

Se deberá seleccionar el Valor campo fecha.

| Valor: Número • Campo Campo:Campo fecha Campo | Valor: | Número | ٠ | Campo | Campo:Campo fecha 🔲 Campo |  |
|-----------------------------------------------|--------|--------|---|-------|---------------------------|--|
|-----------------------------------------------|--------|--------|---|-------|---------------------------|--|

Se deberá seleccionar el Elemento destino.

|           | Elemento destir | 10:                    | Campo fecha |   | Campo |
|-----------|-----------------|------------------------|-------------|---|-------|
| Se deberá | seleccionar     | la Acción Obligatorio. |             |   |       |
|           |                 | Acción:                | Obligatorio | • |       |

Al finalizar la creación de la regla, se deberá seleccionar el botón Guardar.

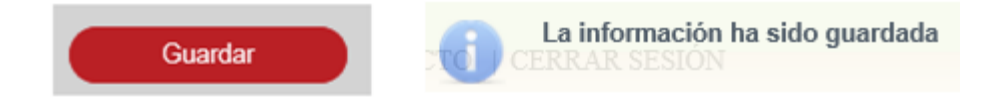

Se deberá crear la regla 45, de acuerdo a la siguiente tabla:

| Regla | Campo<br>Mandante      | Condición | Campo Valor | Acción    | Elemento<br>destino                                                        | Descripción                                                                             |                                  |
|-------|------------------------|-----------|-------------|-----------|----------------------------------------------------------------------------|-----------------------------------------------------------------------------------------|----------------------------------|
| 45    | Campo de tipo<br>Fecha | Mayor que | Cx-fecha    | habilitar | Cx-Texto/Cx-<br>Combo/Cx-<br>Numerico/Sx-<br>Seccion/Tx-<br>Tabla/Cx-Fecha | Esta regla e<br>para habilita<br>un camp<br>cuando e<br>destino e<br>mayor a u<br>valor | es<br>ar<br>20<br>el<br>es<br>un |

| MAPA DE REGLAS                               |
|----------------------------------------------|
| M10 Poder por Persona Moral o Representación |
| Campo Txt Corto                              |
| Campo Txt Largo                              |
| Campo numerico                               |
| Campo numerico porcentaje                    |
| Campo numerico moneda                        |
| Campo fecha                                  |
| Campo Verdadero Falso                        |
| Campo Check                                  |
| Campo Lista                                  |
| Campo Opcion Mul                             |
| Campo Opcion Ex                              |
| Inscribe Acto                                |
|                                              |
| Cancelar Crear regla                         |

| NUEVA REGLA        |                   |
|--------------------|-------------------|
| Elemento mandante: | Campo fecha       |
| Condición:         | [-SELECCIONAR-] 💌 |
| Valor:             | Número Campo      |
| Elemento destino:  | Campo             |
| Acción:            | [Selecciona]      |
|                    |                   |
| Mensaje de error:  |                   |
| Fórmula:           | 0                 |
|                    |                   |
|                    | Cancelar Guardar  |

Se deberá seleccionar la Condición Mayor que.

|                                                                                                    |                 | Condición:   |            | Mayor Que    | Ŧ                       |             |       |
|----------------------------------------------------------------------------------------------------|-----------------|--------------|------------|--------------|-------------------------|-------------|-------|
| Se deberá                                                                                                    | seleccionar     | el Valor cam | npo fecha. |              |                         |             |       |
| Valor:                                                                                                    |                 | Número       | • Camp     | o Ca         | ampo:Camp               | oo fecha    | Campo |
| Se deberá                                                                                                    | seleccionar     | el Elemento  | destino.   |              |                         |             | _     |
|                                                                                                    | Elemento destir | 10:          |            | Campo fecha  |                         | Campo       | 1     |
| Se deberá                                                                                                    | seleccionar     | la Acción Ha | abilitar.  |              |                         |             |       |
|                                                                                                    |                 | Acción:      |            | Habilitar    | •                       |             |       |
| <b>Guardar la información.</b><br>Al finalizar la creación de la regla, se deberá seleccionar el botón Guardar. |                 |              |            |              |                         |             |       |
|                                                                                                    | Gu              | ardar        | 6          | La informaci | <b>ión ha sid</b><br>ÓN | lo guardada |       |

Se deberá crear la regla 46, de acuerdo a la siguiente tabla:

| Regla | Campo<br>Mandante      | Condición            | Campo Valor | Acción                 | Elemento<br>destino | Descripción                                                                                   |
|-------|------------------------|----------------------|-------------|------------------------|---------------------|-----------------------------------------------------------------------------------------------|
| 46    | Campo de tipo<br>Fecha | Mayor o igual<br>que | Cx-fecha    | validación de<br>fecha | N/A                 | Esta regla es<br>para valira que<br>una fecha tenga<br>un valor mayor<br>igual a una<br>fecha |

Se deberá seleccionar el Campo Mandante.

|                                                                                                    | PA DE REGLAS                                                           |
|----------------------------------------------------------------------------------------------------|------------------------------------------------------------------------|
| -                                                                                                    | M10 Poder por Persona Moral o Representación                           |
|                                                                                                    | Campo Txt Corto                                                        |
|                                                                                                    | Campo Txt Largo                                                        |
|                                                                                                    | Campo numerico                                                         |
|                                                                                                    | Campo numerico porcentaje                                              |
|                                                                                                    | Campo numerico moneda                                                  |
|                                                                                                    | Campo fecha                                                            |
|                                                                                                    | Campo Verdadero Falso                                                  |
|                                                                                                    | Campo Check                                                            |
|                                                                                                    | Campo Lista                                                            |
|                                                                                                    | Campo Opcion Mul                                                       |
|                                                                                                    | Campo Opcion Ex                                                        |
|                                                                                                    | Inscribe Acto                                                          |
|                                                                                                    | Cancelar Crear regla                                                   |
| NUEVA REGLA                                                                                                 |                                                                        |
|                                                                                                    |                                                                        |
| Elemento mandante:                                                                                          | Campo fecha                                                            |
| Elemento mandante:<br>Condición:                                                                            | Campo fecha [- SELECCIONAR -]                                          |
| Elemento mandante:<br>Condición:<br>Valor:                                                                  | Campo fecha<br>[-SELECCIONAR - ] -<br>Número Campo                     |
| Elemento mandante:<br>Condición:<br>Valor:<br>Elemento destino:                                             | Campo fecha [- SELECCIONAR -] Número Campo Campo                       |
| Elemento mandante:<br>Condición:<br>Valor:<br>Elemento destino:<br>Acción:                                  | Campo fecha [- SELECCIONAR -]  Número Campo Campo [Selecciona]         |
| Elemento mandante:<br>Condición:<br>Valor:<br>Elemento destino:<br>Acción:<br>Mensaje de error:             | Campo fecha<br>[-SELECCIONAR -]  Número Campo<br>Campo<br>[Selecciona] |
| Elemento mandante:<br>Condición:<br>Valor:<br>Elemento destino:<br>Acción:<br>Mensaje de error:<br>Fórmula: | Campo fecha<br>[-SELECCIONAR -]  Número Campo<br>Campo<br>[Selecciona] |

Se deberá seleccionar la Condición Mayor igual que.

| Condición: | Mayor Igual Que | • |
|------------|-----------------|---|
|------------|-----------------|---|

Se deberá seleccionar el Valor campo fecha.

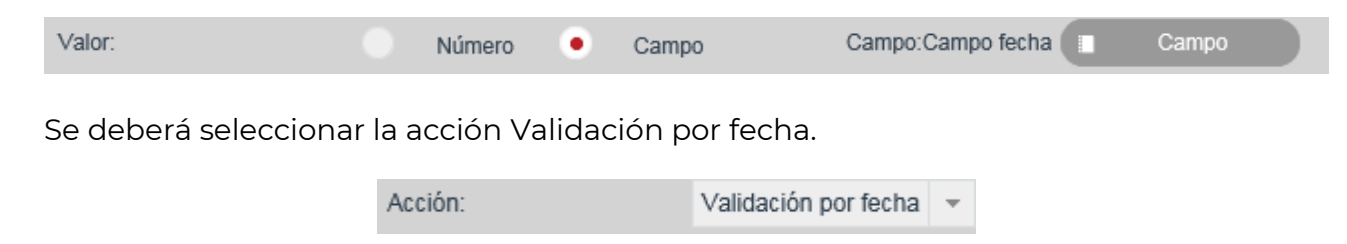

## Guardar la información.

Al finalizar la creación de la regla, se deberá seleccionar el botón Guardar.

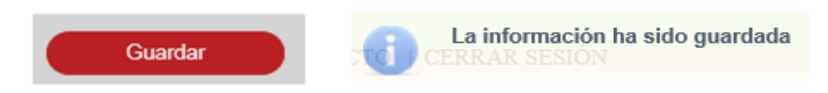

Se deberá crear la regla 47, de acuerdo a la siguiente tabla:

| Regla | Campo<br>Mandante      | Condición            | Campo Valor | Acción      | Elemento<br>destino                                                        | Descripción                                                                                                 |
|-------|------------------------|----------------------|-------------|-------------|----------------------------------------------------------------------------|----------------------------------------------------------------------------------------------------|
| 47    | Campo de tipo<br>Fecha | Mayor o igual<br>que | Cx-fecha    | obligatorio | Cx-Texto/Cx-<br>Combo/Cx-<br>Numerico/Sx-<br>Seccion/Tx-<br>Tabla/Cx-Fecha | Esta regla es<br>para hacer<br>obligatorio un<br>campo cuando<br>el destino es<br>mayor igual a<br>un valor |

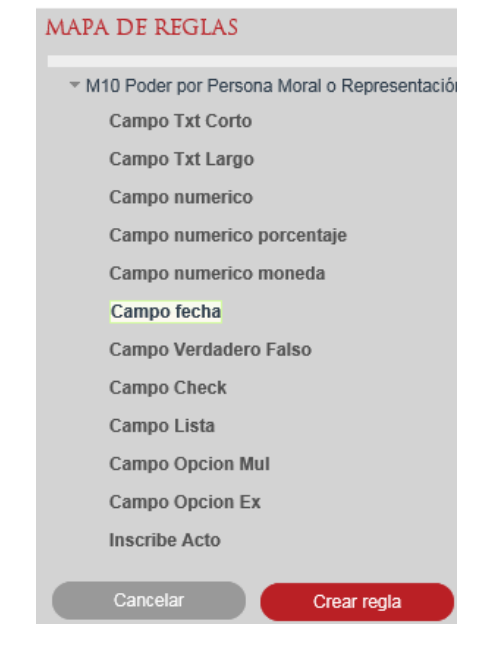

| NUEVA REGLA        |                    |          |         |
|--------------------|--------------------|----------|---------|
| Elemento mandante: | Campo fecha        |          |         |
| Condición:         | [-SELECCIONAR -] 🔻 |          |         |
| Valor:             | Número Camp        | 00       |         |
| Elemento destino:  | Campo              |          |         |
| Acción:            | [Selecciona]       |          |         |
|                    |                    |          |         |
| Mensaje de error:  |                    |          |         |
| Fórmula:           |                    |          | 0       |
|                    |                    |          |         |
|                    |                    | Cancelar | Guardar |

Se deberá seleccionar la Condición Mayor igual que.

|                                   |                                    | Condición:            |            | Mayor Igual Que | -         |          |       |
|-----------------------------------|------------------------------------|-----------------------|------------|-----------------|-----------|----------|-------|
| Se deberá :                       | seleccionar                        | el Valor camp         | oo fecha.  |                 |           |          |       |
| Valor:                            |                                    | Número                | • Camp     | o Can           | npo:Campo | fecha    | Campo |
| Se deberá :                       | seleccionar                        | el Elemento d         | destino.   |                 |           |          | _     |
|                                   | Elemento destir                    | 10:                   |            | Campo fecha     |           | Campo    | )     |
| Se deberá :                       | seleccionar                        | la Acción Obl         | igatorio.  |                 |           |          |       |
|                                   |                                    | Acción:               |            | Obligatorio     | -         |          |       |
|                                   |                                    |                       |            |                 |           |          |       |
| <b>Guardar la</b><br>Al finalizar | <b>informació</b><br>la creación o | n.<br>de la regla, se | e deberá s | seleccionar el  | botón     | Guardar. |       |
|                                   |                                    |                       |            |                 |           |          |       |

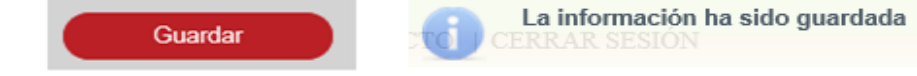

Se deberá crear la regla 48, de acuerdo a la siguiente tabla:

| Regla | Campo<br>Mandante      | Condición            | Campo Valor | Acción    | Elemento<br>destino                                                        | Descripción                                                                                         |
|-------|------------------------|----------------------|-------------|-----------|----------------------------------------------------------------------------|----------------------------------------------------------------------------------------------------|
| 48    | Campo de tipo<br>Fecha | Mayor o igual<br>que | Cx-fecha    | habilitar | Cx-Texto/Cx-<br>Combo/Cx-<br>Numerico/Sx-<br>Seccion/Tx-<br>Tabla/Cx-Fecha | Esta regla es<br>para habilitar<br>un campo<br>cuando el<br>destino es<br>mayor igual a<br>un valor |

Se deberá seleccionar el Campo Mandante.

|                    | MAPA DE REGLAS                               |
|--------------------|----------------------------------------------|
|                    | M10 Poder por Persona Moral o Representación |
|                    | Campo Txt Corto                              |
|                    | Campo Txt Largo                              |
|                    | Campo numerico                               |
|                    | Campo numerico porcentaje                    |
|                    | Campo numerico moneda                        |
|                    | Campo fecha                                  |
|                    | Campo Verdadero Falso                        |
|                    | Campo Check                                  |
|                    | Campo Lista                                  |
|                    | Campo Opcion Mul                             |
|                    | Campo Opcion Ex                              |
|                    | Inscribe Acto                                |
|                    | Cancelar Crear regla                         |
| NUEVA REGLA        |                                              |
| Elemento mandante: | Campo fecha                                  |
| Condición:         | [-SELECCIONAR-]                              |
| Valor:             | Número Campo                                 |
| Elemento destino:  | II Campo                                     |
| Acción:            | [Selecciona] v                               |
| Mensaje de error:  |                                              |
| Fórmula:           |                                              |
|                    | Cancelar Guardar                             |
|                    | Ouncolar                                     |

Se deberá seleccionar la Condición Mayor igual que.

| Condición: | Mayor Igual Que | • |
|------------|-----------------|---|

Se deberá seleccionar el Valor campo fecha.

| Valor:      |                 |       | Número   | •      | Campo | )         | Campo:( | Campo | fecha | C | Campo |  |
|-------------|-----------------|-------|----------|--------|-------|-----------|---------|-------|-------|---|-------|--|
| Se deberá : | seleccionar     | el El | emento   | dest   | ino.  |           |         |       |       |   |       |  |
|             | Elemento destin | 10:   |          |        |       | Campo fec | ha 🔲    |       | Campo |   |       |  |
| Se deberá   | seleccionar l   | la A  | cción Ha | bilita | r.    |           |         |       |       |   |       |  |
|             |                 | Acci  | ón:      |        |       | Habilitar |         | -     |       |   |       |  |
|             |                 |       |          |        |       |           |         |       |       |   |       |  |

# Guardar la información.

Al finalizar la creación de la regla, se deberá seleccionar el botón Guardar.

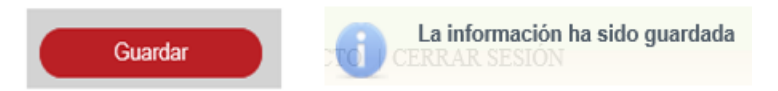

Se deberá crear la regla 49, de acuerdo a la siguiente tabla:

| Regla | Campo<br>Mandante      | Condición            | Campo Valor | Acción      | Elemento<br>destino                                                        | Descripción                                                                                           |
|-------|------------------------|----------------------|-------------|-------------|----------------------------------------------------------------------------|----------------------------------------------------------------------------------------------------|
| 49    | Campo de tipo<br>Fecha | Mayor o igual<br>que | Cx-fecha    | inhabilitar | Cx-Texto/Cx-<br>Combo/Cx-<br>Numerico/Sx-<br>Seccion/Tx-<br>Tabla/Cx-Fecha | Esta regla es<br>para inhabilitar<br>un campo<br>cuando el<br>destino es<br>mayor igual a<br>un valor |

| M | APA DE REGLAS                                                   |
|---|-----------------------------------------------------------------|
|   | <ul> <li>M10 Poder por Persona Moral o Representació</li> </ul> |
|   | Campo Txt Corto                                                 |
|   | Campo Txt Largo                                                 |
|   | Campo numerico                                                  |
|   | Campo numerico porcentaje                                       |
|   | Campo numerico moneda                                           |
|   | Campo fecha                                                     |
|   | Campo Verdadero Falso                                           |
|   | Campo Check                                                     |
|   | Campo Lista                                                     |
|   | Campo Opcion Mul                                                |
|   | Campo Opcion Ex                                                 |
|   | Inscribe Acto                                                   |
|   | Cancelar Crear regla                                            |

| NUEVA REGLA        |                   |
|--------------------|-------------------|
| Elemento mandante: | Campo fecha       |
| Condición:         | [-SELECCIONAR-] * |
| Valor:             | Número Campo      |
| Elemento destino:  | Campo             |
| Acción:            | [Selecciona] •    |
|                    |                   |
| Mensaje de error:  |                   |
| Fórmula:           | 0                 |
|                    |                   |
|                    | Cancelar Guardar  |

Se deberá seleccionar la Condición Mayor igual que.

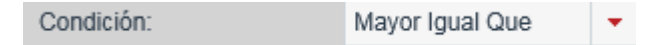

Se deberá seleccionar el Valor campo fecha.

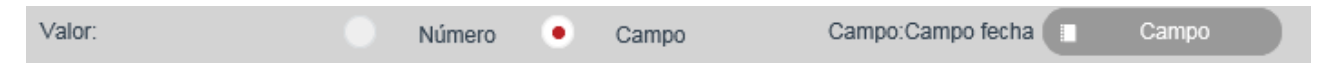

Se deberá seleccionar el Elemento destino.

|           | Elemento destino:                  |  | Campo |
|-----------|------------------------------------|--|-------|
| Se deberá | seleccionar la Acción Inhabilitar. |  |       |

| Acción: | Inhabilitar | • |
|---------|-------------|---|
|         |             |   |

Al finalizar la creación de la regla, se deberá seleccionar el botón Guardar.

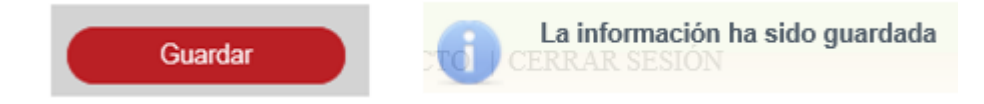

Se deberá crear la regla 50, de acuerdo a la siguiente tabla:

| Regla | Campo<br>Mandante      | Condición | Campo Valor | Acción                 | Elemento<br>destino | Descripción                                                                          |
|-------|------------------------|-----------|-------------|------------------------|---------------------|--------------------------------------------------------------------------------------|
| 50    | Campo de tipo<br>Fecha | Menor que | Cx-fecha    | validación de<br>fecha | N/A                 | Esta regla es<br>para valira que<br>una fecha tenga<br>un valor menor<br>a una fecha |

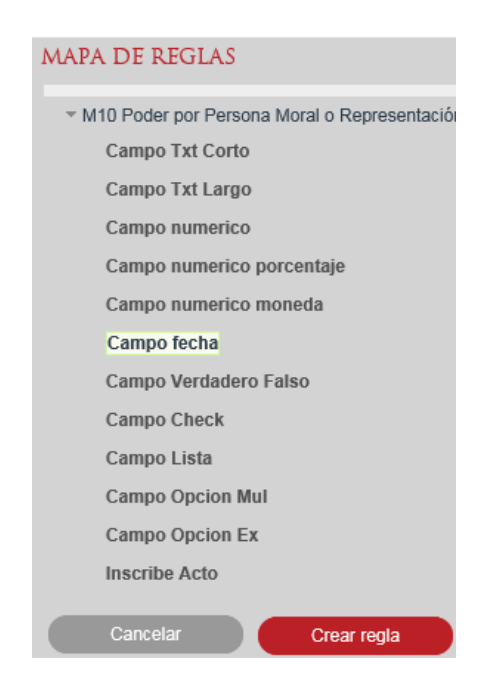

| NUEVA REGLA        |                   |
|--------------------|-------------------|
| Elemento mandante: | Campo fecha       |
| Condición:         | [-SELECCIONAR-] * |
| Valor:             | Número Campo      |
| Elemento destino:  | Campo             |
| Acción:            | [Selecciona] V    |
|                    |                   |
| Mensaje de error:  |                   |
| Fórmula:           | 0                 |
|                    | Cancelar Guardar  |
|                    |                   |

Se deberá seleccionar la Condición Menor que.

|                                                       | Condición:     |          | Menor Que | -            |       |  |  |
|-------------------------------------------------------|----------------|----------|-----------|--------------|-------|--|--|
| Se deberá seleccionar                                 | el Valor campo | o fecha. |           |              |       |  |  |
| Valor:                                                | Número 🗨       | Camp     | o Campo   | :Campo fecha | Campo |  |  |
| Se deberá seleccionar la Acción Validación por fecha. |                |          |           |              |       |  |  |

| Acción: | Validación por fecha | • |
|---------|----------------------|---|
|         |                      |   |

## Guardar la información.

Al finalizar la creación de la regla, se deberá seleccionar el botón Guardar.

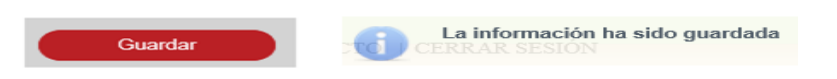

Se deberá crear la regla 51, de acuerdo a la siguiente tabla:

| Regla | Campo<br>Mandante      | Condición | Campo Valor | Acción      | Elemento<br>destino                                                        | Descripción                                                                                           |
|-------|------------------------|-----------|-------------|-------------|----------------------------------------------------------------------------|----------------------------------------------------------------------------------------------------|
| 51    | Campo de tipo<br>Fecha | Menor que | Cx-fecha    | obligatorio | Cx-Texto/Cx-<br>Combo/Cx-<br>Numerico/Sx-<br>Seccion/Tx-<br>Tabla/Cx-Fecha | Esta regla es<br>para hacer<br>obligatorio un<br>campo cuando<br>el destino es<br>menor a un<br>valor |

|                    | MAPA DE REGLAS                                                   |
|--------------------|------------------------------------------------------------------|
|                    | <ul> <li>M10 Poder por Persona Moral o Representación</li> </ul> |
|                    | Campo Txt Corto                                                  |
|                    | Campo Txt Largo                                                  |
|                    | Campo numerico                                                   |
|                    | Campo numerico porcentaje                                        |
|                    | Campo numerico moneda                                            |
|                    | Campo fecha                                                      |
|                    | Campo Verdadero Falso                                            |
|                    | Campo Check                                                      |
|                    | Campo Lista                                                      |
|                    | Campo Opcion Mul                                                 |
|                    | Campo Opcion Ex                                                  |
|                    | Inscribe Acto                                                    |
|                    | Cancelar Crear regla                                             |
|                    |                                                                  |
|                    |                                                                  |
| Elemento mandante: | Campo fecha                                                      |
| Condición:         | [-SELECCIONAR-]                                                  |
| Valor              | Número Compo                                                     |
| turor.             | Numero Campo                                                     |
| Elemento destino:  | Campo                                                            |
| Acción:            | [Selecciona]                                                     |
|                    |                                                                  |
| Mensaje de error:  |                                                                  |
| Fórmula:           |                                                                  |
|                    | Cancelar                                                         |
|                    | Galicelai                                                        |

Se deberá seleccionar la Condición Menor que.

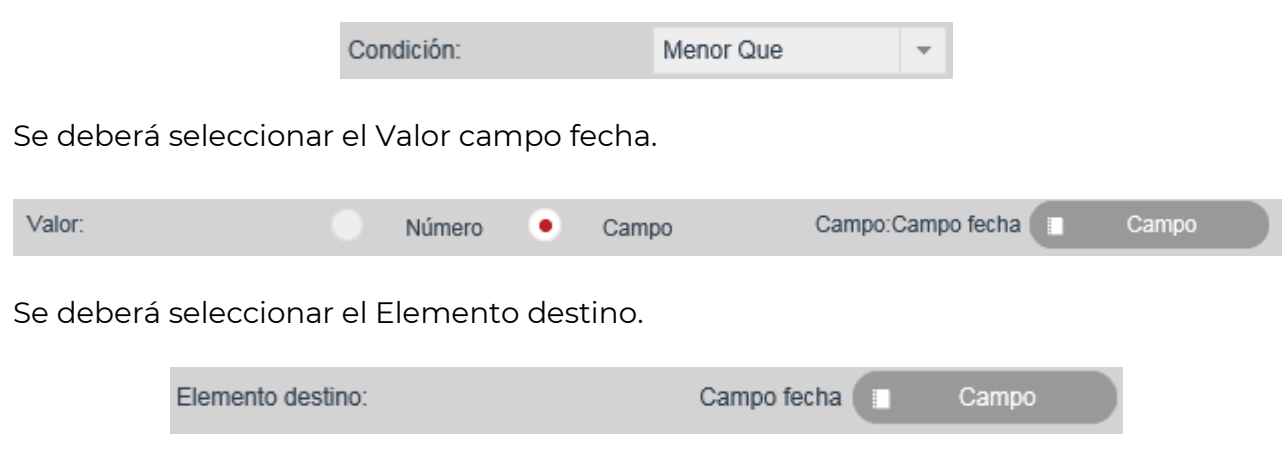

Se deberá seleccionar la Acción Obligatorio.

| Acción: Obligatorio - | • |
|-----------------------|---|
|-----------------------|---|

Al finalizar la creación de la regla, se deberá seleccionar el botón Guardar.

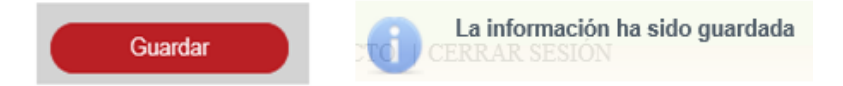

Se deberá crear la regla 52, de acuerdo a la siguiente tabla:

| Regla | Campo<br>Mandante      | Condición | Campo Valor | Acción    | Elemento<br>destino                                                        | Descripc                                                        | ión                                             |
|-------|------------------------|-----------|-------------|-----------|----------------------------------------------------------------------------|-----------------------------------------------------------------|-------------------------------------------------|
| 52    | Campo de tipo<br>Fecha | Menor que | Cx-fecha    | habilitar | Cx-Texto/Cx-<br>Combo/Cx-<br>Numerico/Sx-<br>Seccion/Tx-<br>Tabla/Cx-Fecha | Esta re;<br>para h<br>un<br>cuando<br>destino<br>menor<br>valor | gla es<br>abilitar<br>campo<br>el<br>es<br>a un |

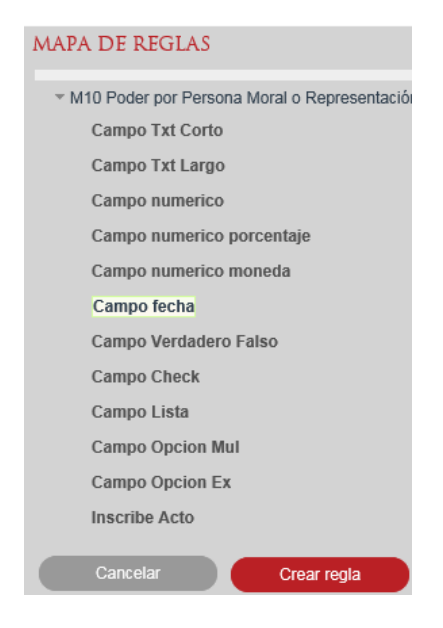
| NUEVA REGLA        |                   |
|--------------------|-------------------|
| Elemento mandante: | Campo fecha       |
| Condición:         | [-SELECCIONAR-] * |
| Valor:             | Número Campo      |
| Elemento destino:  | Campo             |
| Acción:            | [Selecciona]      |
|                    |                   |
| Mensaje de error:  |                   |
| Fórmula:           | 0                 |
|                    | Cancelar Guardar  |

Se deberá seleccionar la Condición Menor que.

|                                   |                                    | Condición:                       |        | Menor Que   |         | -           |       |
|-----------------------------------|------------------------------------|----------------------------------|--------|-------------|---------|-------------|-------|
| Se deberá                         | seleccionar                        | el Valor campo fe                | echa.  |             |         |             |       |
| Valor:                            |                                    | Número 🔸                         | Camp   | o Ca        | ampo:Ca | ampo fecha  | Campo |
| Se deberá :                       | seleccionar                        | el Elemento dest                 | ino.   |             |         |             |       |
|                                   | Elemento destin                    | 0:                               |        | Campo fecha | a 🔲     | Campo       |       |
| Se deberá                         | seleccionar                        | a Acción Habilita                | ar.    |             |         |             |       |
|                                   |                                    | Acción:                          |        | Habilitar   |         | •           |       |
| <b>Guardar la</b><br>Al finalizar | <b>informació</b><br>la creación o | <b>n.</b><br>de la regla, se del | oerá : | seleccionar | el bot  | ón Guardar. |       |

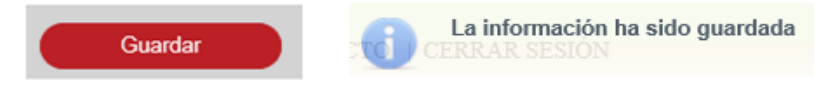

Se deberá crear la regla 53, de acuerdo a la siguiente tabla:

| Regla | Campo<br>Mandante      | Condición | Campo Valor | Acción      | Elemento<br>destino                                                        | Descripción                                                                                     |
|-------|------------------------|-----------|-------------|-------------|----------------------------------------------------------------------------|-------------------------------------------------------------------------------------------------|
| 53    | Campo de tipo<br>Fecha | Menor que | Cx-fecha    | inhabilitar | Cx-Texto/Cx-<br>Combo/Cx-<br>Numerico/Sx-<br>Seccion/Tx-<br>Tabla/Cx-Fecha | Esta regla es<br>para inhabilitar<br>un campo<br>cuando el<br>destino es<br>menor a un<br>valor |

Se deberá seleccionar el Campo Mandante.

|                                                                                      | MAPA DE REGLAS                                    |
|--------------------------------------------------------------------------------------|---------------------------------------------------|
|                                                                                      | ✓ M10 Poder por Persona Moral o Representación    |
|                                                                                      | Campo Txt Corto                                   |
|                                                                                      | Campo Txt Largo                                   |
|                                                                                      | Campo numerico                                    |
|                                                                                      | Campo numerico porcentaje                         |
|                                                                                      | Campo numerico moneda                             |
|                                                                                      | Campo fecha                                       |
|                                                                                      | Campo Verdadero Falso                             |
|                                                                                      | Campo Check                                       |
|                                                                                      | Campo Lista                                       |
|                                                                                      | Campo Opcion Mul                                  |
|                                                                                      | Campo Opcion Ex                                   |
|                                                                                      | Inscribe Acto                                     |
|                                                                                      | Cancelar Crear renia                              |
|                                                                                      |                                                   |
|                                                                                      |                                                   |
| Iomonto mondanto:                                                                    | Campo focha                                       |
| lemento manuante.                                                                    | Campo lecha                                       |
|                                                                                      |                                                   |
| ondición:                                                                            | [-SELECCIONAR-] 🔻                                 |
| ondición:                                                                            | [-SELECCIONAR -]                                  |
| condición:<br>alor:                                                                  | [- SELECCIONAR - ] 🔹<br>Número Campo              |
| condición:<br>'alor:<br>lemento destino:                                             | [-SELECCIONAR - ]  Número Campo Campo             |
| condición:<br>'alor:<br>Jemento destino:                                             | [-SELECCIONAR-]  Número Campo Campo               |
| condición:<br>'alor:<br>lemento destino:<br>cción:                                   | [-SELECCIONAR -]  Número Campo Campo [Selecciona] |
| condición:<br>'alor:<br>lemento destino:<br>.cción:                                  | [-SELECCIONAR -]  Número Campo Campo [Selecciona] |
| condición:<br>'alor:<br>'lemento destino:<br>.cción:<br>lensaje de error:            | [-SELECCIONAR -]  Número Campo Campo [Selecciona] |
| Condición:<br>'alor:<br>:lemento destino:<br>.cción:<br>lensaje de error:            | [-SELECCIONAR -]  Número Campo Campo [Selecciona] |
| Condición:<br>'alor:<br>:lemento destino:<br>.cción:<br>lensaje de error:<br>órmula: | [-SELECCIONAR -]  Número Campo Campo [Selecciona] |
| Condición:<br>'alor:<br>:lemento destino:<br>.cción:<br>lensaje de error:<br>órmula: | [-SELECCIONAR -]  Número Campo Campo Selecciona]  |

Se deberá seleccionar la Condición Menor que.

Se deberá seleccionar el Valor campo fecha.

| Valor:    |                 |        | Número   | •                  | Campo | ) Ca        | mpo:Ca | mpo fecha | Campo |
|-----------|-----------------|--------|----------|--------------------|-------|-------------|--------|-----------|-------|
| Se deberá | seleccionar     | el Ele | emento   | desti              | ino.  |             |        |           |       |
|           | Elemento destir | 10:    |          |                    |       | Campo fecha |        | Campo     |       |
| Se deberá | seleccionar     | la Ac  | ción Inh | abili <sup>.</sup> | tar.  |             |        |           |       |
|           |                 | Acció  | n:       |                    | I     | nhabilitar  | -      | •         |       |
|           |                 |        |          |                    |       |             |        |           |       |

#### Guardar la información.

Al finalizar la creación de la regla, se deberá seleccionar el botón Guardar.

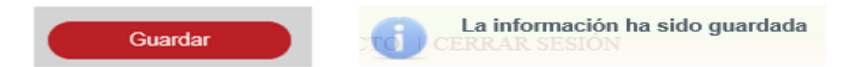

Se deberá crear la regla 54, de acuerdo a la siguiente tabla:

| Regla | Campo<br>Mandante      | Condición            | Campo Valor | Acción                 | Elemento<br>destino | Descripción                                                                                   |
|-------|------------------------|----------------------|-------------|------------------------|---------------------|-----------------------------------------------------------------------------------------------|
| 54    | Campo de tipo<br>Fecha | Menor o igual<br>que | Cx-fecha    | validación de<br>fecha | N/A                 | Esta regla es<br>para valira que<br>una fecha tenga<br>un valor menor<br>igual a una<br>fecha |

| * M10 Poder por Persona Moral o Representació         Campo Txt Corto         Campo Txt Largo         Campo numerico         Campo numerico porcentaje         Campo Verdadero Falso         Campo Opcion Mul         Campo Opcion Ex         Inscribe Acto         Canto in Nuinero         Canto Condeción         Canto Contela         Campo Opcion Ex         Inscribe Acto         Canto in Nuinero         Canto in Nuinero         Canto Campo         Canto in Nuinero         Canto in Nuinero         Cant |                    | MAPA DE REGLAS                               |
|----------------------------------------------------------------------------------------------------|--------------------|----------------------------------------------|
| Campo Txt Corto   Campo Txt Largo   Campo Txt Largo   Campo numerico   Campo numerico porcentaje   Campo Verdadero Falso   Campo Oeche   Campo Oecho Mul   Campo Opcion Mul   Campo Opcion Kx   Inscribe Acto   Cancelar   Crear regla     NUEVA REGLA   Elemento mandante:   [- SELECCIONAR -] •   Valor:   Número   Campo   Canto   Acción:   [- Selecciona]     Mensaje de error:   Fórmula:     Cancelar     Cancelar     Campo     Campo     Canto     Canto     Canto     Canto     Canto     Canto     Canto     Canto     Canto     Canto     Canto     Canto     Canto     Canto     Canto     Canto     Canto     Canto     Canto     Canto     Canto     Canto     Canto     Canto     Canto     Canto     Canto     Canto <t< th=""><th></th><th>M10 Poder por Persona Moral o Representación</th></t<>                                                                                                    |                    | M10 Poder por Persona Moral o Representación |
| Campo Txt Largo   Campo numerico   Campo numerico porcentaje   Campo numerico moneda   Campo Techa   Campo Check   Campo Check   Campo Opcion Mul   Campo Opcion Ex   Inscribe Acto   Condición:   [-SELECCIONAR-] •   Vator:   Número   Campo   Acción:   [Selecciona] •     Kensaje de error:   Fórmula:     Cancelar     Cancelar     Campo     Campo     Campo     Cancelar     Ceanpo     Acción:     Campo     Canpo     Canpo     Canpo     Canpo     Canpo     Canpo     Canpo     Campo     Canpo     Canpo     Canpo     Canpo     Canpo     Canpo     Canpo     Canpo     Canpo     Canpo     Canpo     Canpo     Canpo     Canpo     Canpo     Canpo     Canpo     Canpo     Canpo     Canpo                                                                                                    |                    | Campo Txt Corto                              |
| Campo numerico   Campo numerico porcentaje   Campo numerico moneda   Campo Pecha   Campo Check   Campo Opcion Mul   Campo Opcion Ex   Inscribe Acto   Condición:   [-SELECCIONAR-] •   Vator:   Número   Campo   Acción:   [Selecciona] •   Kensaje de error:   Fórmula:   Cancelar   Cancelar   Campo   Cancolor   Campo   Campo   Campo   Cancolor   Campo   Condición:   Campo   Condición:   Campo   Campo   Campo   Campo   Campo   Condición:   Campo   Condición:   Campo   Canpo   Campo   Canpo   Campo Campo Campo Campo Campo Campo Campo Cancol Campo Campo Cancol Campo Cancol Campo Cancol Campo Cancol Cancol C                                                                                                    |                    | Campo Txt Largo                              |
| Campo numerico porcentaje   Campo numerico moneda   Campo Verdadero Falso   Campo Check   Campo Opcion Mul   Campo Opcion Ex   Inscribe Acto   Cancelar   Crear regla     Número   Campo   Elemento destino:   Actión:   [Selecciona]     Kensaje de erro:   Fórmula:     Cancelar     Cancelar     Cancelar     Campo     Cantorio:     Campo     Actión:     [Selecciona]     Cancelar     Cancelar     Cancelar     Campo     Cancelar     Cancelar                                                                                                    |                    | Campo numerico                               |
| Campo numerico moneda   Campo fecha   Campo Verdadero Falso   Campo Check   Campo Opcion Mul   Campo Opcion Ex   Inscribe Acto   Cancelar   Crear regla     NUFVA REGLA   Elemento mandante:   Campo fecha   Condición:   I-SELECCIONAR - I    Valor:   Número   Campo   Acción:   [Selecciona]   Fórmula:     Cancelar     Cancelar                                                                                                    |                    | Campo numerico porcentaje                    |
| Campo Iecha   Campo Verdadero Falso   Campo Check   Campo Opcion Mul   Campo Opcion Ex   Inscribe Acto   Cancelar   Cear regla     NUFVA REGLA   Elemento mandante:   Canpo fecha   Condición:   [-SELECCIONAR-] ~   Valor:   Número   Campo   Acción:   [Selecciona]   Mensaje de error:   Fórmula:   Cancelar   Cancelar   Cancelar   Cancelar   Cancelar                                                                                                    |                    | Campo numerico moneda                        |
| Campo Verdadero Falso   Campo Check   Campo Dista   Campo Opcion Mul   Campo Opcion Ex   Inscribe Acto   Cancelar   Crear regla     NUEVA REGLA   Elemento mandante:   Candición:   I-SELECCIONAR - I   Valor:   Número   Campo   Acción:   ISelecciona]   Imensaje de error:   Fórmula:   Cancelar   Cancelar   Cancelar   Cancelar   Cancelar   Cancelar   Cancelar   Cancelar                                                                                                    |                    | Campo fecha                                  |
| Campo Check   Campo Lista   Campo Opcion Mul   Campo Opcion Ex   Inscribe Acto   Cancelar   Crear regla     NUEVA REGLA   Elemento mandante:   Campo fecha   Condición:   I-SELECCIONAR - I    Valor:   Número   Campo   Acción:   [Selecciona]   Kensaje de error:   Fórmula:     Cancelar     Cancelar     Cancelar     Cancelar                                                                                                    |                    | Campo Verdadero Falso                        |
| Campo Lista   Campo Opcion Mul   Campo Opcion Ex   Inscribe Acto   Cancelar   Crear regla     NUEVA REGLA   Elemento mandante:   Canpo fecha   Condición:   [-SELECCIONAR-]    Valor:   Número   Campo   Elemento destino:   Selecciona]   Kensaje de error:   Fórmula:     Cancelar     Cancelar     Cancelar                                                                                                    |                    | Campo Check                                  |
| Campo Opcion Mul   Campo Opcion Ex   Inscribe Acto   Cancelar   Crear regla     NUEVA REGLA   Elemento mandante:   Campo fecha   Condición:   [- SELECCIONAR-] •   Valor:   Número   Campo   Acción:   [Selecciona] •     Mensaje de error:   Fórmula:     Cancelar     Cancelar     Canto Opcion Ex     Inscribe Acto     Cancelar     Orear regla                                                                                                    |                    | Campo Lista                                  |
| Campo Opcion Ex   Inscribe Acto   Cancelar   Crear regla     NUEVA REGIA   Elemento mandante:   Campo fecha   Condición:   [-SELECCIONAR-]   Valor:   Número   Campo   Elemento destino:   Gampo   Acción:   [Selecciona]     Mensaje de error:   Fórmula:     Cancelar     Cancelar     Cancelar                                                                                                    |                    | Campo Opcion Mul                             |
| Inscribe Acto<br>Carcelar Crear regla<br>NUEVA REGLA<br>Elemento mandante: Campo fecha<br>Condición: [-SELECCIONAR -] •<br>Valor: Número Campo<br>Elemento destino: Campo<br>Acción: [Selecciona] •<br>Mensaje de error:<br>Fórmula:                                                                                                    |                    | Campo Opcion Ex                              |
| Cancelar Crear regla     NUFVA REGLA     Elemento mandante: Campo fecha   Condición: [-SELECCIONAR -] •   Valor: Número   Campo   Elemento destino: Campo   Acción: [Selecciona] •   Mensaje de error:   Fórmula:     Cancelar     Cancelar     Cancelar     Cancelar                                                                                                    |                    | Inscribe Acto                                |
| NUFVA REGLA         Elemento mandante:       Campo fecha         Condición:       [-SELECCIONAR -] •         Valor:       Número Campo         Elemento destino:       Campo         Acción:       [Selecciona]         Mensaje de error:       Fórmula:         Cancelar       Guardar                                                                                                    |                    | Cancelar Crear regla                         |
| NUEVA REGLA         Elemento mandante:       Campo fecha         Condición:       [-SELECCIONAR-] •         Valor:       Número Campo         Elemento destino:       Campo         Acción:       [Selecciona] •         Mensaje de error:       Fórmula:         Cancelar       Guardar                                                                                                    |                    |                                              |
| Elemento mandante: Campo fecha   Condición: [-SELECCIONAR -] •   Valor: Número   Campo Campo   Elemento destino: Campo   Acción: [Selecciona]   Mensaje de error: Selecciona]   Fórmula: Cancelar                                                                                                    | NUEVA REGLA        |                                              |
| Condición: [-SELECCIONAR-]   Valor: Número   Campo   Elemento destino:   Campo   Acción:   [Selecciona]     Kensaje de error:   Fórmula:   Cancelar   Guardar                                                                                                    | Elemento mandante: | Campo fecha                                  |
| Valor: Número Campo<br>Elemento destino: Campo<br>Acción: [Selecciona]<br>Mensaje de error:<br>Fórmula: Cancelar Guardar                                                                                                    | Condición:         | [- SELECCIONAR - ]                           |
| Valor: Número Campo Elemento destino: Campo Acción: [Selecciona] Mensaje de error: Fórmula: Cancelar Guardar                                                                                                    |                    |                                              |
| Elemento destino: Campo Acción: [Selecciona] Mensaje de error: Fórmula: Cancelar Guardar                                                                                                    | Valor:             | Número Campo                                 |
| Acción: [Selecciona]  Mensaje de error: Fórmula: Cancelar Guardar                                                                                                    | Elemento destino:  | Campo                                        |
| Mensaje de error:<br>Fórmula:                                                                                                    | Acción:            | [Selecciona]                                 |
| Mensaje de error:<br>Fórmula:<br>Cancelar Guardar                                                                                                    |                    | footoning                                    |
| Fórmula:                                                                                                    | Mensaie de error:  |                                              |
| Fórmula:<br>Cancelar Guardar                                                                                                    | mensajo de error.  |                                              |
| Cancelar Guardar                                                                                                    | Fórmula:           |                                              |
| Cancelar Guardar                                                                                                    |                    |                                              |
|                                                                                                    |                    | Cancelar Guardar                             |

Se deberá seleccionar la Condición Menor igual que.

|                    | Condición:       | May        | or Igual Que 🗸 🔻 |  |
|--------------------|------------------|------------|------------------|--|
| Se deberá seleccio | nar el Valor cam | npo fecha. |                  |  |
|                    |                  |            |                  |  |

Se deberá seleccionar la acción Validación por fecha.

| Acción: | Validación por fecha | Ŧ |
|---------|----------------------|---|
|         |                      |   |

#### Guardar la información.

Al finalizar la creación de la regla, se deberá seleccionar el botón Guardar.

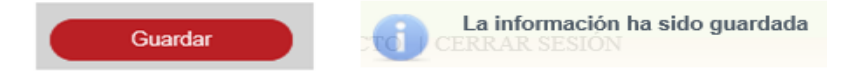

Se deberá crear la regla 55, de acuerdo a la siguiente tabla:

| Regla | Campo<br>Mandante      | Condición            | Campo Valor | Acción      | Elemento<br>destino                                                        | Descripción                                                                                                 |
|-------|------------------------|----------------------|-------------|-------------|----------------------------------------------------------------------------|----------------------------------------------------------------------------------------------------|
| 55    | Campo de tipo<br>Fecha | Menor o igual<br>que | Cx-fecha    | obligatorio | Cx-Texto/Cx-<br>Combo/Cx-<br>Numerico/Sx-<br>Seccion/Tx-<br>Tabla/Cx-Fecha | Esta regla es<br>para hacer<br>obligatorio un<br>campo cuando<br>el destino es<br>menor igual a<br>un valor |

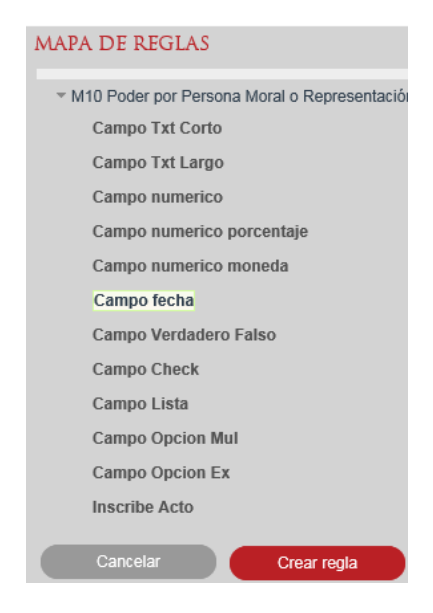

| NUEVA REGLA        |                   |
|--------------------|-------------------|
| Elemento mandante: | Campo fecha       |
| Condición:         | [-SELECCIONAR-] * |
| Valor:             | Número Campo      |
| Elemento destino:  | Campo             |
| Acción:            | [Selecciona]      |
|                    |                   |
| Mensaje de error:  |                   |
| Fórmula:           | 0                 |
|                    | Cancelar Guardar  |

Se deberá seleccionar la Condición Menor igual que.

|                                                                                                    |                 | Condición:   |            | Mayor Igual Que   | •      |         |       |  |
|----------------------------------------------------------------------------------------------------|-----------------|--------------|------------|-------------------|--------|---------|-------|--|
| Se deberá                                                                                                    | seleccionar     | el Valor cam | po fecha.  |                   |        |         |       |  |
| Valor:                                                                                                    |                 | Número       | • Camp     | o Camp            | o:Camp | o fecha | Campo |  |
| Se deberá                                                                                                    | seleccionar     | el Elemento  | destino.   |                   |        |         |       |  |
|                                                                                                    | Elemento destir | 10:          |            | Campo fecha       |        | Campo   |       |  |
| Se deberá                                                                                                    | seleccionar     | la Acción Ob | ligatorio. |                   |        |         |       |  |
|                                                                                                    |                 | Acción:      |            | Obligatorio       | •      |         |       |  |
| <b>Guardar la información.</b><br>Al finalizar la creación de la regla, se deberá seleccionar el botón Guardar |                 |              |            |                   |        |         |       |  |
|                                                                                                    |                 | Guardar      | R.         | La información ha | sido g | uardada |       |  |

Se deberá crear la regla 56, de acuerdo a la siguiente tabla:

| Regla | Campo<br>Mandante      | Condición            | Campo Valor | Acción    | Elemento<br>destino                                                        | Descripción                                                                                         |
|-------|------------------------|----------------------|-------------|-----------|----------------------------------------------------------------------------|----------------------------------------------------------------------------------------------------|
| 56    | Campo de tipo<br>Fecha | Menor o igual<br>que | Cx-fecha    | habilitar | Cx-Texto/Cx-<br>Combo/Cx-<br>Numerico/Sx-<br>Seccion/Tx-<br>Tabla/Cx-Fecha | Esta regla es<br>para habilitar<br>un campo<br>cuando el<br>destino es<br>menor igual a<br>un valor |

Se deberá seleccionar el Campo Mandante.

| MAP                | A DE REGLAS                                  |
|--------------------|----------------------------------------------|
| ~ 1/               | 110 Poder por Persona Moral o Representación |
|                    | Campo Txt Corto                              |
|                    | Campo Txt Largo                              |
|                    | Campo numerico                               |
|                    | Campo numerico porcentaje                    |
|                    | Campo numerico moneda                        |
|                    | Campo fecha                                  |
|                    | Campo Verdadero Falso                        |
|                    | Campo Check                                  |
|                    | Campo Lista                                  |
|                    | Campo Opcion Mul                             |
|                    | Campo Opcion Ex                              |
|                    | Inscribe Acto                                |
|                    | Cancelar Crear reals                         |
|                    | Crear regia                                  |
| NUEVA REGLA        |                                              |
| Elemento mandante: | Campo fecha                                  |
| Condición:         | [-SELECCIONAR -]                             |
| Valor:             | Número Campo                                 |
|                    |                                              |
| Elemento destino:  | Campo                                        |
| Acción:            | [Selecciona]                                 |
| Mensaje de error:  |                                              |
|                    |                                              |
| Fórmula:           | A                                            |
| Fórmula:           | 0                                            |

Se deberá seleccionar la Condición Menor igual que.

|                                             |                                            | Condición: |      | Mayor Igual Que | •       |        |       |  |  |
|---------------------------------------------|--------------------------------------------|------------|------|-----------------|---------|--------|-------|--|--|
| Se deberá seleccionar el Valor campo fecha. |                                            |            |      |                 |         |        |       |  |  |
| Valor:                                      |                                            | Número 😐   | Camp | o Campo:C       | ampo fe | echa 🔲 | Campo |  |  |
| Se deberá                                   | Se deberá seleccionar el Elemento destino. |            |      |                 |         |        |       |  |  |
|                                             | Elemento destin                            | 0:         |      | Campo fecha     | Ca      | ampo   | )     |  |  |
| Se deberá seleccionar la Acción Habilitar.  |                                            |            |      |                 |         |        |       |  |  |
|                                             |                                            | Acción:    |      | Habilitar       | •       |        |       |  |  |
|                                             |                                            |            |      |                 |         |        |       |  |  |

# Guardar la información.

Al finalizar la creación de la regla, se deberá seleccionar el botón Guardar.

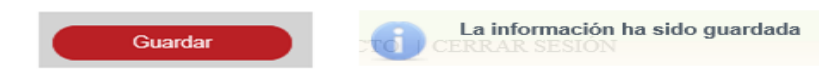

Se deberá crear la regla 57, de acuerdo a la siguiente tabla:

| Regla | Campo<br>Mandante      | Condición            | Campo Valor | Acción      | Elemento<br>destino                                                        | Descripción                                                                                           |
|-------|------------------------|----------------------|-------------|-------------|----------------------------------------------------------------------------|----------------------------------------------------------------------------------------------------|
| 57    | Campo de tipo<br>Fecha | Menor o igual<br>que | Cx-fecha    | inhabilitar | Cx-Texto/Cx-<br>Combo/Cx-<br>Numerico/Sx-<br>Seccion/Tx-<br>Tabla/Cx-Fecha | Esta regla es<br>para inhabilitar<br>un campo<br>cuando el<br>destino es<br>menor igual a<br>un valor |

|                    | MAPA DE REGLAS                                                   |
|--------------------|------------------------------------------------------------------|
|                    | <ul> <li>M10 Poder por Persona Moral o Representación</li> </ul> |
|                    | Campo Txt Corto                                                  |
|                    | Campo Txt Largo                                                  |
|                    | Campo numerico                                                   |
|                    | Campo numerico porcentaje                                        |
|                    | Campo numerico moneda                                            |
|                    | Campo fecha                                                      |
|                    | Campo Verdadero Falso                                            |
|                    | Campo Check                                                      |
|                    | Campo Lista                                                      |
|                    | Campo Opcion Mul                                                 |
|                    | Campo Opcion Ex                                                  |
|                    | Inscribe Acto                                                    |
|                    | Cancelar Crear regla                                             |
|                    |                                                                  |
| NUEVA REGLA        |                                                                  |
| Elemento mandante: | Campo fecha                                                      |
| Condición:         | [-SELECCIONAR-] *                                                |
| Valor:             | Número Campo                                                     |
| Elemento destino:  | Campo                                                            |
| Acción:            | [Selecciona] *                                                   |
|                    |                                                                  |
| Mensaje de error:  |                                                                  |
| Fórmula:           | ○                                                                |
|                    | Cancelar Cuardar                                                 |
|                    | Ganteral                                                         |

Se deberá seleccionar la Condición Menor igual que.

|                       | Condición:   |            | Mayor Igual Que | •           |       |
|-----------------------|--------------|------------|-----------------|-------------|-------|
| Se deberá seleccionar | el Valor cam | npo fecha. |                 |             |       |
| Valor:                | Número       | • Camp     | o Campo:C       | Campo fecha | Campo |
| Se deberá seleccionar | el Elemento  | destino.   |                 |             |       |

Campo fecha Campo Elemento destino:

Se deberá seleccionar la Acción Inhabilitar.

| Acción: | Inhabilitar | • |
|---------|-------------|---|
|         |             |   |

## Guardar la información.

Al finalizar la creación de la regla, se deberá seleccionar el botón Guardar.

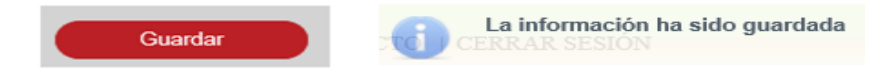

Se deberá crear la regla 58, de acuerdo a la siguiente tabla:

| Regla | Campo<br>Mandante                                       | Condición          | Campo Valor | Acción      | Elemento<br>destino |
|-------|---------------------------------------------------------|--------------------|-------------|-------------|---------------------|
| 58    | Campo de tipo<br>texto (texto<br>corto y texto<br>lago) | Sin<br>comparación | N/A         | Obligatorio | Cx-Texto            |

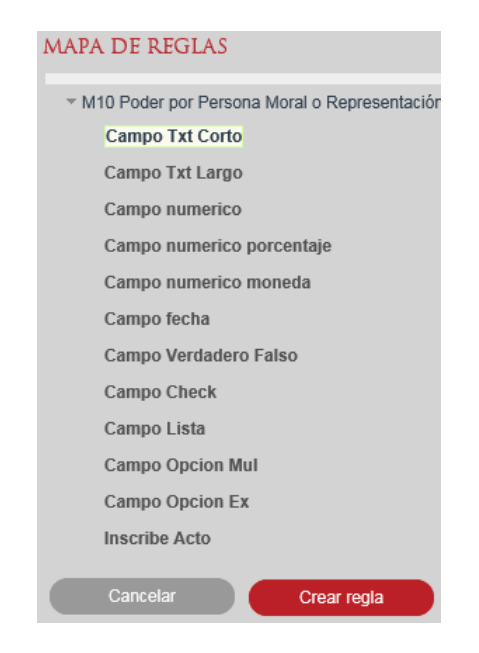

| NUEVA REGLA        |                    |          |         |
|--------------------|--------------------|----------|---------|
| Elemento mandante: | Campo Txt Corto    |          |         |
| Condición:         | [-SELECCIONAR -] 🔻 |          |         |
| Valor:             | Número Campo       |          |         |
| Elemento destino:  | Campo              |          |         |
| Acción:            | [Selecciona] 👻     |          |         |
|                    |                    |          |         |
| Mensaje de error:  |                    |          |         |
| Fórmula:           |                    |          | 0       |
|                    |                    |          |         |
|                    |                    | Cancelar | Guardar |

Se deberá ingresar la condición Sin comparación.

|                                              | C        | Condición:                  |       | Sin comparación | Ŧ     |  |  |  |
|----------------------------------------------|----------|-----------------------------|-------|-----------------|-------|--|--|--|
| Se deber                                     | á seleco | cionar el elemento destino. |       |                 |       |  |  |  |
|                                              | Element  | o destino:                  | Campo | Txt Corto       | Campo |  |  |  |
| Se deberá seleccionar la Acción Obligatorio. |          |                             |       |                 |       |  |  |  |
|                                              |          | Acción:                     |       | Obligatorio     | -     |  |  |  |
|                                              |          |                             |       |                 |       |  |  |  |

# Guardar la información.

Al finalizar la creación de la regla, se deberá seleccionar el botón Guardar.

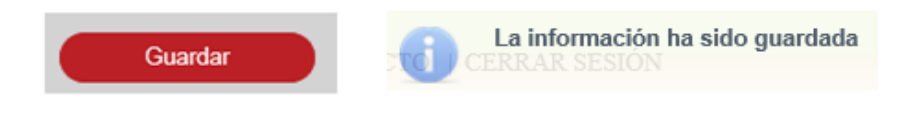

Se deberá crear la regla 59, de acuerdo a la siguiente tabla:

| Regla | Campo<br>Mandante      | Condición          | Campo Valor | Acción      | Elemento<br>destino |
|-------|------------------------|--------------------|-------------|-------------|---------------------|
| 59    | Campo tipo<br>numérico | Sin<br>comparación | N/A         | Obligatorio | Cx-numerico         |

|                    | MAPA DE REGLAS                               |  |
|--------------------|----------------------------------------------|--|
|                    | M10 Poder por Persona Moral o Representación |  |
|                    | Campo Txt Corto                              |  |
|                    | Campo Txt Largo                              |  |
|                    | Campo numerico                               |  |
|                    | Campo numerico porcentaje                    |  |
|                    | Campo numerico moneda                        |  |
|                    | Campo fecha                                  |  |
|                    | Campo Verdadero Falso                        |  |
|                    | Campo Check                                  |  |
|                    | Campo Lista                                  |  |
|                    | Campo Opcion Mul                             |  |
|                    | Campo Opcion Ex                              |  |
|                    | Inscribe Acto                                |  |
|                    | Cancelar Crear regla                         |  |
| NUEVA REGLA        |                                              |  |
| Elemento mandante: | Campo numerico                               |  |
| Condición:         | [-SELECCIONAR-] *                            |  |
| Valor:             | Número Campo                                 |  |
| Elemento destino:  | Campo                                        |  |
| Acción:            | [Selecciona]                                 |  |
| Mensaje de error:  |                                              |  |
| Fórmula:           |                                              |  |
|                    |                                              |  |
|                    | Cancelar Guardar                             |  |

Se deberá ingresar la condición Sin comparación.

|          |        | Condición:                   | Sin comparación |             |     | r  |
|----------|--------|------------------------------|-----------------|-------------|-----|----|
| Se deber | á ingr | esar el elemento destino Num | érico.          |             |     |    |
|          | Eleme  | nto destino:                 | Campo           | numerico    | Cam | ро |
| Se deber | á ingr | esar la Acción Obligatorio.  |                 |             |     |    |
|          |        | Acción:                      |                 | Obligatorio | •   | -  |

# Guardar la información.

Al finalizar la creación de la regla, se deberá seleccionar el botón Guardar.

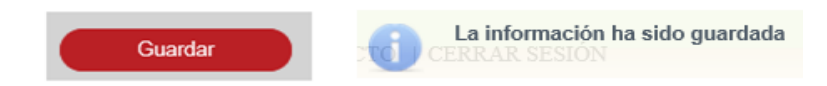

Se deberá crear la regla 60, de acuerdo a la siguiente tabla:

| Regla | Campo<br>Mandante   | Condición          | Campo Valor | Acción      | Elemento<br>destino |
|-------|---------------------|--------------------|-------------|-------------|---------------------|
| 60    | Campo tipo<br>combo | Sin<br>comparación | N/A         | Obligatorio | Cx-combo            |

| MAPA DE REGLAS                                                   |
|------------------------------------------------------------------|
| <ul> <li>M10 Poder por Persona Moral o Representación</li> </ul> |
| Campo Txt Corto                                                  |
| Campo Txt Largo                                                  |
| Campo numerico                                                   |
| Campo numerico porcentaje                                        |
| Campo numerico moneda                                            |
| Campo fecha                                                      |
| Campo Verdadero Falso                                            |
| Campo Check                                                      |
| Campo Lista                                                      |
| Campo Opcion Mul                                                 |
| Campo Opcion Ex                                                  |
| Inscribe Acto                                                    |
| Cancelar Crear regla                                             |

| NUEVA REGLA        |                    |   |
|--------------------|--------------------|---|
| Elemento mandante: | Campo Lista        |   |
| Condición:         | [-SELECCIONAR-] *  |   |
| Valor:             | Distrito Federal 👻 |   |
| Elemento destino:  | Campo              |   |
| Acción:            | [Selecciona] 👻     |   |
|                    |                    |   |
| Mensaje de error:  |                    |   |
| Fórmula:           | 0                  |   |
|                    | Consolar Quardar   |   |
|                    | Galiteial Gualdai  | 1 |

Se deberá ingresar la condición Sin comparación.

| Condición: | Sin comparación | - |
|------------|-----------------|---|
|------------|-----------------|---|

Se deberá ingresar el elemento destino Campo lista.

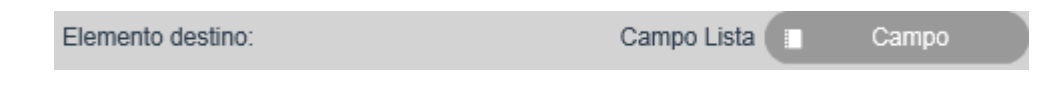

Se deberá ingresar la Acción Obligatorio.

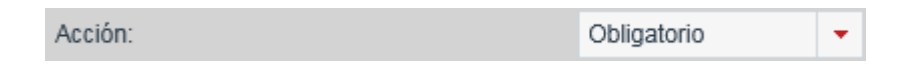

## Guardar la información.

Al finalizar la creación de la regla, se deberá seleccionar el botón Guardar.

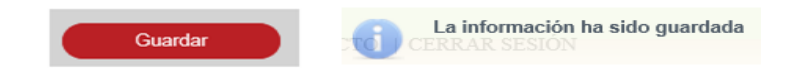

Se deberá crear la regla 61, de acuerdo a la siguiente tabla:

| Regla | Campo<br>Mandante      | Condición          | Campo Valor | Acción      | Elemento<br>destino |
|-------|------------------------|--------------------|-------------|-------------|---------------------|
| 61    | Campo de tipo<br>Fecha | Sin<br>comparación | N/A         | Obligatorio | Cx-fecha            |

| MAPA DE REGLAS                               |
|----------------------------------------------|
| M10 Poder por Persona Moral o Representación |
| Campo Txt Corto                              |
| Campo Txt Largo                              |
| Campo numerico                               |
| Campo numerico porcentaje                    |
| Campo numerico moneda                        |
| Campo fecha                                  |
| Campo Verdadero Falso                        |
| Campo Check                                  |
| Campo Lista                                  |
| Campo Opcion Mul                             |
| Campo Opcion Ex                              |
| Inscribe Acto                                |
| Cancelar Crear regla                         |

| NUEVA REGLA        |                   |
|--------------------|-------------------|
| Elemento mandante: | Campo fecha       |
| Condición:         | [-SELECCIONAR-] 💌 |
| Valor:             | Número Campo      |
| Elemento destino:  | Campo             |
| Acción:            | [Selecciona] -    |
|                    |                   |
| Mensaje de error:  |                   |
| Fórmula:           | 0                 |
|                    | Cancelar Guardar  |

Se deberá ingresar la condición Sin comparación.

| Sin comparación |
|-----------------|
|-----------------|

Se deberá ingresar el elemento destino Campo lista.

| Elemento destino: | Campo fecha | Campo |
|-------------------|-------------|-------|
|                   |             |       |

Se deberá ingresar la Acción Obligatorio.

Acción:

Condición:

# Guardar la información.

Al finalizar la creación de la regla, se deberá seleccionar el botón Guardar.

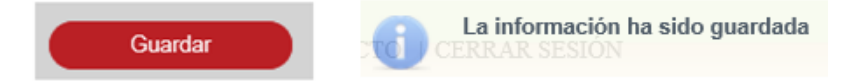

Se deberá crear la regla 62, de acuerdo a la siguiente tabla:

| Regla | Campo<br>Mandante     | Condición | Campo Valor | Acción      | Elemento<br>destino   | Descripción                                                        |
|-------|-----------------------|-----------|-------------|-------------|-----------------------|--------------------------------------------------------------------|
| 62    | Campo tipo<br>boleano | lgual que | N/A         | Obligatorio | Cualquier<br>elemento | Mostrar combo<br>verdadero /<br>falso para<br>seleccionar<br>valor |

|                    | MAPA DE REGLAS                               |        |
|--------------------|----------------------------------------------|--------|
|                    | M10 Poder por Persona Moral o Representación |        |
|                    | Campo Txt Corto                              |        |
|                    | Campo Txt Largo                              |        |
|                    | Campo numerico                               |        |
|                    | Campo numerico porcentaje                    |        |
|                    | Campo numerico moneda                        |        |
|                    | Campo fecha                                  |        |
|                    | Campo Verdadero Falso                        |        |
|                    | Campo Check                                  |        |
|                    | Campo Lista                                  |        |
|                    | Campo Opcion Mul                             |        |
|                    | Campo Opcion Ex                              |        |
|                    | Inscribe Acto                                |        |
|                    | Cancelar Crear regla                         |        |
|                    |                                              |        |
| NUEVA REGLA        |                                              |        |
| Elemento mandante: | Campo Verdadero Falso                        |        |
| Condición          |                                              |        |
| Condición.         | [-SELECCIONAR-] +                            |        |
| Valor:             | Falso 💌                                      |        |
| Elemento destino:  | Campo                                        |        |
|                    |                                              |        |
| Acción:            | [Selecciona] v                               |        |
|                    |                                              |        |
| Mensaje de error:  |                                              |        |
| Fármula            |                                              | ^      |
| romula.            |                                              | $\sim$ |
|                    | Canadar Ourida                               |        |
|                    | Cancelar Guardar                             |        |

Se deberá seleccionar la condición Igual que.

|         | С         | ondición:                    | Igua        | al Que      | -     |   |
|---------|-----------|------------------------------|-------------|-------------|-------|---|
| Se debe | rá seleco | cionar el Elemento destino.  |             |             |       | _ |
|         | Elemento  | destino:                     | Campo numer | rico        | Campo |   |
| Se debe | rá seleco | ionar la Acción obligatorio. |             |             |       |   |
|         |           | Acción:                      |             | Obligatorio | -     |   |

# Guardar la información.

Al finalizar la creación de la regla, se deberá seleccionar el botón Guardar.

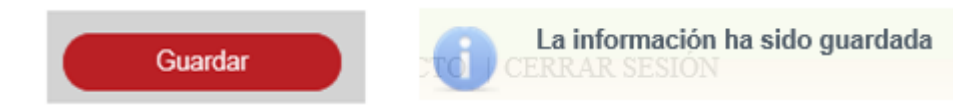

Se deberá crear la regla 63, de acuerdo a la siguiente tabla:

| Regla | Campo<br>Mandante     | Condición | Campo Valor | Acción    | Elemento<br>destino   | Descripción                                                        |
|-------|-----------------------|-----------|-------------|-----------|-----------------------|--------------------------------------------------------------------|
| 63    | Campo tipo<br>boleano | lgual que | N/A         | Habilitar | Cualquier<br>elemento | Mostrar combo<br>verdadero /<br>falso para<br>seleccionar<br>valor |

|                              | MAPA DE REGLAS                                                   |
|------------------------------|------------------------------------------------------------------|
|                              | <ul> <li>M10 Poder por Persona Moral o Representación</li> </ul> |
|                              | Campo Txt Corto                                                  |
|                              | Campo Txt Largo                                                  |
|                              | Campo numerico                                                   |
|                              | Campo numerico porcentaje                                        |
|                              | Campo numerico moneda                                            |
|                              | Campo fecha                                                      |
|                              | Campo Verdadero Falso                                            |
|                              | Campo Check                                                      |
|                              | Campo Lista                                                      |
|                              | Campo Opcion Mul                                                 |
|                              | Campo Opcion Ex                                                  |
|                              | Inscribe Acto                                                    |
|                              | Cancelar Crear regla                                             |
| NUEVA REGLA                  |                                                                  |
| Elemento mandante:           | Campo Verdadero Falso                                            |
| Condición:                   | [-SELECCIONAR -]                                                 |
| √alor:                       | Falso 👻                                                          |
| Elemento destino:            | Campo                                                            |
| Acción:                      | [Selecciona] 👻                                                   |
|                              |                                                                  |
| Vensaje de error:            |                                                                  |
| Mensaje de error:            | ^                                                                |
| lensaje de error:<br>órmula: | <br>€                                                            |

Se deberá seleccionar la condición Igual que.

| Condición: | Igual Que | - |
|------------|-----------|---|
|------------|-----------|---|

Se deberá seleccionar el elemento destino.

| Elemento destino: | Campo numerico | Campo | ) |
|-------------------|----------------|-------|---|
|                   |                |       |   |

Se deberá seleccionar la acción habilitar.

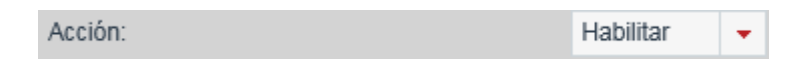

## Guardar la información.

Al finalizar la creación de la regla, se deberá seleccionar el botón guardar.

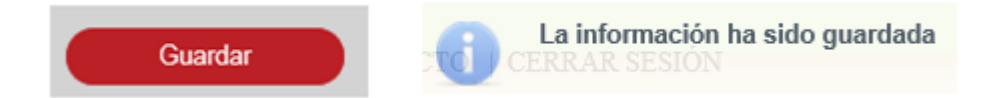

Se deberá crear la regla 64, de acuerdo a la siguiente tabla:

| Regla | Campo<br>Mandante     | Condición | Campo Valor | Acción      | Elemento<br>destino   | Descripción                                                        |
|-------|-----------------------|-----------|-------------|-------------|-----------------------|--------------------------------------------------------------------|
| 64    | Campo tipo<br>boleano | lgual que | N/A         | Inhabilitar | Cualquier<br>elemento | Mostrar combo<br>verdadero /<br>falso para<br>seleccionar<br>valor |

|                  | MA               | .PA DE REGL     | AS                         |            |        |
|------------------|------------------|-----------------|----------------------------|------------|--------|
|                  | -                | M10 Poder por F | Persona Moral o Representa | ción       |        |
|                  |                  | Campo Txt C     | Corto                      |            |        |
|                  |                  | Campo Txt L     | argo                       |            |        |
|                  |                  | Campo num       | erico                      |            |        |
|                  |                  | Campo num       | erico porcentaje           |            |        |
|                  |                  | Campo num       | erico moneda               |            |        |
|                  |                  | Campo fecha     | a                          |            |        |
|                  |                  | Campo Verd      | adero Falso                |            |        |
|                  |                  | Campo Chec      | :k                         |            |        |
|                  |                  | Campo Lista     | i                          |            |        |
|                  |                  | Campo Opci      | on Mul                     |            |        |
|                  |                  | Campo Opci      | on Ex                      |            |        |
|                  |                  | Inscribe Act    | D                          |            |        |
|                  |                  | Canadar         |                            |            |        |
|                  |                  | Cancelar        | Crear regia                |            |        |
| NUE              | VA REGLA         |                 |                            |            |        |
| Elemen           | nto mandante:    |                 | Campo Verdadero Falso      |            |        |
| Condic           | ión:             |                 | [-SELECCIONAR-] -          |            |        |
| Valor:           |                  |                 | Falso 👻                    |            |        |
| Elemer           | nto destino:     |                 | Campo                      |            |        |
| Acción           | :                |                 | [Selecciona]               |            |        |
|                  |                  |                 |                            |            |        |
| Mensaj           | je de error:     |                 |                            |            |        |
| Fórmul           | la:              |                 |                            |            | Ô      |
|                  |                  |                 |                            |            | ×      |
|                  |                  |                 | C                          | ancelar Gi | Jardar |
|                  |                  |                 |                            |            |        |
|                  |                  |                 |                            |            |        |
| Se deberá selecc | cionar la condic | ción Igual      | que.                       |            |        |

Condición:
Igual Que

Se deberá seleccionar el elemento destino.

Elemento destino:
Campo numerico Campo

Se deberá seleccionar la acción inhabilitar.

Acción:
Inhabilitar •

# Guardar la información.

Al finalizar la creación de la regla, se deberá seleccionar el botón guardar.

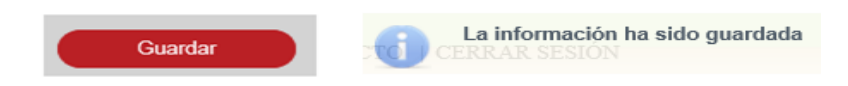

## XII. Configurar valores generales de oficina registral.

La configuración de valores generales de oficina registral se realiza desde la opción de menú: administración, configuración de valores generales de oficina registral.

|                           | Administración * Monedero Electrónico * Con             |
|---------------------------|---------------------------------------------------------|
|                           | USUARIOS Y GRUPOS                                       |
|                           | CATÁLOGOS                                               |
|                           | CONFIGURACIÓN DE FORMAS PRECODIFICADAS                  |
|                           | CALENDARIO NACIONAL                                     |
|                           | CALENDARIO OFICINA                                      |
|                           | CALCULADORA                                             |
|                           | CONFIGURACIÓN DE VALORES GENERALES NACIONAL             |
|                           | CONFIGURACIÓN DE VALORES GENERALES DE OFICINA REGISTRAL |
|                           | ADMINISTRAR ENTORNO CAPACITACIÓN                        |
|                           | MIGRAR BD                                               |
|                           |                                                         |
| IGRESA LOS SIGUIENTES DAT | OS "CAMPOS OBLIGATORIOS                                 |
|                           |                                                         |
| *Oficina:                 | D *Salario                                              |
| Longitud línea de captura | Permite linea de cantura en web                         |
|                           |                                                         |
| Escudo: Examina           | r Ningún archivo seleccionado.                          |
|                           |                                                         |
|                           | Capedar                                                 |

#### Ingresar oficina existente.

En caso de conocer el número de oficina, para la cual se realizará la configuración se puede escribir en el campo oficina y al dar tabulador o cambiarse a otro campo automáticamente recuperará del sistema la información correspondiente al número de oficina indicado.

| *Oficina: | 38 | Colima | p |
|-----------|----|--------|---|
|           |    |        |   |

En caso de no conocer la clave de la oficina se puede buscar dando clic en el ícono de lupa P para abrir el catálogo de oficina.

| Catálogo de Oficina |                               |
|---------------------|-------------------------------|
| Clave/Nombre:       | colima 🔎                      |
| Clave               | Nombre                        |
| 38                  | Colima                        |
| 🖂 🚺 Pág             | gina 1 de 1 (1 registros) 🛛 🕨 |
| Salir               | Seleccionar                   |
|                     |                               |
|                     |                               |

Se deberá ingresar el salario mínimo general diario del área.

| *Salario : | 74.05 | × |
|------------|-------|---|
|------------|-------|---|

Si en la oficina que se está configurando aplica el pago con línea de captura para el servicio web, se deberá ingresar la longitud de la línea de captura y seleccionar el checkbox permite línea de captura en web.

| Longitud línea de |    |                                    |
|-------------------|----|------------------------------------|
| contura :         | 20 | Permite línea de captura en web: 🗸 |
| captura .         |    |                                    |

Se podrá agregar el escudo de la oficina, la imagen del escudo adjunto no deberá de exceder el límite de 500KB.

Para realizar la selección del escudo se deberá realizar la búsqueda de la imagen y seleccionarla.

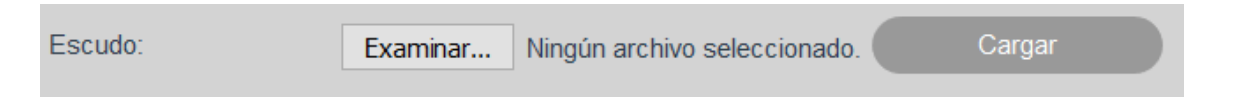

Para agregar la imagen se deberá seleccionar el botón cargar y se mostrará la imagen seleccionada.

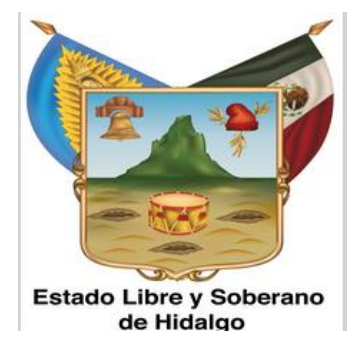

## Guardar la información.

Una vez introducida toda la información requerida para la configuración de oficina, se selecciona el botón guardar.

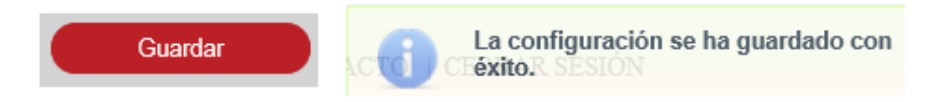

# XIII. Configurar valores generales nacional.

La configuración de valores generales nacional se realiza desde la opción de menú: administración, configuración de valores generales nacional.

| Administración * Monedero Electrónico * Co              |
|---------------------------------------------------------|
| USUARIOS Y GRUPOS                                       |
| CATÁLOGOS                                               |
| CONFIGURACIÓN DE FORMAS PRECODIFICADAS                  |
| CALENDARIO NACIONAL                                     |
| CALENDARIO OFICINA                                      |
| CALCULADORA                                             |
| CONFIGURACIÓN DE VALORES GENERALES NACIONAL             |
| CONFIGURACIÓN DE VALORES GENERALES DE OFICINA REGISTRAL |
| ADMINISTRAR ENTORNO CAPACITACIÓN                        |
| MIGRAR BD                                               |
|                                                         |

CONFIGURACIÓN VALORES GENERALES NACIONAL

| INGRESA LOS SIGUIENTES DATOS                                    |    |                                                    |   |
|-----------------------------------------------------------------|----|----------------------------------------------------|---|
| Límite en días para Solicitud en Ventanilla:                    | 10 | Días para advertencia Solicitud en Ventanilla:     | 8 |
| Límite en días para Solicitud vía Web Ordinaria:                | 10 | Días para advertencia Solicitud vía Web Ordinaria: | 8 |
| Límite en días para Certificación:                              | 10 | Días para advertencia Certificación:               | 8 |
| Límite en días para presentar aclaración de rechazo subsanable: | 10 |                                                    |   |

| PLANTILLAS                                            |                                            |                                       |
|-------------------------------------------------------|--------------------------------------------|---------------------------------------|
| Tipo de documento                                     | Documento                                  |                                       |
| Boleta de ingreso de inscripción                      | boletalngresolnscripcion.rptdesign         | Examinar Ningún archivo seleccionado. |
| Boleta de ingreso de continuidad de inscripción       | boletaContinuidadTramite.rptdesign         | Examinar Ningún archivo seleccionado. |
| Boleta de ingreso de certificación                    | boletaIngresoCertificacion.rptdesign       | Examinar Ningún archivo seleccionado. |
| Boleta de ingreso de continuidad de certificación     | boletaIngresoContCertificacion.rptdesign   | Examinar Ningún archivo seleccionado. |
| Boleta de inscripción                                 | boletaInscripcion.rptdesign                | Examinar Ningún archivo seleccionado. |
| Boleta de rechazo subsanable                          | boletaRechazoSubsanable.rptdesign          | Examinar Ningún archivo seleccionado. |
| Boleta de rechazo no subsanable                       | boletaRechazoNoSubsanable.rptdesign        | Examinar Ningún archivo seleccionado. |
| Boleta de rechazo de certificación                    | boletaRechazoCert.rptdesign                | Examinar Ningún archivo seleccionado. |
| Boleta de entrega                                     | boletaEntrega.rptdesign                    | Examinar Ningún archivo seleccionado. |
| Certificado de existencia o inexistencia de gravamen  | certificadoGravamenNoGravamen.rptdesign    | Examinar Ningún archivo seleccionado. |
| Certificado de inscripción                            | certificadoInscripcion.rptdesign           | Examinar Ningún archivo seleccionado. |
| Certificado de inscripción de historial registral     | certificadoInsHistorialRegistral.rptdesign | Examinar Ningún archivo seleccionado. |
| Certificado de no inscripción en la oficina registral | certificadoNoInscripcion.rptdesign         | Examinar Ningún archivo seleccionado. |
| Certificado de copia certificada                      | certificadoCopiaCertificada.rptdesign      | Examinar Ningún archivo seleccionado. |
|                                                       |                                            | Cancelar Guardar                      |

Se deberá ingresar la siguiente información:

- Límite en días para solicitud en ventanilla.
- Días para advertencia solicitud en ventanilla.
- Límite en días para solicitud vía web ordinaria.
- Días para advertencia solicitud vía web ordinaria.
- Límite en días para certificación.
- Días para advertencia certificación.
- Límite en días para presentar aclaración de rechazo subsanable.

| INGRESA LOS SIGUIENTES DATOS                                       |    |                                                       |    |
|--------------------------------------------------------------------|----|-------------------------------------------------------|----|
| Límite en días para Solicitud en Ventanilla:                       | 12 | Días para advertencia Solicitud en Ventanilla:        | 10 |
| Límite en días para Solicitud vía Web Ordinaria:                   | 11 | Días para advertencia Solicitud vía Web<br>Ordinaria: | 9  |
| Límite en días para Certificación:                                 | 26 | Días para advertencia Certificación:                  | 8  |
| Límite en días para presentar aclaración de rechazo<br>subsanable: | 24 |                                                       |    |

## Plantillas.

Se podrán agregar las plantillas de las siguientes boletas:

- Boleta de ingreso y continuidad de inscripción.
- Boleta de ingreso y continuidad de certificación.
- Boleta de inscripción.
- Boleta de rechazo.
- Certificado de existencia o inexistencia de gravamen.
- Certificado de inscripción.
- Certificado de inscripción de historial registral.
- Certificado de no inscripción en la oficina registral.
- Certificado de copia certificada.

Para realizar la selección de la plantilla, se deberá realizar la búsqueda de la plantilla y seleccionarla.

| PLANTILLAS                                            |                                            |                                       |
|-------------------------------------------------------|--------------------------------------------|---------------------------------------|
| Tipo de documento                                     | Documento                                  |                                       |
| Boleta de ingreso de inscripción                      | boletalngresolnscripcion.rptdesign         | Examinar Ningún archivo seleccionado. |
| Boleta de ingreso de continuidad de inscripción       | boletaContinuidadTramite.rptdesign         | Examinar Ningún archivo seleccionado. |
| Boleta de ingreso de certificación                    | boletalngresoCertificacion.rptdesign       | Examinar Ningún archivo seleccionado. |
| Boleta de ingreso de continuidad de certificación     | boletaIngresoContCertificacion.rptdesign   | Examinar Ningún archivo seleccionado. |
| Boleta de inscripción                                 | boletalnscripcion.rptdesign                | Examinar Ningún archivo seleccionado. |
| Boleta de rechazo subsanable                          | boletaRechazoSubsanable.rptdesign          | Examinar Ningún archivo seleccionado. |
| Boleta de rechazo no subsanable                       | boletaRechazoNoSubsanable.rptdesign        | Examinar Ningún archivo seleccionado. |
| Boleta de rechazo de certificación                    | boletaRechazoCert.rptdesign                | Examinar Ningún archivo seleccionado. |
| Boleta de entrega                                     | boletaEntrega.rptdesign                    | Examinar Ningún archivo seleccionado. |
| Certificado de existencia o inexistencia de gravamen  | certificadoGravamenNoGravamen.rptdesign    | Examinar Ningún archivo seleccionado. |
| Certificado de inscripción                            | certificadoInscripcion.rptdesign           | Examinar Ningún archivo seleccionado. |
| Certificado de inscripción de historial registral     | certificadoInsHistorialRegistral.rptdesign | Examinar Ningún archivo seleccionado. |
| Certificado de no inscripción en la oficina registral | certificadoNoInscripcion.rptdesign         | Examinar Ningún archivo seleccionado. |
| Certificado de copia certificada                      | certificadoCopiaCertificada.rptdesign      | Examinar Ningún archivo seleccionado. |
|                                                       |                                            |                                       |

# Guardar la información.

Una vez introducida toda la información requerida para la configuración de valores, se selecciona el botón guardar.

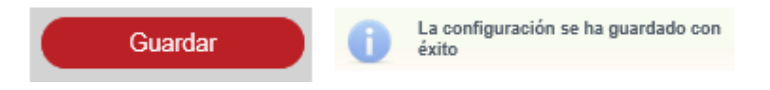

#### Eliminar documento.

Se deberá seleccionar para la eliminación de un documento el botón con el ícono de bote de basura.

Al seleccionar la opción de eliminar, el documento ya no se deberá mostrar en la columna documento.

### Guardar la información.

Una vez eliminado el documento, se seleccionará el botón guardar.

## XIV. Administrar catálogos de la forma precodificada.

La creación de un catálogo de forma precodificada se realiza desde la opción de menú: administración, catálogos, catálogos de formas precodificadas.

| Adminis  | tración 🔹 Monedero Electróni        |  |  |
|----------|-------------------------------------|--|--|
| USUARIOS | Y GRUPOS                            |  |  |
| CATÁLOG  | os                                  |  |  |
| CONFIGUI | FORMAS Y ACTOS                      |  |  |
| CALENDA  | FEDATARIOS                          |  |  |
| CALENDA  | DESCUENTOS OFICINA                  |  |  |
| CALCULA  | OFICINAS                            |  |  |
| CONFIGUI | GIROS                               |  |  |
| CONFIGUI | TIPOS DE DOCUMENTO                  |  |  |
| ADMINIST | TIPOS DE SOCIEDAD                   |  |  |
| MIGRAR I | CATÁLOGOS DE FORMAS PRECODIFICADAS  |  |  |
|          | GESTIONAR CONTENIDOS PORTAL PÚBLICO |  |  |
|          |                                     |  |  |

| ADMINISTRACIÓN CATÁLOGOS EN FORMAS PRECODIFICA | DAS |   |   |  |
|------------------------------------------------|-----|---|---|--|
| Catálogo                                       | κ.  | ρ | ÷ |  |
|                                                |     |   |   |  |

#### Agregar catálogo de forma precodificada.

Para agregar un catálogo de forma precodificada es mediante el botón con el ícono de más. +

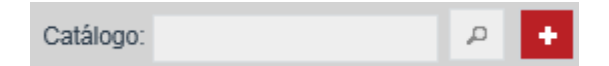

| Administración Catálogos e | n Formas Precodificadas 🔸 | ALTA CATÁLOGO I | en formas precodifica       | ADAS  |          |         |
|----------------------------|---------------------------|-----------------|-----------------------------|-------|----------|---------|
| *Nombre catálogo:          |                           |                 |                             |       |          |         |
| *Descripción:              |                           |                 |                             |       |          |         |
| Activo:                    |                           |                 |                             |       |          |         |
|                            |                           |                 |                             |       | Cancelar | Guardar |
| Orden                      |                           | Valor           | Texto                       |       | Estatus  |         |
|                            |                           |                 | No se encontraron registros |       |          |         |
|                            |                           |                 |                             |       |          | +       |
|                            |                           | 14 <4           | Página 1 de 1 (0 registros) | ▶> ▶1 |          |         |

Se deberán ingresar el nombre del catálogo que se va a crear.

| *Nombre catálogo: | Forma Precodificada |
|-------------------|---------------------|
|                   |                     |

Se deberán ingresar una descripción para el catálogo que se está creando.

|               | Alta de catalógo |
|---------------|------------------|
| *Descripción: |                  |
|               |                  |

Para que el catálogo se encuentre activado se deberá seleccionar el checkbox, de lo contrario el catálogo estará desactivado.

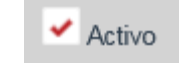

#### Ingresar un nuevo registro.

Para agregar un registro al catálogo de forma precodificada, es mediante el botón con el ícono de más. +

| Orden | Valor          | Texto               | Estatus |   |
|-------|----------------|---------------------|---------|---|
|       | No se en       | contraron registros |         |   |
|       |                |                     |         | + |
|       | ra ka Página 1 | de 1 (0 registros)  |         |   |
|       |                |                     |         |   |
| Orden | Valor          | Texto               | Estatus |   |
|       |                |                     |         | * |
|       |                |                     |         | + |
|       | 🖂 🖂 Página 1   | de 1 (1 registros)  |         |   |

Se deberá ingresar la información de:

- Orden.
- Valor.
- Texto.

| Orden | Valor |  | Tex   | to |
|-------|-------|--|-------|----|
| 01    | 120   |  | Forma | ×  |

Para activar el registro se deberá seleccionar el checkbox de estatus, de lo contrario el registro estará desactivado.

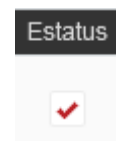

Una vez ingresada la información del registro se dará clic en el botón con ícono de visto bueno 🔽 para aceptar el ingreso del registro.

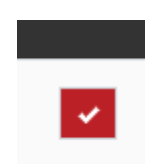

### Guardar la información.

Una vez introducida toda la información requerida para la creación del rol se selecciona el botón guardar.

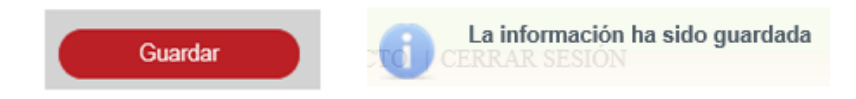

#### Buscar catálogo.

Se deberá ingresar el nombre del catálogo de forma precodificada que se quiere consultar, seleccionando el ícono de lupa P para abrir los resultados de la búsqueda.

| ADMINISTRACIÓN CATÁLOGOS EN FORMAS PRECO | DIFICAI  | DAS                 |   |                  |
|------------------------------------------|----------|---------------------|---|------------------|
|                                          | Catálogo | Forma Precodificada | + |                  |
| Nombre catálogo                          |          |                     |   | Descripción      |
| Forma Precodificada                      |          |                     |   | Alta de catalógo |
|                                          |          |                     |   |                  |

Se deberá seleccionar el catálogo que se quiere consultar o editar, se posiciona sobre el nombre del catálogo y se da clic.

|                            |                             |                              |                                     |                          |          | Description                                                                                                    |    |
|----------------------------|-----------------------------|------------------------------|-------------------------------------|--------------------------|----------|----------------------------------------------------------------------------------------------------|----|
| Nombre catal               | ogo                         |                              |                                     |                          |          | Description                                                                                                    | 1  |
| Forma Precodif             | icada                       |                              |                                     |                          | /        | Alta de cataló                                                                                                    | go |
|                            |                             | 14                           | Página 1 de 1                       | (1 registros)            | ►> ►1    |                                                                                                    |    |
| Administración Catálogos e | n Formas Precodificadas 🕨 M | Resulta<br>Nodificación cati | dos de la búsc<br>álogo en formas f | queda.<br>Precodificadas |          |                                                                                                    |    |
| *Nombre catálogo:          | Forma Precodificada         |                              |                                     |                          |          |                                                                                                    |    |
|                            | Alta de catalógo            |                              |                                     |                          |          |                                                                                                    |    |
| *Descripción:              |                             |                              |                                     |                          |          |                                                                                                    |    |
| Activo:                    | ~                           |                              |                                     |                          |          |                                                                                                    |    |
|                            |                             | Valas                        |                                     | Toda                     | Cancelar | Guardar                                                                                                    |    |
| Old                        | en                          | Valoi                        |                                     | Texto                    | Esta     | us                                                                                                    |    |
| 1                          |                             | 120                          |                                     | Forma                    | ~        | , and a second second s |    |
|                            |                             |                              |                                     |                          |          |                                                                                                    | +  |
|                            |                             | ra ka Pi                     | ágina 1 de 1 (1 registros           | ) >> >=                  |          |                                                                                                    |    |

# Editar registro del catálogo.

Se podrán modificar los registros seleccionando el botón con ícono de lápiz.

| Orden | Valor | Texto | Estatus |   |
|-------|-------|-------|---------|---|
| 1     | 120   | Forma | ~       | 1 |

64

## Guardar la información.

Al finalizar la edición del registro del catálogo de la forma precodificada, se deberá seleccionar el botón guardar.

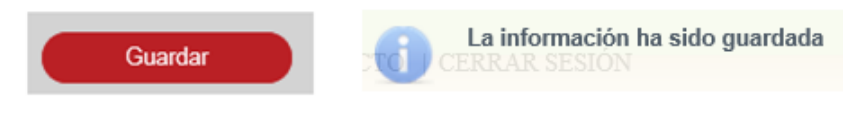

Guardar información.

# XV. Crear y modificar oficina.

La creación de una oficina se realiza desde la opción de menú: administración, catálogos, oficinas.

| Adminis  | tración 🔹 Monedero Electróni        |
|----------|-------------------------------------|
| USUARIOS | Y GRUPOS                            |
| CATÁLOG  | os                                  |
| CONFIGUI | FORMAS Y ACTOS                      |
| CALENDA  | FEDATARIOS                          |
| CALENDA  | DESCUENTOS OFICINA                  |
| CALCULA  | OFICINAS                            |
| CONFIGUI | GIROS                               |
| CONFIGUI | TIPOS DE DOCUMENTO                  |
| ADMINIST | TIPOS DE SOCIEDAD                   |
| MIGRAR I | CATÁLOGOS DE FORMAS PRECODIFICADAS  |
|          | GESTIONAR CONTENIDOS PORTAL PÚBLICO |

| ADMINISTRACIÓN OFICINAS |          |            |
|-------------------------|----------|------------|
|                         | Oficina: | <i>۹</i> + |
|                         |          |            |

# Agregar oficina.

Para agregar una oficina es mediante el botón con el ícono de más.

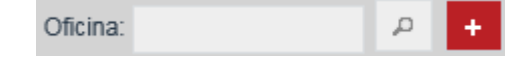

| Administración Oficinas 🕨 ALTA OFIC      | lina              |             |                   |                                             |                         |          |
|------------------------------------------|-------------------|-------------|-------------------|---------------------------------------------|-------------------------|----------|
| INGRESA LOS SIGUIENTES                   | S DATOS *Campos C | BLIGATORI   | OS                |                                             |                         |          |
| *Nombre oficina:                         |                   |             |                   | *Número de Oficina:                         |                         |          |
| *Domicilio:                              |                   |             |                   |                                             |                         | 0        |
| *Entidad Federativa:                     | Seleccione estado | Ŧ           |                   | *Municipio:                                 | Seleccione municipio 💌  |          |
| *Teléfono:                               |                   |             |                   | Extensión:                                  |                         |          |
| Fecha de inicio de operación:            |                   | ۵           |                   | *Correo electrónico director de<br>oficina: |                         |          |
| *Correo electrónico<br>responsable:      |                   |             |                   | Página web:                                 |                         |          |
| Activa:                                  |                   |             |                   | *Huso Horario:                              | Seleccione Huso Horario | <b>*</b> |
| Opción de módulo de acervo<br>histórico: |                   |             |                   | Incidencias:                                |                         |          |
| Municipios Asociados                     |                   |             |                   |                                             |                         |          |
| No records found.                        |                   | Fecha de in | icio de operación | Fecha de                                    | tin de operacion        | Acciones |
|                                          |                   |             |                   |                                             |                         | +        |
|                                          |                   |             |                   | C                                           | Cancelar Gua            | ardar    |

Se deberán ingresar los datos requeridos para la creación de la oficina, seleccionando la entidad federativa a la cual se asociará la oficina, así como el municipio y el huso horario:

- T. Pacífico (tiempo del pacifico).
- T. Centro (tiempo del centro).
- T. Noroeste (tiempo del noroeste).

La fecha de inicio de operación debe ser igual o posterior a la fecha actual, una vez que ha entrado en vigencia la fecha no puede ser modificada.

Para que la oficina se encuentre activada se deberá seleccionar el checkbox activo, de lo contrario la oficina estará desactivada y se impedirá el acceso a los usuarios, asignados a dicha oficina.

Para habilitar los módulos de acervo histórico e incidencias se deberá seleccionar el checkbox correspondiente a cada módulo.

| Administración Oficinas > ALTA OFIC      | INA                       |             |                                 |                       |   |
|------------------------------------------|---------------------------|-------------|---------------------------------|-----------------------|---|
| INGRESA LOS SIGUIENTES                   | DATOS *CAMPOS O           | BLIGATORIOS |                                 |                       |   |
|                                          |                           |             |                                 |                       |   |
| *Nombre oficina:                         | Colima                    |             | *Número de Oficina:             | 123                   |   |
|                                          | Diaz Mirón 124, Colonia C | ento.       |                                 |                       | ~ |
| *Domicilio:                              |                           |             |                                 |                       | ~ |
|                                          |                           |             |                                 |                       |   |
| *Entidad Federativa:                     | Colima                    | <b>*</b>    | *Municipio:                     | Colima 👻              |   |
| *Teléfono:                               | 012348902345              |             | Extensión:                      |                       |   |
| Fecha de inicio de operación:            | 21/11/14                  | m           | *Correo electrónico director de | pe.soto@capgemini.com |   |
|                                          |                           |             | oficina:                        | ,                     |   |
| *Correo electrónico<br>responsable:      | taznomi@gmail.com         |             | Página web:                     |                       |   |
| Activa:                                  | ✓                         |             | *Huso Horario:                  | T.CENTRO              | Ŧ |
| Opción de módulo de acervo<br>histórico: | <b>~</b>                  |             | Incidencias:                    | ~                     |   |

### Agregar municipio.

Para agregar un municipio, es mediante el botón con el ícono de más. 💻

| Municipios Asociados   |                              |                           |          |
|------------------------|------------------------------|---------------------------|----------|
| Municipio              | Fecha de inicio de operación | Fecha de fin de operación | Acciones |
| No records found.      |                              |                           |          |
|                        |                              |                           | +        |
|                        | Agregar municipio.           |                           |          |
| Municipios Asociados   |                              |                           |          |
| Municipio              | Fecha de inicio de operación | Fecha de fin de operación | Acciones |
| Seleccione municipio 👻 |                              |                           | × ×      |

Se deberá seleccionar un municipio el cual se asociará a una oficina, el cual deberá pertenecer a la misma entidad federativa a la cual pertenece la oficina registral.

El municipio podrá ser asociado a una oficina registral si la fecha de inicio de operación, para la asociación, es igual o posterior a la fecha de modificación.

| Seleccione municipio               | ~ |              |
|------------------------------------|---|--------------|
| Armería                            |   |              |
| Colima                             |   |              |
| Comala                             |   | Municipio    |
| Coquimatlán                        |   | Manzanillo - |
| Cuauhtémoc                         |   |              |
| Ixtlahuacán                        |   |              |
| Manzanillo                         | ~ |              |
| Minatitlán<br>Seleccione municipio | Ŧ |              |

Se deberá seleccionar la fecha de incio de operación. Un municipio no podrá tener una misma fecha de inicio de operación para dos oficinas distintas

|   | 0 [ | Nov | •  | 20 | 14 | $\sim$ | 0  |
|---|-----|-----|----|----|----|--------|----|
|   | L   | м   | х  | J  | ۷  | S      | D  |
|   |     |     |    |    |    | 1      | 2  |
|   | 3   | 4   | 5  | 6  | 7  | 8      | 9  |
|   | 10  | 11  | 12 | 13 | 14 | 15     | 16 |
|   | 17  | 18  | 19 | 20 | 21 | 22     | 23 |
|   | 24  | 25  | 26 | 27 | 28 | 29     | 30 |
| ľ |     |     |    |    |    |        |    |

Una vez ingresado el municipio y la fecha de inicio de operación se dará clic en el botón con ícono de visto bueno 🕜 para aceptar o en el botón con ícono de equis 💌 para cancelar.

| Municipios Asociados |                              |                           |       |      |
|----------------------|------------------------------|---------------------------|-------|------|
| Municipio            | Fecha de inicio de operación | Fecha de fin de operación | Accio | ones |
| Manzanillo 👻         | 21/11/2014                   |                           | ~     | ж    |

# Guardar la información.

Una vez introducida toda la información requerida para la creación de oficina se selecciona el botón guardar.

#### Buscar oficina

Se deberá ingresar el número o nombre de la oficina que se quiere consultar, seleccionando el ícono de lupa 🧖 para abrir los resultados de la búsqueda.

| ADMINISTRACIÓN OFICINA | S                         |                    |
|------------------------|---------------------------|--------------------|
|                        | Oficina: 312              | + ۹                |
| Número de oficina      | Nombre de oficina         | Entidad federativa |
| 312                    | Colima                    | Colima             |
|                        | 🔫 🦂 Página 1 de 1 (1 regi | stros) ⊳> ⊳⊢       |
|                        |                           |                    |

Se deberá seleccionar el número de oficina que se quiere consultar o editar, se posiciona sobre el número de la oficina y se da clic.

| Número de oficina                    | Nombre                  | e de oficina              |                                             |                       | Entidad federativa |
|--------------------------------------|-------------------------|---------------------------|---------------------------------------------|-----------------------|--------------------|
| 312                                  | C                       | olima                     |                                             |                       | Colima             |
|                                      |                         |                           |                                             |                       |                    |
| Administración Oficinas + M          | odificación oficinas    |                           |                                             |                       |                    |
| INGRESA LOS SIGU                     | IENTES DATOS "Campos (  | Obligatorios              |                                             |                       |                    |
| *Nombre oficina:                     | Colima                  |                           | *Número de Oficina:                         | 312                   |                    |
| *Domicilio:                          | Diaz Mirón 124, Colonia | Cento.                    |                                             |                       | ÷                  |
| *Entidad Federativa:                 | Colima                  | ×                         | *Municipio:                                 | Colima                |                    |
| *Teléfono:                           | 012348902345            |                           | Extensión:                                  |                       |                    |
| Fecha de inicio de opera             | ción: 21/11/14          | 8                         | *Correo electrónico director de<br>oficina: | maria-guadalupe.soto@ | c                  |
| *Correo electrónico<br>responsable:  | taznomi@gmail.com       |                           | Página web:                                 |                       |                    |
| Activa:                              | ¥                       |                           | *Huso Horario:                              | T.CENTRO              | -                  |
| Opción de módulo de ac<br>histórico: | ervo 🗸                  |                           | Incidencias:                                | <b>2</b>              |                    |
| MUNICIPIOS ASOC                      | IADOS                   |                           |                                             |                       |                    |
| Ми                                   | nicipio                 | Fecha de inicio de operac | ión Fecha de fir                            | de operación          | Acciones           |
| Manzanillo                           | • 21/11/2               | 2014 12:00:00 T.CENTRO    |                                             |                       | <i>*</i> 0         |
|                                      |                         |                           |                                             |                       | +                  |
|                                      |                         |                           | C                                           | ancelar (             | Guardar            |

#### Editar fecha de inicio de operación.

Se podrá modificar la fecha de inicio de operación seleccionando el botón con ícono de lápiz.

Solo se podrá modificar la fecha de inicio de operación de un municipio, si ésta, aún no ha entrado en vigencia.

| Municipios Asociad | OS       |                              |                           |          |
|--------------------|----------|------------------------------|---------------------------|----------|
| Municipi           | <b>)</b> | Fecha de inicio de operación | Fecha de fin de operación | Acciones |
| Manzanillo 👻       |          | 21/11/2014 12:00:00 T.CENTRO |                           | /        |

#### Eliminar municipio.

Se podrá eliminar el municipio seleccionado el botón con ícono de bote de basura.

Se podrá eliminar un municipio de la oficina registral siempre y cuando la fecha de inicio de operación del municipio aun no haya entrado en vigor, en caso contrario solo se podrá re asociar el municipio a través de su asignación a otra oficina registral.

| Municipios Asociados |                              |                           |            |
|----------------------|------------------------------|---------------------------|------------|
| Municipio            | Fecha de inicio de operación | Fecha de fin de operación | Acciones   |
| Manzanillo 👻         | 21/11/2014 12:00:00 T.CENTRO |                           | <i>i</i> * |

#### Guardar la información.

Al finalizar la edición de la oficina registral, se deberá seleccionar el botón guardar.

#### XVI. Crear y modificar fedatario.

La creación de un fedatario se realiza desde la opción de menú: administración, catálogos, fedatarios.

| Adminis  | TRACIÓN * MONEDERO ELECTRÓNIO       |
|----------|-------------------------------------|
| USUARIOS | Y GRUPOS                            |
| CATÁLOG  | OS                                  |
| CONFIGUI | FORMAS Y ACTOS                      |
| CALENDA  | FEDATARIOS                          |
| CALENDA  | DESCUENTOS OFICINA                  |
| CALCULA  | OFICINAS                            |
| CONFIGUI | GIROS                               |
| CONFIGUI | TIPOS DE DOCUMENTO                  |
| ADMINIST | TIPOS DE SOCIEDAD                   |
| MIGRAR F | CATÁLOGOS DE FORMAS PRECODIFICADAS  |
|          | GESTIONAR CONTENIDOS PORTAL PÚBLICO |

| ADMINISTRACIÓN FEDATARIOS |   |   |
|---------------------------|---|---|
| Fedatario:                | ٩ | + |

| Administración Fedatarios + ALTA FE | DATARIO                    |   |                                  |                   |
|-------------------------------------|----------------------------|---|----------------------------------|-------------------|
| INGRESA LOS SIGUIENTES              | DATOS *CAMPOS OBLIGATORIOS |   |                                  |                   |
| *Número de Fedatario:               |                            |   | *Tipode Fedatario:               | [-SELECCIONAR-]   |
| *Nombre:                            |                            |   | *Apellido Paterno:               |                   |
| Apellido Materno:                   |                            |   | *Nacionalidad:                   | [-SELECCIONAR-] 👻 |
| Domicilio:                          |                            |   |                                  |                   |
| Entidad Federativa<br>Adscrito:     | [-SELECCIONAR-]            | Ŧ | Entidad Federativa<br>Domicilio: | [-SELECCIONAR-]   |
| Municipio Adscrito:                 | [-SELECCIONAR-]            | - | Municipio Domicilio:             | [-SELECCIONAR-] 👻 |
|                                     |                            |   |                                  |                   |
| HISTORIAL DE ESTATUS                | Fecha                      |   |                                  | Estatus           |
| 13/11/2014                          | 1                          |   | Titular                          | v                 |
|                                     |                            |   |                                  | <b>i</b> +        |
| SUSTITUCIÓN                         |                            |   |                                  |                   |
|                                     |                            |   |                                  | Cancelar Guardar  |

Para agregar un fedatario es mediante el botón con el ícono de más. 🐖

Se deberán ingresar los datos requeridos para la creación de un nuevo fedatario, seleccionando el tipo de fedatario (notario público / corredor público) y nacionalidad:

- Mexicana.
- Extranjera.

Para los fedatarios extranjeros no es obligatoria la selección de entidad federativa, municipio, entidad federativa adscrita y municipio adscrito, solo deberá capturarse la adscripción y domicilio del fedatario extranjero.

## Fedatario nacionalidad mexicana.

| INGRESA LOS SIGUIENTES          | DATO:   | S *CAMPOS OBLI     | GATORIOS |   |                                  |         |            |   |   |   |
|---------------------------------|---------|--------------------|----------|---|----------------------------------|---------|------------|---|---|---|
| *Número de Fedatario:           | 1024    |                    |          |   | *Tipode Fedatario:               | Notario | Público    |   | Ŧ |   |
| *Nombre:                        | Maurici | D                  |          |   | *Apellido Paterno:               | Moreno  |            |   |   |   |
| Apellido Materno:               | Sánche  | z                  |          |   | *Nacionalidad:                   | Mexicar | па         | Ŧ |   |   |
| Domicilio:                      | astróno | mos 128, Colonia I | Paraiso  |   |                                  |         |            |   |   |   |
| Entidad Federativa<br>Adscrito: | 6       | Colima             |          | Ŧ | Entidad Federativa<br>Domicilio: | 6       | Colima     |   |   | Ŧ |
| Municipio Adscrito:             | 7       | Manzanillo         |          | Ŧ | Municipio Domicilio:             | 7       | Manzanillo |   |   | - |

# Fedatario nacionalidad extranjera.

| INGRESA LOS SIGUIENTES          | S DATOS *CAMPOS OBLI    | GATORIOS |    |                                  |           |           |          |   |   |
|---------------------------------|-------------------------|----------|----|----------------------------------|-----------|-----------|----------|---|---|
| *Número de Fedatario:           | 1024                    |          |    | *Tipode Fedatario:               | Notario   | Público   |          | - |   |
| *Nombre:                        | Mauricio                |          |    | *Apellido Paterno:               | Morenc    | 1         |          |   |   |
| Apellido Materno:               | Sánchez                 |          |    | *Nacionalidad:                   | Extranj   | era       | Ŧ        |   |   |
| Domicilio:                      | astrónomos 128, Colonia | Paraiso  |    |                                  |           |           |          |   |   |
| *País:                          | Estados Unidos          |          |    | *Adscripción:                    | Fedatario |           |          |   |   |
| Entidad Federativa<br>Adscrito: | [-SELECCION             | AR - ]   | Ψ. | Entidad Federativa<br>Domicilio: |           | [-SELECCI | DNAR - ] |   | - |
| Municipio Adscrito:             | [-SELECCION             | AR - ]   | Ψ. | Municipio Domicilio:             |           | [-SELECCI | DNAR - ] |   | - |

# Agregar estatus.

• Para agregar estatus, se deberá seleccionar el botón con el ícono de más. 💀

| HISTORIAL DE ESTATUS |       |        |            |         |            |
|----------------------|-------|--------|------------|---------|------------|
|                      | Fecha |        |            | Estatus |            |
| No records found.    |       |        |            |         |            |
|                      |       |        |            |         | <b>•</b> + |
|                      |       | Agrega | r estatus. |         |            |
| HISTORIAL DE ESTATUS |       |        |            |         |            |
|                      | Fecha |        |            | Estatus |            |
| • 13/11/2014         | Ô     |        | Titular    | •       |            |
|                      |       |        |            |         | <b>w</b> + |

Se deberá seleccionar una fecha.

| 13/1 | 1/201 | 4  |      |     | ۵            |    |
|------|-------|----|------|-----|--------------|----|
| 0    | Nov   | •  | - 20 | )14 | $\checkmark$ | 0  |
| L    | М     | х  | J    | v   | S            | D  |
|      |       |    |      |     | 1            | 2  |
| 3    | 4     | 5  | 6    | 7   | 8            | 9  |
| 10   | 11    | 12 | 13   | 14  | 15           | 16 |
| 17   | 18    | 19 | 20   | 21  | 22           | 23 |
| 24   | 25    | 26 | 27   | 28  | 29           | 30 |

Se deberá seleccionar el tipo de estatus:

- Titular.
- Otro.
- Sustituido.
- Inactivo.
|            | Estatı |
|------------|--------|
| Titular    | -      |
| Titular    |        |
| Otro       |        |
| Inactivo   |        |
| Sustituido |        |

## Sustitución de fedatario.

Para activar la sustitución se deberá seleccionar el checkbox sustitución.

Si la cuenta del fedatario tiene configurado un fedatario sustituto, éste podrá acceder a la sesión dentro del rango de fechas para continuar con el trabajo pendiente y firmar con su propia firma los trámites del fedatario sustituido.

| SUSTITUCIÓN          |               |                  |
|----------------------|---------------|------------------|
| Fedatario Sustituto: | P Motivo:     |                  |
| Fecha de inicio:     | Fecha de fin: | 0                |
| Temporal Permanente  |               |                  |
|                      |               | Cancelar Guardar |

#### Ingresar fedatario existente.

En caso de conocer el número de fedatario, se puede escribir en el campo fedatario sustituto y al dar tabulador o cambiarse a otro campo automáticamente recuperará el sistema la información correspondiente al número de fedatario indicado.

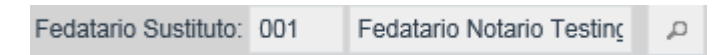

En caso de no conocer la clave del fedatario se puede buscar dando clic en el ícono de lupa P para abrir el catálogo de fedatario.

| Selecciona Fedatario |                                   |  |  |  |  |
|----------------------|-----------------------------------|--|--|--|--|
| Clave/I              | Nombre: 01                        |  |  |  |  |
| Clave                | Nombre                            |  |  |  |  |
| 001                  | Fedatario Notario Testing         |  |  |  |  |
| 001                  | Fedatario Notario Testing         |  |  |  |  |
| 0014                 | Test TestingP Prueba              |  |  |  |  |
| 010                  | Test 1 Prueba                     |  |  |  |  |
| 010                  | Autoridad DF DF DF                |  |  |  |  |
| 010                  | Test 1 Prueba                     |  |  |  |  |
| 011                  | Test Prueba                       |  |  |  |  |
| 011                  | Test Prueba                       |  |  |  |  |
| <4                   | 1 Página 1 de 1 (8 registros) 🛛 🔊 |  |  |  |  |
|                      | Salir Seleccionar                 |  |  |  |  |

Se deberá seleccionar la fecha de inicio de sustitución.

| Fecha de inicio: |    |     |    |      |     | 8  |    |
|------------------|----|-----|----|------|-----|----|----|
|                  | 0  | Nov | [  | ✓ 20 | )14 | ~  | 0  |
|                  | L  | М   | х  | J    | v   | s  | D  |
|                  |    |     |    |      |     | 1  | 2  |
|                  | 3  | 4   | 5  | 6    | 7   | 8  | 9  |
|                  | 10 | 11  | 12 | 13   | 14  | 15 | 16 |
|                  | 17 | 18  | 19 | 20   | 21  | 22 | 23 |
|                  | 24 | 25  | 26 | 27   | 28  | 29 | 30 |

Se deberá seleccionar la fecha fin de sustitución.

| echa de fin: |    |     |    |    |     | ۵      |    |
|--------------|----|-----|----|----|-----|--------|----|
|              | 0  | Nov | P  | 20 | )14 | $\sim$ | 0  |
|              | L  | М   | x  | J  | v   | s      | D  |
|              |    |     |    |    |     | 1      | 2  |
|              | 3  | 4   | 5  | 6  | 7   | 8      | 9  |
|              | 10 | 11  | 12 | 13 | 14  | 15     | 16 |
|              | 17 | 18  | 19 | 20 | 21  | 22     | 23 |
|              | 24 | 25  | 26 | 27 | 28  | 29     | 30 |

Se deberá seleccionar el tipo de sustitución:

- Temporal.
- Permanente.

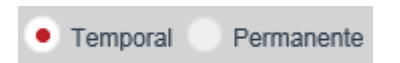

### Guardar la información.

Una vez introducida toda la información requerida, se selecciona el botón guardar.

#### Buscar fedatario.

Se deberá ingresar el número o nombre del fedatario que se quiere consultar, seleccionando el ícono de lupa 🧖 para abrir los resultados de la búsqueda.

| ADMINISTRACIÓN FEDATARIOS |                                         |                |  |  |  |  |  |
|---------------------------|-----------------------------------------|----------------|--|--|--|--|--|
|                           | Fedatario: 001                          | +              |  |  |  |  |  |
| Clave                     | Nombre                                  | ESTADO         |  |  |  |  |  |
| 001                       | Fedatario Notario Testing               | Aguascalientes |  |  |  |  |  |
| 001                       | Fedatario Notario Testing               | Aguascalientes |  |  |  |  |  |
|                           | ra 🛛 va Página 1 de 1 (2 registros) 🔹 🕬 |                |  |  |  |  |  |
|                           |                                         |                |  |  |  |  |  |

Buscar fedatario.

Se deberá seleccionar la clave del fedatario que se quiere consultar o editar, se posiciona sobre el número del fedatario y se dará clic.

| Clave                             |                        | Nombre                                   | ESTADO              |
|-----------------------------------|------------------------|------------------------------------------|---------------------|
| 001                               | Fedatar                | io Notario Testing                       | Aguascalientes      |
| 001                               | Fedatar                | io Notario Testing                       | Aguascalientes      |
|                                   | 14 <4                  | Página 1 de 1 (2 registros) 🔛            |                     |
|                                   |                        |                                          |                     |
| Administración Fedatarios + MODIF | ICACIÓN FEDATARIO      |                                          |                     |
| INGRESA LOS SIGUIENTES            | DATOS *CAMPOS OBLIGATO | RIOS                                     |                     |
| *Número de Fedatario:             | 001                    | *Tipode Fedatario:                       | Corredor Público 👻  |
| *Nombre:                          | Fedatario              | *Apellido Paterno:                       | Notario             |
| Apellido Materno:                 | Testing                | *Nacionalidad:                           | Mexicana            |
|                                   |                        |                                          |                     |
| Domicilio:                        | Av. Aguascalientes 1   |                                          |                     |
|                                   |                        |                                          |                     |
| Entidad Endorativa Adecrito:      | 1 Aquassaliantas       | - Entidad Enderativa Dominilia:          | 1 Aquippentienten - |
| Enudad Federaliva Auschio.        | Aguascallentes         | Entidad Pederativa Domicilio.            | i Aguascalientes +  |
| Municipio Adscrito:               | 1 Aguascalientes       | <ul> <li>Municipio Domicilio:</li> </ul> | 1 Aguascalientes -  |
|                                   |                        |                                          |                     |
| HISTORIAL DE ESTATUS              |                        |                                          |                     |
|                                   | Fecha                  |                                          | Estatus             |
| 01/08/2014                        |                        | Titular                                  | 1                   |
|                                   |                        |                                          | <b>m</b> +          |
|                                   |                        |                                          | •                   |
| SUSTITUCIÓN                       |                        |                                          |                     |
|                                   |                        |                                          |                     |
|                                   |                        |                                          | Guardar             |

## Editar estatus.

Se podrá modificar la fecha y el estatus, seleccionando el botón con ícono de lápiz para guardar la edición del estatus, se dará clic en el botón con ícono de visto bueno para aceptar o en el botón con ícono de equis se para cancelar.

| HISTORIAL DE ESTATUS |            |      |         |     |  |  |  |
|----------------------|------------|------|---------|-----|--|--|--|
|                      | Fecha      |      | Estatus |     |  |  |  |
| ٠                    | 21/11/2014 | Otro | •       | ✓ × |  |  |  |
|                      |            |      | ŵ       | +   |  |  |  |

### Eliminar estatus.

Se podrá eliminar el estatus seleccionado el botón con ícono de bote de basura. 📧

| HISTO      | NAL DE ESTATUS |      |         |            |
|------------|----------------|------|---------|------------|
|            | Fecha          |      | Estatus |            |
| $\bigcirc$ | 21/11/2014     | Otro |         | ľ          |
|            |                |      |         | <b>a</b> + |

## Guardar la información.

Al finalizar la edición, se deberá seleccionar el botón guardar.

### XVII. Configurar catálogo tipo sociedad.

La creación de un catálogo tipo sociedad se realiza desde la opción de menú: administración, catálogos, tipos de sociedad.

| Administración 🔹 Monedero Electrónio |                                     |  |  |  |  |  |
|--------------------------------------|-------------------------------------|--|--|--|--|--|
| USUARIOS Y GRUPOS                    |                                     |  |  |  |  |  |
| CATÁLOG                              | DS                                  |  |  |  |  |  |
| CONFIGUI                             | FORMAS Y ACTOS                      |  |  |  |  |  |
| CALENDA                              | FEDATARIOS                          |  |  |  |  |  |
| CALENDA                              | DESCUENTOS OFICINA                  |  |  |  |  |  |
| CALCULA                              | OFICINAS                            |  |  |  |  |  |
| CONFIGUI                             | GIROS                               |  |  |  |  |  |
| CONFIGUI                             | TIPOS DE DOCUMENTO                  |  |  |  |  |  |
| ADMINIST                             | TIPOS DE SOCIEDAD                   |  |  |  |  |  |
| MIGRAR F                             | CATÁLOGOS DE FORMAS PRECODIFICADAS  |  |  |  |  |  |
|                                      | GESTIONAR CONTENIDOS PORTAL PÚBLICO |  |  |  |  |  |

| CONFIGURAR CATÁLOGO DE TIPO DE SOCIEDAD |             |
|-----------------------------------------|-------------|
| Nombre:                                 | φ           |
|                                         |             |
| Nombre                                  | Estatus     |
| Sociedad General Abdiel Editado         | Activo 🔎    |
| Sociedad General Abdiel                 | Activo 🔎    |
| Tipo Sociedad General Abdiel Nuevo      | Activo 🔎    |
| Nuevo Tipo Sociedad General Editado     | Activo 🔎    |
| No Definido                             | Inactivo P  |
| Sociedad en Nombre Colectivo            | Activo P    |
| Sociedad en Comandita Simple            | Activo P    |
| Sociedad de Responsabilidad Limitada    | Activo ,D   |
| ▹ Sociedad Anônima                      | Activo ,D   |
| Sociedad en Comandita por Acciones      | Activo D    |
| ▹ Sociedad Cooperativa                  | Activo P    |
| Sociedad de Producción Rural            | Activo 🔎    |
| ▹ Sociedad Agropecuaria                 | Activo 🔎    |
| Otro                                    | Activo 🔎    |
| Sociedad Mercantil                      | Inactivo P  |
| Sociedad Microindustrial                | Inactivo ,p |
| Sociedad Abdiel Nvo                     | Inactivo ,p |
| Nuevo Abdiel                            | Activo ,p   |
|                                         |             |

### Agregar tipo de sociedad general.

Para agregar un tipo de sociedad general, se deberá seleccionar el botón con el ícono de más. +

| Edición de Tipo de Sociedad General |         |   |  |  |  |
|-------------------------------------|---------|---|--|--|--|
| Nombre                              | Estatus |   |  |  |  |
| No se encontraron registros         |         |   |  |  |  |
|                                     |         | + |  |  |  |

Se deberá ingresar el nombre para el tipo de sociedad general.

|                  | Nombre |   |
|------------------|--------|---|
| Sociedad General | ×      | < |

Para que el tipo de sociedad general se encuentre activado se deberá seleccionar el checkbox de estatus, de lo contrario estará desactivado.

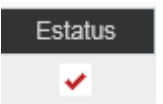

Para guardar la información capturada para el tipo de sociedad general se dará clic en el botón con ícono de visto bueno 🔽 para aceptar o en el botón con ícono de equis 💌 para cancelar.

| Edición de Tipo de Sociedad General |  |         |     |
|-------------------------------------|--|---------|-----|
| Nombre                              |  | Estatus |     |
| Sociedad General                    |  | ~       | 🗸 X |

Al guardar la información se mostrará un mensaje informando que la información ha sido guardada.

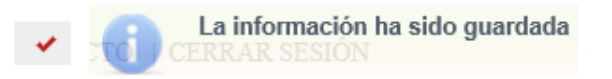

#### Agregar tipo social.

El administrador podrá crear un tipo social siempre y cuando exista un tipo de sociedad general al cual asociarlo.

Para agregar un tipo social, se deberá seleccionar el botón con el ícono de más.

| Edición de Tipo Social      |         |   |
|-----------------------------|---------|---|
| Nombre                      | Estatus |   |
| No se encontraron registros |         |   |
|                             |         | + |

Se deberá ingresar el nombre para el tipo social.

|        | Nombre |
|--------|--------|
| Social | ×      |

Para que el tipo social se encuentre activado se deberá seleccionar el checkbox de estatus, de lo contrario estará desactivado.

Para guardar la información capturada para el tipo social se dará clic en el botón con ícono de visto bueno 🔽 para aceptar o en el botón con ícono de equis 💌 para cancelar.

| Edición de Tipo Social |         |     |
|------------------------|---------|-----|
| Nombre                 | Estatus |     |
| Social                 | ×       | 🗸 X |
|                        |         | +   |

Al guardar la información se mostrará un mensaje informando que la información ha sido guardada.

## Agregar tipo especie.

El administrador podrá crear una especie siempre y cuando exista un tipo social al cual asociarlo.

Para crear el tipo de especie se deberá seleccionar el tipo social al que se le agregará la especie, seleccionando el ícono de lupa 🔎 para abrir el tipo de especie.

| * Sociedad Capital | Activo | ,p |
|--------------------|--------|----|
| Capital Sociedad   | Activo | ,p |

| Edición de Tipo Social      |         |     |  |
|-----------------------------|---------|-----|--|
| Nombre                      | Estatus |     |  |
| Capital Sociedad            | Activo  | 600 |  |
| Edición de Especie          |         |     |  |
| Nombre                      | Estatus |     |  |
| No se encontraron registros |         |     |  |
|                             |         | +   |  |

Para agregar un tipo social, se deberá seleccionar el botón con el ícono de más. 💀

| Edición de Especie |         |     |
|--------------------|---------|-----|
| Nombre             | Estatus |     |
|                    |         | 🗸 X |
|                    |         | +   |

Se deberá ingresar el nombre para el tipo especie.

|         | Nombre |
|---------|--------|
| Especie |        |

Para que el tipo especie se encuentre activado se deberá seleccionar el checkbox de estatus, de lo contrario estará desactivado.

Para guardar la información capturada para el tipo especie se dará clic en el botón con ícono de visto bueno 🔽 para aceptar o en el botón con ícono de equis 💌 para cancelar.

| Edición de Especie |   |     |
|--------------------|---|-----|
| Nombre             |   |     |
| Especie            | × | 🗸 X |

Al guardar la información se mostrará un mensaje informando que la información ha sido guardada.

#### Buscar tipo sociedad.

Se deberá ingresar el nombre de tipo de sociedad que se quiere consultar, seleccionando el ícono de lupa P para abrir los resultados de la búsqueda.

CONFIGURAR CATÁLOGO DE TIPO DE SOCIEDAD

| Nombre:                              | especie social | φ       |   |
|--------------------------------------|----------------|---------|---|
|                                      |                |         |   |
| Nombre                               |                | Estatus |   |
| <ul> <li>especie social</li> </ul>   |                | Activo  | p |
| <ul> <li>Capital Sociedad</li> </ul> |                | Activo  | p |
| Especie Social                       |                | Activo  | p |
|                                      |                |         | + |

Se deberá seleccionar el ícono de lupa 🧖 en tipo de sociedad que se quiere consultar o editar.

| Edición de Tipo Social |         |     |
|------------------------|---------|-----|
| Nombre                 | Estatus |     |
| Capital Sociedad       | Activo  | 63  |
|                        |         |     |
| Edición de Especie     |         |     |
| Nombre                 | Estatus |     |
| Especie Social         | Activo  | 11ª |
|                        |         | +   |

### Editar tipo de sociedad.

Se podrá modificar la fecha y el estatus, seleccionando el botón con ícono de lápiz para guardar la edición del estatus, se dará clic en el botón con ícono de visto bueno para aceptar o en el botón con ícono de equis para cancelar.

| Edición de Tipo Social |  |         |     |  |
|------------------------|--|---------|-----|--|
| Nombre                 |  | Estatus |     |  |
| Capital Sociedad       |  | ¥       | 🖌 🗙 |  |
|                        |  |         |     |  |
| Edición de Especie     |  |         |     |  |
| Nombre                 |  | Estatus |     |  |
| Especie Social         |  | ×       | 🗸 X |  |
|                        |  |         | +   |  |

## Guardar la información.

Al finalizar la edición, se deberá seleccionar el botón guardar.

## XVIII. Configurar catálogo tipo de documento.

La creación de un catálogo tipo de documento se realiza desde la opción de menú: administración, catálogos, tipo de documento.

|              | Adminis  | tración 🔹 Monedero Electrónic       |         |
|--------------|----------|-------------------------------------|---------|
|              | USUARIOS | Y GRUPOS                            |         |
|              | CATÁLOG  | OS                                  |         |
|              | CONFIGUI | FORMAS Y ACTOS                      |         |
|              | CALENDA  | FEDATARIOS                          |         |
|              | CALENDA  | DESCUENTOS OFICINA                  |         |
|              | CALCULA  | OFICINAS                            |         |
|              | CONFIGUI | GIROS                               |         |
|              | CONFIGUI | TIPOS DE DOCUMENTO                  |         |
|              | ADMINIS1 | TIPOS DE SOCIEDAD                   |         |
|              | MIGRAR F | CATÁLOGOS DE FORMAS PRECODIFICADAS  |         |
|              |          | GESTIONAR CONTENIDOS PORTAL PÚBLICO |         |
|              | 20.0     |                                     |         |
| IIFO DOCUMEN | 105      |                                     |         |
|              | C        | ave/Nombre:                         |         |
|              |          |                                     |         |
|              | Clave    | Nombre                              | Estatus |
|              | Clave 0  | Catalogo Pruebas 0                  | Activo  |
|              | Clave 1  | Catalogo Pruebas 1                  | Activo  |
|              | Clave 2  | Catalogo Pruebas Smoke 2            | Activo  |

| 3 | Clave 3 | Catalogo Pruebas 3            | Activo | le se se se se se se se se se se se se se |
|---|---------|-------------------------------|--------|-------------------------------------------|
| 4 | Clave 4 | Nombre 4                      | Activo | 1.                                        |
| 5 | Clave 5 | Catalogo 5                    | Activo | 1                                         |
| 6 | Clave 6 | Catalog 6                     | Activo | 1ª                                        |
| 7 | Clave 7 | Catalog 7                     | Activo | 1ª                                        |
| 8 | Clave 8 | Catalogo 8                    | Activo | 1.                                        |
| 9 | Clave 9 | Catalogo Pruebas de Sistema 9 | Activo | 1                                         |
|   |         |                               |        | +                                         |
|   | 14      | Página 1 de 3 (24 registros)  |        |                                           |

# Agregar documento.

ADMINISTRACIÓN

Para agregar un documento, se deberá seleccionar el botón con el ícono de más. +

| Orden | Clave                       | Nombre                                           | Estatus |     |
|-------|-----------------------------|--------------------------------------------------|---------|-----|
|       |                             |                                                  |         | 🗸 X |
|       |                             |                                                  |         | +   |
|       | ra 🛛 🛛 🖓 Página 1 de 1 (1 r | registros) III III III III III III III III III I |         |     |

Se deberá ingresar el orden.

|    | Orden |  |
|----|-------|--|
| 01 |       |  |

Se deberá ingresar una clave.

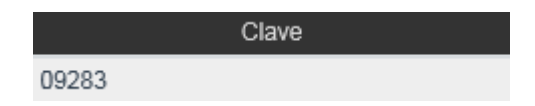

Se deberá ingresar el nombre del documento.

|           | Nombre |  |
|-----------|--------|--|
| Documento |        |  |

Para que el giro se encuentre activado se deberá seleccionar el checkbox de estatus, de lo contrario estará desactivado.

Para guardar la información captura del documento se dará clic en el botón con ícono de visto bueno el para aceptar o en el botón con ícono de equis el para cancelar.

| Orden | Clave | Nombre    | Estatus  |     |
|-------|-------|-----------|----------|-----|
| 01    | 09283 | Documento | <b>~</b> | ✓ x |
|       |       |           |          | +   |

Al guardar la información se mostrará un mensaje informando que la información ha sido guardada.

#### Buscar documento.

Se deberá ingresar la clave o nombre del documento que se quiere consultar, seleccionando el ícono de lupa 🧖 para abrir los resultados de la búsqueda.

| ADMINISTRACIÓN TIPO DO | CUMENTOS      |                          |         |   |
|------------------------|---------------|--------------------------|---------|---|
|                        | Clave/Nombre: | 20 P Ø                   |         |   |
|                        |               |                          |         |   |
| Orden                  | Clave         | Nombro                   | Fatatua |   |
| Orden                  | Ciave         | Nombre                   | Estatus |   |
| 20                     | Clave 20      | Catálogo Prueas Smoke 20 | Activo  | 1 |
| 20                     | Clave 20      | Catálogo Prueas Smoke 20 | Activo  | + |

#### Editar documento.

Se podrá editar la información del documento seleccionando el botón con ícono de lápiz para guardar la edición del estatus, se dará clic en el botón con ícono de visto bueno para aceptar o en el botón con ícono de equis para cancelar.

| Orden | Clave    | Nombre                   | Estatus |     |
|-------|----------|--------------------------|---------|-----|
| 20    | Clave 20 | Catálogo Prueas Smoke 20 | ×       | 🗸 🗙 |
|       |          |                          |         | +   |
|       |          |                          |         |     |

### Guardar la información.

Al finalizar la edición, se deberá seleccionar el botón guardar.

## XIX. Gestionar contenidos portal público.

La creación de un contenido del portal público se realiza desde la opción de menú: administración, catálogos, gestionar contenidos portal público.

| Adminis  | rración 🔹 Monedero Electrónio       |
|----------|-------------------------------------|
| USUARIOS | Y GRUPOS                            |
| CATÁLOG  | os                                  |
| CONFIGUI | FORMAS Y ACTOS                      |
| CALENDA  | FEDATARIOS                          |
| CALENDA  | DESCUENTOS OFICINA                  |
| CALCULA  | OFICINAS                            |
| CONFIGUI | GIROS                               |
| CONFIGUI | TIPOS DE DOCUMENTO                  |
| ADMINIS] | TIPOS DE SOCIEDAD                   |
| MIGRAR F | CATÁLOGOS DE FORMAS PRECODIFICADAS  |
|          | GESTIONAR CONTENIDOS PORTAL PÚBLICO |

| CONTENIDO PORTAL PÚBLICO |                  |     |
|--------------------------|------------------|-----|
|                          | Nombre/Etiqueta: | P + |
|                          |                  |     |

#### Agregar contenido.

Para agregar un contenido público, se deberá seleccionar el botón con el ícono de más.

| *Nombre:       |                   |            | Recepcionista           |                  |
|----------------|-------------------|------------|-------------------------|------------------|
| *Descripción:  |                   | *Roles:    | Analista<br>Calificador |                  |
| *Etiquetas:    |                   |            | Personal de Entrega     | <b>_</b>         |
| Estatus:       | Activo            |            | reuatano                |                  |
| *Fecha inicio: | 0                 | Fecha fin: | 1                       |                  |
| *Tipo:         | [-SELECCIONAR-] 💌 |            |                         |                  |
|                |                   |            |                         | Cancelar Guardar |

Se deberán ingresar los datos requeridos para la creación del contenido público, para que el contenido este activado se deberá seleccionar el checkbox de estatus, de lo contrario estará desactivado, así como también seleccionar el tipo de contenido:

- Video.
- Manual.
- Boletín.
- Otros documentos.
- Página.

Al seleccionar el tipo de contenido se deberá ingresar el documento o video que se desea ingresar.

| *Nombre:       | Manual                     |        |            | ✓ Recencionista         |          |          |
|----------------|----------------------------|--------|------------|-------------------------|----------|----------|
| *Descripción:  | Ingreso a la<br>aplicación |        | *Roles:    | Analista<br>Calificador |          | ^        |
| *Etiquetas:    | Nombre                     |        |            | Personal de Entrega     |          | <b>~</b> |
| Estatus:       | ✓ Activo                   |        |            | redatano                |          |          |
| *Fecha inicio: | 28/11/2014                 | I      | Fecha fin: | 05/12/2014              |          |          |
| *Tipo:         | Manual -                   |        |            |                         |          |          |
| *Archivo:      | C:\Users\Guadalupe Sotr    | Browse |            |                         |          |          |
|                |                            |        |            |                         | Cancelar | Guardar  |

### Guardar la información.

Una vez introducida toda la información requerida para el contenido público, se seleccionará el botón guardar.

#### Buscar contenido.

Se deberá ingresar el nombre del contenido que se quiere consultar, seleccionando el ícono de lupa 🧧 para abrir los resultados de la búsqueda.

| CONTENIDO PORTAL PÚBLICO |                             |              |         |
|--------------------------|-----------------------------|--------------|---------|
|                          | Nombre/Etiqueta: Manual     | P +          |         |
| Nombre                   | Tipo Contenido              | Fecha inicio | Estatus |
| Manual Abdiel            | Manual                      | 15/09/2014   | Activo  |
| Nuevo Manual Abdiel      | Manual                      | 15/09/2014   | Activo  |
| manual sin archivo       | Manual                      | 09/10/2014   | Activo  |
| manual CJE               | Manual                      | 17/09/2014   | Activo  |
| Manual 2 Abdiel          | Manual                      | 18/09/2014   | Activo  |
| Manual                   | Manual                      | 28/11/2014   | Activo  |
|                          | Página 1 de 1 (6 registros) |              |         |

Se deberá seleccionar el nombre del contenido que se quiere consultar o editar, se posiciona sobre el nombre y se da clic.

| CONTENIDO                 | ) PORTAL PÚBLIC                      | 0      |              |                                                                      |              |                |    |
|---------------------------|--------------------------------------|--------|--------------|----------------------------------------------------------------------|--------------|----------------|----|
|                           |                                      |        | Nombre/Etiqu | ueta: Manual                                                         | P +          |                |    |
|                           | Nombre                               |        | Tipo C       | Contenido                                                            | Fecha inicio | Estatus        |    |
| Manual Abd                | liel                                 |        | Manual       |                                                                      | 15/09/2014   | Activo         |    |
| Nuevo Man                 | ual Abdiel                           |        | Manual       |                                                                      | 15/09/2014   | Activo         |    |
| manual sin                | archivo                              |        | Manual       |                                                                      | 09/10/2014   | Activo         |    |
| manual CJE                | E                                    |        | Manual       |                                                                      | 17/09/2014   | Activo         |    |
| Manual 2 Al               | bdiel                                |        | Manual       |                                                                      | 18/09/2014   | Activo         |    |
| Manual                    |                                      |        | Manual       |                                                                      | 28/11/2014   | Activo         |    |
|                           |                                      | 14 <4  | Página 1 de  | e 1 (6 registros)                                                    | ►> ►1        |                |    |
| *Nombre:<br>*Descripción: | Manual<br>Ingreso a la<br>aplicación |        | *Roles:      | Administrador Lo<br>Usuario Público<br>Autoridad<br>Administrador Ni | acional      | ^              |    |
| Estatus:                  | Activo                               |        |              | Fedatario1                                                           |              | ~              |    |
| *Fecha inicio:            | 28/11/2014                           |        | Fecha fin:   | 05/12/2014                                                           | 0            |                |    |
| *Tipo:                    | Manual                               | -      |              |                                                                      |              |                |    |
| *Archivo:                 |                                      | Browse |              |                                                                      |              |                |    |
|                           | Manual.docx                          |        |              |                                                                      |              |                |    |
|                           |                                      |        |              |                                                                      |              |                |    |
|                           |                                      |        |              |                                                                      | C            | Cancelar Guard | ar |

### Guardar la información.

Al finalizar la edición, se deberá seleccionar el botón guardar.

## XX. Catálogo de descuento por oficina.

La creación de un descuento por oficina se realiza desde la opción de menú: administración, catálogos, descuento oficina.

|       | Adminis  | tración         | • M     | onederc    | Electróni     |   |
|-------|----------|-----------------|---------|------------|---------------|---|
|       | USUARIOS | Y GRUPOS        |         |            |               |   |
|       | CATÁLOG  | OS              |         |            |               |   |
|       | CONFIGUI | FORMAS Y        | ACTOS   | š          |               |   |
|       | CALENDA  | FEDATARI        | OS      |            |               |   |
|       | CALENDA  | DESCUENT        | TOS OFI | CINA       |               |   |
|       | CALCULA  | OFICINAS        |         |            |               |   |
|       | CONFIGUI | GIROS           |         |            |               |   |
|       | CONFIGUI | TIPOS DE I      | OCUM    | ENTO       |               |   |
|       | ADMINIS7 | TIPOS DE S      | OCIED.  | AD         |               |   |
|       | MIGRAR F | CATÁLOG         | OS DE F | ORMAS PRE  | CODIFICADAS   |   |
|       |          | GESTIONA        | R CON   | TENIDOS PO | RTAL PÚBLICO  |   |
|       |          |                 |         |            |               |   |
|       |          |                 | 0       | 6 Oficina  |               | ۵ |
|       |          |                 | ~       | c) Onema   |               |   |
| re    |          | Descripción     |         |            | Oficina       | E |
| ISC.  |          | 80% descuento   |         |            | 865 - CP 0005 |   |
| uento | 1        | 0% de descuente | D       |            | 5 - Tecate    | I |
| uento | 50       | 0% de descuente | D       |            | 9 - La Paz    |   |

| Nombre              | Descripción         | Oficina               | Estatus  |     |
|---------------------|---------------------|-----------------------|----------|-----|
| 2do desc.           | 80% descuento       | 865 - CP 0005         | Activo   | 1°  |
| 2do descuento       | 10% de descuento    | 5 - Tecate            | Inactivo | 10  |
| 2do descuento       | 50% de descuento    | 9 - La Paz            | Activo   | 1°  |
| 2do descuento       | descuentos          | 1 - Aguascalientes    | Activo   | 1°  |
| 3er descuento       | 70% de descuento    | 1 - Aguascalientes    | Inactivo | 1°  |
| Des CP 002          | 45% descuento       | 1 - Aguascalientes    | Activo   | D°. |
| Descuento 1         | Descuento 1         | 110 - Nezahualcoyotl  | Activo   | D°. |
| Descuento DF        | Descuento DF        | 39 - Distrito Federal | Activo   | P   |
| Descuento Final Año |                     | 137 - Monterrey       | Activo   | D°. |
| Descuento Final Año |                     | 127 - Cuernavaca      | Activo   | D°. |
|                     |                     |                       |          | +   |
|                     | rational de 3 (21 m | egistros) 🕨 🖬         |          |     |

## Agregar descuento.

Nombre:

Para agregar un contenido público, se deberá seleccionar el botón con el ícono de más.

| Nombre | Descripción                  | Oficina | Estatus |     |
|--------|------------------------------|---------|---------|-----|
|        |                              | ٩       |         | ✓ × |
|        |                              |         |         | +   |
|        | Página 3 de 3 (21 registros) | IN II   |         |     |

Se deberá ingresar el nombre del descuento.

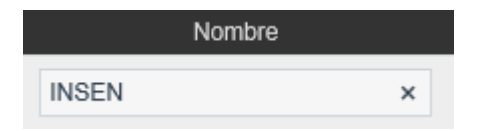

Se deberá ingresar la descripción del descuento.

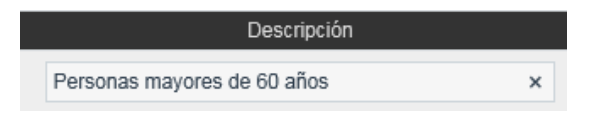

#### Ingresar oficina existente.

En caso de conocer el número de oficina, para la cual se desea crear el descuento, se puede escribir en el campo oficina y al dar tabulador o cambiarse a otro campo automáticamente recuperará del sistema la información correspondiente al número de oficina indicado.

|    | Oficina |   |
|----|---------|---|
| 38 | Colima  | р |

En caso de no conocer la clave de la oficina se puede buscar dando clic en el ícono de lupa 🎴 para abrir el catálogo de oficina.

| Catalogo de Oficina                                              |                               |
|------------------------------------------------------------------|-------------------------------|
| Clave/Nombre:                                                    | 38 P                          |
| Clave                                                            | Nombre                        |
| 138                                                              | Villaldama                    |
| 38                                                               | Colima                        |
| 238                                                              | Guasave                       |
| <a 1="" pág<="" th=""><th>gina 1 de 1 (3 registros) 🛛 🔛</th></a> | gina 1 de 1 (3 registros) 🛛 🔛 |
| Salir                                                            | Seleccionar                   |

Para que el descuento se encuentre activado se deberá seleccionar el checkbox de estatus, de lo contrario estará desactivado.

Para guardar la información capturada del catálogo se dará clic en el botón con ícono de visto bueno 🔽 para aceptar o en el botón con ícono de equis 💌 para cancelar.

| Nombre | Descripción                          |       | Oficina |   | Estatus |     |
|--------|--------------------------------------|-------|---------|---|---------|-----|
| INSEN  | Personas mayores de 60 años          | 38    | Colima  | ρ | ~       | ¥ × |
|        |                                      |       |         |   |         | +   |
|        | ra 🛛 va Página 3 de 3 (21 registros) | ►> ►1 |         |   |         |     |

### Guardar la información.

Al guardar la información se mostrará un mensaje informando que la información ha sido guardada.

#### Buscar descuento.

La búsqueda se podrá realizar por nombre del descuento o por oficina, seleccionando el ícono de lupa 🧧 para abrir los resultados de la búsqueda.

| Nombre: INSEN   | 🔎 တုံ Oficina                              |                        | Q                 |   |
|-----------------|--------------------------------------------|------------------------|-------------------|---|
| Nombre<br>INSEN | Descripción<br>Personas mayores de 60 años | Oficina<br>38 - Colima | Estatus<br>Activo |   |
|                 |                                            |                        |                   | + |
|                 | Página 1 de 1 (1 registros)                | ID II                  |                   |   |

#### Editar descuento.

Se podrá modificar la fecha y el estatus, seleccionando el botón con ícono de lápiz para guardar la edición del estatus, se dará clic en el botón con ícono de visto bueno

🔽 para aceptar o en el botón con ícono de equis 💌 para cancelar.

| Nombre | Descripción                 |       | Oficina |   | Estatus |     |
|--------|-----------------------------|-------|---------|---|---------|-----|
| INSEN  | Personas mayores de 60 años | 38    | Colima  | Q | ~       | ~ × |
|        |                             |       |         |   |         | +   |
|        | Página 1 de 1 (1 registros) | ▶> ▶1 |         |   |         |     |

#### Guardar la información.

Al finalizar la edición, se deberá seleccionar el botón guardar.

## 4. Módulos de consulta.

### L Consultar FME para público en general.

La consulta de FME se realizará desde la opción de menú: consultas y estadística, consulta pública.

| Consultas y Estadísticas                          |  |
|---------------------------------------------------|--|
| CONSULTA DE ENTREGAS                              |  |
| CONSULTA DE ESTATUS DE SOLICITUDES                |  |
| CONSULTA ACTOS MERCANTILES EN CALIFICACIÓN        |  |
| CONSULTA DE ASIGNACIÓN DE SOLICITUDES             |  |
| CONSULTA HISTORIAL SOLICITUDES                    |  |
| CONSULTA PÚBLICA                                  |  |
| CONSULTA DE ACTOS MERCANTILES DE ACERVO HISTÓRICO |  |
| BOLETÍN DE RESULTADOS DE SOLICITUD                |  |
| VALIDAR DOCUMENTO                                 |  |
| GENERAR ESTADÍSTICAS                              |  |
|                                                   |  |

| FME:               |   | Razón/Denominación Social : |        |
|--------------------|---|-----------------------------|--------|
| Oficina Registral: | م |                             |        |
| Socios             |   |                             |        |
| Nombre:            |   | Apellido Paterno:           |        |
| Apellido Materno:  |   |                             |        |
|                    |   |                             | Buscar |

Se deberá ingresar la información del FME que se quiere consultar:

- Folio mercantil electrónico.
- Nombre o denominación o razón social (sin el régimen jurídico).
- Nombre del socio.

consulta pública

• Oficina registral.

| CONSULTA PÚBLICA           |                                                |                             |                             |
|----------------------------|------------------------------------------------|-----------------------------|-----------------------------|
| FME:<br>Oficina Registral: | S9 Ciudad de México o                          | tazón/Denominación Social : | CONSTRUCTORA E INMO         |
| SOCIOS<br>Nombre:          |                                                | pellido Paterno:            |                             |
| Apellido Materno:          | Nombre/Razón Social                            |                             | Buscar<br>Oficina Registral |
| N-2022073569               | CONSTRUCTORA E INMOBILIARIA ART-G SOCIEDAD A   | NÓNIMA DE CAPITAL VARIABLE  | Ciudad de México            |
| N-2023013186               | "CONSTRUCTORA E INMOBILIARIA 2.5", SOCIEDAD AI | NONIMA DE CAPITAL VARIABLE  | Ciudad de México            |
|                            | <ul> <li>4 1 2 3 4 5 6 Página</li> </ul>       | 6 de 6 (52 registros) 🕞     | Revisar                     |

Se deberá seleccionar el FME para su consulta y dar clic en el botón revisar.

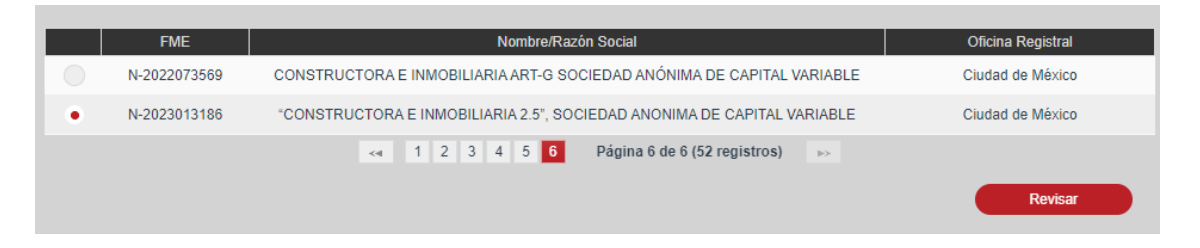

El pago de derechos de la consulta será seleccionado con base en la oficina registral en la cual se encuentra inscrito el FME a consultar y las tarifas configuradas para las consultas de FME y/o acto.

| Pago de derecho de consu         | lta                |              |                          | × |
|----------------------------------|--------------------|--------------|--------------------------|---|
| Derechos                         |                    |              |                          |   |
| Línea de captura Monto: \$561.00 | Portal<br>Desglose | Datos recibo | DESCUENTOS<br>Descuentos |   |
| Saido:                           | Abonar             |              | Continuar consulta       |   |
| 4                                |                    |              |                          | 1 |

Se deberá seleccionar el medio de pago de línea de captura y la opción abonar.

Para agregar una línea de captura, se deberá seleccionar el botón con el ícono de más.

| Líneas de captura                                                       |                  |                    |          |                      |
|-------------------------------------------------------------------------|------------------|--------------------|----------|----------------------|
| Saldo en línea:\$0.00<br>Pago de derechos:\$585.00<br>Diferencia:\$0.00 |                  |                    |          |                      |
| Fecha de pago                                                           | Línea de captura | Importe            | Concepto | Fecha límite de pago |
|                                                                         |                  | No existen registr | 0S       |                      |
|                                                                         |                  |                    |          | •                    |
|                                                                         |                  |                    |          |                      |

Para guardar la información captura de la línea de captura, se dará clic en el botón con ícono de visto bueno 🔽 para aceptar o en el botón con ícono de equis 💌 para cancelar.

| Líneas de captura                                                       |                    |         |              |                   |      |     |
|-------------------------------------------------------------------------|--------------------|---------|--------------|-------------------|------|-----|
| Saldo en línea:\$0.00<br>Pago de derechos:\$585.00<br>Diferencia:\$0.00 |                    |         |              |                   |      |     |
| Fecha de pago                                                           | Línea de captura   | Importe | Concepto     | Fecha límite de p | ago  |     |
| 19/11/2014                                                              | 345678901234567890 | 585.00  | consulta FME | 21/11/2014        | ï    | × × |
|                                                                         |                    |         |              |                   |      | +   |
|                                                                         |                    |         |              |                   | Cerr | ar  |

Se deberá seleccionar la opción continuar consulta y el sistema mostrará la información del folio.

| DERECHOS                                                                                                    |
|----------------------------------------------------------------------------------------------------|
|                                                                                                    |
| Línea de captura Portal Monto: \$585.00 Desglose Saldo: \$585.00 Abonar  DESCUENTOS Descuento Continuar consulta |

| FME:                     | N-2017033331                                                                            |   | Tipo de persona:       | Física Moral                 |
|--------------------------|-----------------------------------------------------------------------------------------|---|------------------------|------------------------------|
| Nombre / Razón social:   | "TECNOLOGIA ESTRATEG                                                                    |   | Antecedente registral: |                              |
| Objeto social:           | ARTICULO DOS Objeto.<br>La Sociedad tiene por objeto:<br>I Establecer, operar, procesar | ÷ | Régimen jurídico:      | Sociedad Anónima Promoto     |
| Duración de la sociedad: | de NOVENTA Y NUEVE AÑ                                                                   |   | Giro:                  |                              |
| Domicilio social:        | CIUDAD DE MEXICO                                                                        |   | Entidad Federativa:    | Ciudad de México             |
| Nacionalidad:            | Mexicana                                                                                |   | Municipio:             | No Definido/No Consta        |
| Estatus FME:             | Abierto                                                                                 |   | Oficina registral:     | Ciudad de México             |
| RFC:                     |                                                                                         |   | Fecha de inscripción:  | 27/04/2017 04:46:18 T.CENTRO |
| Nombre de socios:        | JOSE OMAR MOSCO ROJAS                                                                   |   | CURP:                  |                              |

Para visualizar la información de la forma precodificada, se deberá seleccionar el acto a consultar y dar clic en el botón continuar. En cambio, para visualizar la información en formato PDF, se deberá seleccionar el link de descargar.

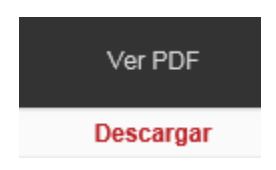

### II. Consulta de actos mercantiles en calificación.

Para la consulta de FME se realizará desde la opción de menú: consultas y estadísticas, consulta actos mercantiles en calificación.

CONSULTAS Y ESTADÍSTICAS CONSULTA DE ENTREGAS CONSULTA DE ESTATUS DE SOLICITUDES CONSULTA ACTOS MERCANTILES EN CALIFICACIÓN CONSULTA DE ASIGNACIÓN DE SOLICITUDES CONSULTA HISTORIAL SOLICITUDES CONSULTA PÚBLICA CONSULTA DE ACTOS MERCANTILES DE ACERVO HISTÓRICO BOLETÍN DE RESULTADOS DE SOLICITUD VALIDAR DOCUMENTO GENERAR ESTADÍSTICAS

| consulta di          | e actos mercantile | S EN CALIFICACIÓN |     |                      |   |        |
|----------------------|--------------------|-------------------|-----|----------------------|---|--------|
| Oficina              |                    |                   | ρ   | Fedatario<br>Público |   | ٩      |
| Rango de<br>Fechas   | 0                  | 0                 |     | Fecha Límite         | ۵ |        |
| NCI                  |                    |                   | doc | Número<br>cumento    |   |        |
| Actos<br>Mercantiles | [- TODOS -]        |                   |     |                      | Ŧ |        |
|                      |                    |                   |     |                      |   | Buscar |

Se deberán introducir los criterios por los cuales quiere realizar la búsqueda de su solicitud.

| CONSULTA DI          | e actos me  | rcantiles           | EN CALIFICACIÓ        | N                                        |                 |                               |                        |                  |                                 |
|----------------------|-------------|---------------------|-----------------------|------------------------------------------|-----------------|-------------------------------|------------------------|------------------|---------------------------------|
| Oficina              | 1           | ł                   | Aguascalientes        | 4                                        | D F             | edatario<br>Público           |                        | q                |                                 |
| Rango de<br>Fechas   |             | ۵                   |                       | ۵                                        |                 | Fecha Límite                  | ۵                      |                  |                                 |
| NCI                  | 2014000000  | 32                  |                       |                                          | Nú<br>docur     | imero<br>nento                |                        |                  |                                 |
| Actos<br>Mercantiles | [- TODOS -] |                     |                       |                                          |                 |                               | Ŧ                      |                  |                                 |
|                      |             |                     |                       |                                          |                 |                               |                        |                  | Buscar                          |
|                      |             |                     |                       |                                          |                 |                               |                        |                  |                                 |
| N                    | ICI         | Fecha de<br>Ingreso | Oficina               | Fedatario                                | Fecha<br>Límite | Tipo de Solicitud             | Forma<br>Precodificada | Número documento | Etapa del proceso               |
| 201400               | 000032      | 29/09/2014          | 1 -<br>Aguascalientes | 001 -<br>Fedatario<br>Notario<br>Testing | 13/10/2014      | Inscripción vía<br>ventanilla | M1                     | f                | Calificación /<br>Certificación |
|                      |             |                     | 14                    | << Pa                                    | ágina 1 de 1 (1 | registros) 🕞                  | H.                     |                  |                                 |

Se deberán introducir los criterios por los cuales quiere realizar la búsqueda de los actos mercantiles en proceso de calificación.

Se deberá ingresar la información del FME que se quiere consultar:

- Folio mercantil electrónico.
- Nombre/razón social.
- Nombre de socio.
- Oficina registral.

| FME:              | 215770 | Razón/Denominación Social : | \TL Tern | iinal S.A. de C.v |        |
|-------------------|--------|-----------------------------|----------|-------------------|--------|
| Nombre de socios: |        | Oficina Registral:          | 1        | Aguascalientes    | Q      |
|                   |        |                             |          |                   | Buscar |

Se deberá seleccionar el FME para su consulta.

| FME:                    | 215770                              | Razón/Denominación Social : | ATL Terminal S.A. de C | v                           |
|-------------------------|-------------------------------------|-----------------------------|------------------------|-----------------------------|
| Nombre de socios:       |                                     | Oficina Registral:          | 1 Aguascalient         | les p                       |
|                         |                                     |                             |                        | Buscar                      |
|                         |                                     |                             |                        | Dustai                      |
|                         | FME                                 | Nombre/Razón Social         |                        | Oficina Registral           |
| ٠                       | 215770                              | ATL TERMINAL S.A. DE C.V.   |                        | Aguascalientes              |
|                         |                                     | Página 1 de 1 (1 registros) | ID                     |                             |
|                         |                                     |                             |                        | Pewisar                     |
|                         |                                     |                             |                        | Trevisar                    |
|                         |                                     |                             |                        |                             |
| ME:                     | N-2017033331                        |                             | Tipo de persona:       | Física Moral                |
| lombre / Razón social:  | "TECNOLOGIA ESTR                    | ATEG                        | Antecedente registral: |                             |
| )bieto social:          | ARTICULO DOS Ot<br>La Sociedad tier | ojeto.                      | Régimen jurídico:      | Sociedad Anónima Promoto    |
|                         | I Establecer, or                    | perar, procesar             |                        |                             |
| uración de la sociedad: | de NOVENTA Y NUE                    | VE AŇ                       | Giro:                  |                             |
|                         | CIUDAD DE MEXICO                    |                             | Entided Enderstines    | Ciudad da Música            |
| iomicilio social:       |                                     |                             | Entidad Federativa:    | Ciudad de Mexico            |
| lacionalidad:           | Mexicana                            |                             | Municipio:             | No Definido/No Consta       |
| status FME:             | Abierto                             |                             | Oficina registral:     | Ciudad de México            |
| FC:                     |                                     |                             | Fecha de inscripción:  | 27/04/2017 04:46:18 T.CENTR |
| lombre de socios:       |                                     | DO MAS 0                    | CLIPP                  |                             |
| unibre de socios.       | JUSE OMAR MOSCO                     | RUJAS A                     | OURF.                  |                             |

Para visualizar la información de la forma precodificada en formato PDF, se deberá seleccionar el link de descargar.

## Búsqueda por actos mercantiles.

Se deberá seleccionar el acto mercantil que quiere consultar y se dará clic en el botón buscar.

Se deberá seleccionar el acto mercantil que se quiere consultar.

| CONSULTA DE          | CONSULTA DE ACTOS MERCANTILES EN CALIFICACIÓN |                     |                       |                                          |                 |                                          |                        |                  |                                   |
|----------------------|-----------------------------------------------|---------------------|-----------------------|------------------------------------------|-----------------|------------------------------------------|------------------------|------------------|-----------------------------------|
| Oficina              |                                               |                     |                       |                                          | ρ               | Fedatario<br>Público                     |                        |                  | ρ                                 |
| Rango de<br>Fechas   | 0                                             |                     |                       | 3                                        | Fi              | echa Límite                              |                        |                  |                                   |
| NCI                  |                                               |                     |                       |                                          |                 | Número<br>documento                      |                        |                  |                                   |
| Actos<br>Mercantiles | Escisión                                      | - Escisión          |                       |                                          |                 |                                          | ×                      |                  |                                   |
|                      |                                               |                     |                       |                                          |                 |                                          |                        |                  | Buscar                            |
| NCI                  |                                               | Fecha de<br>Ingreso | Oficina               | Fedatario                                | Fecha<br>Limite | Tipo de Solicitud                        | Forma<br>Precodificada | Número documento | Etapa del proceso                 |
| 20140000             | 0093                                          | 02/10/2014          | 1 -<br>Aguascalientes |                                          |                 | Inscripción vía<br>web ordinaria         | M2                     | 10               | En proceso /<br>Valida para firma |
| 20140000             | 0426                                          | 28/10/2014          | 1 -<br>Aguascalientes | -                                        | 28/10/2014      | Acervo                                   | M2                     |                  | Pendiente de<br>firma             |
| 20140000             | 0844                                          | 10/11/2014          | 1 -<br>Aguascalientes |                                          | 10/11/2014      | Incidencia                               | M2                     |                  | Análisis                          |
| 20140000             | 3784                                          | 20/11/2014          | 1 -<br>Aguascalientes |                                          | 20/11/2014      | Acervo                                   | M2                     |                  | Calificación /<br>Certificación   |
| 20140000             | 3714                                          | 19/11/2014          | 1 -<br>Aguascalientes | 001 -<br>Fedatario<br>Notario<br>Testing |                 | Continuidad de<br>inscripción vía<br>web | M2                     | doc              | En proceso /<br>Valida para firma |
| 20140000             | 3800                                          | 21/11/2014          | 1 -<br>Aguascalientes | 001 -<br>Fedatario<br>Notario<br>Testing |                 | Continuidad de<br>inscripción vía<br>web | М2                     | 0007<br>73747    | En proceso /<br>Valida para firma |
| 20140000             | 3775                                          | 20/11/2014          | 1 -<br>Aguascalientes | 001 -<br>Fedatario<br>Notario<br>Testing |                 | Continuidad de<br>inscripción vía<br>web | M2<br>M2               | docto 2          | Calificación /<br>Certificación   |
| 20140000             | 3771                                          | 18/11/2014          | 1 -<br>Aguascalientes | 001 -<br>Fedatario<br>Notario<br>Testing |                 | Inscripción vía<br>web inmediata         | M2                     | INMEDIATO        | Calificada /<br>Certificada       |
| 20140000             | 3839                                          | 18/11/2014          | 1 -<br>Aguascalientes | 001 -<br>Fedatario<br>Notario<br>Testing |                 | Inscripción vía<br>web inmediata         | M2<br>M2<br>M2         | inmedita         | Calificada /<br>Certificada       |
| 201400003            | 9690                                          | 17/11/2014          | 1 -<br>Aguascalientes | 001 -<br>Fedatario<br>Notario<br>Testing |                 | Continuidad de<br>inscripción vía<br>web | M2<br>M2               | CPF_0135         | Calificación /<br>Certificación   |
|                      |                                               |                     | 14                    | Pág                                      | pina 1 de 10 (9 | 2 registros) 🕞                           | P1                     |                  |                                   |

### III. Consultar estado de cuenta en monedero electrónico.

Para la consulta de estado de cuenta de monedero electrónico se deberá ingresar a la opción de menú: monedero electrónico, estado de cuenta.

|                                       | Monedero Electrónico |                     |                  |
|---------------------------------------|----------------------|---------------------|------------------|
|                                       | ESTADO DE CUENTA     |                     |                  |
| ESTADO DE CUENTA                      |                      |                     |                  |
| Fedatario público:                    |                      | Estado/Municipio:   | [-SELECCIONAR -] |
| TIPO DE BÚSQUEDA                      |                      |                     |                  |
| Selección por mes     Rango de fechas | Rango de días Me     | s: Noviembre - 2014 | ×                |
|                                       |                      |                     | Consultar        |
| Fecha Concepto                        | Abono                | c                   | argo Saldo       |
| No se encontraron registros           |                      |                     |                  |
|                                       |                      |                     |                  |

## Buscar fedatario existente.

En caso de conocer el número de fedatario, para la cual se desea consultar el saldo se puede escribir en el campo fedatario y al dar tabulador o cambiarse a otro campo automáticamente recuperará del sistema la información correspondiente al fedatario indicado.

| Fedatario público: | 001 | Fedatario Notario Testinc | ρ |
|--------------------|-----|---------------------------|---|
|--------------------|-----|---------------------------|---|

En caso de no conocer la clave del fedatario se puede buscar dando clic en el ícono de lupa 🏼 para abrir el catálogo de fedatarios.

| Catálogo Fedata | rios                            |
|-----------------|---------------------------------|
| Clave/I         | Nombre: 001                     |
| Clave           | Nombre                          |
| 001             | Fedatario Notario Testing       |
| 001             | Fedatario Notario Testing       |
| 0014            | Test TestingP Prueba            |
| <4              | Página 1 de 1 (3 registros) 🛛 🔛 |
|                 | Salir Seleccionar               |

Se deberá seleccionar el estado/municipio a la cual pertenece el fedatario que se quiere consultar.

| Estado/Municipio: | Aguascalientes | • |
|-------------------|----------------|---|
|                   |                |   |

Se podrá realizar la selección por:

- Mes.
- Rango de fechas.
- Rango de días (30, 60 o 90 días).

| Fedatario público: 001 Fedatario Notario Testing            | q                 | Estado/Municipio:      | Aguascalientes - |
|-------------------------------------------------------------|-------------------|------------------------|------------------|
| TIPO DE BÚSQUEDA                                            |                   |                        |                  |
| <ul> <li>Selección por mes</li> <li>Rango de fec</li> </ul> | has Rango de días | Mes: Septiembre - 2014 | •                |
|                                                             |                   |                        | Consultar        |

### Consulta por mes.

Se deberá seleccionar la opción consultar, para que se muestren los movimientos del monedero de la entidad federativa de acuerdo al periodo de tiempo seleccionado. Los montos serán expresados en moneda nacional (peso).

| ESTADO DE CUENTA                                   |                                          |
|----------------------------------------------------|------------------------------------------|
| Fedatario público: 001 Fedatario Notario Testing P | Estado/Municipio: Aguascalientes 👻       |
| TIPO DE BÚSQUEDA                                   |                                          |
| Selección por mes Rango de fechas Rango de días    | Mes: Septiembre - 2014 💌                 |
|                                                    | Consultar                                |
| Fecha Concepto                                     | Abono Cargo Saldo                        |
| 12/09/2014 Abono a monedero                        | \$1,000.00 \$1,000.00                    |
|                                                    |                                          |
|                                                    | Saldo total al día 12/09/2014 \$1,000.00 |

## Consulta por rango de fechas.

Al seleccionar la fecha inicial de un rango de fechas, automáticamente seleccionará la misma fecha en la fecha final dando opción a cambiarla, la fecha final debe ser posterior a la fecha inicial.

| ESTADO DE CUENTA                                   |               |                                            |
|----------------------------------------------------|---------------|--------------------------------------------|
| Fedatario público: 001 Fedatario Notario Testing P | Esta          | do/Municipio: Aguascalientes 👻             |
| TIPO DE BÚSQUEDA                                   |               |                                            |
|                                                    | Panao de l    | Sectors: 20/10/2014 // 12/11/2014          |
| Selección por mes   Rango de fechas                | Rango de días |                                            |
|                                                    |               |                                            |
|                                                    |               | Consultar                                  |
| Fecha Concepto                                     | Abono         | Cargo Saldo                                |
| 29/10/2014                                         |               | \$9,036.00                                 |
| 31/10/2014                                         |               | \$53,312.58                                |
| 04/11/2014                                         |               | \$26,650.86                                |
| 04/11/2014                                         |               | \$28,650.88                                |
| 04/11/2014                                         |               | \$28,/18.42                                |
| 08/14/2014                                         |               | 38,000.71                                  |
| 06/11/2014                                         |               | 324,400.00                                 |
| 06/11/2014                                         |               | \$1358.00                                  |
| 06/11/2014                                         |               | \$1 358 99 \$1 358 99                      |
| 08/11/2014                                         |               | \$1,000.00 \$1,000.00                      |
| 09/11/2014                                         |               | \$21,150,72                                |
| 09/11/2014                                         |               | \$21,150.72                                |
| 09/11/2014                                         |               | \$22,815.36                                |
| 09/11/2014                                         |               | \$22,815.36                                |
| 09/11/2014                                         |               | \$22,815.38                                |
| 09/11/2014                                         |               | \$22,815.36                                |
| 09/11/2014                                         |               | \$22,815.36                                |
| 09/11/2014                                         |               | \$22,815.38                                |
| 10/11/2014                                         |               | \$24,480.00                                |
| 10/11/2014                                         |               | \$22,815.38                                |
| 10/11/2014                                         |               | \$22,815.36                                |
| 10/11/2014                                         |               | \$53,301.72                                |
| 10/11/2014                                         |               | \$22,815.38                                |
| 10/11/2014                                         |               | \$22,815.38                                |
| 10/11/2014                                         |               | \$24,480.00                                |
| 10/11/2014                                         |               | \$24,480.00                                |
| 10/11/2014                                         |               | \$24,480.00                                |
| 11/11/2014                                         |               | \$1,380.00                                 |
| 11/11/2014                                         |               | \$60.22                                    |
| 11/11/2014                                         |               | \$00.22 \$80.22                            |
|                                                    |               |                                            |
|                                                    |               | Saldo total al dia 11/11/2014 \$243,074.79 |

## Consulta por rango de días.

|                                                                    | 001 Fedatario Notario Testing P                                              | Estado/Municipio: Aguascalie      | ntes                         |
|--------------------------------------------------------------------|------------------------------------------------------------------------------|-----------------------------------|------------------------------|
| PO DE BÚS                                                          | QUEDA                                                                        |                                   |                              |
| Selecció                                                           | n por mes 💿 Rango de fechas 💿 Rango de días                                  | Número de días previos: 30 Días 💌 |                              |
|                                                                    |                                                                              |                                   | Consultar                    |
| Fecha                                                              | Concepto                                                                     | Abono Cargo                       | S                            |
| 28/10/2014                                                         |                                                                              |                                   | \$319,81                     |
| 28/10/2014                                                         |                                                                              |                                   | \$53.30                      |
| 29/10/2014                                                         |                                                                              |                                   | \$9.03                       |
| 31/10/2014                                                         |                                                                              |                                   | \$53.31                      |
| 04/11/2014                                                         |                                                                              |                                   | \$28.65                      |
| 04/11/2014                                                         |                                                                              |                                   | \$28.65                      |
| 04/11/2014                                                         |                                                                              |                                   | \$28.71                      |
| 05/11/2014                                                         |                                                                              |                                   | \$8.05                       |
| 08/11/2014                                                         |                                                                              |                                   | \$24.48                      |
| 08/11/2014                                                         |                                                                              |                                   | \$1                          |
| 08/11/2014                                                         |                                                                              |                                   | \$1.35                       |
| 06/11/2014                                                         |                                                                              | \$1,358,99                        | \$1.35                       |
| 08/11/2014                                                         |                                                                              |                                   | \$53.30                      |
| 09/11/2014                                                         |                                                                              |                                   | \$21.15                      |
| 09/11/2014                                                         |                                                                              |                                   | \$21.15                      |
| 09/11/2014                                                         |                                                                              |                                   | \$22.81                      |
| 09/11/2014                                                         |                                                                              |                                   | \$22.81                      |
| 09/11/2014                                                         |                                                                              |                                   | \$22.81                      |
| 09/11/2014                                                         |                                                                              |                                   | \$22.81                      |
| 09/11/2014                                                         |                                                                              |                                   | \$22.81                      |
| 09/11/2014                                                         |                                                                              |                                   | \$22,81                      |
| 10/11/2014                                                         |                                                                              |                                   | \$24.48                      |
| 10/11/2014                                                         |                                                                              |                                   | \$22.81                      |
| 10/11/2014                                                         |                                                                              |                                   | \$22.81                      |
| 10/11/2014                                                         |                                                                              |                                   | \$53.30                      |
| 10/11/2014                                                         |                                                                              |                                   | \$22.81                      |
| 10/11/2014                                                         |                                                                              |                                   | \$22.81                      |
| 10/11/2014                                                         |                                                                              |                                   | \$24.48                      |
| 10/11/2014                                                         |                                                                              |                                   | \$24.48                      |
| 10/11/2014                                                         |                                                                              |                                   | \$24.48                      |
| 11/11/2014                                                         |                                                                              |                                   | \$1.38                       |
| 11/11/2014                                                         |                                                                              |                                   | 50                           |
| 11/11/2014                                                         |                                                                              | \$60.22                           | \$8                          |
| 12/11/2014                                                         |                                                                              |                                   | \$1,49                       |
| 14/11/2014                                                         |                                                                              |                                   | \$13,33                      |
| 14/11/2014                                                         |                                                                              |                                   | \$24,59                      |
| 14/11/2014                                                         |                                                                              |                                   | \$7                          |
| 14/11/2014                                                         |                                                                              |                                   | \$11                         |
| 14/11/2014                                                         |                                                                              |                                   | \$11                         |
| 14/11/2014                                                         |                                                                              |                                   | \$15                         |
| 14/11/2014                                                         |                                                                              |                                   | \$11                         |
| 14/11/2014                                                         |                                                                              |                                   | \$24,48                      |
| 14/11/2014                                                         |                                                                              |                                   | \$24,48                      |
| 14/11/2014                                                         |                                                                              |                                   | \$24,48                      |
| 14/11/2014                                                         |                                                                              |                                   | \$24,48                      |
| 14/11/2014                                                         |                                                                              |                                   | \$13,33                      |
| 14/11/2014                                                         |                                                                              |                                   | \$24,48                      |
| 17/11/2014                                                         |                                                                              |                                   | \$11                         |
| 18/11/2014                                                         |                                                                              |                                   | \$24,59                      |
| 18/11/2014                                                         |                                                                              |                                   | \$24,59                      |
| 18/11/2014                                                         |                                                                              |                                   | \$24,48                      |
| 18/11/2014                                                         |                                                                              |                                   | \$24,59                      |
| 18/11/2014                                                         |                                                                              |                                   | \$24,500,00                  |
| 18/11/2014                                                         |                                                                              |                                   | \$24,500,00                  |
| 19/11/2014                                                         |                                                                              |                                   | \$1,26                       |
| 19/11/2014                                                         |                                                                              |                                   | \$11                         |
| 19/11/2014                                                         |                                                                              |                                   | \$11                         |
| 19/11/2014                                                         |                                                                              |                                   | \$24,59                      |
| 19/11/2014                                                         |                                                                              |                                   | \$48,98                      |
|                                                                    |                                                                              |                                   | \$11                         |
| 19/11/2014                                                         |                                                                              |                                   | \$23                         |
| 19/11/2014<br>19/11/2014                                           |                                                                              |                                   | 80.55                        |
| 19/11/2014<br>19/11/2014<br>19/11/2014                             |                                                                              |                                   | \$2,03                       |
| 19/11/2014<br>19/11/2014<br>19/11/2014<br>19/11/2014               | Abono a monedero vía pago por portal                                         | \$24,280.00                       | \$2,03                       |
| 19/11/2014<br>19/11/2014<br>19/11/2014<br>19/11/2014<br>19/11/2014 | Abono a monedero vía pago por portal<br>Abono a monedero vía pago por portal | \$24,280.00<br>\$24,280.00        | \$2,03<br>\$24,28<br>\$24,28 |

## IV. Consultar historial de solicitudes.

La consulta se realiza desde la opción de menú: consultas y estadísticas, consulta historial de solicitudes.

| Consultas y Estadísticas                          |
|---------------------------------------------------|
| CONSULTA DE ENTREGAS                              |
| CONSULTA DE ESTATUS DE SOLICITUDES                |
| CONSULTA ACTOS MERCANTILES EN CALIFICACIÓN        |
| CONSULTA DE ASIGNACIÓN DE SOLICITUDES             |
| CONSULTA HISTORIAL SOLICITUDES                    |
| CONSULTA PÚBLICA                                  |
| CONSULTA DE ACTOS MERCANTILES DE ACERVO HISTÓRICO |
| BOLETÍN DE RESULTADOS DE SOLICITUD                |
| VALIDAR DOCUMENTO                                 |
| GENERAR ESTADÍSTICAS                              |
| PRUEBA PAGO PORTAL                                |
|                                                   |

| HISTORIAL DE SOLICITUE | DES        |   |                |         |        |
|------------------------|------------|---|----------------|---------|--------|
| NCI                    |            |   |                | FME     |        |
| Fedatario Publico      |            |   | Q              | Oficina | Q      |
| Estatus                | Selecciona | * |                |         |        |
|                        |            |   | ← NOVIEMBRE-20 | 114 →   |        |
|                        |            |   |                |         | Buscar |

## Búsqueda por NCI.

Se deberá ingresar el número de NCI para realizar la búsqueda se deberá dar clic en la opción buscar.

| HISTORIAL DE SOLICIT | TUDES              |                   |                                    |                                    |                                 |                                 |        |                             |
|----------------------|--------------------|-------------------|------------------------------------|------------------------------------|---------------------------------|---------------------------------|--------|-----------------------------|
| NCI                  | 2014000            | 03738             |                                    | FI                                 | ME                              |                                 |        |                             |
| Fedatario Publico    |                    |                   | Q                                  | 0                                  | ficina                          |                                 | ρ      |                             |
| Estatus              | Seleccio           | na                | -                                  |                                    |                                 |                                 |        |                             |
|                      |                    |                   | ← NOV                              | IEMBRE-2014                        | <b>→</b>                        |                                 |        |                             |
|                      |                    |                   |                                    |                                    |                                 |                                 | B      | Iscar                       |
|                      |                    |                   |                                    |                                    |                                 |                                 |        |                             |
| RESULTAD             | 0                  |                   |                                    |                                    |                                 |                                 |        |                             |
| NCI                  | Oficina            | Fedatario Publico | Fecha de ingreso                   | Fecha limite                       | Fecha de certificación          | Tipo de solicitud               | FME    | Estatus                     |
| 201400003738 Ag      | 1<br>juascalientes |                   | 19/11/2014<br>03:46:58<br>T.CENTRO | 19/12/2014<br>11:59:59<br>T.CENTRO | 19/11/2014 12:56:07<br>T.CENTRO | Certificación vía<br>ventanilla | 121515 | Calificada /<br>Certificada |
|                      |                    |                   | 🖂 🚺 Págir                          | a 1 de 1 (1 regis                  | stros) 🕞                        |                                 |        |                             |

## Búsqueda por FME.

Se deberá ingresar el número de NCI para realizar la búsqueda se deberá dar clic en la opción buscar.

| HISTORIAL DE SOL                                                      | ICITUDES.                                                                       |                                                           |                                                                                                    |                                                    |                                 |                                      |                                                                                                    |                                                      |                                                                                   |
|-----------------------------------------------------------------------|---------------------------------------------------------------------------------|-----------------------------------------------------------|----------------------------------------------------------------------------------------------------|----------------------------------------------------|---------------------------------|--------------------------------------|----------------------------------------------------------------------------------------------------|------------------------------------------------------|-----------------------------------------------------------------------------------|
| NCI                                                                   |                                                                                 |                                                           |                                                                                                    | FI                                                 | ИE                              | 215770                               |                                                                                                    |                                                      |                                                                                   |
| Fedatario Publico                                                     |                                                                                 |                                                           | Q                                                                                                    | Of                                                 | ficina                          |                                      |                                                                                                    | Q                                                    |                                                                                   |
| Estatus                                                               | Selecci                                                                         | ona                                                       | ·                                                                                                    |                                                    |                                 |                                      |                                                                                                    |                                                      |                                                                                   |
|                                                                       |                                                                                 |                                                           | ← NOVI                                                                                                    | EMBRE-2014                                         | <b>→</b>                        |                                      |                                                                                                    |                                                      |                                                                                   |
|                                                                       |                                                                                 |                                                           |                                                                                                    |                                                    |                                 |                                      |                                                                                                    |                                                      |                                                                                   |
|                                                                       |                                                                                 |                                                           |                                                                                                    |                                                    |                                 |                                      |                                                                                                    | B                                                    | uscar                                                                             |
|                                                                       |                                                                                 |                                                           |                                                                                                    |                                                    |                                 |                                      |                                                                                                    |                                                      |                                                                                   |
| Resulta                                                               | DO                                                                              |                                                           |                                                                                                    |                                                    |                                 |                                      |                                                                                                    |                                                      |                                                                                   |
|                                                                       | DO                                                                              | Fedatario Publico                                         | Fecha de ingreso                                                                                                    | Fecha limite                                       | Fecha de e                      | certificación                        | Tipo de solio                                                                                        | itud FME                                             | Estatus                                                                           |
| RESULTA<br>NCI<br>201400001102                                        | Oficina<br>Aguascalientes                                                       | Fedatario Publico<br>001 Fedatario                        | Fecha de ingreso<br>12/11/2014<br>02:56:31<br>T.CENTRO                                                                             | Fecha limite                                       | Fecha de 0<br>19/11/201<br>T.CE | certificación<br>4 04:05:35<br>NTRO  | Tipo de solic<br>Inscripción<br>web ordina                                                           | itud FME<br>vía 215770                               | Estatus<br>Calificada /<br>Certificada                                            |
| <b>RESULTA</b><br>NCI<br>201400001102<br>201400000669                 | Coficina<br>1<br>Aguascalientes<br>1<br>Aguascalientes                          | Fedatario Publico<br>001 Fedatario<br>nancy               | Fecha de ingreso<br>12/11/2014<br>02:56:31<br>T.CENTRO<br>11/11/2014<br>04:20:54<br>T.CENTRO                                       | Fecha limite<br>23/11/2014<br>11:59:59<br>T.CENTRO | Fecha de (<br>19/11/201<br>T.CE | certificación<br>14 04:05:35<br>NTRO | Tipo de solic<br>Inscripción<br>web ordina<br>Inscripción<br>ventanilla                              | vía 215770<br>vía 215770                             | Estatus<br>Calificada /<br>Certificada<br>Análisis                                |
| <b>RESULTA</b><br>NCI<br>201400000102<br>201400000669<br>201400000529 | Coficina<br>Officina<br>Aguascalientes<br>Aguascalientes<br>1<br>Aguascalientes | Fedatario Publico<br>001 Fedatario<br>nancy<br>777 Abdiel | Fecha de ingreso<br>12/11/2014<br>02:56:31<br>T.CENTRO<br>11/11/2014<br>04:20:54<br>T.CENTRO<br>04/11/2014<br>03:48:11<br>T.CENTRO | Fecha limite<br>23/11/2014<br>11:59:59<br>T.CENTRO | Fecha de (<br>19/11/201<br>T.CE | certificación<br>4 04:05:35<br>NTRO  | Tipo de solid<br>Inscripción<br>web ordina<br>Inscripción<br>ventanilla<br>Inscripción<br>web inmedi | vía 215770<br>vía 215770<br>vía 215770<br>vía 215770 | Estatus<br>Calificada /<br>Certificada<br>Análisis<br>Calificada /<br>Certificada |

#### Búsqueda por fedatario.

En caso de conocer el número de fedatario, para la cual se desea consultar el saldo se puede escribir en el campo fedatario y al dar tabulador o cambiarse a otro campo automáticamente recuperará del sistema la información correspondiente al fedatario indicado.

| Fedatario público: | 001 | Fedatario Notario Testinc | ρ |
|--------------------|-----|---------------------------|---|
|--------------------|-----|---------------------------|---|

En caso de no conocer la clave del fedatario se puede buscar dando clic en el ícono de lupa 🧧 para abrir el catálogo de fedatarios.

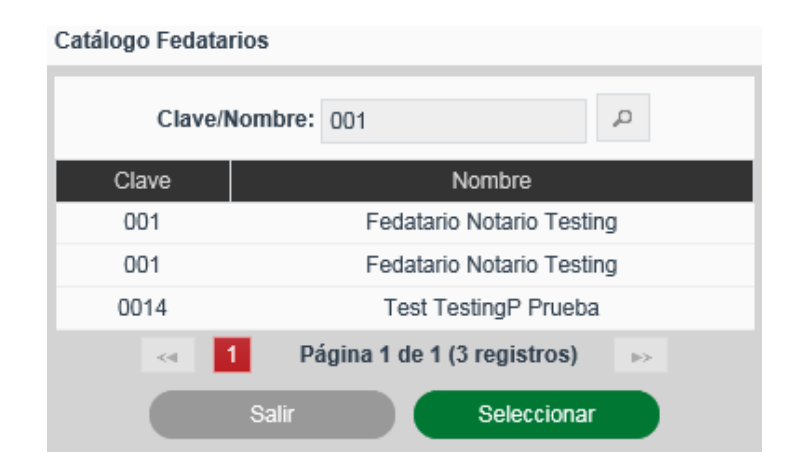

| HISTORIAL DF SOLICI | ITUDES             |                                  |                                    |                                    |                        |                                          |              |                                 |
|---------------------|--------------------|----------------------------------|------------------------------------|------------------------------------|------------------------|------------------------------------------|--------------|---------------------------------|
| NCI                 |                    |                                  |                                    | FME                                |                        |                                          |              |                                 |
| Fedatario Publico   | 001                | Fedatario Notario 1              | Testing P                          | Oficina                            |                        |                                          | ρ            |                                 |
| Estatus             | Selecci            | ona                              | *                                  |                                    |                        |                                          |              |                                 |
|                     |                    |                                  | ← NOV                              | /IEMBRE-2014 →                     |                        |                                          |              |                                 |
|                     |                    |                                  |                                    |                                    |                        |                                          |              |                                 |
|                     |                    |                                  |                                    |                                    |                        |                                          | Buscar       |                                 |
| RESULTAD            | 00                 |                                  |                                    |                                    |                        |                                          |              |                                 |
| NCI                 | Oficina            | Fedatario Publico                | Fecha de ingreso                   | Fecha limite Fecha d               | le certificación       | Tipo de solicitud                        | FME          | Estatus                         |
| 201400000665 A      | 1<br>guascalientes | 001 Fedatario<br>Notario Testing | 11/11/2014<br>02:48:17<br>T.CENTRO | 23/11/2014<br>11:59:59<br>T.CENTRO |                        | Inscripción vía<br>ventanilla            | 220912       | Análisis                        |
| 201400000673 A      | 1<br>guascalientes | 001 Fedatario                    | 11/11/2014<br>08:12:23<br>T.CENTRO | 13/11/2<br>T.0                     | 014 02:35:35<br>CENTRO | Inscripción vía<br>web ordinaria         | N-2014000044 | Calificada /<br>Certificada     |
| 201400000674 A      | 1<br>guascalientes | 001 Fedatario                    | 11/11/2014<br>08:27:24<br>T.CENTRO |                                    |                        | Inscripción vía<br>web inmediata         | N-2014000044 | Calificada /<br>Certificada     |
| 201400000675 A      | 1<br>guascalientes | 001 Fedatario                    | 09/11/2014<br>05:37:03<br>T.CENTRO |                                    |                        | Inscripción vía<br>web inmediata         | 50411        | Calificada /<br>Certificada     |
| 201400000678 A      | 1<br>guascalientes | 001 Fedatario                    | 11/11/2014<br>03:54:33<br>T.CENTRO | 16/11/2<br>T.C                     | 014 10:08:28<br>CENTRO | Inscripción vía<br>web ordinaria         | N-2014000023 | Calificada /<br>Certificada     |
| 201400000679 A      | 1<br>guascalientes | 001 Fedatario                    | 12/11/2014<br>09:32:08<br>T.CENTRO |                                    |                        | Inscripción vía<br>web ordinaria         | 220912       | Calificación /<br>Certificación |
| 201400002757 A      | 1<br>guascalientes | 001 Fedatario                    | 12/11/2014<br>02:59:13<br>T.CENTRO |                                    |                        | Inscripción vía<br>web ordinaria         | 121139       | Calificación /<br>Certificación |
| 201400001102 A      | 1<br>guascalientes | 001 Fedatario                    | 12/11/2014<br>02:56:31<br>T.CENTRO | 19/11/2<br>T.C                     | 014 04:05:35<br>CENTRO | Inscripción vía<br>web ordinaria         | 215770       | Calificada /<br>Certificada     |
| 20140000677 A       | 1<br>guascalientes | 001 Fedatario                    | 12/11/2014<br>12:30:23<br>T.CENTRO | 16/11/2<br>T.C                     | 014 08:25:25<br>CENTRO | Inscripción vía<br>web ordinaria         | 216600       | Calificada /<br>Certificada     |
| 201400002922 A      | 1<br>guascalientes | 001 Fedatario                    | 14/11/2014<br>07:50:49<br>T.CENTRO |                                    |                        | Continuidad de<br>inscripción vía<br>web | 216611       | Calificación /<br>Certificación |
|                     |                    | <1 2 3                           | 4 5 6 7 8                          | 9 10 Página 1 de 14                | 4 (133 registros)      | b>                                       |              |                                 |

### Búsqueda por oficina.

En caso de conocer el número de oficina, se deberá escribir en el campo oficina y al dar tabulador o cambiarse a otro campo automáticamente recuperará del sistema la información correspondiente al número de oficina indicado.

| Oficina: | 1 | Aguascalientes | p |
|----------|---|----------------|---|
|          |   |                |   |

En caso de no conocer la clave de la oficina se puede buscar dando clic en el ícono de lupa 🔎 para abrir el catálogo de oficina.

| Catálogo de Oficina |                                 |
|---------------------|---------------------------------|
| Clave/Nombr         | e: aguas 🔎                      |
| Clave               | Nombre                          |
| 1                   | Aguascalientes                  |
| <4 1                | Página 1 de 1 (1 registros) 🛛 🔛 |
| Salir               | Seleccionar                     |

| IISTORIAL DE SOL  | ICITUDES            |                                |                                    |                                    |                   |                     |                                                 |        |                                      |
|-------------------|---------------------|--------------------------------|------------------------------------|------------------------------------|-------------------|---------------------|-------------------------------------------------|--------|--------------------------------------|
| NCI               |                     |                                |                                    | F                                  | ME                |                     |                                                 |        |                                      |
| Fedatario Publico |                     |                                | P                                  | o                                  | ficina            | 1                   | Aguascalientes                                  | ρ      |                                      |
| Estatus           | Selecci             | ona v                          |                                    |                                    |                   |                     |                                                 |        |                                      |
|                   |                     |                                | IN NOV                             | EMBRE 2014                         |                   |                     |                                                 |        |                                      |
|                   |                     |                                | - 1101                             | EWIDRE-2014                        |                   |                     |                                                 |        |                                      |
|                   |                     |                                |                                    |                                    |                   |                     |                                                 |        | uscar                                |
| -                 |                     |                                |                                    |                                    |                   |                     |                                                 |        |                                      |
| RESULTA           | DO                  |                                |                                    |                                    |                   |                     |                                                 |        |                                      |
| NCI               | Oficina             | Fedatario Publico              | Fecha de ingreso                   | Fecha limite                       | Fecha de          | certificaci         | ión Tipo de solicitud                           | FME    | Estatus                              |
| 201400000608      | 1<br>Aguascalientes | 001 Fedatario                  | 09/11/2014<br>05:05:55<br>T.CENTRO |                                    |                   |                     | Inscripción vía<br>web inmediata                | 215773 | En proceso /<br>Valida para<br>firma |
| 201400002762      | 1<br>Aguascalientes | 001 Fedatario                  | 12/11/2014<br>04:27:44<br>T.CENTRO |                                    |                   |                     | Continuidad de<br>inscripción vía<br>web        | 215773 | En proceso /<br>Valida para<br>firma |
| 201400000637      | 1<br>Aguascalientes | 003 Testing<br>Notario         | 14/11/2014<br>04:06:57<br>T.CENTRO |                                    |                   |                     | Continuidad de<br>inscripción vía<br>ventanilla | 215773 | Análisis                             |
| 201400002768      | 1<br>Aguascalientes | 001 Fedatario                  | 12/11/2014<br>12:58:23<br>T.CENTRO |                                    | 17/11/201<br>T.CE | 14 04:58:2<br>NTRO  | 26 Continuidad de<br>inscripción vía<br>web     | 215773 | Calificada /<br>Certificada          |
| 201400002764      | 1<br>Aguascalientes | 001 Fedatario                  | 12/11/2014<br>01:12:09<br>T.CENTRO |                                    |                   |                     | Inscripción vía<br>web inmediata                | 215773 | Calificada /<br>Certificada          |
| 201400000372      | 1<br>Aguascalientes | 005 Testing<br>Prueba 1        | 16/11/2014<br>09:55:50<br>T.CENTRO |                                    |                   |                     | Continuidad de<br>inscripción vía<br>ventanilla | 215773 | Calificación /<br>Certificación      |
| 201400000637      | 1<br>Aguascalientes | 003 Testing<br>Notario         | 10/11/2014<br>07:15:47<br>T.CENTRO | 22/11/2014<br>11:59:59<br>T.CENTRO | 13/11/201<br>T.CE | 14 03:50:3<br>INTRO | 33 Inscripción vía<br>ventanilla                | 215773 | Calificada /<br>Certificada          |
| 201400000472      | 1<br>Aguascalientes | 003 Testing<br>Notario         | 13/11/2014<br>07:12:51<br>T.CENTRO |                                    |                   |                     | Continuidad de<br>inscripción vía<br>ventanilla | 215773 | Análisis                             |
| 201400000502      | 1<br>Aguascalientes | 0023 FedTest<br>Prueba Testing | 03/11/2014<br>12:22:16<br>T.CENTRO | 14/11/2014<br>11:59:59<br>T.CENTRO |                   |                     | Inscripción vía<br>ventanilla                   | 215773 | Análisis                             |
| 201400000515      | 1<br>Aguascalientes | 0023 FedTest<br>Prueba Testing | 04/11/2014<br>11:37:09<br>T.CENTRO | 15/11/2014<br>11:59:59<br>T.CENTRO |                   |                     | Inscripción vía<br>ventanilla                   | 215773 | Análisis                             |
|                   |                     | <1 2 3 4                       | 5 6 7 8 9                          | 10 Pág                             | ina 1 de 32 (     | 316 regis           | stros) 🕞                                        |        |                                      |

## Búsqueda por estatus.

Se deberá seleccionar el tipo de estatus que se quiere consultar de acuerdo a:

- Análisis.
- Calificación/certificación.
- Calificada/certificada.
- Entregada.

| HISTORIAL DF SOL  | ICITUDES                       |                                  |                                    |                                                             |               |                                                    |              |          |
|-------------------|--------------------------------|----------------------------------|------------------------------------|-------------------------------------------------------------|---------------|----------------------------------------------------|--------------|----------|
| NCI               |                                |                                  |                                    | FME                                                         |               |                                                    |              |          |
| Fedatario Publico |                                |                                  | ρ                                  | Oficina                                                     | 1 Ag          | uascalientes                                       | ρ            |          |
| Estatus           | Análisis                       | ٣                                |                                    |                                                             |               |                                                    |              |          |
|                   |                                |                                  | ← NO\                              | /IEMBRE-2014 →                                              |               |                                                    |              |          |
|                   |                                |                                  |                                    |                                                             |               |                                                    | Buscar       |          |
| <b>D</b>          |                                |                                  |                                    |                                                             |               |                                                    |              |          |
| RESULTA           | .DO                            |                                  |                                    |                                                             |               |                                                    | 5115         |          |
| 201400000536      | 0ticina<br>1<br>Aguascalientes | 777 Abdiel Lugo<br>Contreras     | 05/11/2014<br>03:52:36<br>T.CENTRO | Fecha limite Fecha de<br>16/11/2014<br>11:59:59<br>T.CENTRO | certificación | Inpo de solicitud<br>Inscripción vía<br>ventanilla | 217353       | Análisis |
| 201400000548      | 1<br>Aguascalientes            | 005 Testing<br>Prueba 1          | 05/11/2014<br>09:37:52<br>T.CENTRO | 16/11/2014<br>11:59:59<br>T.CENTRO                          |               | Inscripción vía<br>ventanilla                      | N-2014000023 | Análisis |
| 201400000193      | 1<br>Aguascalientes            | prueba                           | 05/11/2014<br>09:42:19<br>T.CENTRO |                                                             |               | Continuidad de<br>inscripción vía<br>ventanilla    | 50411        | Análisis |
| 201400000603      | 1<br>Aguascalientes            | Particular                       | 08/11/2014<br>06:07:04<br>T.CENTRO | 19/11/2014<br>11:59:59<br>T.CENTRO                          |               | Inscripción vía<br>ventanilla                      | 50411        | Análisis |
| 201400000262      | 1<br>Aguascalientes            | 005 Testing<br>Prueba 1          | 08/11/2014<br>04:23:53<br>T.CENTRO |                                                             |               | Continuidad de<br>inscripción vía<br>ventanilla    | 217130       | Análisis |
| 201400000665      | 1<br>Aguascalientes            | 001 Fedatario<br>Notario Testing | 11/11/2014<br>02:48:17<br>T.CENTRO | 23/11/2014<br>11:59:59<br>T.CENTRO                          |               | Inscripción vía<br>ventanilla                      | 220912       | Análisis |
| 201400000669      | 1<br>Aguascalientes            | nancy                            | 11/11/2014<br>04:20:54<br>T.CENTRO | 23/11/2014<br>11:59:59<br>T.CENTRO                          |               | Inscripción vía<br>ventanilla                      | 215770       | Análisis |
| 201400000505      | 1<br>Aguascalientes            | 0023 FedTest<br>Prueba Testing   | 03/11/2014<br>02:24:48<br>T.CENTRO | 14/11/2014<br>11:59:59<br>T.CENTRO                          |               | Inscripción vía<br>ventanilla                      | N-2014000023 | Análisis |
| 201400000515      | 1<br>Aguascalientes            | 0023 FedTest<br>Prueba Testing   | 04/11/2014<br>11:37:09<br>T.CENTRO | 15/11/2014<br>11:59:59<br>T.CENTRO                          |               | Inscripción vía<br>ventanilla                      | 215773       | Análisis |
| 201400000229      | 1<br>Aguascalientes            | cinthia                          | 05/11/2014<br>08:51:08<br>T.CENTRO |                                                             |               | Continuidad de<br>inscripción vía<br>ventanilla    | 218269       | Análisis |
|                   |                                |                                  | 2 3 4 5                            | Página 1 de 5 (48 registro                                  | os) ->>       |                                                    |              |          |

# Consultar solicitud.

Se deberá seleccionar el NCI de la solicitud que se requiere consultar.

| Resulta      | DO                  |                                |                                    |                                    |                                 |                                                 |              |                           |
|--------------|---------------------|--------------------------------|------------------------------------|------------------------------------|---------------------------------|-------------------------------------------------|--------------|---------------------------|
| NCI          | Oficina             | Fedatario Publico              | Fecha de ingreso                   | Fecha limite                       | Fecha de certificación          | Tipo de solicitud                               | FME          | Estatus                   |
| 201400000497 | 1<br>Aguascalientes | 0023 FedTest<br>Prueba Testing | 03/11/2014<br>10:15:47<br>T.CENTRO | 14/11/2014<br>11:59:59<br>T.CENTRO | 03/11/2014 01:21:09<br>T.CENTRO | Inscripción vía<br>ventanilla                   | N-2014000024 | Calificada<br>Certificada |
| 201400000506 | 1<br>Aguascalientes |                                | 03/11/2014<br>10:08:51<br>T.CENTRO | 29/11/2014<br>11:59:59<br>T.CENTRO | 03/11/2014 06:20:26<br>T.CENTRO | Certificación vía<br>ventanilla                 | N-2014000024 | Calificada<br>Certificada |
| 201400000628 | 1<br>Aguascalientes |                                | 09/11/2014<br>11:58:19<br>T.CENTRO | 06/12/2014<br>11:59:59<br>T.CENTRO | 10/11/2014 10:31:31<br>T.CENTRO | Certificación vía<br>ventanilla                 | N-2014000044 | Calificada<br>Certificada |
| 201400000460 | 1<br>Aguascalientes | 0023 FedTest<br>Prueba Testing | 11/11/2014<br>01:41:35<br>T.CENTRO |                                    | 12/11/2014 05:07:01<br>T.CENTRO | Continuidad de<br>inscripción vía<br>ventanilla | 219581       | Calificada<br>Certificada |
| 201400000673 | 1<br>Aguascalientes | 001 Fedatario                  | 11/11/2014<br>06:12:23<br>T.CENTRO |                                    | 13/11/2014 02:35:35<br>T.CENTRO | Inscripción vía<br>web ordinaria                | N-2014000044 | Calificada<br>Certificada |
| 201400000674 | 1<br>Aguascalientes | 001 Fedatario                  | 11/11/2014<br>06:27:24<br>T.CENTRO |                                    |                                 | Inscripción vía<br>web inmediata                | N-2014000044 | Calificada<br>Certificada |
| 201400000675 | 1<br>Aguascalientes | 001 Fedatario                  | 09/11/2014<br>05:37:03<br>T.CENTRO |                                    |                                 | Inscripción vía<br>web inmediata                | 50411        | Calificada<br>Certificada |
| 201400000678 | 1<br>Aguascalientes | 001 Fedatario                  | 11/11/2014<br>03:54:33<br>T.CENTRO |                                    | 16/11/2014 10:08:28<br>T.CENTRO | Inscripción vía<br>web ordinaria                | N-2014000023 | Calificada<br>Certificada |
| 201400001102 | 1<br>Aguascalientes | 001 Fedatario                  | 12/11/2014<br>02:56:31<br>T.CENTRO |                                    | 19/11/2014 04:05:35<br>T.CENTRO | Inscripción vía<br>web ordinaria                | 215770       | Calificada<br>Certificada |
| 201400000568 | 1<br>Aguascalientes |                                | 06/11/2014<br>06:44:04<br>T.CENTRO | 02/12/2014<br>11:59:59<br>T.CENTRO | 06/11/2014 10:46:14<br>T.CENTRO | Certificación vía<br>ventanilla                 | N-2014000024 | Calificada<br>Certificada |
|              |                     | <4 1 2 3 4                     | 4 5 6 7 8 9                        | 9 10 Pág                           | ina 1 de 10 (96 registros)      | ⇒.                                              |              |                           |

Se muestra la información de la solicitud sin posibilidad de editarla.

| Historial de solicitudes 🕨 SC                                          | DLICITUD DE CERTIFICACIÓN |                                                                                                    |                                                                                       |
|------------------------------------------------------------------------|---------------------------|----------------------------------------------------------------------------------------------------|---------------------------------------------------------------------------------------|
| FME                                                                    | 4-Empresa De Testing 5    | NCI:<br>Fecha y hora de ingreso:<br>Fecha y hora de calificación                                       | 201400000558<br>06/11/2014 06:44:04 T.CENTRO<br>06/11/2014 10:46:14 T.CENTRO          |
| FME: N-2014000024 C<br>Razôn/Denominación social: Empresa de Testing 5 |                           | Solicitante:<br>Tipo certificación:<br>Número de copias:<br>Estatus de la solicitud:<br>Tipo de envio: | Cinthia Rosas Validando<br>Inscripción<br>34<br>Calificada / Certificada<br>Ordinario |
| PAGO DE DER<br>DERECHOS<br>Monto:<br>Saldo:                            | CHOS<br>Abonar            | DESCUENTOS<br>Descuentos<br>No se encontraron registros                                                | _                                                                                     |
| BOLETA<br>Tipo de boleta:                                              | [-SELECCIONAR-]           | Descargar                                                                                              | Regresar Historial                                                                    |

Para descargar la boleta, se deberá seleccionar el tipo de boleta y la opción descargar.

| Boleta          |                                 |   |           |
|-----------------|---------------------------------|---|-----------|
| Tipo de boleta: | Boleta ingreso de certificación | + | Descargar |
|                 |                                 |   |           |

# V. Consultar estatus solicitudes.

La consulta se realiza desde la opción de menú: consultas y estadísticas, consulta de estatus de solicitudes.

| CONSULTA DE ENTREGAS<br>CONSULTA DE ESTATUS DE SOLICITUDES<br>CONSULTA ACTOS MERCANTILES EN CALIFICACIÓN<br>CONSULTA DE ASIGNACIÓN DE SOLICITUDES<br>CONSULTA HISTORIAL SOLICITUDES<br>CONSULTA PÚBLICA<br>CONSULTA DE ACTOS MERCANTILES DE ACERVO HISTÓRICO<br>BOLETÍN DE RESULTADOS DE SOLICITUD<br>VALIDAR DOCUMENTO<br>GENERAR ESTADÍSTICAS |
|----------------------------------------------------------------------------------------------------|
| CONSULTA DE ESTATUS DE SOLICITUDES<br>CONSULTA ACTOS MERCANTILES EN CALIFICACIÓN<br>CONSULTA DE ASIGNACIÓN DE SOLICITUDES<br>CONSULTA HISTORIAL SOLICITUDES<br>CONSULTA PÚBLICA<br>CONSULTA DE ACTOS MERCANTILES DE ACERVO HISTÓRICO<br>BOLETÍN DE RESULTADOS DE SOLICITUD<br>VALIDAR DOCUMENTO<br>GENERAR ESTADÍSTICAS                         |
| CONSULTA ACTOS MERCANTILES EN CALIFICACIÓN<br>CONSULTA DE ASIGNACIÓN DE SOLICITUDES<br>CONSULTA HISTORIAL SOLICITUDES<br>CONSULTA PÚBLICA<br>CONSULTA DE ACTOS MERCANTILES DE ACERVO HISTÓRICO<br>BOLETÍN DE RESULTADOS DE SOLICITUD<br>VALIDAR DOCUMENTO<br>GENERAR ESTADÍSTICAS                                                               |
| CONSULTA DE ASIGNACIÓN DE SOLICITUDES<br>CONSULTA HISTORIAL SOLICITUDES<br>CONSULTA PÚBLICA<br>CONSULTA DE ACTOS MERCANTILES DE ACERVO HISTÓRICO<br>BOLETÍN DE RESULTADOS DE SOLICITUD<br>VALIDAR DOCUMENTO<br>GENERAR ESTADÍSTICAS                                                                                                    |
| CONSULTA HISTORIAL SOLICITUDES<br>CONSULTA PÚBLICA<br>CONSULTA DE ACTOS MERCANTILES DE ACERVO HISTÓRICO<br>BOLETÍN DE RESULTADOS DE SOLICITUD<br>VALIDAR DOCUMENTO<br>GENERAR ESTADÍSTICAS                                                                                                    |
| CONSULTA PÚBLICA<br>CONSULTA DE ACTOS MERCANTILES DE ACERVO HISTÓRICO<br>BOLETÍN DE RESULTADOS DE SOLICITUD<br>VALIDAR DOCUMENTO<br>GENERAR ESTADÍSTICAS                                                                                                    |
| CONSULTA DE ACTOS MERCANTILES DE ACERVO HISTÓRICO<br>BOLETÍN DE RESULTADOS DE SOLICITUD<br>VALIDAR DOCUMENTO<br>GENERAR ESTADÍSTICAS                                                                                                    |
| BOLETÍN DE RESULTADOS DE SOLICITUD<br>VALIDAR DOCUMENTO<br>GENERAR ESTADÍSTICAS                                                                                                    |
| VALIDAR DOCUMENTO<br>GENERAR ESTADÍSTICAS                                                                                                    |
| GENERAR ESTADÍSTICAS                                                                                                    |
|                                                                                                    |

| Consuli | TAS Y ESTADÍSTICA       |                                    |   |   |         |        |  |
|---------|-------------------------|------------------------------------|---|---|---------|--------|--|
| CONSU   | LTA DE ESTATUS DE SOLIO | CITUDES                            |   |   |         |        |  |
| NCI:    |                         | Fechas de Ingreso (desde / hasta): | 1 | Ĩ |         |        |  |
|         |                         |                                    |   |   | Limpiar | Buscar |  |

## Búsqueda por NCI.

Se deberá ingresar el número de NCI para realizar la búsqueda se deberá dar clic en la opción buscar.

| Consulta de estatus de sol | ICITUDES          |                                                                                               |                   |     |         |        |                |
|----------------------------|-------------------|-----------------------------------------------------------------------------------------------|-------------------|-----|---------|--------|----------------|
| NCI: 201400000032          | Fechas de Ingreso | (desde / hasta):                                                                              |                   | Ċ,  | 1       |        |                |
|                            |                   |                                                                                               |                   |     |         | impiar | Buscar         |
| NCI                        | FME               | Fecha                                                                                         | a de Ingreso      |     | Estatus | Fe     | cha de estatus |
| 201400000032               | 215773            | 29/09/2014                                                                                    |                   |     | Proceso |        |                |
|                            | 14                | <a página<="" td=""><td>1 de 1 (1 registi</td><td>os)</td><td>▶ ▶1</td><td></td><td></td></a> | 1 de 1 (1 registi | os) | ▶ ▶1    |        |                |

## Búsqueda por fecha de ingreso.

Se deberá ingresar la fecha de ingreso de la solicitud, para realizar la búsqueda se deberá dar clic en la opción buscar.

| CONSULTA DE ESTATUS DE SOLI | ICITUDES          |                                     |            |                  |
|-----------------------------|-------------------|-------------------------------------|------------|------------------|
|                             |                   |                                     |            |                  |
| NCI:                        | Fechas de Ingreso | o (desde / hasta): 29/09/2014 🗊 30/ | /09/2014 🗊 |                  |
|                             |                   |                                     |            |                  |
|                             |                   |                                     |            |                  |
|                             |                   |                                     | Limpiar    | Buscar           |
| NO                          | ENE               | Facha da larrara                    | Fatabas    | Frake de astatus |
| NCI                         | FME               | Fecha de Ingreso                    | Estatus    | Fecha de estatus |
| 201400000032                | 215773            | 29/09/2014                          | Proceso    |                  |
| 201400000034                |                   | 29/09/2014                          |            |                  |
| 20140000039                 | 121139            | 29/09/2014                          | Proceso    |                  |
| 201400000040                | 217353            | 29/09/2014                          | Proceso    |                  |
| 201400000041                |                   | 29/09/2014                          |            |                  |
| 201400000042                | 215773            | 29/09/2014                          | Proceso    |                  |
| 201400000046                | 121515            | 29/09/2014                          | Proceso    |                  |
| 201400000048                | 215773            | 29/09/2014                          | Proceso    |                  |
| 201400000031                | 215773            | 29/09/2014                          | Proceso    |                  |
| 201400000033                |                   | 29/09/2014                          |            |                  |
|                             | 14                | Página 1 de 2 (14 registros)        | ►> ►1      |                  |

### Consultar detalle de la solicitud.

Se deberá seleccionar el NCI de la solicitud que se requiere consultar.

| Consulta de estatus de sol | ICITUDES          |                                     |         |                  |
|----------------------------|-------------------|-------------------------------------|---------|------------------|
| NCI:                       | Fechas de Ingreso | o (desde / hasta): 29/09/2014 🕥 30/ | 09/2014 |                  |
|                            |                   |                                     | Limpiar | Buscar           |
| NCI                        | FME               | Fecha de Ingreso                    | Estatus | Fecha de estatus |
| 201400000032               | 215773            | 29/09/2014                          | Proceso |                  |
| 201400000034               |                   | 29/09/2014                          |         |                  |
| 201400000039               | 121139            | 29/09/2014                          | Proceso |                  |
| 201400000040               | 217353            | 29/09/2014                          | Proceso |                  |
| 201400000041               |                   | 29/09/2014                          |         |                  |
| 201400000042               | 215773            | 29/09/2014                          | Proceso |                  |
| 201400000046               | 121515            | 29/09/2014                          | Proceso |                  |
| 201400000048               | 215773            | 29/09/2014                          | Proceso |                  |
| 201400000031               | 215773            | 29/09/2014                          | Proceso |                  |
| 201400000033               |                   | 29/09/2014                          |         |                  |
|                            | 14                | Página 1 de 2 (14 registros)        | I> I+1  |                  |

Se muestra la bitácora de estatus de la solicitud seleccionada.

| DETALLE CON | SULTA DE ESTATUS DE SOLIC | ITUDES                                                          |         |         |          |
|-------------|---------------------------|-----------------------------------------------------------------|---------|---------|----------|
| NCI         | 20140000039               |                                                                 | FME     | 121139  |          |
|             |                           |                                                                 |         |         |          |
|             | Fecha                     |                                                                 |         | Estatus |          |
| 29/09/2014  |                           |                                                                 | Proceso |         |          |
| 29/09/2014  |                           |                                                                 | Proceso |         |          |
|             | 14                        | <a (1="" 1)<="" of="" td=""><td>⇒ ⇒1</td><td></td><td></td></a> | ⇒ ⇒1    |         |          |
|             |                           |                                                                 |         |         | _        |
|             |                           |                                                                 |         |         | Regresar |

## VI. Consultar registro de entregas.

La consulta se realiza desde la opción de menú: consultas y estadísticas, consulta de entregas.

| Consultas y Estadísticas                          |
|---------------------------------------------------|
| CONSULTA DE ENTREGAS                              |
| CONSULTA DE ESTATUS DE SOLICITUDES                |
| CONSULTA ACTOS MERCANTILES EN CALIFICACIÓN        |
| CONSULTA DE ASIGNACIÓN DE SOLICITUDES             |
| CONSULTA HISTORIAL SOLICITUDES                    |
| CONSULTA PÚBLICA                                  |
| CONSULTA DE ACTOS MERCANTILES DE ACERVO HISTÓRICO |
| BOLETÍN DE RESULTADOS DE SOLICITUD                |
| VALIDAR DOCUMENTO                                 |
| GENERAR ESTADÍSTICAS                              |

### Búsqueda por NCI.

Se deberá ingresar el número de NCI para realizar la búsqueda se deberá dar clic en la opción buscar.

| CONSULTA DE ENT        | regas realizadas |                             |                             |                 |
|------------------------|------------------|-----------------------------|-----------------------------|-----------------|
| NCI:                   | 201400000239     |                             | FME:                        |                 |
| Fedatario:             |                  | Q                           | Usuario de entrega:         |                 |
| Fechas de Ingreso (des | sde / hasta):    | 0                           |                             |                 |
|                        |                  |                             | Limpiar                     | Buscar          |
| NCI                    | FME              | Usuario de entrega          | Fecha y hora de entrega     | Quien lo recibe |
| 201400000239           | 215773           | Usuario Calificador Testing | 16/11/2014 12:00:00 CST     | Abdiel          |
|                        |                  | 🗔 🤜 Página 1 de '           | 1 (1 registros) IN INTERNAL |                 |

## Búsqueda por fedatario.

En caso de conocer el número de fedatario, se puede escribir en el campo fedatario y al dar tabulador o cambiarse a otro campo automáticamente recuperará del sistema la información correspondiente al fedatario indicado.

| Fedatario público: | 001 | Fedatario Notario Testing | p |
|--------------------|-----|---------------------------|---|
|                    |     |                           |   |

En caso de no conocer la clave del fedatario se puede buscar dando clic en el ícono de lupa P para abrir el catálogo de fedatarios.

| Catálogo Fedata | rios                            |
|-----------------|---------------------------------|
| Clave/I         | Nombre: 001                     |
| Clave           | Nombre                          |
| 001             | Fedatario Notario Testing       |
| 001             | Fedatario Notario Testing       |
| 0014            | Test TestingP Prueba            |
| <4              | Página 1 de 1 (3 registros) 🛛 🔛 |
|                 | Salir Seleccionar               |

| CONSULTA DE ENT       | regas realizadas      |                             |                         |                 |
|-----------------------|-----------------------|-----------------------------|-------------------------|-----------------|
| NCI:                  |                       |                             | FME:                    |                 |
| Fedatario:            | 001 Fedatario Notario | Testing P                   | Usuario de entrega:     |                 |
| Fechas de Ingreso (de | sde / hasta):         |                             |                         |                 |
|                       |                       |                             | Limpiar                 | Buscar          |
| NCI                   | FME                   | Usuario de entrega          | Fecha y hora de entrega | Quien lo recibe |
| 201400000239          | 215773                | Usuario Calificador Testing | 16/11/2014 12:00:00 CST | Abdiel          |
| 201400002814          |                       | Multiroles AGS AGS          | 14/11/2014 12:00:00 CST | NANCY           |
| 201400002812          | N-2014000063          | Multiroles AGS AGS          | 13/11/2014 12:00:00 CST | NANCY           |
| 201400002773          | N-2014000044          | Multiroles AGS AGS          | 13/11/2014 12:00:00 CST | nagonzal        |
| 201400002778          | N-2014000044          | Multiroles AGS AGS          | 13/11/2014 12:00:00 CST | nancy           |
| 201400000643          | N-2014000062          | Multiroles AGS AGS          | 12/11/2014 12:00:00 CST | Cinthia         |
| 201400000472          | 215773                | Usuario Calificador Testing | 10/11/2014 12:00:00 CST | dd              |
| 201400000466          | 215773                | Usuario Calificador Testing | 07/11/2014 12:00:00 CST | CINTHIA         |
| 201400000189          | 50411                 | Usuario Calificador Testing | 07/11/2014 12:00:00 CST | cinthia         |
|                       |                       | Página 1 de 1 (9 regis      | tros) 🛼 👘               |                 |

### Búsqueda por FME.

Se deberá ingresar el número de FME para realizar la búsqueda se deberá dar clic en la opción buscar.

| CONSULTA DE ENTREGAS          | s realizadas |                                 |                         |                 |
|-------------------------------|--------------|---------------------------------|-------------------------|-----------------|
| NCI:                          |              |                                 | FME:                    | N-2014000063    |
| Fedatario:                    |              | Q                               | Usuario de entrega:     |                 |
| Fechas de Ingreso (desde / ha | asta):       | 1                               |                         |                 |
|                               |              |                                 | Limpiar                 | Buscar          |
| NCI                           | FME          | Usuario de entrega              | Fecha y hora de entrega | Quien lo recibe |
| 201400002812                  | N-2014000063 | Multiroles AGS AGS              | 13/11/2014 12:00:00 CST | NANCY           |
|                               |              | ra 🛛 😽 Página 1 de 1 (1 registr | OS) ⊫> ⊫⊺               |                 |

## Búsqueda por usuario de entrega.

Se deberá capturar el usuario de entrega y seleccionar la opción buscar.

| CONSULTA DE ENTREG.                                                                | as realizadas                                                  |                                                                                                    |                                                                                                    |                                                                 |
|------------------------------------------------------------------------------------|----------------------------------------------------------------|----------------------------------------------------------------------------------------------------|----------------------------------------------------------------------------------------------------|-----------------------------------------------------------------|
| NCI:                                                                               |                                                                |                                                                                                    | FME:                                                                                                    |                                                                 |
| Fedatario:                                                                         |                                                                | Q                                                                                                    | Usuario de entrega:                                                                                                    | testing                                                         |
| Fechas de Ingreso (desde /                                                         | hasta):                                                        | 0                                                                                                    |                                                                                                    |                                                                 |
|                                                                                    |                                                                |                                                                                                    | Limpia                                                                                                    | ar Buscar                                                       |
|                                                                                    |                                                                |                                                                                                    |                                                                                                    |                                                                 |
| NCI                                                                                | FME                                                            | Usuario de entrega                                                                                                    | Fecha y hora de entrega                                                                                                    | Quien lo recibe                                                 |
| NCI<br>201400000634                                                                | FME<br>216611                                                  | Usuario de entrega<br>Usuario Calificador Testing                                                                                                    | Fecha y hora de entrega<br>19/11/2014 12:00:00 CST                                                                                                    | Quien lo recibe<br>NANCY                                        |
| NCI<br>201400000634<br>201400000239                                                | FME<br>216611<br>215773                                        | Usuario de entrega<br>Usuario Calificador Testing<br>Usuario Calificador Testing                                                                                              | Fecha y hora de entrega<br>19/11/2014 12:00:00 CST<br>16/11/2014 12:00:00 CST                                                                                                    | Quien lo recibe<br>NANCY<br>Abdiel                              |
| NCI<br>20140000634<br>20140000239<br>201400000472                                  | FME<br>216611<br>215773<br>215773                              | Usuario de entrega<br>Usuario Calificador Testing<br>Usuario Calificador Testing<br>Usuario Calificador Testing                                                               | Fecha y hora de entrega<br>19/11/2014 12:00:00 CST<br>16/11/2014 12:00:00 CST<br>10/11/2014 12:00:00 CST                                                                                          | Quien lo recibe<br>NANCY<br>Abdiel<br>dd                        |
| NC1<br>201400000634<br>201400000239<br>201400000472<br>201400000466                | FME<br>216611<br>215773<br>215773<br>215773                    | Usuario de entrega<br>Usuario Calificador Testing<br>Usuario Calificador Testing<br>Usuario Calificador Testing<br>Usuario Calificador Testing                                | Fecha y hora de entrega<br>19/11/2014 12:00:00 CST<br>16/11/2014 12:00:00 CST<br>10/11/2014 12:00:00 CST<br>07/11/2014 12:00:00 CST                                                               | Quien lo recibe<br>NANCY<br>Abdiel<br>dd<br>CINTHIA             |
| NCI<br>20140000634<br>201400000239<br>201400000472<br>201400000466<br>201400000189 | FME<br>216611<br>215773<br>215773<br>215773<br>215773<br>50411 | Usuario de entrega<br>Usuario Calificador Testing<br>Usuario Calificador Testing<br>Usuario Calificador Testing<br>Usuario Calificador Testing<br>Usuario Calificador Testing | Fecha y hora de entrega           19/11/2014 12:00:00 CST           16/11/2014 12:00:00 CST           10/11/2014 12:00:00 CST           07/11/2014 12:00:00 CST           07/11/2014 12:00:00 CST | Quien lo recibe<br>NANCY<br>Abdiel<br>dd<br>CINTHIA<br>cinithia |

#### Búsqueda por fecha de ingreso.

Al seleccionar el rango de fechas para la búsqueda de registro de entregas se permitirá como fecha máxima de selección el día en curso.
| CONSULTA DE ENTRE        | gas realizadas       |                                   |                         |                 |
|--------------------------|----------------------|-----------------------------------|-------------------------|-----------------|
| NCI:                     |                      |                                   | FME:                    |                 |
| Fedatario:               |                      | م                                 | Usuario de entrega:     |                 |
| Fechas de Ingreso (desde | / hasta): 01/11/2014 | 19/11/2014                        |                         |                 |
|                          |                      |                                   | Limpiar                 | Buscar          |
| NCI                      | FME                  | Usuario de entrega                | Fecha y hora de entrega | Quien lo recibe |
| 201400000239             | 215773               | Usuario Calificador Testing       | 16/11/2014 12:00:00 CST | Abdiel          |
| 201400002814             |                      | Multiroles AGS AGS                | 14/11/2014 12:00:00 CST | NANCY           |
| 201400002812             | N-2014000063         | Multiroles AGS AGS                | 13/11/2014 12:00:00 CST | NANCY           |
| 201400002773             | N-2014000044         | Multiroles AGS AGS                | 13/11/2014 12:00:00 CST | nagonzal        |
| 201400002778             | N-2014000044         | Multiroles AGS AGS                | 13/11/2014 12:00:00 CST | nancy           |
| 201400000643             | N-2014000062         | Multiroles AGS AGS                | 12/11/2014 12:00:00 CST | Cinthia         |
| 201400000472             | 215773               | Usuario Calificador Testing       | 10/11/2014 12:00:00 CST | dd              |
| 201400000466             | 215773               | Usuario Calificador Testing       | 07/11/2014 12:00:00 CST | CINTHIA         |
| 201400000189             | 50411                | Usuario Calificador Testing       | 07/11/2014 12:00:00 CST | cinthia         |
|                          |                      | ra 🛛 🖂 Página 1 de 1 (9 registros | ) >> >1                 |                 |

# Consultar detalle de la solicitud.

Se deberá seleccionar el NCI de la solicitud que se requiere consultar.

| NCI          | FME          | Usuario de entrega          | Fecha y hora de entrega | Quien lo recibe |
|--------------|--------------|-----------------------------|-------------------------|-----------------|
| 201400000239 | 215773       | Usuario Calificador Testing | 16/11/2014 12:00:00 CST | Abdiel          |
| 201400002814 |              | Multiroles AGS AGS          | 14/11/2014 12:00:00 CST | NANCY           |
| 201400002812 | N-2014000063 | Multiroles AGS AGS          | 13/11/2014 12:00:00 CST | NANCY           |
| 201400002773 | N-2014000044 | Multiroles AGS AGS          | 13/11/2014 12:00:00 CST | nagonzal        |
| 201400002778 | N-2014000044 | Multiroles AGS AGS          | 13/11/2014 12:00:00 CST | nancy           |
| 201400000643 | N-2014000062 | Multiroles AGS AGS          | 12/11/2014 12:00:00 CST | Cinthia         |
| 201400000472 | 215773       | Usuario Calificador Testing | 10/11/2014 12:00:00 CST | dd              |
| 201400000466 | 215773       | Usuario Calificador Testing | 07/11/2014 12:00:00 CST | CINTHIA         |
| 201400000189 | 50411        | Usuario Calificador Testing | 07/11/2014 12:00:00 CST | cinthia         |

Se muestra el detalle de entrega de la solicitud seleccionada.

| Usuario de entrega:      | Usuario I | Personal Entrega Testing | Receptor:                  | CINTHIA  |
|--------------------------|-----------|--------------------------|----------------------------|----------|
| Tipo de identificación:  | CINTIHA   |                          | Número de identificación:  | CINTHIA  |
| Fecha y hora de entrega: | 07/11/20  | 14 12:00:00              |                            |          |
|                          |           |                          |                            |          |
| SOLICITUDES              |           |                          |                            |          |
| NCI                      | FME       | Fecha de ingreso         | Tipo de solicitud          | Estatus  |
| 201400000466             | 215773    | 29/10/2014               | Inscripción vía ventanilla | Atendido |
|                          |           | Désta de la defensione   | leas)                      |          |

# VII. Consultar asignación de solicitudes.

La consulta se realiza desde la opción de menú: consultas y estadísticas, consulta de asignación de solicitudes.

|   |                  |        |             | C   | onsultas    | s y Estad  | ÍSTICAS    |                   |          |     |   |   |  |
|---|------------------|--------|-------------|-----|-------------|------------|------------|-------------------|----------|-----|---|---|--|
|   |                  |        |             | 0   | ONSULTA D   | E ENTREGA  | lS         |                   |          |     |   |   |  |
|   |                  |        |             | C   | ONSULTA D   | E ESTATUS  | DE SOLICI  | TUDES             |          |     |   |   |  |
|   |                  |        |             | C   | ONSULTA A   | CTOS MERC  | CANTILES E | N CALIFICACIÓN    |          |     |   |   |  |
|   |                  |        |             | C   | ONSULTA D   | E ASIGNAC  | IÓN DE SOI | ICITUDES          |          |     |   |   |  |
|   |                  |        |             | C   | ONSULTA H   | ISTORIAL S | OLICITUDE  | S                 |          |     |   |   |  |
|   |                  |        |             | C   | ONSULTA PI  | ÚBLICA     |            |                   |          |     |   |   |  |
|   |                  |        |             | C   | ONSULTA D   | e actos m  | ERCANTILE  | ES DE ACERVO HIST | TÓRICO   |     |   |   |  |
|   |                  |        |             | в   | OLETÍN DE I | RESULTADO  | OS DE SOLI | CITUD             |          |     |   |   |  |
|   |                  |        |             | V.  | ALIDAR DO   | CUMENTO    |            |                   |          |     |   |   |  |
|   |                  |        |             | G   | ENERAR EST  | TADÍSTICAS | S          |                   |          |     |   |   |  |
|   |                  |        |             |     |             |            |            |                   |          |     |   |   |  |
| 0 | CONSULTA DE ASIG | NACIÓN | de solicitu | DES |             |            |            |                   |          |     |   |   |  |
|   | NCI:             |        |             |     |             |            | Grupo ren  | nitente:          | Seleccio | ona |   | - |  |
|   | Remitente:       |        |             |     |             |            | Grupo des  | stinatario:       | Seleccio | ona |   | - |  |
|   | Destinutaria     |        |             |     |             |            | Frake de   |                   |          |     |   |   |  |
|   | Destinatario:    |        |             |     |             |            | Fecha de   | envio:            |          |     | ] |   |  |
|   | Oficina:         |        |             |     | Q           |            |            |                   |          |     |   |   |  |
|   |                  |        |             |     |             |            | Buscar     |                   |          |     |   |   |  |
|   |                  |        |             |     |             |            |            |                   |          |     |   |   |  |

Se deberá ingresa la información de la búsqueda:

- NCI.
- Grupo remitente.
- Remitente.
- Grupo destinatario.
- Destinatario.
- Fecha envío.

Se deberá seleccionar la oficina.

En caso de conocer el número de oficina, se puede escribir en el campo oficina y al dar tabulador o cambiarse a otro campo automáticamente recuperará del sistema la información correspondiente al número de oficina indicado.

| Oficina: | 1 | Aguascalientes | p |
|----------|---|----------------|---|
|          |   |                |   |

En caso de no conocer la clave de la oficina se puede buscar dando clic en el ícono de

lupa 🧖 para abrir el catálogo de oficina.

| LONSOLIAD     | e asignación | DE SOLICITUDES                  |                                    |                                                                                         |                                                      |             |           |                      |
|---------------|--------------|---------------------------------|------------------------------------|-----------------------------------------------------------------------------------------|------------------------------------------------------|-------------|-----------|----------------------|
| NCI:          | 20140000     | 00032                           |                                    | Grupo remitente:                                                                        | Análisis A                                           | GS          | Ŧ         |                      |
| Remitente:    |              |                                 |                                    | Grupo destinatario:                                                                     | Calificació                                          | n AGS       | Ŧ         |                      |
| Destinatario: |              |                                 |                                    | Fecha de envío:                                                                         | 15/10/201                                            | 4           | 15/10/201 | 4 🗇                  |
| Oficina:      | 1 /          | Aguascalientes                  | Q                                  |                                                                                         |                                                      |             |           |                      |
|               |              |                                 |                                    | Buscar                                                                                  |                                                      |             |           |                      |
| Resulta       | DO           |                                 |                                    |                                                                                         |                                                      |             |           |                      |
| FME 🗘         | NCI 🗘        | Fecha de ingreso 🗘              | Fecha de envío 🗘                   | Remitente 🗘                                                                             | Destinatario 🗘                                       | Grupo rem   | itente 🗘  | Grupo destinatario 🗘 |
| 215773        | 201400000032 | 29/09/2014 10:42:23<br>T.CENTRO | 15/10/2014<br>04:02:44<br>T.CENTRO | Cinthia<br>Recepcionista<br>Pruebas<br>Sistemas<br>Recepcionista<br>Pruebas<br>Sistemas | Usuario Testing                                      | Análisis AG | 38        | Calificación AGS     |
| 215773        | 201400000032 | 29/09/2014 10:42:23<br>T.CENTRO | 29/09/2014<br>10:42:23<br>T.CENTRO | Usuario<br>Recepcionista<br>Testing                                                     | Cinthia<br>Recepcionista<br>Recepcionista<br>Pruebas |             |           | Análisis AGS         |
|               |              |                                 |                                    |                                                                                         | Sistemas                                             |             |           |                      |

# VIII. Mostrar contenidos portal público.

El usuario selecciona el link de ayuda situado en la cabecera de la aplicación.

| Nombre/Etiqueta:      | ٩                   |
|-----------------------|---------------------|
| Publicaciones más     | 5 recientes.        |
| Videos                |                     |
| Nombre                | Fecha Publicació    |
| prueba video capture  | 30/10/2014          |
| video sin archivo     | 09/10/2014          |
| Lego CJE              | 23/09/2014          |
| video animales        | 23/09/2014          |
| Video Abdiel - Fallar | 18/09/2014          |
| Manuales              |                     |
| Nombre                | Fecha de Publicació |
| TutorialMod           | 28/11/2014          |
| manual sin archivo    | 09/10/2014          |
| Manual 2 Abdiel       | 18/09/2014          |
| manual C IE           | 17/09/2014          |
| mundul COL            |                     |

### Buscar contenido.

Se deberá ingresar el nombre del contenido que se quiere consultar, seleccionando el

ícono de lupa 🧖 para abrir los resultados de la búsqueda.

|                    | Nombre/Etiqueta: | manual        |          | × P    |                      |
|--------------------|------------------|---------------|----------|--------|----------------------|
|                    | Resul            | ltado de la b | úsqueda. |        |                      |
|                    | 14               | ea <b>1</b>   | ► ►1     |        |                      |
| Nombre             |                  |               |          | Tipo   | Fecha de Publicación |
| manual sin archivo |                  |               |          | Manual | 09/10/2014           |
| Manual 2 Abdiel    |                  |               |          | Manual | 18/09/2014           |
| manual CJE         |                  |               |          | Manual | 17/09/2014           |
| Manual Abdiel      |                  |               |          | Manual | 15/09/2014           |
|                    | 14.              | a 1           | ►> ►1    |        |                      |

Se deberá seleccionar el nombre del contenido que se quiere consultar o editar, se posiciona sobre el nombre y se da clic.

| Nombre<br>manual sin archivo<br>Manual 2 Abdiel<br>manual CJE<br>Manual Abdiel | Tipo<br>Manual<br>Manual<br>Manual<br>Manual | Fecha de Publicación<br>09/10/2014<br>18/09/2014<br>17/09/2014<br>15/09/2014 |
|--------------------------------------------------------------------------------|----------------------------------------------|------------------------------------------------------------------------------|
| manual sin archivo<br>Manual 2 Abdiel<br>manual CJE<br>Manual Abdiel           | Manuai<br>Manuai<br>Manuai<br>Manuai         | 09/10/2014<br>18/09/2014<br>17/09/2014<br>15/09/2014                         |
| Manual 2 Abdiel Manual Abdiel                                                  | Manual<br>Manual<br>Manual                   | 18/09/2014<br>17/09/2014<br>15/09/2014                                       |
| manual CJE<br>Manual Abdiel                                                    | Manual<br>Manual                             | 17/09/2014<br>15/09/2014                                                     |
| Manual Abdiel                                                                  | Manual                                       | 15/09/2014                                                                   |
| ia <a <mark="">1 &gt;&gt;</a>                                                  | ►I.                                          |                                                                              |
|                                                                                |                                              |                                                                              |
|                                                                                |                                              |                                                                              |
| Manual Abdiel                                                                  |                                              | Fecha Publicación: 15/09/                                                    |
| Manual Abdiel Editado                                                          |                                              |                                                                              |
| Etiquetas: Manual Abdel                                                        |                                              |                                                                              |
| ↓ Descargar                                                                    |                                              |                                                                              |
|                                                                                |                                              |                                                                              |
|                                                                                |                                              | Regresar                                                                     |
|                                                                                |                                              |                                                                              |
|                                                                                |                                              |                                                                              |

## IX. Generar estadísticas.

Se realiza la obtención de estadísticas y reportes en tiempo real de información parcial o absoluta de la información almacenada en el sistema.

La generación de estadísticas se realiza desde la opción de menú: consultas y estadísticas, generar estadísticas.

|                   |           |        | 1      |                   |        |                              |
|-------------------|-----------|--------|--------|-------------------|--------|------------------------------|
|                   |           |        |        | DERO ELECTRONIC   | 20 *   | CONSULTAS Y ESTADISTICAS     |
|                   |           |        |        | CONSULTA DE ENTR  | EGAS   |                              |
|                   |           |        |        | CONSULTA DE ESTA  | TUS DI | E SOLICITUDES                |
|                   |           |        |        | CONSULTA ACTOS N  | IERCAI | NTILES EN CALIFICACIÓN       |
|                   |           |        |        | CONSULTA DE ASIGI | NACIÓI | N DE SOLICITUDES             |
|                   |           |        |        | CONSULTA HISTORI  | AL SOL | LICITUDES                    |
|                   |           |        |        | CONSULTA PÚBLICA  |        |                              |
|                   |           |        |        | CONSULTA DE ACTO  | S MER  | CANTILES DE ACERVO HISTÓRICO |
|                   |           |        |        | BOLETÍN DE RESULT | ADOS   | DE SOLICITUD                 |
|                   |           |        |        | VALIDAR DOCUMEN   | то     |                              |
|                   |           |        |        | GENERAR ESTADÍST  | ICAS   |                              |
|                   |           |        |        |                   |        |                              |
| GENERACIÓN DE E   | STADÍSTIC | AS     |        |                   |        |                              |
|                   |           |        |        |                   |        |                              |
| Estadísticas por: | Solicitud | Acceso | Socios | Cargas de trabajo |        |                              |

# Solicitud.

Se deberá seleccionar la opción de solicitud y seleccionar los campos sobre los cuales desea realizar la agrupación de los resultados.

| GENERACION DE E     | STADI STICA    | A.S         |              |                         |                       |             |           |                        |
|---------------------|----------------|-------------|--------------|-------------------------|-----------------------|-------------|-----------|------------------------|
| Estadísticas por    | Colicitud      | Access      | Sector       | Carrans do trabajo      |                       |             |           |                        |
| Estadisadas por.    | Solution       | Autesu      | 30005        | Galgas de trabajo       |                       |             |           |                        |
| Sflección De        | COLUMN         | As:         |              |                         |                       |             |           |                        |
|                     |                |             |              |                         | Columnas a m          | nostrar:    |           |                        |
|                     |                |             |              |                         |                       |             |           |                        |
|                     |                |             |              |                         |                       |             | T         |                        |
|                     |                | Listade     | columna      | s disponibles: 👻        |                       |             | Ť         |                        |
|                     |                |             |              |                         |                       |             | -         |                        |
|                     |                |             |              |                         |                       |             | 2         |                        |
|                     |                |             |              |                         |                       |             |           |                        |
| Courses             |                |             |              |                         |                       |             |           |                        |
| CONDICIONES         |                |             | Column       | a                       | Op                    | erador      |           | Valor                  |
| No se han agrega    | ado condicion  | es          |              | 1                       |                       |             |           |                        |
|                     |                |             |              | 🖂 🤜 Página 1            | de 1 (0 registros)    | e> Ei       |           |                        |
|                     |                |             |              | -Seleciona columna      | * [Seleciona oper     | rador] 👻    |           | + 10                   |
| AGRUPACIÓN:         |                |             |              |                         |                       |             |           |                        |
| Agrupar resultado   | os por:        |             |              |                         |                       |             |           |                        |
|                     |                |             |              | Funcio                  | es estadísticas       |             |           |                        |
| c                   | olumna         |             |              | Función                 |                       | Nombr       | e columna |                        |
| seleccione colu     | mnas y agrup   | adores para | apiicar tunc | iones                   |                       |             |           |                        |
|                     |                |             |              |                         |                       |             |           | 6 Generar vista previa |
| No have defense and |                |             |              | Vista pre               | via de resultados     |             |           |                        |
| No nay datos par    | a musifal Vist | a previa    |              | Página 1                | de 1 (0 registros)    | b) b)       |           |                        |
|                     |                |             | Des          | cargar reporte vista pr | evia   Generar report | te completo |           |                        |
|                     |                |             |              |                         |                       |             |           |                        |

| Selección De Columnas:         |                                                   |                  |   |                                 |
|--------------------------------|---------------------------------------------------|------------------|---|---------------------------------|
|                                |                                                   |                  |   | Columnas a mostrar:             |
|                                |                                                   |                  |   | <b>1</b>                        |
|                                | Listado columna                                   | s disponibles: 👻 |   | 7                               |
|                                |                                                   | p                | ٥ | 4                               |
|                                | <ul> <li>Origen</li> <li>Tipo policity</li> </ul> | ud.              | ^ | 2                               |
|                                | Fedatario                                         | 20               |   |                                 |
| Condiciones:                   | <ul> <li>Forma prec</li> <li>Acto</li> </ul>      | odificada        |   | Operator Voles                  |
| No se han agregado condiciones | <ul> <li>FME</li> <li>Razón Soci</li> </ul>       | ial              |   | Operation Valion                |
|                                | Tipo persor                                       | na               | ~ | 1 de 1 (0 registros) 👞 🖬        |
|                                | Objeto soci                                       | al               |   | -] v [Seleciona operador] v + B |

Se deberán selecciona los campos que se tomarán como columnas en la consulta.

Se deberán seleccionar el checkbox condiciones y selecciona los signos para realizar la búsqueda.

| ✓                              | Columna     |                  | Operador    | Valor |
|--------------------------------|-------------|------------------|-------------|-------|
| No se han agregado condiciones |             |                  |             |       |
|                                | ra ka Págir | na 1 de 1 (0 reg | istros) 🕞 🖂 |       |
|                                |             |                  |             |       |
|                                | Acto        | v Igua           | l que 👻     | + 1   |

Se deberá seleccionar el botón generar vista previa.

|                     |                                                      |                 | 🖸 Generar vista previa |
|---------------------|------------------------------------------------------|-----------------|------------------------|
|                     | Vista previa de resultados                           |                 |                        |
| Forma precodificada | Acto                                                 |                 | FME                    |
| FORMA PRECODIFICADA | Modalidad de capital variable                        | 50411           |                        |
| FORMA PRECODIFICADA | Escición parcial                                     | 50411           |                        |
| FORMA PRECODIFICADA | Escición total                                       | 50411           |                        |
| FORMA PRECODIFICADA | Escición total                                       | N-2014000063    |                        |
| FORMA PRECODIFICADA | Fusión por incorporación                             | N-2014000063    |                        |
| FORMA PRECODIFICADA | Fusión por integración                               | N-2014000063    |                        |
| FORMA PRECODIFICADA | Otros acuerdos que conforme a la Ley deban de regis  | t N-2014000063  |                        |
| FORMA PRECODIFICADA | Modificación de facultades de Funcionarios/Apoderad  | a N-2014000063  |                        |
| FORMA PRECODIFICADA | Nombramiento de apoderados y sus respectivas facu    | t N-2014000063  |                        |
| FORMA PRECODIFICADA | Nombramiento de funcionarios y sus respectivas facu  | lt N-2014000063 |                        |
|                     | 🖂 🦂 Página 1 de 10 (100 registros) 🕨                 | Þ-1             |                        |
|                     | Descargar reporte vista previa   Generar reporte com | pleto           |                        |

Se deberá seleccionar la opción de generar reporte completo.

### Acceso.

Se deberá seleccionar la opción de acceso y seleccionar los campos sobre los cuales desea realizar la agrupación de los resultados.

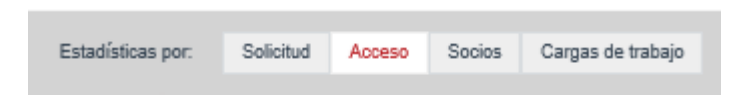

Se deberán selecciona los campos que se tomarán como columnas en la consulta.

| Selección De Columnas:         |                                 |                                                        |                           |
|--------------------------------|---------------------------------|--------------------------------------------------------|---------------------------|
|                                |                                 | Columnas a mostrar:                                    |                           |
|                                |                                 | Usuario<br>Rol                                         |                           |
|                                |                                 | Grupo trabajo                                          | Ť                         |
|                                | Listado columnas disponibles: 👻 |                                                        | Ŧ                         |
|                                | <b>۵</b> م                      |                                                        | 4                         |
|                                | ✓ Usuario                       |                                                        | *                         |
|                                | 🖌 Rol                           |                                                        |                           |
|                                | 🧹 Grupo trabajo                 |                                                        |                           |
| Condiciones:                   | Origen                          |                                                        |                           |
|                                | Fecha                           | Operador                                               | Valor                     |
| No se ban agregado condiciones | Oficina                         | operador                                               |                           |
| No se han agregado condiciones | Municipio                       | de 1 (0 registres)                                     |                           |
|                                | Entidad federativa              | se i fo i effisional ( ) > ( )                         |                           |
| CondicionES:                   | Listado columnas disponibles:   | Rol<br>Grupo trabajo<br>Operador<br>de 1 (0 registros) | 1<br>7<br>4<br>2<br>Valor |

Se deberán seleccionar el checkbox condiciones y selecciona los signos para realizar la búsqueda.

| perador | Valor |
|---------|-------|
|         |       |
| I> I+1  |       |
|         |       |
|         |       |
|         | Û     |
|         | 25 B1 |

Se deberá seleccionar el botón generar vista previa.

|                            |                                      | O Generar vista previa |
|----------------------------|--------------------------------------|------------------------|
|                            | Vista previa de result               | tados                  |
| Usuario                    | Rol                                  | Grupo trabajo          |
| Analista 2 Aguascalientes  | Analista                             | GRUPO TRABAJO          |
| sONIA                      | Analista                             | GRUPO TRABAJO          |
| Usuario                    | Calificador                          | GRUPO TRABAJO          |
| Cinthia Recepcionista      | Recepcionista                        | GRUPO TRABAJO          |
| Usuario                    | Recepcionista                        | GRUPO TRABAJO          |
| Calificador Aguascalientes | Calificador                          | GRUPO TRABAJO          |
| Cinthia Recepcionista      | Recepcionista                        | GRUPO TRABAJO          |
| Calificador Aguascalientes | Calificador                          | GRUPO TRABAJO          |
| Usuario                    | Calificador                          | GRUPO TRABAJO          |
| Calificador Aguascalientes | Calificador                          | GRUPO TRABAJO          |
|                            | 🗤 🦂 Página 1 de 10 (100 reg          | jistros) 🔛 ы           |
|                            | Descargar reporte vista previa   Ger | nerar reporte completo |

Se deberá seleccionar la opción de generar reporte completo.

| Descargar reporte vista previa | Generar reporte completo |
|--------------------------------|--------------------------|
|                                |                          |
|                                |                          |

### Socios.

Se deberá seleccionar la opción de socios y seleccionar los campos sobre los cuales desea realizar la agrupación de los resultados.

| Acceso Socios Cargas de tra | Solicitud Acce |
|-----------------------------|----------------|
|-----------------------------|----------------|

Se deberán selecciona los campos que se tomarán como columnas en la consulta.

| Selección De Columnas:         |       |                             |                             |                            |       |   |      |   |
|--------------------------------|-------|-----------------------------|-----------------------------|----------------------------|-------|---|------|---|
|                                |       |                             |                             | Columnas a mostrar:        |       |   |      |   |
|                                |       |                             |                             | Razón Social               |       |   |      |   |
|                                |       |                             |                             | Municipio                  |       |   |      |   |
|                                |       |                             |                             | Entidad federativa         | T     |   |      |   |
|                                | Lista | ado columnas disponibles: 👻 |                             | 5000                       | Ŧ     |   |      |   |
|                                |       | ą                           | 0                           |                            | 4     |   |      |   |
|                                |       | FME                         |                             |                            | $\pm$ |   |      |   |
|                                |       | Razón Social                |                             |                            |       |   |      |   |
|                                |       | Objeto social               |                             |                            |       |   |      |   |
| CONDICIONITS                   |       | Oficina registral           |                             |                            |       |   |      |   |
| CONDICIONES:                   | ~     | Municipio                   |                             | Operador                   |       | v | alor |   |
| No se han agregado condiciones | ~     | Entidad federativa          |                             | operates                   |       |   |      | _ |
|                                | ~     | Socio                       |                             | de 4 (0 registres)         |       |   |      |   |
|                                | Fecha |                             | ue i (u iegisu us) issi isi |                            |       |   |      |   |
|                                |       | Estatus                     |                             | ] 👻 [Seleciona operador] 🤘 |       |   | +    | Ũ |

Se deberán seleccionar el checkbox Condiciones y selecciona los signos para realizar la búsqueda.

| No se han agregado condiciones          |  |
|-----------------------------------------|--|
| ra ka Página 1 de 1 (0 registros) so so |  |
|                                         |  |
|                                         |  |
| Razón Social                            |  |

Se deberá seleccionar el botón Generar vista previa.

|              |                        |                                     | 0 Generar vista previa     |
|--------------|------------------------|-------------------------------------|----------------------------|
|              | Vista                  | previa de resultados                |                            |
| Razón Social | Municipio              | Entidad federativa                  | Socio                      |
| RAZON SOCIAL | Cosío                  | ENTIDAD FEDERATIVA                  | Cinthia                    |
| RAZON SOCIAL | Aguascalientes         | ENTIDAD FEDERATIVA                  | Empresa de Testing Cinthia |
| RAZON SOCIAL | Asientos               | ENTIDAD FEDERATIVA                  | Cinthia                    |
| RAZON SOCIAL | Aguascalientes         | ENTIDAD FEDERATIVA                  | Cinthia                    |
| RAZON SOCIAL | No Definido/No Consta  | ENTIDAD FEDERATIVA                  | Socio 1                    |
| RAZON SOCIAL | Aguascalientes         | ENTIDAD FEDERATIVA                  | Elena                      |
| RAZON SOCIAL | Aguascalientes         | ENTIDAD FEDERATIVA                  | Cinthia                    |
| RAZON SOCIAL | Aguascalientes         | ENTIDAD FEDERATIVA                  | Cinthia                    |
| RAZON SOCIAL | Aguascalientes         | ENTIDAD FEDERATIVA                  | Cinthia                    |
| RAZON SOCIAL | Aguascalientes         | ENTIDAD FEDERATIVA                  | Cinthia                    |
|              | ia ka Págin            | a 1 de 3 (25 registros) 🕞 ы         |                            |
|              | Descargar reporte vist | a previa   Generar reporte completo |                            |

Se deberá seleccionar la opción de Generar reporte completo.

Descargar reporte vista previa | Generar reporte completo

### Cargas de trabajo.

Se deberá seleccionar la opción de carga de trabajo y seleccionar los campos sobre los cuales desea realizar la agrupación de los resultados.

| Estadísticas por: | Solicitud | Acceso | Socios | Cargas de trabajo |
|-------------------|-----------|--------|--------|-------------------|
|                   |           |        |        |                   |

Se deberán selecciona los campos que se tomarán como columnas en la consulta.

| Selección De Columnas:         |                              |      |                                          |   |       |
|--------------------------------|------------------------------|------|------------------------------------------|---|-------|
|                                |                              |      | Columnas a mostrar:                      |   |       |
|                                |                              |      | Usuario                                  |   |       |
|                                |                              |      | Rol                                      |   |       |
|                                |                              |      | Estatus                                  | T |       |
|                                |                              |      | Grupo trabajo                            | Ŧ |       |
|                                | Listado columnas disponibles | 5C 🔻 |                                          |   |       |
|                                |                              | 0    |                                          | 4 |       |
|                                | 🗸 Usuario                    |      |                                          | 4 |       |
|                                | 🖌 Rol                        |      |                                          |   |       |
|                                | 🧹 Estatus                    |      |                                          |   |       |
| CONDICIONES                    | Fecha                        |      |                                          |   |       |
|                                | Etapa                        |      | Onerreden                                |   | Valar |
|                                | 🧹 Grupo trabajo              |      | Operador                                 |   | Valor |
| No se nan agregado condiciones | Origen                       |      |                                          |   |       |
|                                | Tipo solicitud               |      | de i (v registros) 💿 🕬                   |   |       |
|                                | Fedatario                    | -]   | <ul> <li>[Seleciona operador]</li> </ul> |   | + 11  |

Se deberán seleccionar el checkbox condiciones y selecciona los signos para realizar la búsqueda.

| Columna      |                                          | Operador                                               |                                                                                                    | Valor                                                                                                    |                                                                                                    |
|--------------|------------------------------------------|--------------------------------------------------------|----------------------------------------------------------------------------------------------------|----------------------------------------------------------------------------------------------------|----------------------------------------------------------------------------------------------------|
|              |                                          |                                                        |                                                                                                    |                                                                                                    |                                                                                                    |
| ia ka Página | a 1 de 1 (0 registros)                   | IN II                                                  |                                                                                                    |                                                                                                    |                                                                                                    |
|              |                                          |                                                        |                                                                                                    |                                                                                                    |                                                                                                    |
| Razón Social | <ul> <li>Diferente que</li> </ul>        | -                                                      | Socio                                                                                                    |                                                                                                    |                                                                                                    |
|              |                                          |                                                        |                                                                                                    |                                                                                                    | Û                                                                                                    |
|              | Columna<br>I d de Página<br>Razón Social | Columna<br>Página 1 de 1 (0 registros)<br>Razón Social | Columna     Operador       Id     Id     Página 1 de 1 (0 registros)       Razón Social <ul> <li>Diferente que</li> <li> </li> </ul> <li> <ul> <li>Id</li> <li>Id</li> <li>Id</li> <li>Id</li> <li>Id</li> <li>Id</li> <li>Id</li> <li>Id</li> </ul> </li> | Columna     Operador       Id     A       Página 1 de 1 (0 registros)     Image: Marco 1 de 1       Razón Social         Diferente que         Socio | Columna     Operador     Valor       Image: A state of the state of the state |

|                            |                        |                                     | 🗅 Generar vista previa |  |  |  |  |  |  |  |  |  |  |
|----------------------------|------------------------|-------------------------------------|------------------------|--|--|--|--|--|--|--|--|--|--|
| Vista previa de resultados |                        |                                     |                        |  |  |  |  |  |  |  |  |  |  |
| Usuario                    | Rol                    | Estatus                             | Grupo trabajo          |  |  |  |  |  |  |  |  |  |  |
| Multiroles                 | Recepcionista          | activo                              | GRUPO TRABAJO          |  |  |  |  |  |  |  |  |  |  |
| Multiroles                 | Recepcionista          | activo                              | GRUPO TRABAJO          |  |  |  |  |  |  |  |  |  |  |
| Multiroles                 | Recepcionista          | activo                              | GRUPO TRABAJO          |  |  |  |  |  |  |  |  |  |  |
| Multiroles                 | Recepcionista          | activo                              | GRUPO TRABAJO          |  |  |  |  |  |  |  |  |  |  |
| Multiroles                 | Recepcionista          | activo                              | GRUPO TRABAJO          |  |  |  |  |  |  |  |  |  |  |
| Multiroles                 | Recepcionista          | activo                              | GRUPO TRABAJO          |  |  |  |  |  |  |  |  |  |  |
| Multiroles                 | Recepcionista          | activo                              | GRUPO TRABAJO          |  |  |  |  |  |  |  |  |  |  |
| Multiroles                 | Recepcionista          | activo                              | GRUPO TRABAJO          |  |  |  |  |  |  |  |  |  |  |
| Multiroles                 | Recepcionista          | activo                              | GRUPO TRABAJO          |  |  |  |  |  |  |  |  |  |  |
| Multiroles                 | Recepcionista          | activo                              | GRUPO TRABAJO          |  |  |  |  |  |  |  |  |  |  |
|                            | ra 🛹 Página            | 1 de 10 (100 registros)   >> >>     |                        |  |  |  |  |  |  |  |  |  |  |
|                            | Descargar reporte vist | a previa   Generar reporte completo |                        |  |  |  |  |  |  |  |  |  |  |

Se deberá seleccionar el botón generar vista previa.

Se deberá seleccionar la opción de generar reporte completo.

## X. Boletín de resultados de solicitud.

Para realizar la consulta del boletín de resultados es mediante la opción del menú: administración, consultas y estadísticas, boletín de resultados de solicitud.

| Consultas y Estadísticas                          |
|---------------------------------------------------|
| CONSULTA DE ENTREGAS                              |
| CONSULTA DE ESTATUS DE SOLICITUDES                |
| CONSULTA ACTOS MERCANTILES EN CALIFICACIÓN        |
| CONSULTA DE ASIGNACIÓN DE SOLICITUDES             |
| CONSULTA HISTORIAL SOLICITUDES                    |
| CONSULTA PÚBLICA                                  |
| CONSULTA DE ACTOS MERCANTILES DE ACERVO HISTÓRICO |
| BOLETÍN DE RESULTADOS DE SOLICITUD                |
| VALIDAR DOCUMENTO                                 |
| GENERAR ESTADÍSTICAS                              |

| BOLETÍN DE RESULTA | dos de solicit | UD |                          |   |                 |       |   |   |
|--------------------|----------------|----|--------------------------|---|-----------------|-------|---|---|
|                    | NCI            |    | Entidad Federativa       |   | Oficina         | Fecha |   |   |
|                    |                | P  | [- Entidad Federativa -] | - | [- Oficina -] 🔻 |       | Û | ą |
|                    |                |    |                          |   |                 |       |   |   |
|                    |                |    |                          |   |                 |       |   |   |

### Buscar por NCI.

Se deberá ingresar el número de NCI que se quiere consultar, seleccionando el ícono

de lupa 🧖 para abrir los resultados de la búsqueda.

| NCI          |   |
|--------------|---|
| 201400003706 | P |

| NCI                                   | Entidad Federativa                           | Oficina                         | Fecha           |                                     |
|---------------------------------------|----------------------------------------------|---------------------------------|-----------------|-------------------------------------|
| 20140000370                           | 08 P [- Entidad Federativa -]                | * [- Oficina -] *               |                 | <b>□</b> <i>P</i>                   |
|                                       |                                              |                                 |                 |                                     |
|                                       | Reg                                          | esar                            |                 |                                     |
| -                                     | -                                            |                                 |                 |                                     |
| CONSULTA ESTATUS DE SOLICIT           | up                                           |                                 |                 |                                     |
| NCE 20140                             | 3003706                                      | FME:                            | 217130          | 0                                   |
| Denominación: GRAN                    | ABARROTERA DEL PACIFICO, S.A.DE C.V.         | Fecha y Hora de Ingre           | so: 18/11/3     | 2014 03:41:01 T.CENTRO              |
| Fedatario: 2 - 001                    | : Fedatario Notario Notario                  | Origen:                         | Contin          | uidad de inscripción vía ventanilla |
| Fecha de Calificación:                |                                              | Estatus:                        | Califica        | ación / Certificación               |
| FP                                    | A                                            | cto                             | Est             | tatus Fundamento del rechazo        |
| M1 - Acta de Sesión de Consejo de Ad  | ministración 110 - Otros acuerdos que confor | me a la Ley deban de registrars | e rechazo s     | subsanable                          |
| M13 - Anotación de embargo            | 30 - Anotación de embargo                    |                                 | inscrito        |                                     |
| M2 - Asamblea                         | 89 - Aumento de capital fijo                 |                                 | inscrito        |                                     |
| Just America                          |                                              |                                 |                 |                                     |
| HISTORICO                             |                                              |                                 |                 |                                     |
| NÜMERO DE CONTINUE                    | 1                                            |                                 |                 |                                     |
|                                       |                                              |                                 |                 |                                     |
| NCE                                   | 201400003706                                 | FME:                            |                 | 217130                              |
| Denominación:                         | GRAN ABARROTERA DEL PACIFICO                 | ), S.A.DE C.V. Fecha y Hora     | de Ingresa      | 18/11/2014 10:42:53 T.CENTRO        |
| Fedatario:                            | 2 - 001 : Fedatario Notario Notario          | Origen:                         |                 | Inscripción vía web ordinaria       |
| Fecha de Calificación:                | 18/11/2014 02:38:33 T.CENTRO                 | Estatus:                        |                 | Calificada / Certificada            |
| FP                                    |                                              | Acto                            |                 | Estatus                             |
| M1 - Acta de Sesión de Consejo de Adr | ninistración                                 |                                 |                 |                                     |
|                                       | 108 - Renuncia de apoderados o fun           | cionarios                       |                 | rechazo no subsanable               |
|                                       | 107 - Nombramiento de funcionarios           |                                 |                 | salida sin registro a petición      |
|                                       | 108 - Otorgamiento de poderes y fac          | ultades                         |                 | inscrito                            |
|                                       | 110 - Otros acuerdos que conforme            | a la Ley deban de registrarse   |                 | rechazo subsanable                  |
| M10 - Poder por Persona Moral o Repr  | esentación 27 - Otorgamiento de poder        |                                 |                 | inscrito                            |
| M3 - Asamblea ordinaria               | 11 - Determinación de los emolumen           | tos correspondientes a los adm  | ninistradores y | comisarios inscrito                 |

# Buscar por oficina.

Se deberá seleccionar la entidad federativa, oficina y la fecha, seleccionando el ícono de

lupa 🧖 para abrir los resultados de la búsqueda.

| FTÍN DE RESULT/                                                                                                | ADOS DE SOL    | ICITUD       |                               |       |                     |                    |          |                              |                      |
|----------------------------------------------------------------------------------------------------|----------------|--------------|-------------------------------|-------|---------------------|--------------------|----------|------------------------------|----------------------|
| ,                                                                                                    | NCI            |              | Entidad Federativa            |       | Officir             | a                  | Fecha    |                              |                      |
|                                                                                                    |                | Ρ            | Aguascalientes                |       | ✓ Agu               | ascalientes 👻      |          | م <u>ه</u>                   |                      |
|                                                                                                    |                |              |                               |       |                     |                    |          |                              |                      |
|                                                                                                    |                |              |                               |       | Descargar           |                    |          |                              |                      |
| NTIDAD FEDERAT                                                                                                 | TVA: Aguascali | entes OFICIN | A: Aquascalientes             |       |                     |                    |          |                              |                      |
| time and the second second second second second second second second second second second second second second |                |              |                               | -     |                     | _                  | _        |                              | 1                    |
|                                                                                                    |                | 11.0         | J 191                         | 2 - 0 | 001 : Fedatario Nol | ario Testing       | 10       | 10                           |                      |
| NCI                                                                                                    | FME            | Fecha        | y Hora de Ingreso             |       | Origer              |                    |          | Estatus                      | Fundamento del recha |
| 201400000223                                                                                                   | 143154         | 13/10/2014 1 | 2:45:33 T.CENTRO              |       | Inscripción vía web | ordinaria          | En proce | iso / Valida para firma      | D.                   |
| 201400000281                                                                                                   | 50411          | 20/10/2014 1 | 0.19.39 T.CENTRO              |       | Inscripción vía web | ordinaria          | En proce | iso / Valida para firma      | P                    |
| 201400000282                                                                                                   | 51104          | 20/10/2014 1 | 0:27:28 T.CENTRO              |       | Inscripción vía web | ordinaria          | En proce | iso / Valida para firma      | P                    |
| 201400000483                                                                                                   | 210011         | 24/10/2014 0 | 2.62.00 T CENTRO              |       | Increinción uls unb | omodiata           | En arose | en (Malda para firma         |                      |
| 201400000465                                                                                                   | 210011         | 51/10/2014 0 | 2.52.09 1.0ENTRO              |       | nocripcion via web  | reneulata          | Enproce  | no / vanua para lema         | **                   |
| 201400000485                                                                                                   | 51104          | 31/10/2014 0 | 3:37:46 T.CENTRO              |       | Inscripción vía web | inmediata          | En proce | iso / Valida para firma      | \$                   |
| 201400000489                                                                                                   | 215773         | 31/10/2014 0 | 4:52:52 T.CENTRO              | 1     | Inscripción vía web | inmediata          | En proce | iso / Valida para firma      | <i>д</i> .           |
| 201400000495                                                                                                   | 51104          | 03/11/2014 1 | 2:33:55 T.CENTRO              | 1     | Inscripción vía web | inmediata          | En proce | iso / Valida para firma      | ,p                   |
| 201400000512                                                                                                   |                | 04/11/2014 1 | 2.49:19 T.CENTRO              |       | Inscripción vía web | ordinaria          | En proce | eso / Valida para firma      | P                    |
| 201400000513                                                                                                   | 217353         | 04/11/2014 1 | 2:57:49 T.CENTRO              | 1     | Inscripción vía web | ordinaria          | En proce | eso / Valida para firma      | 2                    |
|                                                                                                    |                | (1 (         | of 19) 🖂 🛶                    | 1     | 2 3 4 5 6           | 7 8 9              | 10 **    | ri 10 💟                      |                      |
|                                                                                                    |                |              |                               |       | 17 - 005 : Testing  | Prueba 1           | -        |                              |                      |
| NCI                                                                                                    | FME            | Fed          | (1 of<br>tha y Hora de Ingres | 2)    | 14 ex 11 2          | PF FI              | 10 🗸     | Estatus                      | Fundamento del rech  |
| 201400000262                                                                                                   | 217130         | 08/11/2      | 014 04:23:53 T.CEM            | TRO   | Continuidad de in   | scripción vía ve   | ntanilla | Anàlisis                     | P                    |
| 201400000372                                                                                                   | 215773         | 16/11/2      | 014 09:55:50 T.CEN            | ITRO  | Continuidad de in   | scripción vía ve   | ntanilla | Calificación / Certificación | a                    |
| 201400000673                                                                                                   | N-20140000     | 44 13/11/2   | 014 04:31:58 T.CEN            | ITRO  | Continuidad de in   | scripción vía ve   | ntanilla | Calificada / Certificada     | P                    |
| 201400002950                                                                                                   | 217353         | 14/11/2      | 014 04:11:15 T CEN            | ITRO  | Inscripción vía w   | b ordinaria        |          | Calificada / Certificada     | 2                    |
| 201400003703                                                                                                   | 121515         | 18/11/2      | 014 07 38 29 T CEN            | ITRO  | Continuidad de la   | scrinción via ve   | ntanilla | Calificada / Certificada     | 0                    |
| _01400003103                                                                                                   |                | 101112       | CT STORES FOEP                |       | Contraction of the  | our provins and ve |          | Carlonner Corenvalua         | ~                    |
| 201400003793                                                                                                   | N-20140000     | 53 22/11/2   | 014 04:24:29 T.CEM            | Син   | Continuidad de in   | scripcion via ve   | ntanila  | Carncada / Certificada       | 2                    |
| 201400003797                                                                                                   | N-20140000     | 63 22/11/2   | 014 03:11:30 T.CEM            | ITRO  | Continuidad de in   | scripción vía ve   | ntanilla | Calificada / Certificada     | Д                    |
| 201400003807                                                                                                   | 217130         | 21/11/2      | 014 02:43:01 T.CEN            | TRO   | Continuidad de in   | scripción vía w    | b        | Calificada / Certificada     | 4                    |
| 201400003857                                                                                                   | N-20140000     | 63 24/11/2   | 014 07:49:53 T.CEM            | ITRO  | Continuidad de in   | scripción vía ve   | ntanilla | Calificada / Certificada     | <i>P</i>             |
| 201400000513                                                                                                   | 217353         | 04/11/2014 1 | 2:57:49 T.CENTRO              |       | Inscripción vía web | ordinaria          | En proce | eso / Valida para firma      | <i>д</i>             |
|                                                                                                    |                | (1 0         | of 19) 🖂 🤜                    | 1     | 2 3 4 5 6           | 7 8 9              | 10 +>    | +1 10 V                      |                      |
|                                                                                                    |                |              |                               |       | 17 - 005 : Testing  | Prueba 1           |          |                              |                      |
|                                                                                                    |                |              | (1 of                         | 2)    | 14 -4 1 2           | 80 B)              | 10 🗸     |                              |                      |

Se deberá seleccionar el NCI que se requiere consultar.

| N             | CI          | Entidad Federativa                    | Oficina                             | Fecha                                   |                |
|---------------|-------------|---------------------------------------|-------------------------------------|-----------------------------------------|----------------|
|               |             | P Aguascalientes                      | * Aguascalientes                    | * 0 P                                   |                |
|               |             |                                       |                                     |                                         |                |
|               |             |                                       | Descargar                           |                                         |                |
|               |             |                                       |                                     |                                         |                |
| IDAD FEDERATI | VA: Aguasca | alientes OFICINA: Aguascalientes      |                                     |                                         |                |
|               |             |                                       |                                     |                                         |                |
|               |             | (1 of 20) is is                       | 2 - 001 : Fedatario Notario Testing | 10 == == 10 🗸                           |                |
| NCI           | FME         | Fecha y Hora de Ingreso               | Origen                              | Estatus                                 | Fundamento del |
| 201400000223  | 143154      | 13/10/2014 12:45:33 T.CENTRO          | Inscripción vía web ordinaria       | En proceso / Valida para firma          | 2              |
| 201400000281  | 50411       | 20/10/2014 10:19:39 T.CENTRO          | Inscripción vía web ordinaria       | En proceso / Valida para firma          | 0              |
|               |             |                                       |                                     |                                         |                |
| 201400000282  | 51104       | 20/10/2014 10:27:28 T.CENTRO          | Inscripción vía web ordinaria       | En proceso / Valida para firma          | P              |
| 201400000483  | 216611      | 31/10/2014 02:52:09 T.CENTRO          | Inscripción vía web inmediata       | En proceso / Valida para firma          | P              |
| 201400000485  | 51104       | 31/10/2014 03:37:48 T.CENTRO          | Inscripción vía web inmediata       | En proceso / Valida para firma          | 0              |
|               |             |                                       |                                     |                                         |                |
| 201400000489  | 215773      | 31/10/2014 04:52:52 T.CENTRO          | Inscripción vía web inmediata       | En proceso / Valida para firma          | P              |
| 201400000495  | 51104       | 03/11/2014 12:33:55 T.CENTRO          | Inscripción vía web inmediata       | En proceso / Valida para firma          | P              |
| 201400000499  | 216747      | 03/11/2014 03:37:13 T.CENTRO          | Inscripción vía web ordinaria       | En proceso / Valida para firma          | [p]            |
|               |             |                                       |                                     |                                         |                |
| 201400000512  |             | 04/11/2014 12:49:19 T.CENTRO          | Inscripción vía web ordinaria       | En proceso / Valida para firma          | P              |
|               |             | contractor and a second second second | 2000 Contract (2000 Contract)       | 120000000000000000000000000000000000000 |                |

| BOLFTIN DF RESULTAD       | OS DE SOLICITUD                            |                                   |                                    |                             |                                   |
|---------------------------|--------------------------------------------|-----------------------------------|------------------------------------|-----------------------------|-----------------------------------|
| 1                         | NCI                                        | Entidad Federativa                | Oficina                            | Fecha                       |                                   |
|                           | P                                          | Aguascalientes                    | <ul> <li>Aguascalientes</li> </ul> | Ψ                           | Ρ                                 |
|                           |                                            |                                   |                                    |                             |                                   |
|                           |                                            | Regres                            | ar                                 |                             |                                   |
|                           |                                            |                                   |                                    |                             |                                   |
| CONSULTA ESTATUS          | DE SOLICITUD                               |                                   |                                    |                             |                                   |
| NCI:                      | 201400000223                               |                                   |                                    | FME:                        | 143154                            |
| Denominación:             | LA COASTECOMATERA,<br>RESPONSABILIDAD LIMI | SOCIEDAD DE PRODUCCION RU<br>TADA | JRAL DE                            | Fecha y Hora de<br>Ingreso: | 13/10/2014 12:45:33<br>T.CENTRO   |
| Fedatario:                | 2 - 001 : Fedatario Notario                | Notario                           |                                    | Origen:                     | Inscripción vía web<br>ordinaria  |
| Fecha de<br>Calificación: |                                            |                                   |                                    | Estatus:                    | En proceso / Valida para<br>firma |
|                           |                                            | FP Acto Est                       | atus Fundamento del re             | echazo                      |                                   |
|                           | M2 -                                       | Asamblea 92 - Escisión inso       | crito                              |                             |                                   |
|                           |                                            |                                   |                                    |                             |                                   |
| HISTÓRICO                 |                                            |                                   |                                    |                             |                                   |
|                           |                                            |                                   |                                    |                             |                                   |

# XI. Lanzar migración de base de datos local a la nacional.

La ejecución y monitorización del proceso de migración se realiza desde la opción de menú: administración, migrar BD.

| Administración · Solicitudes · Monedero Elect           |
|---------------------------------------------------------|
| USUARIOS Y GRUPOS                                       |
| CATÁLOGOS                                               |
| CONFIGURACIÓN DE FORMAS PRECODIFICADAS                  |
| CALENDARIO NACIONAL                                     |
| CALENDARIO OFICINA                                      |
| CALCULADORA                                             |
| CONFIGURACIÓN DE VALORES GENERALES NACIONAL             |
| CONFIGURACIÓN DE VALORES GENERALES DE OFICINA REGISTRAL |
| ADMINISTRAR ENTORNO CAPACITACIÓN                        |
| MIGRAR BD                                               |

Dentro de la migración de base de datos, la interfaz presenta un historial del estatus correspondiente a cada proceso de migración ejecutado dentro del sistema.

| MIG | gración di | e bases de datos         |                              |                         |                              |        |            |
|-----|------------|--------------------------|------------------------------|-------------------------|------------------------------|--------|------------|
| Pri | ncipal Nue | evo Fase 0 Fase          | 1 Fase 2 Fase 3              | Fase 4 Fase 5           | Log                          |        |            |
|     |            |                          |                              |                         |                              |        |            |
|     | HISTO      | DRIAL DE N               | AIGRACIÓN                    |                         |                              |        |            |
|     | 11101      |                          |                              |                         |                              |        |            |
|     | Se muestra | la información de las of | ficinas que se han configura | ido para ser migradas a | a la base de datos nacional. |        |            |
|     | Proceso    | Oficina                  | Fecha Creación               | Estatus                 | Archivo de Respaldo          | Fase   |            |
|     | 10         | Colima                   | 25/11/2014 06:00:00          | 1 - ACTIVO              | col_colima_27AGO14.dmp       | FASE 0 | Cancelar   |
|     | 9          | Colima                   | 25/11/2014 06:00:00          | -1 - CANCELADO          | col_colima_27AGO14.dmp       | FASE 0 | Ver log    |
|     | 8          | Colima                   | 25/11/2014 06:00:00          | -1 - CANCELADO          | col_colima_27AGO14.dmp       | FASE 0 | Ver log    |
|     | 7          | Colima                   | 25/11/2014 06:00:00          | -1 - CANCELADO          | col_colima_27AGO14.dmp       | FASE 0 | Ver log    |
|     | 6          | Colima                   | 25/11/2014 06:00:00          | -1 - CANCELADO          | col_colima_27AGO14.dmp       | FASE 0 | Ver log    |
|     | 5          | Colima                   | 25/11/2014 06:00:00          | -1 - CANCELADO          | col_colima_27AGO14.dmp       | FASE 0 | Ver log    |
|     | 4          | Colima                   | 24/11/2014 06:00:00          | 0 - COMPLETADO          | col_colima_27AGO14.dmp       | FASE 5 | Ver log    |
|     | 3          | Colima                   | 22/11/2014 06:00:00          | 0 - COMPLETADO          | col_colima_27AGO14.dmp       | FASE 5 | Ver log    |
|     | 2          | Colima                   | 19/11/2014 06:00:00          | 0 - COMPLETADO          | col_colima_27AGO14.dmp       | FASE 5 | Ver log    |
|     | 1          | Colima                   | 11/11/2014 06:00:00          | 0 - COMPLETADO          | col_colima_27AGO14.dmp       | FASE 5 | Ver log    |
|     |            |                          | 14 <4                        | Página 1 de 1 (10 re    | egistros) >> >=              |        |            |
|     |            |                          |                              |                         |                              | (      | Actualizar |

Se verifica el log de los procesos que se han ejecutado pulsando "ver log".

| HIC      |                                      |                       |                                 |                             |                          |                          |                        |                     |                 |          | ×        |
|----------|--------------------------------------|-----------------------|---------------------------------|-----------------------------|--------------------------|--------------------------|------------------------|---------------------|-----------------|----------|----------|
| Se mu    | 20141122 10:17:5                     | 0 - Proci             | eso de Migrai                   | cion: 3, vers               | sión: 1 regis            | strado en SA             | LOGS Ok                | o en col, colima, 2 | 746014 log      |          | <u> </u> |
| Proce    | 20141122 10:44:1<br>20141122 10:44:3 | 8 - Limp<br>4>        | iando tabla d<br>nsertando er   | e control S<br>n tabla de o | A_INT_DET                | ALLE_FOR                 | MAS Ok<br>E_FORMAS     | Ok                  | into o r into g |          |          |
| 10       | 20141122 10:44:3<br>20141122 10:44:3 | 4 - Limp<br>6>        | iando tabla d<br>nsertando er   | e control S<br>n tabla de o | A_INT_VER                | SIONES_FONT_VERSION      | ORMAS OK               | ASOk                |                 |          |          |
|          | 20141122 10:44:3<br>20141122 10:44:3 | 6 - Limp<br>7>        | iando tabla d<br>nsertando er   | e control S<br>n tabla de c | A_INT_DIF                | _VERSIONE<br>NT_DIF_VE   | S_FORMAS<br>RSIONES_F  | Ok<br>ORMASOk       |                 |          |          |
| 9        | 20141122 10:45:1<br>20141122 10:46:3 | 4 - Regi:<br>4 - >>>  | strando detal<br>Solicitud de p | les del LOI<br>iroceso de   | G para esta<br>migración | FASE Ok<br>en Fase 2 ir  | iiciado                |                     |                 |          |          |
| в        | 20141122 10:46:3<br>20141122 10:47:2 | 6 - No e:<br>4 - Limp | s posible con<br>iando tabla d  | tinuar con<br>e control S   | el proceso<br>A_INT_DET  | de migració<br>ALLE_FORI | n 3, aun exis<br>MASOk | ten hallazgos de In | tegridad CRIT   | ICOS     |          |
|          | 20141122 10:47:3 20141122 10:47:3    | 4><br>4 - Limp        | nsertando er<br>iando tabla d   | e control S                 | A_INT_VER                | NT_DETALL                | E_FORMAS               | OK                  |                 |          |          |
| <u> </u> | 20141122 10:47:3 20141122 10:47:3    | 5><br>5 - Limp        | iando tabla d                   | e control S                 | A_INT_DIF                | VERSIONE                 | S_FORMAS               | Ok                  |                 |          |          |
| 6        | 20141122 10:54:0                     | 4 - >>><br>7 - Limn   | Solicitud de p                  | roceso de                   | migración                | en Fase 2 in             | iiciado                | JRMAS OK            |                 |          |          |
| 5        | 20141122 10:54:0<br>20141122 10:54:0 | 8 - Limp<br>8 - Limp  | iando tabla 2<br>iando tabla 3  | ACCIONI:                    | STAS_MER                 | CANTILES<br>ALIDADOk     | Ok                     |                     |                 |          |          |
| 4        |                                      |                       |                                 |                             |                          |                          |                        |                     |                 | Exportar |          |
|          |                                      |                       |                                 |                             |                          |                          |                        |                     | _               |          |          |
| 3        | Colima                               | -                     | 22/11/2014/0                    | 0.00.00                     | 0-00#                    | IFLETADU                 | col_colli              | na_27AGO 14.0mp     | PAGE 0          | _        | Ventor   |
| 2        | Colima                               |                       | 19/11/2014 0                    | 6:00:00                     | 0 - CON                  | IPLETADO                 | col_colin              | na_27AGO14.dmp      | FASE 5          |          | Ver log  |
| 1        | Colima                               |                       | 11/11/2014 0                    | 5:00:00                     | 0 - CON                  | IPLETADO                 | col_colin              | na_27AGO14.dmp      | FASE 5          |          | Ver log  |
|          |                                      |                       |                                 |                             |                          |                          |                        |                     |                 |          |          |

Cancelamos todos los procesos que se estén ejecutando para poder lanzar uno nuevo.

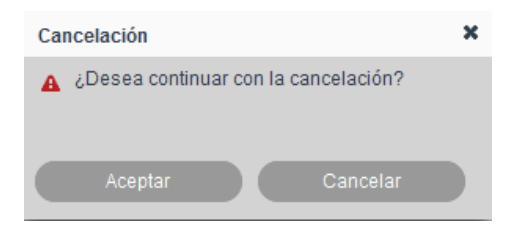

Todos los procesos de migración se encuentran completados o cancelados.

| cipal _ | Nuevo   | Fase 0     | Fase 1       | Fase 2        | Fase 3    | Fase 4      | Fase 5       | Log       |                  |         |      |         |   |
|---------|---------|------------|--------------|---------------|-----------|-------------|--------------|-----------|------------------|---------|------|---------|---|
| orpar   | nuoro   | 1400 0     |              | 1000 2        |           |             |              | Log       |                  |         |      |         |   |
|         |         |            |              |               |           |             |              |           |                  |         |      |         |   |
| HIS     | STOR    | JAL D      | e Mi         | IGRAC         | IÓN       |             |              |           |                  |         |      |         |   |
| 0       |         |            |              |               |           |             |              |           |                  |         |      |         |   |
| Semu    | esualam | ormación d | e las olicit | las que se li | an conigu | rado para s | er migraua:  |           | de datos naciona | 31.     |      |         |   |
| Proces  | 50      | Oficina    |              | Fecha Cr      | eación    | E           | status       | Arc       | nivo de Respaldo |         | Fase |         |   |
| 10      | Co      | lima       | 2            | 5/11/2014 0   | 5:00:00   | -1 - CAN    | ICELADO      | col_co    | lima_27AGO14.d   | mp FASI | ≡ 0  | Ver log |   |
| 9       | Co      | lima       | 2            | 5/11/2014 0   | 5:00:00   | -1 - CAN    | ICELADO      | col_co    | lima_27AGO14.d   | mp FASI | ΞO   | Ver log |   |
| _       | _       |            | _            |               |           |             |              |           |                  |         |      |         | _ |
| 8       | Co      | lima       | 2            | 5/11/2014 0   | 5:00:00   | -1 - CAN    | ICELADO      | col_co    | lima_2/AGO14.d   | mp FASI | = 0  | Ver log |   |
| 7       | Co      | ilima      | 2            | 5/11/2014 0   | 5:00:00   | -1 - CAN    | ICELADO      | col_co    | lima_27AGO14.d   | mp FASI | ≡ 0  | Ver log |   |
| 6       | Co      | lima       | 2            | 5/11/2014 0   | 5:00:00   | -1 - CAN    | ICELADO      | col_co    | lima_27AGO14.d   | mp FASI | ΞO   | Verlog  |   |
|         |         |            |              |               |           |             |              |           |                  |         |      |         | _ |
| 5       | Co      | lima       | 2            | 5/11/2014 0   | 5:00:00   | -1 - CAN    | ICELADO      | col_co    | lima_27AGO14.d   | mp FASI | Ξ0   | Ver log |   |
| 4       | Co      | lima       | 2            | 4/11/2014 0   | 5:00:00   | 0 - CON     | PLETADO      | col_co    | lima_27AGO14.d   | mp FASI | Ξ 5  | Ver log |   |
| 3       | Co      | lima       | 2            | 2/11/2014 0   | 5:00:00   | 0 - COM     | PLETADO      | col co    | lima 27AGO14.d   | mp FASI | E 5  | Ver log |   |
|         |         |            |              |               |           |             |              | _         | _                |         |      |         | _ |
| 2       | Co      | lima       | 1            | 9/11/2014 0   | 5:00:00   | 0 - CON     | PLETADO      | col_co    | lima_27AGO14.d   | mp FASI | Ξ5   | Ver log |   |
| 1       | Co      | lima       | 1            | 1/11/2014 0   | 6:00:00   | 0 - COM     | PLETADO      | col_co    | lima_27AGO14.d   | mp FASI | E 5  | Ver log |   |
|         |         |            |              |               | -14 -<4   | Página      | a 1 de 1 (10 | registros | 1-1              |         |      |         |   |
|         |         |            |              |               |           |             |              |           |                  |         |      |         |   |

### Fase 0 migración.

1. Inicia el proceso de migración seleccionando la oficina y el archivo DMP correspondiente, posteriormente se pulsa siguiente.

| MIGRACIÓN DE BAS                      | ses de da   | FOS         |             |             |        |                 |          |                                                                     |
|---------------------------------------|-------------|-------------|-------------|-------------|--------|-----------------|----------|---------------------------------------------------------------------|
| Principal Nuevo                       | Fase 0      | Fase 1      | Fase 2      | Fase 3      | Fase   | 4 Fase 5        | Log      |                                                                     |
|                                       |             |             |             |             |        |                 |          |                                                                     |
|                                       |             |             |             |             |        |                 |          |                                                                     |
| Las oficinas que :<br>correspondiente | se muestrai | n a continu | ación no ha | an sido mig | radas. | Seleccione la o | ficina a | a la que se desean migrar los datos así como su archivo de respaldo |
| concopondicine.                       |             |             |             |             |        |                 |          |                                                                     |
|                                       |             |             |             |             |        |                 |          |                                                                     |
| Oficina:                              |             | Archivo     | de Respal   | ldo:        |        |                 |          |                                                                     |
| [-SELECCIONAR                         | -] 🔹        | [-SEL       | ECCIONAR    | R - ]       | -      |                 |          |                                                                     |
| [-SELECCIONAR                         | -]^         |             | 0           |             |        |                 |          |                                                                     |
| Aguas                                 |             |             | 5           | iguiente    |        |                 |          |                                                                     |
| Ensenada                              |             | _           |             |             |        |                 |          |                                                                     |
| Mexicali                              |             |             |             |             |        |                 |          |                                                                     |

2. Al terminar la ejecución de la FASE 0 se registra el LOG como resultado de ejecución del proceso.

20141122 10:17:50 - Proceso de Migración: 3, versión: 1 registrado en SA\_LOGS ...Ok

### FASE 1 Migración.

- 1. La ejecución de fase 1 de migración continúa pulsando el botón siguiente.
- 2.

| ncipal  | Nuevo                | Fase (                 | D Fase 1      | Fase 2      | Fase 3      | Fase 4     | Fase 5      | Log       |                                                            |
|---------|----------------------|------------------------|---------------|-------------|-------------|------------|-------------|-----------|------------------------------------------------------------|
| Selecci | one el bo            | itón sigui             | ente para com | enzar con I | a carga del | archivo de | respaldo al | l Staging | area.                                                      |
| LOG_ID  | LOG                  | _DATE                  | JOB_NAME      | ≡           | JOB_SUE     | BNAME      | ST          | ATUS      | ADDITIONAL_INFO                                            |
| 19718   | Sat 1<br>14:3<br>CST | Nov 22<br>6:47<br>2014 | JOB3\$1_FAS   | E5 STE      | P_DESHAE    | BILITACONS | ST SUCC     | CEEDED    | CHAIN_LOG_ID="19717",<br>STEP_NAME="STEP_DESHABILITACONST  |
| 19719   | Sat 1<br>14:4<br>CST | Vov 22<br>5:15<br>2014 | JOB3\$1_FAS   | E5 STE      | P_INSERT)   | ABDN       | succ        | CEEDED    | CHAIN_LOG_ID="19717",<br>STEP_NAME="STEP_INSERTABDN"       |
| 19720   | Sat 1<br>14:4<br>CST | Nov 22<br>7:27<br>2014 | JOB3\$1_FAS   | E5 STE      | P_HABILIT)  | ACONST     | SUCC        | CEEDED    | CHAIN_LOG_ID="19717",<br>STEP_NAME="STEP_HABILITACONST"    |
| 19721   | Sat 1<br>14:4<br>CST | Nov 22<br>7:33<br>2014 | JOB3\$1_FAS   | E5 STE      | P_RESTAU    | RASEQ      | succ        | CEEDED    | CHAIN_LOG_ID="19717",<br>STEP_NAME="STEP_RESTAURASEQ"      |
| 19722   | Sat 1<br>14:4<br>CST | Nov 22<br>9:46<br>2014 | JOB3\$1_FAS   | E5 STE      | P_STATSBI   | ON         | SUCC        | CEEDED    | CHAIN_LOG_ID="19717",<br>STEP_NAME="STEP_STATSBDN"         |
| 19723   | Sat 1<br>14:4<br>CST | Nov 22<br>9:47<br>2014 | JOB3\$1_FAS   | E5 STE      | P_REGISTI   | RALOG      | succ        | CEEDED    | CHAIN_LOG_ID="19717",<br>STEP_NAME="STEP_REGISTRALOG"      |
| 19724   | Sat I<br>14:4<br>CST | Nov 22<br>9:48<br>2014 | JOB3\$1_FAS   | E5 STE      | P_FINALIZ   | AMIGRACIO  | N SUCC      | CEEDED    | CHAIN_LOG_ID="19717",<br>STEP_NAME="STEP_FINALIZAMIGRACION |
| 19725   | Sat 1<br>14:4<br>CST | Nov 22<br>9:48<br>2014 | JOB3\$1_FAS   | E5          |             |            | SUCC        | CEEDED    | CHAIN_LOG_ID="19717"                                       |
|         |                      |                        |               |             |             |            |             |           | Exportar Siguiente                                         |

- 3. Al tener un proceso de migración en ejecución todos los botones se deshabilitan, en ese momento no se pueden ejecutar más acciones.
- 4. Al terminar la ejecución de la FASE 1 se registra el LOG como resultado de ejecución del proceso.

20141122 10:17:50 - ==> Importando archivo DMP en esquema CENTRAL.. registrando en col\_colima\_27AGO14.log

20141122 10:44:18 - Limpiando tabla de control SA\_INT\_DETALLE\_FORMAS ...Ok 20141122 10:44:34 - --> Insertando en tabla de control SA\_INT\_DETALLE\_FORMAS ...Ok

20141122 10:44:34 - Limpiando tabla de control SA\_INT\_VERSIONES\_FORMAS ...Ok

20141122 10:44:36 - --> Insertando en tabla de control SA\_INT\_VERSIONES\_FORMAS ...Ok

20141122 10:44:36 - Limpiando tabla de control SA\_INT\_DIF\_VERSIONES\_FORMAS ...Ok2014112210:44:37-->Insertando en tabla de control

SA\_INT\_DIF\_VERSIONES\_FORMAS ...Ok

20141122 10:45:14 - Registrando detalles del LOG para esta FASE ... Ok

5. Una vez concluida fase 1 se muestran los hallazgos y la volumetría propios de la base de datos a migrar.

| RMFED_FED<br>R_GIR  | El id del fedatario no<br>/erifica que los giros                                                                                                    | se encuentra en el cat                                                                                                    | ilogo de FEDATARIOS                                                                                                    | 1                                                                                                    | TIPO                                                                                                    | INCIDENCI                                                                                                    |
|---------------------|----------------------------------------------------------------------------------------------------|----------------------------------------------------------------------------------------------------|----------------------------------------------------------------------------------------------------|----------------------------------------------------------------------------------------------------|----------------------------------------------------------------------------------------------------|----------------------------------------------------------------------------------------------------|
| R_GIR               | Verifica que los giros                                                                                                    | se encuentra en el cat                                                                                                    | alogo de l'ELIMIMOUS                                                                                                    |                                                                                                    |                                                                                                    |                                                                                                    |
| R_GIR               | venieca que los geos                                                                                                    | the second second secon                                                                                                    | In patrone Mill Colle                                                                                                    | de la tabla                                                                                                    | INFORMATIVO                                                                                                    | 5655                                                                                                    |
|                     | MERCANTILES exist                                                                                                    | an en el catálogo de gi                                                                                                    | ros de la oficina (GIRC                                                                                                    | ole la tabla<br>DS).                                                                                                    | INFORMATIVO                                                                                                    | 2549                                                                                                    |
| LETAS_MOVMER        | Verifica que los regis<br>MOVMERCANTILES.                                                                                                    | INFORMATIVO                                                                                                    | 1268                                                                                                    |                                                                                                    |                                                                                                    |                                                                                                    |
| RCA_FORMPRE         | La información se er<br>precodificadas                                                                                                    | INFORMATIVO                                                                                                    | 94                                                                                                    |                                                                                                    |                                                                                                    |                                                                                                    |
| LTFOL               | Verifica si la tabla CE                                                                                                    | ENTRAL MULTIPLES F                                                                                                    | OLIOS CONTIENE RE                                                                                                    | GISTROS                                                                                                    | INFORMATIVO                                                                                                    | 61                                                                                                    |
| ERVO                | Valida los registros o                                                                                                    | INFORMATIVO                                                                                                    | 43                                                                                                    |                                                                                                    |                                                                                                    |                                                                                                    |
| NCEPTOS_BOLETAS     | Verifica que las BOLI<br>tabla de BOLETAS.                                                                                                    | INFORMATIVO                                                                                                    | 9                                                                                                    |                                                                                                    |                                                                                                    |                                                                                                    |
| R_MUN               | verifica que los mun<br>la tabla MERCANTIL<br>(MUNICIPIOS).                                                                                                    | INFORMATIVO                                                                                                    | 4                                                                                                    |                                                                                                    |                                                                                                    |                                                                                                    |
| NGOS_TARIFAS        | Verifica que las TARI<br>NU_CLAFIN de la tai                                                                                                    | FAS que se encuentran<br>bla RANGOS existan er                                                                                                    | en la columna NU_C<br>la tabla de TARIFAS.                                                                                                    | LAINI Y                                                                                                    | INFORMATIVO                                                                                                    | 2                                                                                                    |
| R_EST               | La siguiente consult<br>EDO de la tabla MEF                                                                                                    | a verifica que los estad<br>RCANTILES existan en                                                                                                    | os que se encuentran<br>el catálogo de estado:                                                                                                    | en la columna<br>a de la oficina                                                                                                    | INFORMATIVO                                                                                                    | 1                                                                                                    |
|                     |                                                                                                    |                                                                                                    |                                                                                                    |                                                                                                    |                                                                                                    | Erportar                                                                                                    |
| NOMERE_TABLA        | EXIST                                                                                                    | E NUM_REGIST                                                                                                    | ROS NUM_IN                                                                                                    | DICES MB_R                                                                                                    | EGISTROS                                                                                                    | MB_INDICE                                                                                                    |
| ACREDITA_NACIONALID | ND S                                                                                                    | 6                                                                                                    | 0                                                                                                    | 0.5625                                                                                                    |                                                                                                    | 3.0                                                                                                    |
| BITACORAS_CAPTURA   | 9                                                                                                    | 13582                                                                                                    | 1                                                                                                    | 2.0                                                                                                    |                                                                                                    | 0.0125                                                                                                    |
| CONTRIBUYENTE       | 8                                                                                                    | 0                                                                                                    | 0                                                                                                    | 0.0                                                                                                    | 1                                                                                                    | 0.0                                                                                                    |
| COPIAS              | 8                                                                                                    | 1949                                                                                                    | 1                                                                                                    | 0.1875                                                                                                    | (                                                                                                    | 1.125                                                                                                    |
| DERECHOS            | S                                                                                                    | 0                                                                                                    | 0                                                                                                    | 0.0                                                                                                    |                                                                                                    | 3.0                                                                                                    |
| M19_FIRMA           | s                                                                                                    | 621                                                                                                    | 2                                                                                                    | 2.0                                                                                                    |                                                                                                    | ) 1875                                                                                                    |
| M2                  | 8                                                                                                    | 5189                                                                                                    | 5                                                                                                    | 35.0                                                                                                    |                                                                                                    | 1.0                                                                                                    |
| M21                 | 8                                                                                                    | 3178                                                                                                    | 4                                                                                                    | 19.0                                                                                                    |                                                                                                    | 3.8125                                                                                                    |
| M21_FIRMA           | 8                                                                                                    | 10990                                                                                                    | 2                                                                                                    | 24.0                                                                                                    |                                                                                                    | 1.25                                                                                                    |
| M22_FIRMA           | 9                                                                                                    | 50                                                                                                    | 2                                                                                                    | 0.125                                                                                                    |                                                                                                    | ).125                                                                                                    |
|                     |                                                                                                    | The second second second second                                                                                                    |                                                                                                    |                                                                                                    |                                                                                                    |                                                                                                    |
|                     | KOL, FORMINE     KOL, FORMINE     K | ICL_USURINE preceditabasis<br>ICTOL Welfas al Isabo C<br>ERKO Welfas al Isabo C<br>ERKO Welfas al Isabo C<br>ICTOL Welfas al Isabo C<br>ICCEPTOS_BOALETAS Welfas avis 1800<br>ILLA SUPERATION ISABO<br>ILLA SUPERATION ISABO<br>ILLA SUPERATION ISABO<br>ILLA SUPERATION ISABO<br>ILLA SUPERATION ISABO<br>ICCOMPANY ISABO<br>ICCOMPANY ISABO<br>I | INCU-DENDME<br>INCU-DENDME<br>INCU- | ICL_STORMER         preceditionase.           VENCES         Werks at is table CENTRAL. MULTPLES_POLOS CONTIENE RE           ERVO         Warks are registro aguits an outwriterie en accens histelikar.           MARCEPTOL_BOLETAS         Werks are installed CENTRAL. MULTPLES_POLOS CONTIENE RE           Marce are sold DENTRAL.         Werks are installed CENTRAL.           MULTPLES_POLETAS         Werks are installed CENTRAL.           MULTPLES_WERKS         Werks are installed CENTRAL.           MULTPLES_WERKS         Werks are installed CENTRAL.           MULTPLES         Werks are installed CENTRAL.           MULTS_VENTRAL         Werks are installed CENTRAL.           MURICS_VENTRAL         Werks are installed CENTRAL.           MURICS_VENTRAL         Werks are installed CENTRAL.           MULTS_VENTRAL         Werks are installed CENTRAL.           MULTS_VENTRAL         MULTPLES           MULTS_VENTRAL         S           MULTPLES         MULTPLES           MULTS_VENTRAL         S           MULTS_VENTRAL         S           MULTS_VENTRAL         S           MULTS_VENTRAL         S           MULTS_VENTRAL         S           MULTS_VENTRAL         S           MULTS_VENTRAL         S           MULTS | Incomment         proceedinases           UTOL         Werks as its bala CENTRAL MULTIPLES, FOLDIS CONTRENE REGISTING           ERVD         Werks as its bala CENTRAL MULTIPLES, FOLDIS CONTRENE REGISTING           ERVD         Werks as its bala CENTRAL MULTIPLES, FOLDIS CONTRENE REGISTING           MURICS pristion gains a registry as a sencendrate ne la bala CONCEPTOB exists ne 1s           MURICS pristion gains a municipies que s encuendras ne la bala CONCEPTOB exists ne 1s           MURICS que la BORETRA.           MURICS que la BORETRA gains e encuendras ne la columna FUL CLAIN Y           MURICS que la BORETRA gains e encuendras ne la columna FUL CLAIN Y           MURICS que la BORETRA gains e encuendras ne la columna FUL CLAIN Y           MURICS que la BORETRA gains e encuendras ne la columna FUL CLAIN Y           MURICS que la BORETRA gains e encuendras ne la columna FUL CLAIN Y           MURICS que la BORETRA gains e encuendras ne la columna FUL CLAIN Y           MURICS que la BORETRA gains e encuendras ne la columna FUL CLAIN Y           MURICS que la BORETRA gains e encuendras ne la columna FUL CLAIN Y           MURICS que la BORETRA gains e encuendras ne la columna FUL CLAIN Y           MURICS que la BORETRA gains e encuendras ne la columna ful CLAIN Y           MURICS que la BORETRA gains e de softena           ESTRUCS         NOTERNES           MURICS que la BORETRA gains e de softena           ESTRUCS         NOT | NLL_USORME         preceducasas.         INFORMATION           ULCTOL         Weffca are is abla CONTRAL. MULTPLES. FOLDS CONTENE REGISTROS         INFORMATION           ERVO         Weffca are is abla CONTRAL. MULTPLES. FOLDS CONTENE REGISTROS         INFORMATION           ERVO         Weffca are is abla CONTRAL. MULTPLES. FOLDS CONTENE REGISTROS         INFORMATION           ERVO         Weffca are is a CONTENT FLAT are is a contention on to labelad CONTENT FLAT are information on to labelad CONTENT FLAT are information on to labelad CONTENT FLAT are information on the Isolad CONTENT FLAT are information on the Isolad CONTENT FLAT are information the Isolad CONTENT FLAT are information on the Isolad CONTENT F |

# FASE 2 Migración.

1. La ejecución de fase 2 de migración continúa pulsando el botón siguiente.

| ID_TABLA   | NOMBRE_TABLA                             | EXISTE       | NUM_REGISTROS               | NUM_INDICES             | MB_REGISTROS | MB_INDICES |
|------------|------------------------------------------|--------------|-----------------------------|-------------------------|--------------|------------|
| 3          | ACREDITA_NACIONALIDAD                    | S            | 6                           | 0                       | 0.5625       | 0.0        |
| 11         | BITACORAS_CAPTURA                        | S            | 13582                       | 1                       | 2.0          | 0.8125     |
| 24         | CONTRIBUYENTE                            | S            | 0                           | 0                       | 0.0          | 0.0        |
| 25         | COPIAS                                   | S            | 1949                        | 1                       | 0.1875       | 0.125      |
| 26         | DERECHOS                                 | S            | 0                           | 0                       | 0.0          | 0.0        |
| 66         | M19_FIRMA                                | S            | 621                         | 2                       | 2.0          | 0.1875     |
| 67         | M2                                       | S            | 5189                        | 5                       | 35.0         | 1.0        |
| 72         | M21                                      | S            | 3178                        | 4                       | 19.0         | 0.8125     |
| 73         | M21_FIRMA                                | S            | 10990                       | 2                       | 24.0         | 1.25       |
| 75         | M22_FIRMA                                | S            | 50                          | 2                       | 0.125        | 0.125      |
|            |                                          | 14 <4 1      | Página 1 de 18 (179 registr | 0S) ⊫> ⊫i               |              | Exportar   |
| Seleccione | el botón siguiente para ejecutar la carç | a del esquem | a CENTRAL a un modelo d     | e base de datos relació | onal.        | Siguiente  |

2. Al tener un proceso de migración en ejecución todos los botones se deshabilitan, en ese momento no se pueden ejecutar más acciones.

3. AL terminar la ejecución de la FASE 2 se registra el LOG como resultado de ejecución del proceso.

```
20141122 10:54:04 - >>> Solicitud de proceso de migración en Fase 2 iniciado...
20141122 10:54:07 - Limpiando tabla 1. ACCIONISTAS...Ok
20141122 10:54:08 - Limpiando tabla 2. ACCIONISTAS_MERCANTILES...Ok
20141122 10:54:08 - Limpiando tabla 3. ACREDITA_NACIONALIDAD...Ok
20141122 10:54:08 - Limpiando tabla 4. ARCHIVO...Ok
20141122 10:54:08 - Limpiando tabla 5. ASIGNA_CA...Ok
20141122 10:54:08 - Limpiando tabla 6. ASIGNACION...Ok
20141122 10:54:09 - Limpiando tabla 7. ASIGNACIONC...Ok
20141122 10:54:09 - Limpiando tabla 8. BITACORA_BANORTE...Ok
20141122 10:54:09 - Limpiando tabla 9. BITACORA_CONSULTA_PAGADA...Ok
```

| 20141122 11:09:59 -   | > Migrando información hacia la tabla 156. TM2_POk         |
|-----------------------|------------------------------------------------------------|
| 20141122 11:09:59 -   | > Migrando información hacia la tabla 157. TM2_SOk         |
| 20141122 11:09:59 -   | > Migrando información hacia la tabla 160. TM26Ok          |
| 20141122 11:09:59 -   | > Migrando información hacia la tabla 161. TM26_SOk        |
| 20141122 11:09:59 -   | > Migrando información hacia la tabla 163. TM30Ok          |
| 20141122 11:10:33 -   | > Migrando información hacia la tabla 167. TM4Ok           |
| 20141122 11:10:33 -   | > Migrando información hacia la tabla 168. TM4_FEOk        |
| 20141122 11:10:34 -   | > Migrando información hacia la tabla 169. TM4_SOk         |
| 20141122 11:10:35 -   | > Migrando información hacia la tabla 174. TM5Ok           |
| 20141122 11:10:35 -   | > Migrando información hacia la tabla 175. TM8Ok           |
| 20141122 11:10:42 -   | > Migrando información hacia la tabla 176. TRANSACCIONESOk |
| 20141122 11:10:42 -   | > Migrando información hacia la tabla 177. USUARIOSOk      |
| 20141122 11:10:42 -   | > Migrando información hacia la tabla 178. XMLQUERYSOk     |
| 20141122 11:13:19 - R | egistrando detalles del LOG para esta FASE Ok              |

4. Una vez concluida la ejecución de la "FASE 2", se muestra la cifra de control "CENTRAL\_CENTRALR" la cual indica el correcto pase de información del esquema CENTRAL al CENTRALR.

| GRACIÓN DE BASES DE E | DATOS                    |                    |                  |              |
|-----------------------|--------------------------|--------------------|------------------|--------------|
| rincipal Nuevo Fase 0 | Fase 1 Fase 2 Fase 3     | Fase 4 Fase 5      | Log              |              |
| ID_TABLA              | NOME                     | BRE_TABLA          | CENTRAL          | CENTRALR     |
| 1                     | ACCIONISTAS              |                    | 32598            | 32598        |
| 2                     | ACCIONISTAS_MERCANTILES  |                    | 36953            | 36953        |
| 3                     | ACREDITA_NACIONALIDAD    |                    | 6                | 6            |
| 4                     | ARCHIVO                  |                    | 3859             | 3859         |
| 5                     | ASIGNA_CA                |                    | 0                | 0            |
| 6                     | ASIGNACION               |                    | 1                | 1            |
| 7                     | ASIGNACIONC              |                    | 1                | 1            |
| 8                     | BITACORA_BANORTE         |                    | 0                | 0            |
| 9                     | BITACORA_CONSULTA_PAGADA |                    | 0                | 0            |
| 10                    | BITACORAS                |                    | 214344           | 214344       |
|                       | 14 <4                    | Página 1 de 18 (17 | 9 registros) 🕨 🔛 |              |
|                       |                          |                    | Exporta          | ar Siguiente |

# FASE 3 Migración.

1. La ejecución de fase 3 de migración continúa pulsando el botón siguiente.

| ID_TABLA |                          |         |          |
|----------|--------------------------|---------|----------|
|          | NOMBRE_IABLA             | CENTRAL | CENTRALR |
| 1        | ACCIONISTAS              | 32598   | 32598    |
| 2        | ACCIONISTAS_MERCANTILES  | 36953   | 36953    |
| 3        | ACREDITA_NACIONALIDAD    | 6       | 6        |
| 4        | ARCHIVO                  | 3859    | 3859     |
| 5        | ASIGNA_CA                | 0       | 0        |
| 6        | ASIGNACION               | 1       | 1        |
| 7        | ASIGNACIONC              | 1       | 1        |
| 8        | BITACORA_BANORTE         | 0       | 0        |
| 9        | BITACORA_CONSULTA_PAGADA | 0       | 0        |
| 10       | BITACORAS                | 214344  | 214344   |
|          |                          |         |          |

- 2. Al tener un proceso de migración en ejecución todos los botones se deshabilitan, en ese momento no se pueden ejecutar más acciones.
- 3. Al terminar la ejecución de la FASE 3 se registra el LOG como resultado de ejecución del proceso.

```
20141122 12:29:52 - Secuencia CTUSUARIOS: inicializada en valor 1
20141122 12:29:52 - Secuencia DTMOTIVOSRECHAZO: inicializada en valor 1
20141122 12:29:52 - Secuencia BTSOLICITUDES: inicializada en valor 1
20141122 12:29:52 - Secuencia DTDESGLOSE: inicializada en valor 1
```

```
20141122 12:57:40 - -> Refrescando vista materializada SIGERSA.VM_CR_FPM39 ... OK
20141122 12:57:41 - -> Refrescando vista materializada SIGERSA.VM_CR_FPM40 ... OK
20141122 12:57:42 - -> Refrescando vista materializada SIGERSA.VM_CR_FPM41 ... OK
20141122 12:57:42 - -> Refrescando vista materializada SIGERSA.VM_CR_FPM42 ... OK
20141122 12:57:43 - -> Refrescando vista materializada SIGERSA.VM_CR_FPM43 ... OK
20141122 12:57:43 - -> Refrescando vista materializada SIGERSA.VM_CR_FPM44 ... OK
20141122 12:57:44 - -> Refrescando vista materializada SIGERSA.VM_CR_FPM45 ... OK
20141122 12:57:45 - -> Refrescando vista materializada SIGERSA.VM_CR_FPM45 ... OK
```

4. Una vez concluido el proceso se muestra el resultado generado que incluye el valor actual de las secuencias utilizadas y los totales de las tablas de mapeo.

| GRACIÓ   | DN DE BA   | SES DE DA  | ATOS    |          |        |        |              |            |             |     |         |       |           |     |
|----------|------------|------------|---------|----------|--------|--------|--------------|------------|-------------|-----|---------|-------|-----------|-----|
| rincipal | Nuevo      | Fase 0     | Fase 1  | Fase 2   | Fase 3 | Fase 4 | Fase 5       | Log        |             |     |         |       |           |     |
|          |            |            |         |          | _      |        |              | -          |             |     |         |       |           |     |
|          |            |            |         |          |        |        |              |            |             |     |         |       |           |     |
|          |            |            |         |          |        |        |              |            |             |     |         |       |           |     |
| Cifras   | de control | de migraci | ón.     |          |        |        |              |            |             |     |         |       |           |     |
|          |            |            | OFOLIEN |          |        |        |              |            |             |     | MALOD A | OTUN  |           |     |
| PTOOL    |            | 050        | SEQUEN  | JE_INAME |        |        | 01           | 1244       |             |     | VALOR_A | GTUAL |           |     |
| BISOLIC  | CHUDES_    | SEQ        |         |          |        |        | 214          | 1344       |             |     |         |       |           |     |
| CTGIRO   | DS_SEQ     |            |         |          |        |        | 15           |            |             |     |         |       |           |     |
| CISOCI   | IOS_SEQ    | ~          |         |          |        |        | 368          | 357        |             |     |         |       |           |     |
| CTUSU/   | ARIOS_SE   | Q          |         |          |        |        | 56           |            |             |     |         |       |           |     |
| DICOM    | PFEDA_SE   | =Q         |         |          |        |        | 418          | 329        |             |     |         |       |           |     |
| DICOM    | PSOCIOS_   | SEQ        |         |          |        |        | 0            |            |             |     |         |       |           |     |
| DIDATO   | SBOOL_S    | EQ         |         |          |        |        | 0            | 0040       |             |     |         |       |           |     |
| DIDATO   |            | LSEQ       |         |          |        |        | 110          | 02210      |             |     |         |       |           |     |
| DIDATO   | SCLUB_S    | EQ         |         |          |        |        | 218          | 9082       |             |     |         |       |           |     |
| DIDAIC   | JSDECIMAI  | L_SEQ      |         |          |        |        | 0            |            | _           | _   |         |       |           |     |
|          |            |            |         |          | 14 <4  | Págin  | a 1 de 3 (26 | registros) | <b>&gt;</b> | .⊫I |         |       |           |     |
|          |            |            |         |          |        |        |              |            |             |     |         |       | Evportor  |     |
|          |            |            |         |          |        |        |              |            |             |     |         |       | Exportar  |     |
|          |            |            | NOUPDI  |          |        |        |              |            |             |     | 01051   | 204   |           |     |
|          |            |            | NUMBRI  | E_TABLA  |        |        |              |            |             |     | SIGE    | KOA   |           |     |
| SA_MP_   | ACTOSFO    | RMAS       |         |          |        |        | 136          | j          |             |     |         |       |           |     |
| SA_MP_   | BISOLICI   | TUDES      |         |          |        |        | 214          | 1344       |             |     |         |       |           |     |
| SA_MP_   | COMPONE    | ENTES      |         |          |        |        | 45           |            |             |     |         |       |           |     |
| SA_MP_   | CIGIROS    | _          |         |          |        |        | 15           |            |             |     |         |       |           |     |
| SA_MP_   | CISOCIO    | S          |         |          |        |        | 368          | 357        |             |     |         |       |           |     |
| SA_MP_   |            | los        |         |          |        |        | 56           |            |             |     |         |       |           |     |
| SA_MP_   | DSACTOC    | CAMPO      |         |          |        |        | 34           |            |             |     |         |       |           |     |
| SA_MP_   | DICOMPF    | EDA        |         |          |        |        | 153          | 339        |             |     |         |       |           |     |
| SA_MP_   | DIDESGL    | USE        |         |          |        |        | 1            |            |             |     |         |       |           |     |
| SA_MP_   | HIST_NO    | UBRA_FAC   | ULIADES |          |        |        | 33           |            | _           | _   |         |       |           |     |
|          |            |            |         |          | 14 <4  | Págin  | a 1 de 2 (17 | registros) | <b>*</b> >  | .⊫I |         |       |           |     |
|          |            |            |         |          |        |        |              |            |             |     | -       |       |           |     |
|          |            |            |         |          |        |        |              |            |             |     | Ex.     |       | Siguiente | - 1 |

### FASE 4 Migración.

1. La ejecución de fase 4 de migración continúa pulsando el botón siguiente.

| NOMBRE_TABL/                 | λ       |                                                    | SIGERSA  |           |
|------------------------------|---------|----------------------------------------------------|----------|-----------|
| SA_MP_ACTOSFORMAS            |         | 136                                                |          |           |
| SA_MP_BTSOLICITUDES          |         | 214344                                             |          |           |
| SA_MP_COMPONENTES            |         | 45                                                 |          |           |
| SA_MP_CTGIROS                |         | 15                                                 |          |           |
| SA_MP_CTSOCIOS               |         | 36857                                              |          |           |
| SA_MP_CTUSUARIOS             |         | 56                                                 |          |           |
| SA_MP_DSACTOCAMPO            |         | 34                                                 |          |           |
| SA_MP_DTCOMPFEDA             |         | 15339                                              |          |           |
| SA_MP_DTDESGLOSE             |         | 1                                                  |          |           |
| SA_MP_HIST_NOMBRA_FACULTADES |         | 33                                                 |          |           |
|                              | ra de 2 | (17 registros) III III III III IIII IIII IIII IIII |          |           |
|                              |         |                                                    | Exportar | Siguiente |

- 2. Al tener un proceso de migración en ejecución todos los botones se deshabilitan, en ese momento no se pueden ejecutar más acciones.
- 3. AL terminar la ejecución de la FASE 4 se registra el LOG como resultado de ejecución del proceso.

20141122 01:02:06 - >>> Solicitud de proceso de migración en Fase 4 iniciado... 20141122 01:02:08 - Ejecutando QR\_ADICIONAL de NOMBRA\_FACULTADES 20141122 01:02:08 - Ejecutando QR\_ADICIONAL de FORMAS PRECODIFICADAS 20141122 01:02:08 - Ejecutando QR\_ADICIONAL de MOVIMIENTOS FORMAS 20141122 01:02:14 - Ejecutando QR\_ADICIONAL de SOLICITUD CARATULA 20141122 01:02:14 - Ejecutando QR\_ADICIONAL de TRANSACCIONES DESGLOSE 20141122 01:02:14 - Ejecutando QR\_ADICIONAL de TRANSACCIONES LINEA CAPTURA

| 20141122 02:29:35> Datos OK                                                     |    |
|---------------------------------------------------------------------------------|----|
| 20141122 02:29:35> Componente Fedatario OK                                      |    |
| 20141122 02:29:35> Actos OK                                                     |    |
| 20141122 02:29:35> Catálogos OK                                                 |    |
| 20141122 02:29:35> Tablas OK                                                    |    |
| 20141122 02:29:35> Secciones OK                                                 |    |
| 20141122 02:29:35> Direcciones OK                                               |    |
| 20141122 02:29:36 - CENTRALR.MNs => SIGERBDNP.MVSOLFRMPRE OK                    |    |
| 20141122 02:29:36 - Ejecutando mapa ETL NOMBRA_FACULTADES                       |    |
| 20141122 02:29:36 - CENTRALR.NOMBRA_FACULTADES                                  | => |
| SIGERBDNP.HISTORIAL_NOMBRA_FACULTADES OK                                        |    |
| 20141122 02:31:16 - Registrando Secuencias con los últimos valores utilizadosOK |    |
| 20141122 02:31:16 - Registrando detalles del LOG para esta FASE Ok              |    |
|                                                                                 |    |

4. Una vez terminado el proceso se muestran las cifras de control para validar la migración de base de datos, compara información del esquema CENTRALR y SIGERBDNP, total de folios por forma y total de folios por año.

| ACCIONISTA | ABLA_ORIGEN<br>S_MERCANTILES | 36953     | TOTAL_ORIGEN | T/<br>CTSOCIOS             | BLA_DESTINO | 36857      | DTAL_DESTINO |
|------------|------------------------------|-----------|--------------|----------------------------|-------------|------------|--------------|
| BOLETAS    |                              | 19181     |              | MVPAGOS                    |             | 19181      |              |
| BOLETAS_FO | RMAS(MN)                     | 19181     |              | MVSOLICITUI                | DES         | 19181      |              |
| TRANSACCIO | S<br>MEQ                     | 11424     |              | MVCARATUL/                 | -           | 11424      |              |
| THENDROOM  | INCO                         |           | 14 - 14 D    | ágina 1 do 1 (5 registros) |             |            |              |
|            |                              |           |              | agina i ue i (5 registros) | P.2 P1      |            |              |
|            |                              |           |              |                            |             |            | Exportar     |
|            |                              |           |              |                            |             |            |              |
| CR_M1      | SBDN_M                       | 1 CR_M2   | SBDN_M2      | CR_M3 \$                   | BDN_M3      | CR_M4 SBD  | N_M4 CR_M5   |
| 23         | 23                           | 5189      | 5189         | 1310 1310                  | 0 86        | 87 8687    | 287          |
|            |                              |           | ia ka P      | àgina 1 de 1 (1 registros) | b> b1       |            |              |
|            |                              |           |              |                            |             |            | Exportar     |
|            |                              |           |              |                            |             |            |              |
| ANIO       |                              | M1 SBDN   | i_M1 C       | R_M2 SBDN_M                |             | _M3 SBDN_M | 13 CR_M4     |
| 1997       | 0                            | 0         | 10           | 10                         | 3           | 3          | 43           |
| 1998       | 0                            | 0         | 18           | 18                         | 7           | 7          | 57           |
| 1999       | 0                            | 0         | 24           | 24                         | 23          | 23         | 42           |
| 2000       | 0                            | 0         | 23           | 23                         | 11          | 11         | 00           |
| 2001       | 10                           | 10        | 557          | 557                        | 191         | 12         | 2465         |
| 2003       | 0                            | 0         | 75           | 75                         | 21          | 21         | 291          |
| 2004       | 0                            | 0         | 97           | 97                         | 26          | 26         | 388          |
| 2005       | 0                            | 0         | 115          | 115                        | 46          | 46         | 315          |
| 2006       | 0                            | 0         | 293          | 293                        | 142         | 142        | 435          |
|            |                              |           | ia ka Pi     | ágina 1 de 2 (18 registros | ) >> >1     |            |              |
|            |                              |           |              |                            |             |            | Exportar     |
|            |                              |           |              |                            |             |            |              |
| NOME       | RE_TABLA                     | TOTAL_REG |              | FIRMADOS                   |             |            |              |
| M1         |                              | 54        | 82           |                            | 74          | 59         |              |
| M10        |                              | 50        | 77           |                            | 35          | 60         |              |
| M11        |                              | 4         | 8            |                            | 6           | 91         |              |
| M12<br>M13 |                              | 20        | 2            |                            | 00          | 52         |              |
| M15        |                              | 1         | 36           |                            | 90          | 11         |              |
| M16        |                              | 2         | 79           |                            | 2           | 93         |              |
| M17        |                              | 63        | 47           |                            | 89          | 87         |              |
| M18        |                              | 39        | 32           |                            | 61          | 32         |              |
| M19        |                              | 26        | 15           |                            | 80          | 23         |              |
|            |                              |           | TH SH PI     | ágina 1 de 3 (29 registros | ) >> >1     |            |              |
|            |                              |           |              |                            |             |            | Exportar     |
|            |                              |           |              |                            |             |            |              |
|            |                              |           |              |                            |             |            |              |
|            |                              |           |              |                            |             |            |              |

# FASE 5 Migración.

1. La ejecución de fase 5 de migración continúa pulsando el botón siguiente.

| NOMBRE_TABLA                | TOTAL_REGISTROS                     | FIRMADOS                     | SIN_FIRMAR                        |                |
|-----------------------------|-------------------------------------|------------------------------|-----------------------------------|----------------|
| //1                         | 54                                  | 82                           | 74                                | 59             |
| 110                         | 50                                  | 77                           | 35                                | 60             |
| 111                         | 4                                   | 8                            | 6                                 | 91             |
| 112                         | 86                                  | 2                            | 85                                | 55             |
| 13                          | 20                                  | 35                           | 99                                | 52             |
| 15                          | 1                                   | 36                           | 90                                | 11             |
| 116                         | 2                                   | 79                           | 2                                 | 93             |
| 117                         | 63                                  | 47                           | 89                                | 87             |
| 118                         | 39                                  | 32                           | 61                                | 32             |
| 119                         | 26                                  | 15                           | 80                                | 23             |
|                             | 14 <4                               | Página 1 de 3 (29 registros) | es el                             | Exportar       |
| Seleccione el botón siguier | nte para ejecutar la carga del esqu | ema CENTRALR (Modelo de base | de datos relacional) a la estruct | ura de la BDN. |

2. Al tener un proceso de migración en ejecución todos los botones se deshabilitan, en ese momento no se pueden ejecutar más acciones.

3. Al terminar la ejecución de la FASE 5 se registra el LOG como resultado de ejecución del proceso.

| 20141122 02:36:03 - >>> Solicitud de proceso de migración en Fase 5 iniciado                                                                                                    |
|----------------------------------------------------------------------------------------------------|
| 20141122 02:36:11 - *==> Deshabilitando Constraints en BDN Producción                                                                                                    |
| 20141122 02:36:47 - *==> Migrando registros hacia la tabla DTDATOSCLOB                                                                                                    |
| 20141122 02:41:38 - *==> Migrando registros hacia la tabla DTDATOSFECHA                                                                                                    |
| 20141122 02:41:45 - *==> Migrando registros hacia la tabla DTDATOSCADENA                                                                                                    |
| 20141122 02:42:42 - *==> Migrando registros hacia la tabla DTDATOSBOOL                                                                                                    |
| 20141122 02:42:42 - *==> Migrando registros hacia la tabla DTCATINFORMACION                                                                                                    |
|                                                                                                    |
|                                                                                                    |
| 20141122 02:47:33 - *==> Secuencia DTDIRECCIONES: inicializada en valor 1                                                                                                    |
| 20141122 02:47:33 - *==> Secuencia DTDIRECCIONES: inicializada en valor 1<br>20141122 02:47:33 - *==> Secuencia MVFRMACTO: inicializada en valor 27877                                                                                                    |
| 20141122 02:47:33 -*==> Secuencia DTDIRECCIONES: inicializada en valor 120141122 02:47:33 -*==> Secuencia MVFRMACTO: inicializada en valor 2787720141122 02:47:33 -*==> Secuencia DTFIRMAS: inicializada en valor 4573                                                                                                    |
| 20141122 02:47:33 -*==> Secuencia DTDIRECCIONES: inicializada en valor 120141122 02:47:33 -*==> Secuencia MVFRMACTO: inicializada en valor 2787720141122 02:47:33 -*==> Secuencia DTFIRMAS: inicializada en valor 457320141122 02:47:33 -*==> Secuencia CTGIROS: inicializada en valor 16                                                                                                    |
| 20141122 02:47:33 -*==> Secuencia DTDIRECCIONES: inicializada en valor 120141122 02:47:33 -*==> Secuencia MVFRMACTO: inicializada en valor 2787720141122 02:47:33 -*==> Secuencia DTFIRMAS: inicializada en valor 457320141122 02:47:33 -*==> Secuencia CTGIROS: inicializada en valor 1620141122 02:47:33 -*==> Secuencia SOLICITUD_CARATULAFME: inicializada en valor                                                                                                    |
| 20141122 02:47:33 -*==> Secuencia DTDIRECCIONES: inicializada en valor 120141122 02:47:33 -*==> Secuencia MVFRMACTO: inicializada en valor 2787720141122 02:47:33 -*==> Secuencia DTFIRMAS: inicializada en valor 457320141122 02:47:33 -*==> Secuencia CTGIROS: inicializada en valor 1620141122 02:47:33 -*==> Secuencia SOLICITUD_CARATULAFME: inicializada en valor18732                                                                                                    |
| <ul> <li>20141122 02:47:33 - *==&gt; Secuencia DTDIRECCIONES: inicializada en valor 1</li> <li>20141122 02:47:33 - *==&gt; Secuencia MVFRMACTO: inicializada en valor 27877</li> <li>20141122 02:47:33 - *==&gt; Secuencia DTFIRMAS: inicializada en valor 4573</li> <li>20141122 02:47:33 - *==&gt; Secuencia CTGIROS: inicializada en valor 16</li> <li>20141122 02:47:33 - *==&gt; Secuencia SOLICITUD_CARATULAFME: inicializada en valor 18732</li> <li>20141122 02:49:47 - Finalizando Proceso de Migración 3</li> </ul> |

4. Una vez terminado el proceso se muestran las cifras de control para validar la migración de base de datos, compara información del esquema CENTRALR y SIGERBDNP, total de folios por forma y total de folios por año.

| ncipal N   | uevo Fase 0 F    | ase 1 Fase 2 | Fase 3 Fase 4 | Fase 5 Log             |              |            |              |
|------------|------------------|--------------|---------------|------------------------|--------------|------------|--------------|
|            |                  |              |               |                        |              |            | OTAL DESTINO |
| ACCIONIST  | ABEA_ORIGEN      | 26052        | TOTAL_ORIGEN  | CTEOCIOE               | ABEA_DESTINO | 26057      | OTAL_DESTINO |
| POLETAR    | NO_INERCONVILLEO | 10101        |               | MURACOR                |              | 10101      |              |
| BULEIAS    | 0000000          | 19181        |               | MVPAGOS                | 050          | 19181      |              |
| BULE INS_P | ORMAS(MIN)       | 19181        |               | MVSOLICITO             | IDES .       | 19181      |              |
| TRANSACC   | IONER            | 11424        |               | DTDESCLO               | no<br>DE     | 11424      |              |
| INNIAACO   | IONES            |              | la ca Dánir   | a 1 de 1 /5 registros  |              |            |              |
|            |                  |              |               |                        | ,            |            | Exportar     |
| CR_M       | 1 SBDN_M1        | CR_M2        | SBDN_M2       | CR_M3                  | SBDN_M3      | CR_M4 SBDI | N_M4 CR_M5   |
| 23         | 23               | 5189         | 5189          | 1310 131               | 0 8687       | 8687       | 287          |
|            |                  |              | 🖙 🤜 Págir     | na 1 de 1 (1 registros | ) >> >1      |            |              |
|            |                  |              |               |                        |              |            | Executor     |
|            |                  |              |               |                        |              |            | Exponsi      |
| ANIC       | ) CR M           | 1 SBDN       | M1 CR M       | 12 SBDN                | M2 CR M      | I3 SEDN M  | 13 CR M4     |
| 1997       | 0                | 0            | 10            | 10                     | 3            | 3          | 43           |
| 1998       | 0                | 0            | 18            | 18                     | 7            | 7          | 57           |
| 1999       | 0                | 0            | 24            | 24                     | 23           | 23         | 42           |
| 2000       | 0                | 0            | 23            | 23                     | 11           | 11         | 66           |
| 2001       | 0                | 0            | 28            | 28                     | 12           | 12         | 91           |
| 2002       | 10               | 10           | 557           | 557                    | 191          | 191        | 2465         |
| 2003       | 0                | 0            | 75            | 75                     | 21           | 21         | 291          |
| 2004       | 0                | 0            | 97            | 97                     | 26           | 26         | 388          |
| 2005       | 0                | 0            | 115           | 115                    | 46           | 46         | 315          |
| 2006       | 0                | 0            | 293           | 293                    | 142          | 142        | 435          |
|            |                  |              | Dágia         | a 1 do 3 /19 registro  |              |            |              |
|            |                  |              | ragin         | a i ue z (io registro  | 9) P2 P1     |            |              |
|            |                  |              |               |                        |              |            | Exportar     |
|            |                  |              |               |                        |              |            |              |
| NO         | IBRE TABLA       | TOTAL REGIS  | TROS          | FIRMADOS               | SIN F        | RMAR       | ACERVO       |
| 41         |                  | 54           | 82            |                        | 74           | 59         |              |
| 410        |                  | 50           | 77            |                        | 35           | 60         |              |
| W11        |                  | 4            | 8             |                        | 6            | 91         |              |
| W12        |                  | 86           | 2             |                        | 85           | 55         |              |
| W13        |                  | 20           | 35            |                        | 99           | 52         |              |
| W15        |                  | 1            | 36            |                        | 90           | 11         |              |
| M16        |                  | 2            | 79            |                        | 2            | 03         |              |
| M17        |                  | 63           | 47            |                        | 89           | 93         |              |
| M18        |                  | 39           | 32            |                        | 61           | 32         |              |
| M19        |                  | 26           | 15            |                        | 80           | 22         |              |
|            |                  | 2.0          | 10            | - 4 4- 2 (20)          |              | 23         |              |
|            |                  |              | ra ka Pagin   | a 1 ue 3 (29 registro  | 5) >> >1     |            |              |
|            |                  |              |               |                        |              |            |              |

5. El proceso de migración de base de datos concluye exitosamente, se puede revisar el LOG de toda la ejecución.

| 10141122 10.17.5<br>10141122 10.75.5<br>10141122 10.41<br>10141122 10.44<br>10141122 10.44<br>10141122 10.44<br>10141122 10.44<br>10141122 10.44<br>10141122 10.44<br>10141122 10.45<br>10141122 10.45<br>10141122 10.45<br>10141122 10.45<br>10141122 10.45<br>10141122 10.47<br>10141122 10.47<br>10141122 1 | Process de Mig     Impoltando     Impoltando | racion: 3, versión:<br>arc/two DMP en es<br>a de control SA_MI<br>en tabla de control SA_MI<br>en tabla de control SA_MI<br>en tabla de control SA_MI<br>en tabla de control<br>a de control SA_MI<br>en tabla de control<br>a de control SA_MI<br>en tabla de control<br>a de control SA_MI<br>en tabla de control<br>a de control SA_MI<br>en tabla de control<br>a de control SA_MI<br>en tabla de control<br>a de control SA_MI<br>en tabla de control<br>s de control SA_MI<br>en tabla de control<br>s de control SA_MI<br>en tabla de control<br>en tabla de control | 1 registrado en 5<br>regema CENTRA,<br>DETALLE, FOS<br>(SA, DIT, DETAL<br>VERSIONES, F<br>(SA, DIT, DETAL<br>SA, DIT, DETAL<br>SA, DIT, DETAL<br>VERSIONES, J<br>(SA, DIT, DETAL<br>VERSIONES, J<br>(SA, DIT, VERS)<br>DETALLE, FOS<br>(SA, DIT, VERS)<br>DETALLE, FOS<br>(SA, DIT, VERS)<br>DETALLE, FO | A LOGS OK<br>L repistrando e<br>BMAS OK<br>LE FORMAS OC<br>OREMS OK<br>ONES FORMAS OK<br>ONES FORMAS OK<br>ONES FORMAS OK<br>G<br>NESSIONES FOR<br>C<br>ORES ONES FORMAS OK<br>ORES FORMAS OK<br>ORES FORMAS OK<br>ORES FORMAS OK<br>ORES FORMAS OK<br>ORES FORMAS OK<br>ORES FORMAS OK<br>ORES FORMAS OK<br>ORES FORMAS OK<br>OR | n col_colima_27/<br>R<br>_Ok<br>MAS_Ok<br>MAS_Ok<br>hallazgos de inte<br>k<br>_Ok<br>k<br>MAS_Ok | GO14 leg<br>grided CRITICOS               |                                          |                                                                                                    |
|----------------------------------------------------------------------------------------------------|----------------------------------------------------------------------------------------------------|----------------------------------------------------------------------------------------------------|----------------------------------------------------------------------------------------------------|----------------------------------------------------------------------------------------------------|--------------------------------------------------------------------------------------------------|-------------------------------------------|------------------------------------------|----------------------------------------------------------------------------------------------------|
|                                                                                                    |                                                                                                    |                                                                                                    |                                                                                                    |                                                                                                    |                                                                                                  | Expert                                    |                                          | Aduaticar                                                                                                    |
| Log date                                                                                                    | Job name                                                                                                    | Job Sub Name                                                                                                    | Status                                                                                                    | Run duration                                                                                                    | Error #                                                                                          | Reg start date                            | Actual start date                        | Additional infi                                                                                                    |
| 2014-11-22<br>10:17:50.863946<br>-5:00                                                                                                    | JOB3\$1_FASE1                                                                                                    | STEP_REGISTR                                                                                                    | SUCCEEDED                                                                                                    | 00.0.0                                                                                                    | 0                                                                                                | 2014-11-22<br>10:17:50:24139<br>CST6CDT   | 2014-11-22<br>10:17:50:400256<br>CST6CDT | CHAIN_LOG                                                                                                    |
| 2014-11-22<br>10.41.20.091372<br>-8.00                                                                                                    | JOB3\$1_FASE1                                                                                                    | STEP_IMPCENT                                                                                                    | SUCCEEDED                                                                                                    | 0 0 23 29 0                                                                                                    | 0                                                                                                | 2014-11-22<br>10 17 55 09-6984<br>CST6CDT | 2014-11-22<br>10.17 50 994576<br>CST8CDT | CHAIN_LOG,<br>STEP_NAME<br>STANDARD_<br>Import<br>Release<br>StANDARD_<br>Int_20.10-<br>Production or<br>StatNov 22<br>10.24.29 201<br>Copyright (c)<br>1982, 2009,<br>Oracle and/or<br>Its attiliates.<br>All rights<br>reserved.<br>Connected to<br>Oracle<br>Database 15<br>Entreprise<br>Edito" |
| 2014-11-22<br>10:44:14:06865£<br>-6:00                                                                                                    | JOB3\$1_FASE1                                                                                                    | STEP_STATSCE                                                                                                    | SUCCEEDED                                                                                                    | 00253.0                                                                                                    | 0                                                                                                | 2014-11-22<br>10.41:20.580573<br>CST6CDT  | 2014-11-22<br>10:41:20.76094:<br>CST6CDT | CHAIN_LOG                                                                                                    |
| 2014-11-22<br>10.45.14.322912<br>-6.90                                                                                                    | JOB351_FASE1                                                                                                    | STEP_TABLASC                                                                                                    | SUCCEEDED                                                                                                    | 00.10.0                                                                                                    | 0                                                                                                | 2014-11-22<br>10.44.14.101907<br>CST6CDT  | 2014-11-22<br>10:44:14:243675<br>CST6CDT | CHAIN_LOG_<br>STEP_NAME                                                                                                    |
| 2014-11-22<br>10:55:33.763051<br>-6:00                                                                                                    | JOB3\$1_FASE2                                                                                                    | STEP_LIMTABCI                                                                                                    | SUCCEEDED                                                                                                    | 00127.0                                                                                                    | 0                                                                                                | 2014-11-22<br>10:54:07.114294<br>CST6CDT  | 2014-11-22<br>10.54:07.119181<br>CST6CDT | CHAIN_LOG,<br>STEP_NAME                                                                                                    |
| 2014-11-22<br>10.55.34.726966<br>-6.00                                                                                                    | JOB3\$1_FASE2                                                                                                    | STEP_SENTINS                                                                                                    | SUCCEEDED                                                                                                    | 00010                                                                                                    | 0                                                                                                | 2014-11-22<br>10:55:33.796943<br>CST6CDT  | 2014-11-22<br>10.55:33.802485<br>CST6CDT | CHAIN_LOG,<br>STEP_NAME                                                                                                    |
| 2014-11-22<br>11.10.42.89348<br>-6.00                                                                                                    | JOB351_FASE2                                                                                                    | STEP_INSERTC                                                                                                    | SUCCEEDED                                                                                                    | 00.158.0                                                                                                    | 0                                                                                                | 2014-11-22<br>10.55.34.755375<br>CST6CDT  | 2014-11-22<br>10:55:34.759853<br>CST6CDT | CHAIN_LOG                                                                                                    |
| 2014-11-22<br>11.13.19.354555<br>-6:00                                                                                                    | JOB3\$1_FASE2                                                                                                    | STEP_STATSCE                                                                                                    | SUCCEEDED                                                                                                    | 0.0.2.36.0                                                                                                    | 0                                                                                                | 2014-11-22<br>11 10:42 993135<br>CST6CDT  | 2014-11-22<br>11:10:43:08461E<br>CST6CDT | CHAIN_LOG                                                                                                    |
| 2014-11-22<br>12:05:58:581425<br>-6:00                                                                                                    | JOB351_FASE3                                                                                                    | STEP_MPBONF                                                                                                    | SUCCEEDED                                                                                                    | 002250                                                                                                    | 0                                                                                                | 2014-11-22<br>12:03:33:489014<br>CST6CDT  | 2014-11-22<br>12:03:33:52803E<br>CST6CDT | CHAIN_LOG_<br>STEP_NAME                                                                                                    |
| 2014-11-22                                                                                                    |                                                                                                    |                                                                                                    |                                                                                                    |                                                                                                    |                                                                                                  | 2014-11-22                                | 2014-11-22                               | CHAIN LOG                                                                                                    |

### 5. Glosario.

| TÉRMINO                   | DESCRIPCIÓN                                                                                                    |
|---------------------------|----------------------------------------------------------------------------------------------------|
| Fedatario.                | El notario o corredor público que da fe del acto mercantil a inscribir en el RPC.                                                                                         |
| FME.                      | Folio mercantil electrónico, es un número de folio asignado<br>por el SIGER a las sociedades o comerciantes cuando realizan<br>una inscripción en el RPC.                 |
| Inscripción.              | Asiento de un acto mercantil en el RPC.                                                                                                    |
| NCI.                      | Número de Control Interno, es un número de control<br>asignado por el SIGER a cada solicitud, mismos que<br>determina la prelación en el caso de los trámites ordinarios. |
| Número de<br>continuidad. | Número que se asigna, cuando se desahoga una aclaración<br>o prevención, en virtud de un rechazo subsanable, vinculado<br>al NCI.                                         |
| Perfil / Rol.             | Permisos específicos atribuidos a un usuario en el sistema.                                                                                                    |
| Rechazo no<br>subsanable. | Se deniega la inscripción del acto, ya que no procede la inscripción.                                                                                                    |
| Rechazo subsanable.       | Cuando se suspende el proceso de inscripción, hasta en<br>tanto se subsane una omisión, se aclare una circunstancia, o<br>se presente algún documento que haga falta.     |
| RPC.                      | Registro Público de Comercio.                                                                                                    |
| SIGER.                    | Sistema Integral de Gestión Registral.                                                                                                    |
| Solicitante.              | El ciudadano que solicita la inscripción o certificación ante el RPC.                                                                                                    |

# 6.- Contacto.

Correo electrónico: siger2.0@economía.gob.mx.

Teléfono: (55) 5229-6100, extensiones 33508, 33525, 33553, 33565 y 33590.

Fecha de última actualización: 28 de abril de 2023.